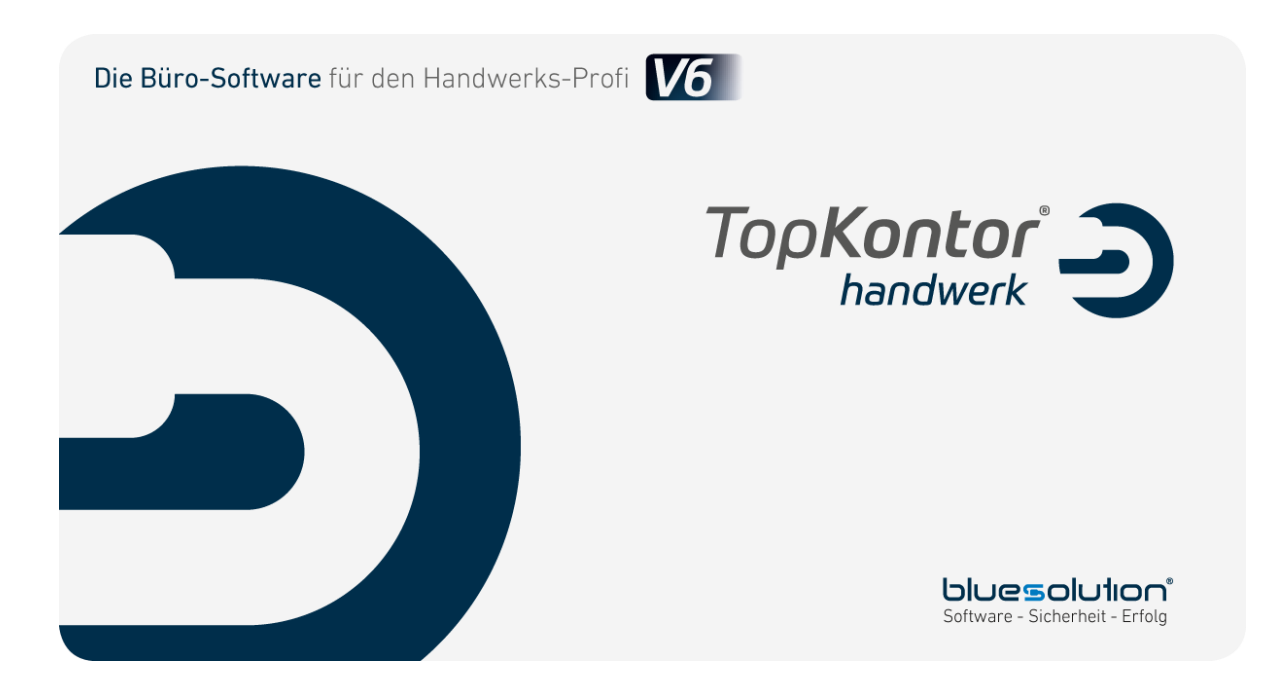

# Inhaltsverzeichnis

| Willkommen in TopKontor Handwerk    | , |
|-------------------------------------|---|
| Allgemeine Hinweise                 | ) |
| Hauptfenster                        | ) |
| Soforthilfen und Tipp Box           | ) |
| Menü Ansicht 10                     | ) |
| Bedienungshinweise                  | ) |
| Programmanpassungen13               | ; |
| Benutzerverwaltung15                | , |
| Benutzer/ Mandant wechseln 17       | , |
| Einstellungen                       | ; |
| Programmeinstellungen               | ; |
| Datenreorganisation                 | ì |
| Kontaktmanagement                   | , |
| Externe Programme                   | ) |
| Infocenter41                        |   |
| Offene Forderungen 41               |   |
| Offene Verbindlichkeiten 41         |   |
| Angebotsübersicht 41                |   |
| Auftragsübersicht 41                |   |
| Bestellübersicht42                  | ) |
| Termine                             | ) |
| Aufgaben42                          | ) |
| W&S Aufgaben                        | ) |
| Reparaturaufträge42                 | ) |
| Aktuelle Geschäftsentwicklung 42    | ) |
| Top 10 Kunden                       | ) |
| Top 10 Lieferanten                  | ) |
| Kalender                            | ; |
| Aufruf43                            | ; |
| Termin anlegen                      |   |
| Wiederholung                        | ì |
| Termin öffnen                       | ì |
| Termin löschen                      | ì |
| Aufgaben anlegen                    | ; |
| Neuen Reparaturauftrag erstellen 47 | , |
| Mitarbeiteransicht                  | ; |
| Mitarbeiterplanung                  | ) |
| Stammdaten                          |   |
| Kunden/Lieferanten/freie Adressen51 |   |
| Mitarbeiterstamm61                  |   |

| Artikel       67         Artikelverzeichnis       69         Leistungen       82         Leistungenzerzeichnis       90         Preisfindung       93         Textbausteine       101         Tabellen       103         Globale Tabellen       105         NAKA       105         Tabellenübersicht       106         Suche und Filter       106         Textverarbeitung       110         Neu       110         Vortage auswählen       110         Öffnen       111         Speichern / Speichern unter       111         Speichern als Vortage       112         Serienbrief erstellen       112         Serienbrief erstellen       112         Serienbrief erstellen       112         Serienbrief erstellen       112         Förmular bearbeiten       112         Grundlagen des Formulareditors       120         Anzeigeoption (Ausgabesteuerung)       125         Anzeigeoption (Ausgabesteuerung)       126         Leistung abgleichen       129         Löschen eines Stammbereichs       131         Abgleichen eines Stammbereichs       132         Lei                                                                                                    | Lohngruppen                          | 65             |
|----------------------------------------------------------------------------------------------------|--------------------------------------|----------------|
| Artikelverzeichnis       63         Leistungen       62         Leistungsverzeichnis       90         Preisfindung       93         Textbausteine       101         Tabellen       103         Globale Tabellen       105         NAKA       105         Suche und Filter       106         Tabellenübersicht       105         Suche und Filter       106         Textvarabeitung       110         Neu       110         Vortage auswählen       110         Öffnen       111         Speichern / Speichern unter       111         Speichern als Vorlage       112         Seite einrichten       112         Drucken       112         Seide an       112         Seinebrief erstellen       112         Seinebrief erstellen       112         Seinebrief erstellen       112         Seinebrieffunktion       116         Allgemeine Funktionen im Serienbrief       119         Formular bearbeiten       120         Grundlagen des Formulareditors       121         Arbeitsbereich       126         Datenservice       128                                                                                                    | Artikel                              | 67             |
| Leistungser.         82           Leistungsverzeichnis         90           Preisfindung.         93           Textbausteine         101           Tabellen         103           Globale Tabellen         105           NAKA         105           Tabellenübersicht         105           Suche und Filter         106           Textverarbeitung.         110           Vorlage auswählen         110           Öffnen         111           Speichern / Speichern unter         111           Speichern / Speichern unter         111           Speichern als Vorlage         112           Seite einrichten         112           Serienbrief erstellen         112           Serienbrief unktion         116           Allgemeine Funktionen im Serienbrief         119           Formular bearbeiten         120           Grundlagen des Formulareditors         121           Arbeitsbereich         126           Datenservice         128           Preispflege Artikel, Leistung         126           Datenservice         128           Preispflege Artikel, Leistung         129           Löschen eines Stammbereichs         13                                                            | Artikelverzeichnis                   | 69             |
| Leistungsverzeichnis       90         Preisfindung       93         Textbausteine       101         Tabellen       103         Globale Tabellen       105         NAKA       105         Tabellenübersicht       105         Suche und Filter       106         Textverarbeitung       110         Neu       110         Vorlage auswählen       110         Öffnen       111         Speichern / Speichern unter       111         Speichern J Speichern unter       111         Speichern als Vorlage       112         Drucken       112         Serienbrief erstellen       112         Erstellen von Texten       112         Einfügen von Datenfeldern       114         Serienbrief funktionen im Serienbrief       119         Formulareditor       119         Formulareditor       126         Datenservice       128         Preispflege Artikel, Leistung       129         Löschen eines Stammbereichs       130         Export eines Stammbereichs       131         Abgleichen eines Stammbereichs       132         Leistung abgleichen       133         L                                                                                                    | Leistungen                           | 82             |
| Preisfindung       93         Textbausteine       101         Tabellen       103         Globale Tabellen       105         NAKA       105         Tabellenübersicht       105         Suche und Filter       106         Textvarbeitung       110         Neu       110         Vorlage auswählen       110         Öffnen       111         Speichern / Speichern unter       111         Speichern als Vorlage       112         Seite einrichten       112         Serienbrief erstellen       112         Serienbrief erstellen       112         Serienbrief erstellen       112         Einfügen von Datenfeldern       114         Serienbrieffunktion       116         Allgemeine Funktionen im Serienbrief       119         Formular bearbeiten       120         Grundlagen des Formulareditors       121         Arbeitsbereich       126         Datenservice       128         Preispflege Artikel, Leistung       129         Löschen eines Stammbereichs       130         Export eines Stammbereichs       131         Leistung abgleichen       132                                                                                                    | Leistungsverzeichnis                 | 90             |
| Textbausteine       101         Tabellen       103         Globale Tabellen       103         Globale Tabellen       105         NAKA       105         Tabellenübersicht       105         Suche und Filter       106         Textverarbeitung       110         Neu       110         Vorlage auswählen       110         Öffnen       111         Speichern / Speichern unter       111         Speichern als Vorlage       112         Seite einrichten       112         Drucken       112         Serienbrief erstellen       112         Serienbrief erstellen       112         Erstellen von Texten       112         Erstellen von Texten       112         Einfügen von Datenfeldern       114         Serienbrieffunktion       116         Allgemeine Funktionen im Serienbrief       119         Formular bearbeiten       120         Grundlagen des Formulareditors       121         Arbeitsbereich       126         Datenservice       128         Preispflege Artikel, Leistung       129         Löschen eines Stammbereichs       131         Leistun                                                                                                    | Preisfindung                         | 93             |
| Tabellen       103         Globale Tabellen       105         NAKA       105         Tabellenübersicht       105         Suche und Filter       106         Textverarbeitung       110         Neu.       110         Vorlage auswählen       110         Öffnen       111         Speichern / Speichern unter       111         Speichern / Speichern unter       111         Speichern als Vorlage       112         Seite einrichten       112         Drucken       112         Serienbrief erstellen       112         Serienbrief erstellen       112         Einfügen von Datenfeldern       112         Einfügen von Datenfeldern       114         Serienbrieffunktion       116         Allgemeine Funktionen im Serienbrief       119         Formulareditor       119         Formulareditor       120         Grundlagen des Formulareditors       121         Arbeitsbereich       126         Datenservice       128         Preispflege Artikel, Leistung       129         Lösten eines Stammbereichs       130         Abgleichen eines Stammbereichs       131                                                                                                    | Textbausteine                        | . 101          |
| Globale Tabellen       105         NAKA       105         Tabellenübersicht       105         Suche und Filter       106         Textverarbeitung       110         Neu       110         Vorlage auswählen       110         Öffnen       111         Speichern / Speichern unter       111         Speichern / Speichern unter       111         Speichern als Vorlage       112         Seite einrichten       112         Drucken       112         Serienbrief erstellen       112         Serienbrief erstellen       112         Erstellen von Texten       112         Einfügen von Datenfeldern       114         Serienbrieffunktion       116         Allgemeine Funktionen im Serienbrief       119         Formular bearbeiten       120         Grundlagen des Formulareditors       121         Arbeigeoption (Ausgabesteuerung)       125         Arbeisbereich       128         Preispflege Artikel, Leistung       129         Lösten eines Stammbereichs       130         Export eines Stammbereichs       131         Abdigleichen       132         Rabattgruppen abgleichen                                                                                                    | Tabellen                             | . 103          |
| NAKA       105         Tabellenübersicht       105         Suche und Filter       106         Textverarbeitung       110         Neu       110         Vorlage auswählen       110         Öffnen       111         Speichern / Speichern unter       111         Speichern als Vorlage       112         Seite einrichten       112         Drucken       112         Serienbrief erstellen       112         Erstellen von Texten       112         Einfügen von Datenfeldern       114         Serienbrief unktionen im Serienbrief       119         Formular bearbeiten       120         Grundlagen des Formulareditors       121         Anzeigeoption (Ausgabesteuerung)       125         Arbeitsbereich       126         Datenservice       128         Preispflege Artikel, Leistung       129         Löschen eines Stammbereichs       131         Abgleichen eines Stammbereichs       132         Leistung abgleichen       133         Lohgruppen abgleichen       134         Mandantensicherung       135         Verzeichnisse auswählen       136         Speichenrot bestimmen                                                                                                    | Globale Tabellen                     | . 105          |
| Tabellenübersicht       105         Suche und Filter       106         Textverarbeitung       110         Neu       110         Vorlage auswählen       110         Öffnen       111         Speichern / Speichern unter       111         Speichern / Speichern unter       111         Speichern / Speichern unter       112         Drucken       112         Seite einrichten       112         Serienbrief erstellen       112         Serienbrief erstellen       112         Erstellen von Texten       112         Einfügen von Datenfeldern       114         Serienbrieffunktion       116         Allgemeine Funktionen im Serienbrief       119         Formular bearbeiten       120         Grundlagen des Formulareditors       121         Arbeitsbereich       126         Datenservice       128         Preispflege Artikel, Leistung       129         Löschen eines Stammbereichs       130         Export eines Stammbereichs       131         Abgleichen eines Stammbereichs       132         Leistung abgleichen       133         Lohngruppen abgleichen       135         Verzeich                                                                                              | NAKA                                 | . 105          |
| Suche und Filter         106           Textverarbeitung.         110           Neu         110           Vorlage auswählen         110           Öffnen         111           Speichern / Speichern unter         111           Speichern als Vorlage         112           Seite einrichten         112           Drucken         112           Serienbrief erstellen         112           Serienbrief erstellen         112           Erstellen von Texten         112           Einfügen von Datenfeldern         114           Serienbrieffunktion         116           Allgemeine Funktionen im Serienbrief         119           Formulareditor         119           Formular bearbeiten         120           Grundlagen des Formulareditors         121           Anzeigeoption (Ausgabesteuerung)         125           Arbeitsbereich         126           Datenservice         128           Preispflege Artikel, Leistung         129           Löschen eines Stammbereichs         130           Export eines Stammbereichs         131           Abgleichen eines Stammbereichs         132           Leistung abgleichen         133                                                     | Tabellenübersicht                    | . 105          |
| Textverarbeitung.       110         Neu.       110         Vorlage auswählen       110         Öffnen       111         Speichern / Speichern unter       111         Speichern als Vorlage       112         Seite einrichten       112         Drucken       112         Serden an       112         Serden an       112         Serden an       112         Erstellen von Texten       112         Einfügen von Datenfeldern       114         Serienbrief unktion       116         Allgemeine Funktionen im Serienbrief       119         Formulareditor       119         Formulareditor       120         Grundlagen des Formulareditors       121         Anzeigeoption (Ausgabesteuerung)       125         Arbeitsbereich       126         Datenservice       128         Preispflege Artikel, Leistung       129         Löschen eines Stammbereichs       130         Export eines Stammbereichs       132         Leistung abgleichen       133         Lohgruppen abgleichen       133         Lohngruppen abgleichen       135         Autruf.       135                                                                                                    | Suche und Filter                     | . 106          |
| Neu                                                                                                    | Textverarbeitung                     | . 110          |
| Vorlage auswählen         110           Öffnen         111           Speichern / Speichern unter         111           Speichern als Vorlage         112           Seite einrichten         112           Drucken         112           Serien brief erstellen         112           Serienbrief erstellen         112           Erstellen von Texten         112           Einfügen von Datenfeldern         114           Serienbrieffunktion         116           Allgemeine Funktionen im Serienbrief         119           Formular bearbeiten         120           Grundlagen des Formulareditors         121           Anzeigeoption (Ausgabesteuerung)         125           Arbeitsbereich         126           Datenservice         128           Preispflege Artikel, Leistung         129           Löschen eines Stammbereichs         130           Export eines Stammbereichs         132           Leistung abgleichen         132           Rabattgruppen abgleichen         133           Abgleichen eines Stammbereichs         132           Leistung abgleichen         133           Auftruf         135           Verzeichnisse auswählen         136 <td>Neu</td> <td>. 110</td> | Neu                                  | . 110          |
| Öffnen       111         Speichern / Speichern unter       111         Speichern als Vorlage       112         Seite einrichten       112         Drucken       112         Drucken       112         Senden an       112         Serienbrief erstellen       112         Erstellen von Texten       112         Einfügen von Datenfeldern       114         Serienbrieffunktion       116         Allgemeine Funktionen im Serienbrief       119         Formulareditor       119         Formulareditor       112         Anzeigeoption (Ausgabesteuerung)       125         Arbeitsbereich       126         Datenservice       128         Preispflege Artikel, Leistung       129         Löschen eines Stammbereichs       131         Abgleichen eines Stammbereichs       132         Leistung abgleichen       132         Rabattgruppen abgleichen       132         Rabattgruppen abgleichen       133         Aufruf       135         Verzeichnisse auswählen       136         Speicherort bestimmen       137                                                                                                    | Vorlage auswählen                    | . 110          |
| Speichern / Speichern unter       111         Speichern als Vorlage       112         Seite einrichten       112         Drucken       112         Senden an       112         Serienbrief erstellen       112         Erstellen von Texten       112         Einfügen von Datenfeldern       114         Serienbrieffunktion       116         Allgemeine Funktionen im Serienbrief       119         Formulareditor       119         Formulareditor       120         Grundlagen des Formulareditors       121         Anzeigeoption (Ausgabesteuerung)       125         Arbeitsbereich       126         Datenservice       128         Preispflege Artikel, Leistung       120         Export eines Stammbereichs       131         Abgleichen eines Stammbereichs       132         Leistung abgleichen       133         Lohngruppen abgleichen       133         Lohngruppen abgleichen       134         Mandantensicherung       135         Aufurf.       135         Verzeichnisse auswählen       136         Speicherort bestimmen       137                                                                                                    | Öffnen                               | . 111          |
| Speichern als Vorlage       112         Seite einrichten       112         Drucken       112         Senden an       112         Serienbrief erstellen       112         Erstellen von Texten       112         Einfügen von Datenfeldern       114         Serienbrieffunktion       116         Allgemeine Funktionen im Serienbrief       119         Formulareditor       119         Formular bearbeiten       120         Grundlagen des Formulareditors       121         Arbeitsbereich       126         Datenservice       128         Preispflege Artikel, Leistung       129         Löschen eines Stammbereichs       130         Export eines Stammbereichs       131         Abgleichen       132         Leistung abgleichen       133         Lohngruppen abgleichen       133         Lohngruppen abgleichen       134         Mandantensicherung       135         Aufruf.       135         Verzeichnisse auswählen       136         Speicherort bestimmen       137                                                                                                    | Speichern / Speichern unter          | . 111          |
| Seite einrichten       112         Drucken       112         Senden an       112         Serienbrief erstellen       112         Erstellen von Texten       112         Einfügen von Datenfeldern       114         Serienbrieffunktion       116         Allgemeine Funktionen im Serienbrief       119         Formular bearbeiten       120         Grundlagen des Formulareditors       121         Anzeigeoption (Ausgabesteuerung)       125         Arbeitsbereich       126         Datenservice       128         Preispflege Artikel, Leistung       129         Löschen eines Stammbereichs       130         Export eines Stammbereichs       131         Abgleichen eines Stammbereichs       132         Leistung abgleichen       133         Lohngruppen abgleichen       133         Lohngruppen abgleichen       133         Lohngruppen abgleichen       135         Aufruf       135         Verzeichnisse auswählen       136         Speicherort bestimmen       137                                                                                                    | Speichern als Vorlage                | . 112          |
| Drucken112Senden an112Serienbrief erstellen112Erstellen von Texten112Einfügen von Datenfeldern114Serienbrieffunktion116Allgemeine Funktionen im Serienbrief119Formulareditor119Formulareditor120Grundlagen des Formulareditors121Anzeigeoption (Ausgabesteuerung)125Arbeitsbereich126Datenservice128Preispflege Artikel, Leistung129Löschen eines Stammbereichs130Export eines Stammbereichs132Leistung abgleichen132Rabattgruppen abgleichen133Lohngruppen abgleichen135Aufruf135Verzeichnisse auswählen136Speicherort bestimmen137                                                                                                    | Seite einrichten                     | . 112          |
| Senden an112Serienbrief erstellen112Erstellen von Texten112Einfügen von Datenfeldern114Serienbrieffunktion116Allgemeine Funktionen im Serienbrief119Formular ditor119Formular bearbeiten120Grundlagen des Formulareditors121Anzeigeoption (Ausgabesteuerung)125Arbeitsbereich126Datenservice128Preispflege Artikel, Leistung129Löschen eines Stammbereichs130Export eines Stammbereichs132Leistung abgleichen132Rabattgruppen abgleichen133Lohngruppen abgleichen135Aufruf135Verzeichnisse auswählen136Speicherort bestimmen137                                                                                                    | Drucken                              | . 112          |
| Serienbrief erstellen       112         Erstellen von Texten       112         Einfügen von Datenfeldern       114         Serienbrieffunktion       116         Allgemeine Funktionen im Serienbrief       119         Formulareditor       119         Formular bearbeiten       120         Grundlagen des Formulareditors       121         Anzeigeoption (Ausgabesteuerung)       125         Arbeitsbereich       126         Datenservice       128         Preispflege Artikel, Leistung       129         Löschen eines Stammbereichs       130         Export eines Stammbereichs       131         Abgleichen eines Stammbereichs       132         Leistung abgleichen       133         Lohngruppen abgleichen       133         Lohngruppen abgleichen       135         Aufruf       135         Verzeichnisse auswählen       136         Speicherort bestimmen       137                                                                                                    | Senden an                            | . 112          |
| Erstellen von Texten112Einfügen von Datenfeldern114Serienbrieffunktion116Allgemeine Funktionen im Serienbrief119Formulareditor119Formulareditor120Grundlagen des Formulareditors121Anzeigeoption (Ausgabesteuerung)125Arbeitsbereich126Datenservice128Preispflege Artikel, Leistung129Löschen eines Stammbereichs130Export eines Stammbereichs131Abgleichen eines Stammbereichs132Rabattgruppen abgleichen133Lohngruppen abgleichen135Aufruf135Verzeichnisse auswählen136Speicherort bestimmen137                                                                                                    | Serienbrief erstellen                | . 112          |
| Einfügen von Datenfeldern114Serienbrieffunktion116Allgemeine Funktionen im Serienbrief119Formulareditor119Formular bearbeiten120Grundlagen des Formulareditors121Anzeigeoption (Ausgabesteuerung)125Arbeitsbereich126Datenservice128Preispflege Artikel, Leistung129Löschen eines Stammbereichs130Export eines Stammbereichs131Abgleichen eines Stammbereichs132Leistung abgleichen133Lohngruppen abgleichen135Aufruf.135Verzeichnisse auswählen136Speicherort bestimmen137                                                                                                    | Erstellen von Texten                 | . 112          |
| Serienbrieffunktion116Allgemeine Funktionen im Serienbrief119Formulareditor119Formular bearbeiten120Grundlagen des Formulareditors121Anzeigeoption (Ausgabesteuerung)125Arbeitsbereich126Datenservice128Preispflege Artikel, Leistung129Löschen eines Stammbereichs130Export eines Stammbereichs132Leistung abgleichen132Rabattgruppen abgleichen133Lohngruppen abgleichen135Aufruf135Verzeichnisse auswählen136Speicherort bestimmen137                                                                                                    | Einfügen von Datenfeldern            | . 114          |
| Allgemeine Funktionen im Serienbrief119Formulareditor119Formular bearbeiten120Grundlagen des Formulareditors121Anzeigeoption (Ausgabesteuerung)125Arbeitsbereich126Datenservice128Preispflege Artikel, Leistung129Löschen eines Stammbereichs130Export eines Stammbereichs131Abgleichen eines Stammbereichs132Leistung abgleichen132Rabattgruppen abgleichen133Lohngruppen abgleichen135Aufruf135Verzeichnisse auswählen136Speicherort bestimmen137                                                                                                    | Serienbrieffunktion                  | . 116          |
| Formulareditor119Formular bearbeiten120Grundlagen des Formulareditors121Anzeigeoption (Ausgabesteuerung)125Arbeitsbereich126Datenservice128Preispflege Artikel, Leistung129Löschen eines Stammbereichs130Export eines Stammbereichs131Abgleichen eines Stammbereichs132Leistung abgleichen132Rabattgruppen abgleichen133Lohngruppen abgleichen135Aufruf135Verzeichnisse auswählen136Speicherort bestimmen137                                                                                                    | Allgemeine Funktionen im Serienbrief | . 119          |
| Formular bearbeiten120Grundlagen des Formulareditors121Anzeigeoption (Ausgabesteuerung)125Arbeitsbereich126Datenservice128Preispflege Artikel, Leistung129Löschen eines Stammbereichs130Export eines Stammbereichs131Abgleichen eines Stammbereichs132Leistung abgleichen132Rabattgruppen abgleichen133Lohngruppen abgleichen135Aufruf135Verzeichnisse auswählen137                                                                                                    | Formulareditor                       | . 119          |
| Grundlagen des Formulareditors121Anzeigeoption (Ausgabesteuerung)125Arbeitsbereich126Datenservice128Preispflege Artikel, Leistung129Löschen eines Stammbereichs130Export eines Stammbereichs131Abgleichen eines Stammbereichs132Leistung abgleichen132Rabattgruppen abgleichen133Lohngruppen abgleichen135Aufruf.135Verzeichnisse auswählen137                                                                                                    | Formular bearbeiten                  | . 120          |
| Anzeigeoption (Ausgabesteuerung)125Arbeitsbereich126Datenservice128Preispflege Artikel, Leistung129Löschen eines Stammbereichs130Export eines Stammbereichs131Abgleichen eines Stammbereichs132Leistung abgleichen132Rabattgruppen abgleichen133Lohngruppen abgleichen135Aufruf135Verzeichnisse auswählen136Speicherort bestimmen137                                                                                                    | Grundlagen des Formulareditors       | . 121          |
| Arbeitsbereich126Datenservice128Preispflege Artikel, Leistung129Löschen eines Stammbereichs130Export eines Stammbereichs131Abgleichen eines Stammbereichs132Leistung abgleichen132Rabattgruppen abgleichen133Lohngruppen abgleichen134Mandantensicherung135Aufruf135Verzeichnisse auswählen136Speicherort bestimmen137                                                                                                    | Anzeigeoption (Ausgabesteuerung)     | . 125          |
| Datenservice128Preispflege Artikel, Leistung129Löschen eines Stammbereichs130Export eines Stammbereichs131Abgleichen eines Stammbereichs132Leistung abgleichen132Rabattgruppen abgleichen133Lohngruppen abgleichen135Aufruf135Verzeichnisse auswählen136Speicherort bestimmen137                                                                                                    | Arbeitsbereich                       | . 126          |
| Preispflege Artikel, Leistung129Löschen eines Stammbereichs130Export eines Stammbereichs131Abgleichen eines Stammbereichs132Leistung abgleichen132Rabattgruppen abgleichen133Lohngruppen abgleichen134Mandantensicherung135Aufruf.135Verzeichnisse auswählen136Speicherort bestimmen137                                                                                                    | Datenservice                         | . 128          |
| Löschen eines Stammbereichs130Export eines Stammbereichs131Abgleichen eines Stammbereichs132Leistung abgleichen132Rabattgruppen abgleichen133Lohngruppen abgleichen134Mandantensicherung135Aufruf135Verzeichnisse auswählen136Speicherort bestimmen137                                                                                                    | Preispflege Artikel, Leistung        | . 129          |
| Export eines Stammbereichs131Abgleichen eines Stammbereichs132Leistung abgleichen132Rabattgruppen abgleichen133Lohngruppen abgleichen134Mandantensicherung135Aufruf135Verzeichnisse auswählen136Speicherort bestimmen137                                                                                                    | Löschen eines Stammbereichs          | . 130          |
| Abgleichen eines Stammbereichs       132         Leistung abgleichen       132         Rabattgruppen abgleichen       133         Lohngruppen abgleichen       134         Mandantensicherung       135         Aufruf       135         Verzeichnisse auswählen       136         Speicherort bestimmen       137                                                                                                    | Export eines Stammbereichs           | . 131          |
| Leistung abgleichen132Rabattgruppen abgleichen133Lohngruppen abgleichen134Mandantensicherung135Aufruf135Verzeichnisse auswählen136Speicherort bestimmen137                                                                                                    | Abgleichen eines Stammbereichs       | . 132          |
| Rabattgruppen abgleichen       133         Lohngruppen abgleichen       134         Mandantensicherung       135         Aufruf       135         Verzeichnisse auswählen       136         Speicherort bestimmen       137                                                                                                    | Leistung abgleichen                  | . 132          |
| Lohngruppen abgleichen       134         Mandantensicherung       135         Aufruf       135         Verzeichnisse auswählen       136         Speicherort bestimmen       137                                                                                                    | Rabattgruppen abgleichen             | . 133          |
| Mandantensicherung       135         Aufruf       135         Verzeichnisse auswählen       136         Speicherort bestimmen       137                                                                                                    | Lohngruppen abgleichen               | . 134          |
| Aufruf                                                                                                    | Mandantensicherung                   | . 135          |
| Verzeichnisse auswählen                                                                                                    |                                      |                |
| Speicherort bestimmen                                                                                                    | Aufrut                               | . 135          |
|                                                                                                    | Aufruf<br>Verzeichnisse auswählen    | . 135<br>. 136 |

| Benötigter Speicher                                |     |
|----------------------------------------------------|-----|
| Komprimierung                                      | 139 |
| Sicherungsprotokoll                                |     |
| Mandantenassistent                                 |     |
| Erstellen eines leeren Mandanten                   |     |
| Daten eines bestehenden Mandanten kopieren         |     |
| Namen und Bezeichnung eines Mandanten ändern       |     |
| Löschen eines bestehenden Mandanten                |     |
| Scanner Schnittstelle                              |     |
| Neues Dokument Scannen                             |     |
| Vorgehensweise                                     |     |
| Datenübernahme und Schnittstellen                  | 151 |
| Datanorm                                           | 152 |
| Datanorm Online                                    | 157 |
| SHK Connect Datanorm                               |     |
| Eldanorm                                           | 163 |
| ZVEH                                               |     |
| Bürgerle Zeiten                                    |     |
| Universalschnittstelle                             |     |
| GAEB in Leistungsstamm                             | 170 |
| Dokumentschnittstellen                             |     |
| Einlesen von GAEB-Daten                            |     |
| Outlook Schnittstelle                              | 175 |
| Mareon 2.x                                         | 177 |
| UGL Schnittstelle                                  |     |
| UGS Schnittstelle                                  |     |
| Onlineshops IDS & OCI                              |     |
| Zeiterfassung                                      |     |
| Leistungskatalog Dach                              |     |
| www.ausschreiben.de                                |     |
| Übergabe TopKontor Finanzbuchhaltung               |     |
| WSCAD Schnittstelle                                |     |
| IGIS Schnittstelle                                 |     |
| CapaData Online                                    |     |
| DMS Schnittstelle (Dokument - Management - System) |     |
| ÖNorm                                              |     |
| Dokumentbearbeitung                                |     |
| Erstellung eines neuen Dokuments                   |     |
| Dokument Einstellungen                             |     |
| Dokument Zahlungsbedingungen                       |     |
| Vor- und Nachtexte                                 |     |
| Positionsbearbeitung (Grundsätzliches)             |     |
| Positionen einfügen                                |     |

|    | Bearbeitungsreihenfolge (Übersicht)                  | 277 |
|----|------------------------------------------------------|-----|
|    | Dokumente umwandeln                                  | 279 |
|    | Dokumente kopieren                                   | 280 |
|    | Teil- und Abschlagsrechnungen                        | 281 |
|    | Dokumente drucken                                    | 284 |
|    | Titelzusammenstellung                                | 284 |
|    | Freier Beleg                                         | 289 |
|    | Dokumentexplorer                                     | 290 |
|    | Dokumentvorschau                                     | 291 |
|    | Sonderfunktion (GAEB) – Dokumente                    | 291 |
|    | Dokumente ein- / auslagern                           | 293 |
|    | Brutto- Nettoabzüge                                  | 294 |
|    | Der Rechnungsabschluss in kumulativen Vorgängen      | 295 |
|    | Kalkulationsabgleich                                 | 300 |
|    | Kalkulationsschnellerfassung                         | 303 |
|    | Preisspiegel                                         | 309 |
| Aı | iswertungen                                          | 314 |
|    | Aufruf                                               | 314 |
|    | Auswertung auswählen                                 | 315 |
|    | Vorschau                                             | 315 |
|    | Weitere Optionen                                     | 316 |
| Aı | chivierung                                           | 317 |
|    | Allgemeines                                          | 317 |
|    | Der Startbildschirm                                  | 317 |
|    | Besonderheiten                                       | 320 |
| Αı | Ifmaßcenter                                          | 320 |
|    | Register Informationen                               | 320 |
|    | Register Positionen                                  | 320 |
|    | Neues Aufmaß anlegen                                 | 321 |
|    | Aufmaß – Positionsbearbeitung                        | 322 |
|    | Kopierfunktionen                                     | 323 |
|    | Neue Aufmaßpositionen erfassen (Register Positionen) | 325 |
|    | Erfassung der Aufmaßformeln                          | 326 |
|    | Erfassung eines Aufmaßes über fertige Formeln:       | 327 |
|    | Spaltenaufmaß anlegen                                | 331 |
|    | Raumaufmaß anlegen                                   | 331 |
|    | Raumaufmaße mit den Positionen abgleichen            | 334 |
|    | Aufmaß in ein Dokument übergeben                     | 334 |
|    | Ein bestehendes Dokument in ein Aufmaß übernehmen    | 336 |
|    | Die Aufmaßmengen ins Basisdokument zurückschreiben   | 336 |
|    | Teilaufmaß                                           | 336 |
|    | Schlussaufmaß                                        | 339 |
|    | DA11 Datenexport (REB 23.003)                        | 339 |
|    |                                                      |     |

| Auswertung                               |     |
|------------------------------------------|-----|
| Reparaturaufträge                        |     |
| Einstellungen Reparaturauftrag           |     |
| Reparaturauftrag neu anlegen             |     |
| Positionen erfassen                      |     |
| Reparaturauftrag abrechnen               |     |
| Weitere Funktionen                       |     |
| Reparaturaufträge mit TomTom Works       |     |
| Projektverwaltung                        |     |
| Funktionen zur Projektverwaltung         |     |
| Neues Projekt anlegen                    |     |
| Dokumente hinzufügen                     |     |
| Dokumente verwalten                      |     |
| Auswertung                               |     |
| Rechnungseingang / Rechnungsausgang      |     |
| Rechnungsübernahme Rechnungsausgangsbuch |     |
| Rechnungsausgangsbuch                    |     |
| Rechnungseingangsbuch                    |     |
| Lagerverwaltung                          |     |
| Seriennummerverwaltung                   |     |
| Allgemeine Bedienhinweise                |     |
| Seriennummern im Dokument                |     |
| Inventurassistent                        |     |
| Offene Posten-Verwaltung (Zusatzmodul)   |     |
| Einstellungen zum OP Center              |     |
| Buchen                                   |     |
| Gutschriften                             |     |
| Rechnungseingang                         |     |
| Kassenbuch                               |     |
| Clearing                                 |     |
| SEPA - Zahlungsverkehr                   |     |
| Mahnwesen                                |     |
| Datev-Übergabe                           | 407 |
| Buchungsjournal drucken                  | 408 |
| Auswertung                               | 409 |
| Banking                                  | 409 |
| Nachkalkulation (Zusatzmodul)            | 411 |
| Nachkalkulation (Lohnerfassung)          |     |
| Nachkalkulation (Rapporterfassung)       |     |
| Wartung & Service (Zusatzmodul)          | 425 |
| Anlagentypen                             | 430 |
| Vertragstypen                            | 433 |
| Anlagenverwaltung                        | 434 |

| Vertragsverwaltung                  | 441 |
|-------------------------------------|-----|
| Wartung & Service Projektverwaltung | 444 |
| Wartungs & Serviceprojekte          | 446 |
| Wartungsvertragsdokument erstellen  | 447 |
| Wartungsaufgaben                    | 447 |
| Stapelverarbeitung                  | 451 |
| Bestellcenter (Zusatzmodul)         | 455 |
| Bestellen                           | 455 |
| Wareneingang                        | 458 |
| Liefermahnung                       | 459 |
| Rücklieferung                       | 459 |
| Bestellcenter Einstellungen         | 460 |
| Weitere Funktionen                  | 460 |
| TopApps                             | 461 |
| Kontakt zu blue:solution            | 461 |

# Willkommen in TopKontor Handwerk

# Informationen zur Funktionsweise

# **Online-Hilfen**

Das Programm TopKontor Handwerk beinhaltet sogenannte **"Online-Hilfen"**. Diese Hilfedateien bieten Ihnen am Bildschirm, während Sie mit dem Programm arbeiten, nähere Erläuterungen. Sie können direkt aus dem Arbeitszusammenhang heraus die gewünschte Information abrufen.

## So rufen Sie die Hilfe auf

Sie können die Hilfe **"kontextsensitiv**" oder über das Menü **«Datei» | «Hilfe»** aufrufen. **"Kontextsensitiv**" heißt, dass Sie an einer bestimmten Stelle im Programm über die Taste **[F1]** einen Hilfetext auf den Bildschirm holen, der exakt zu Ihrem jeweiligen Arbeitszusammenhang passt.

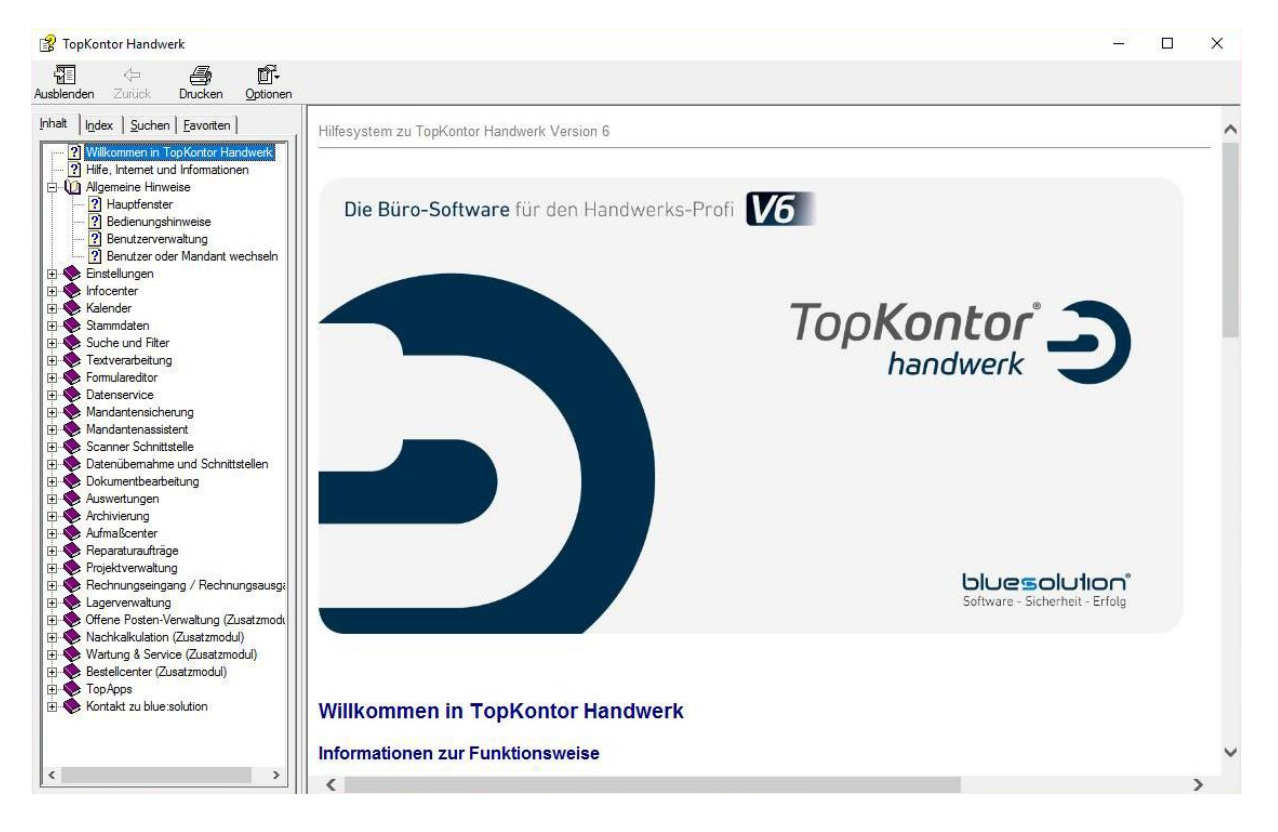

# So gehen Sie mit der Online-Hilfe um

Benutzen Sie die Navigationsbuttons von Ihrem Internetbrowser, um in der Hilfe zu navigieren.

**Inhalt:** Mit diesem Button öffnen Sie im linken Fenster die Explorer-Struktur und können die gewünschten Kapitel auswählen. Öffnen Sie einzelnen Kapitel mit Doppelklick.

**Index:** Mit diesem Button öffnen Sie im linken Fenster den Index. Geben Sie ein Suchwort ein, um die Auswahl einzugrenzen.

Suchen: Aktivieren Sie diesen Button, um die gesamte Hilfe nach bestimmen Begriffen zu durchsuchen.

### Wenn Sie trotzdem nicht mehr weiter wissen...

Ansprechpartner in allen Zweifelsfällen und bei Problemen aller Art – von der Installation der Software bis zu Fragen nach bestimmten Arbeitsgängen – ist ausschließlich Ihr **Fachhändler**, bei dem Sie das jeweilige Produkt erworben haben. Fragen Sie bitte dort nach, wenn Sie weitergehende Hilfe benötigen.

# **Allgemeine Hinweise**

# Hauptfenster

Nach dem Start und der Anmeldung gelangen Sie in das Hauptfenster des Programms. Über die angezeigte **Multifunktionsleiste** (Ribbon) rufen Sie nach Anwahl der entsprechenden Menüpunkte die gewünschte Programmfunktion auf. Durch Anklicken der Menüpunkte **«Datei»**, **«Dokumente»**, **«Stammdaten»**, **«Module»**, **«Schnittstellen»**, **«Extras»**, **«Ansicht»**, öffnet sich jeweils das Register, das durch weitere Menüpunkte genauere Auswahl- und Bearbeitungsmöglichkeiten bietet.

Über «**Dokumente**» und die nachfolgenden Menüaufrufe kommen Sie in die Dokumentenbearbeitung:

### Neues Dokument erstellen.

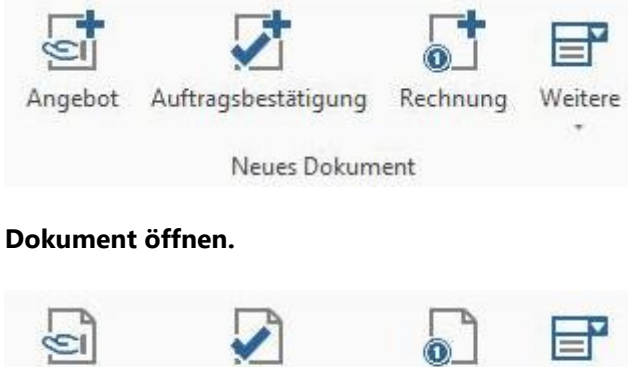

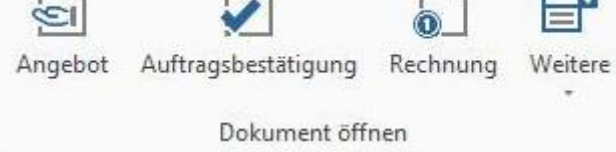

# **Soforthilfen und Tipp Box**

Über den Menüpunkt «**Datei**» | «**Einstellungen**» | «**Stammdaten**» lassen sich die Optionen für die Tipp Box und die Soforthilfe aktivieren.

# Soforthilfen anzeigen

Die situationsbezogene Hilfefunktion bietet an fast jeder beliebigen Programmstelle Informationen und Hinweise für die weiteren Arbeiten an, wenn man mit dem Mauszeiger auf einem der Programmelemente verweilt.

# **Tipp-Box zeigen**

Die Tipp-Box enthält Informationen und Hinweise für Einsteiger. Optional kann die Tipp-Box mit jedem Start des Programms gestartet werden.

# Menü Ansicht

Über den Menüpunkt «Ansicht» können zusätzliche Funktionen aktiviert bzw. deaktiviert werden.

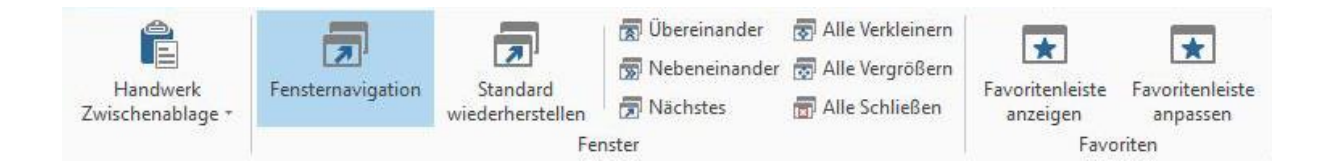

# Handwerk Zwischenablage

Die Handwerk Zwischenablage erleichtert das Arbeiten mit Kopieren und Einfügen von Positionen im Dokument. Die kopierten Positionen bleiben bis zum Beenden des Programms oder dem manuellen löschen in der Handwerk Zwischenablage stehen. Die Handwerk Zwischenablage wird nach den Einstellungen entweder mit einem Kopiervorgang angezeigt, immer angezeigt oder nicht angezeigt.

Die Einstellungen zur Handwerk Zwischenablage nehmen Sie über die Multifunktionsleiste «HILFE» | «Handwerk Zwischenablage» vor. Hier stehen die folgenden Optionen zur Wahl.

|   | Einfügen                     | – Alle löschen                                  | × |
|---|------------------------------|-------------------------------------------------|---|
|   | Position 2 In<br>V-G03DP     | nbetriebnahme Standard                          |   |
| D | Position 1 (<br>8.1039.2.00( | CASA gamma Waschtisch Nr.<br>0.195.1 60 cm weiß |   |

Sobald Sie eine Position kopieren, wird diese in die Handwerk Zwischenablage gesetzt und kann von dort aus in andere Dokumente eingefügt werden.

Eine weitere Möglichkeit ist direkt mehrere Positionen auszuwählen und zu kopieren, die dann als komplettes Objekt in die Handwerk Zwischenablage kopiert werden, von wo dieses auch wieder als Objekt an anderer Stelle oder gar in einem anderen Dokument eingefügt werden kann.

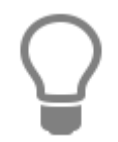

Wurden zum Kopieren mehrere Positionen ausgewählt bzw. markiert, werden diese in der Handwerk Zwischenablage als Gruppe behandelt. Wird die Kopie in das gleiche oder in ein anderes Dokument eingefügt, wird die gesamte Gruppe eingefügt.

# **Fensternavigation**

Wird die **Fensternavigation** aktiviert, wird von der **Registernavigation** auf einzelne Fenster gewechselt. Bevor Sie auf die **Fensternavigation** wechseln können müssen alle Register geschlossen werden. Die Funktionen "Übereinander", "Nebeneinander", "Nächstes", "Verkleinern", "Vergrößern" und "Alle Schließen" erleichtern die Bedienung, wenn mehrere Fenster geöffnet sind.

# Favoritenleiste anzeigen

Über den Menüpunkt **«Hilfe»** | **«Favoritenleiste anzeigen»**, kann die Favoritenleiste unterhalb der Multifunktionsleiste angezeigt werden.

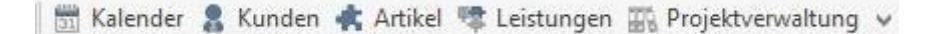

Die Favoritenleiste kann mittels Drag & Drop von der Multifunktionsleiste gelöst und dann entweder rechts, links oder im unteren Bereich ausgerichtet werden.

# Favoritenleiste anpassen

Über den Dialog **"Favoritenleiste anpassen"**, kann Benutzerbezogen festgelegt werden welche Programmteile in der Favoritenleiste angezeigt werden sollen. Zusätzlich kann die Anordnung, die Benennung und die Anzeige (Logo, Benennung oder Beides) der einzelnen Programmteile individuell angepasst werden.

| erfügbare Elemente                            | Original      |                      |
|-----------------------------------------------|---------------|----------------------|
| 33 🗌 Kalender                                 |               |                      |
| 😰 🗌 Mitarbeiterplanung<br>🗟 🔲 Reportgenerator | Anzeigen als  |                      |
| 🕫 🗔 Einstellungen<br>💲 🔲 Benutzer             | Anzeigeformat |                      |
| 🖹 🗔 Formulare                                 | Symbol & Tex  | t 🗸                  |
| 🖁 🗌 Lieferanten                               | ▲ Element h   | och 💙 Element runter |
| 🛢 🗌 Freie Adressen<br>🏠 🗌 Objektadressen      | ~             |                      |

# Bedienungshinweise

Um Datensätze, insbesondere Stammdaten, aber auch Aufträge im Programm anzulegen bzw. zu verändern, verwenden Sie **immer** dieselben zur Verfügung stehenden Schaltflächen.

| 🕂 Neu        | Datensatz <b>neu anlegen</b> (Taste <b>[Strg+N]</b> )               |
|--------------|---------------------------------------------------------------------|
| Eöschen      | Datensatz löschen (Taste [Strg+Entf])                               |
| 🔺 Bearbeiten | Datensatz <b>bearbeiten</b> (Taste <b>[F2]</b> )                    |
| 🖌 Speichern  | Datensatz <b>speichern</b> (Taste <b>[Strg+S]</b> )                 |
| 💥 Verwerfen  | Eintrag in Datensatz <b>rückgängig machen</b> (Taste <b>[Esc]</b> ) |

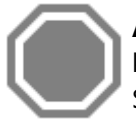

**Achtung:** Wenn Felder gelb hinterlegt sind bzw. die Daten in grauer Farbe dargestellt sind, können sie so von Ihnen **nicht** bearbeitet werden. Erst durch Betätigen der entsprechenden Schaltfläche ist es möglich, einen Datensatz neu **anzulegen**, zu **ändern** oder zu **löschen**.

Ist bei verschiedenen Feldern zusätzlich die Schaltfläche im angebracht, so haben Sie die Möglichkeit, hierüber in ein Auswahlfenster zu gelangen, um die gewünschten Daten auszuwählen und zu übernehmen bzw. neu anzulegen.

# Programmanpassungen

# Tabelle / Spalten in Datensätzen

Die von Ihnen bereits angelegten Datensätze erscheinen automatisch im unteren Teil des Fensters und werden in Spalten aufgeteilt angezeigt. Hier haben Sie die Möglichkeit, Spalten hinzuzufügen, auszublenden und auch nach Ihren Wünschen zu benennen.

# Spaltenüberschrift ändern / hinzufügen

Mit Hilfe des Mauszeigers gehen Sie auf eine der Spaltenüberschriften und betätigen die rechte Maustaste. Im Kontextmenü wählen Sie den Eintrag **«Spalteneinstellungen»**.

| Schlieben 14                                                                                               | ieu 🔺 Bearb | peiten | - Löschen     | 🗸 Speichern 💥 Ve  | erwerfen F   | <sup>a</sup> Weitere | s • Tabellen                       | ansicht               |                            |          |      |       |       |
|----------------------------------------------------------------------------------------------------|-------------|--------|---------------|-------------------|--------------|----------------------|------------------------------------|-----------------------|----------------------------|----------|------|-------|-------|
| Anschrift Anspre                                                                                           | echpartner  | Bank   | Konditionen   | (i) Hinweistext   | (j) Bilder   | Umsat                | z 🗊 Bemerkur                       | ng Zusatzfel          | der <mark>Hi</mark> storie | Kontakte |      |       |       |
| Adress-Nr.                                                                                                 | 10003       | 5      | Suchbegriff   | BEETZ KLAUS       |              |                      | Telefon                            | 05971-22578           |                            |          |      |       |       |
| irma / Titel                                                                                               | Herr        |        |               |                   |              |                      | Telefax                            |                       |                            |          |      |       |       |
| Vame                                                                                                    | Klaus Beetz |        |               |                   |              |                      | Mobil / Privat                     |                       |                            |          |      |       |       |
| Vamenszusatz                                                                                               |             |        |               |                   |              |                      | Internet                           |                       |                            |          |      |       |       |
| Ansprechpartner                                                                                            | Herr        | ~      | Beetz         |                   |              | ~                    | E-Mail                             | Klaus.Beetz@          | web.com                    |          |      |       |       |
| Postfach / Straße                                                                                          |             |        | Bahnhofstr. 3 |                   |              |                      | Karte                              |                       |                            |          |      |       |       |
| Land / Plz / Ort                                                                                           | D           | -      | 48429 Rh      | eine              |              | •••                  | Branche                            | Privat                |                            | ~        |      |       |       |
| Entfernung                                                                                                 | < 0 km      | > 1    | Kundengruppe  |                   |              |                      | Adresstyp                          | KUNDE                 |                            | ~        |      |       |       |
| Geburtstag                                                                                                 |             | ~ I    | Datev         |                   |              |                      | Formulargruppe                     | <standard></standard> |                            | 1        |      |       |       |
| che                                                                                                    |             | 1      |               | Objektadresse vor | rhanden!     |                      |                                    |                       |                            |          |      |       |       |
| Adress-Nr Sucht                                                                                            | Jegriff     |        | ▲ Fa/Ti       | tel Name          |              |                      | Name 2                             |                       | Strasse                    |          | Land | PLZ   | Ort   |
|                                                                                                    |             |        |               | Hier              | anklicken um | 1 einen Fi           | lter zu definieren                 |                       |                            |          |      |       |       |
|                                                                                                    | Z KLAUS     |        | Herr          | Klaus B           | leetz        | -                    | <ul> <li>Filter zurück</li> </ul>  | ksetzen               | hofstr. 3                  |          | D    | 48429 | Rhein |
| 10003 BEET.                                                                                                | ENS HANNES  | 5      | Herr          | Hannes            | s Behrens    |                      | Cruppiorfel                        |                       | instraße 2                 |          | D    | 26689 | Apen  |
| 10003         BEET.           10015         BEHR                                                           |             |        | Ehep          | aar K. und '      | N. Breise    |                      | Gruppierieiu                       | anzeigen              | ilstraße 33                | ł        | D    | 42103 | Wup   |
| 10003         BEET.           10015         BEHR           10017         BREIS                             | E K. UND N. |        |               |                   |              | 1.1                  | <ul> <li>Filterzeile an</li> </ul> | izeigen               | 1                          |          | D    | 10/77 | Harr  |
| 10003         BEET           10015         BEHR           10017         BREIS           10009         BREU | E K. UND N. | HELM   | Herr          | Wilhelr           | m Breulmann  |                      | - h - i - i                        |                       | mannstr. (                 | 54       | D    | 404/7 | TIOIS |

Im folgenden Dialog "Spalteneinstellungen" kann festgelegt werden welche der verfügbaren Spalten in der Tabellenansicht, in welcher Abfolge, mit welchem Titel und in welcher Breite angezeigt werden soll.

| Schließen         |   |             |            |                 |
|-------------------|---|-------------|------------|-----------------|
| erfügbare Spalten |   | <b>F</b> 11 |            |                 |
| ✓ Adress-Nr       | × | Feld        | KU_NR      |                 |
| ✓ Suchbegriff     |   |             |            |                 |
| ✓ Fa/Titel        |   | T           |            |                 |
| ✓ Name            |   | litel       | Adress-Nr  |                 |
| ✓ Name 2          |   |             |            |                 |
| ✓ Strasse         |   | Desite      | - ct       |                 |
| ✓ Land            |   | Dieite      | < 00       | 2               |
| ✓ PLZ             |   |             |            |                 |
| ✓ Ort             |   |             |            |                 |
| ✓ Telefon         |   |             |            |                 |
| ✓ Telefax         |   | ^ S         | palte hoch | V Spalte runter |
| ✓ Funk/Priv       |   |             |            |                 |
| ✓ Anrede          |   |             |            |                 |
| Ansprechpartner   |   |             |            |                 |
| ✓ Branche         |   |             |            |                 |
| Preisgruppe       |   |             |            |                 |
| ✓ Datev           |   |             |            |                 |

# Datumsauswahl in einem Kalender

In einigen Feldern ist es notwendig, ein Datum einzutragen. Hier haben Sie die Möglichkeit, das Datum manuell einzutragen oder aber über das Kalendersymbol aufzurufen.

| ¢  | M   | ai | 1  | × 4 | 20   | 15  |
|----|-----|----|----|-----|------|-----|
| М  | D   | М  | D  | F   | S    | S   |
| 27 | 28  | 29 | 30 | 1   | 2    | 3   |
| 4  | 5   | 6  | 7  | 8   | 9    | 10  |
| 11 | 12  | 13 | 14 | 15  | 16   | 17  |
| 18 | 19  | 20 | 21 | 22  | 23   | 24  |
| 25 | 26  | 27 | 28 | 29  | 30   | 31  |
| 1  | 2   | 3  | 4  | 5   | 6    | 7   |
| Н  | eut | e  |    | L   | öscl | hen |

Das jeweils aktuelle Tagesdatum wird automatisch angezeigt. Über die Pfeile können Sie nun den gewünschten Monat auswählen. Wollen Sie die Jahreszahl verändern, so klicken Sie einfach mit der Maus auf die oben aufgeführte Jahreszahl. Die Zahl ist nun aktiv und über Listenfeldpfeile kann das gewünschte Jahr ausgewählt werden.

# Rechtschreibprüfung

Die Rechtschreibprüfung steht Ihnen in allen Bereichen des Produktes zur Verfügung, in denen umfangreiche Texteingaben gemacht werden. In der Textverarbeitung, in Textbausteinen, in den Artikel- und Leistungstexten sowie in der Positionserfassung (in den Textfeldern von Artikeln, Leistungen, Textbausteinen) können Sie Ihre Eingaben überprüfen lassen.

Das Wörterbuch kann durch Ihre Eingaben individuell erweitert werden. Sie erreichen die Rechtschreibprüfung bei geöffnetem Dokument über die **Dokument - Multifunktionsleiste** |

**«Bearbeiten» | «Rechtschreibprüfung**». Hier steht Ihnen die Auswahl zur Verfügung, das ganze Dokument, markierte Positionen oder nur die aktuelle Position, auf der Sie sich gerade befinden, überprüfen zu lassen.

| Rechtschreibp  | rüfung |                   |
|----------------|--------|-------------------|
| Nicht gefunder | CASA   | 🔿 Ignorieren      |
| Ersetzen durch |        | 🔔 Alle Ignorieren |
| orschläge D    | Dasa   | + Lernen          |
|                |        | Ersetzen          |
|                |        | Alle Ersetzen     |
|                |        |                   |
|                |        |                   |
|                |        | × Abbrechen       |

**Achtung:** Die Rechtschreibprüfung überprüft Worte auf richtige Schreibweise. Es wird jedoch keine Grammatik überprüft.

# Benutzerverwaltung

Nachdem Sie das Programm erfolgreich installiert haben, öffnen Sie über **«Datei» | «Benutzer»** die Benutzerverwaltung.

| Benutzerverwaltung    |              |                     |                                                                                                    | >  |
|-----------------------|--------------|---------------------|----------------------------------------------------------------------------------------------------|----|
| 3 Schließen 🛛 🔀 🖌     | > >  +       | Neu 🚥 Löschen 🔺 Be  | arbeiten 🛛 🛩 Speichern 💥 Verwerfen                                                                                                    | 10 |
| Anmeldename           | Kennwort     | Zeichen             | Name                                                                                                    |    |
| ADMINISTRATOR         |              |                     | ADMINISTRATOR                                                                                                    |    |
| Telefon (Durchwahl)   |              | Telefax (Durchwahl) | Mobilfunk                                                                                                    |    |
| E-Mail Adresse        |              | <u> </u>            |                                                                                                    |    |
| Zugewiesene Rechte    |              |                     | Verfügbare Rechte                                                                                                    |    |
| Administrator         |              |                     | <ul> <li>Administrator</li> <li>ADMINISTRATION</li> <li>Einstellungen</li> <li>Formulare</li> <li>DOKUMENTE - Erstellen</li> <li>Neues Angebot</li> <li>Neue Auftragsbestätigung / Sammelauftrag</li> <li>Neuen Lieferschein / Liefescheinnachweis</li> <li>Neue Rechnung / Sammelrechnung</li> <li>Neue Gutschrift</li> <li>Neue Stornorechnung</li> <li>Neues externes Dokument</li> </ul> | •  |
| 🔘 Nur Lesen           | Ändern       |                     | <                                                                                                    | >  |
| /orgabe-Mandant beim  | nächsten Log | in 00900 Demomandan | it SHK                                                                                                    |    |
| Zuordnung Benutzer zu | Mitarbeiter  | + Hinzufägen -      | Entfernen                                                                                                    |    |

# Anlegen eines neuen Benutzers

Legen Sie mit **[Neu]** einen neuen Benutzer an. Geben Sie den Namen des neuen Benutzers an, sowie das gewünschte Passwort. Den Namen und sein Passwort hat der Benutzer dann bei der Anmeldung des Programms auszuwählen, bzw. anzugeben.

Ergänzen Sie die Angaben zum Benutzer (Zeichen, Name, Telefon (Durchwahl), Telefax (Durchwahl), Mobilfunk und Emailadresse), wenn Sie später bei der Korrespondenz mit den Kunden verwendet werden sollen.

Soll der neue Benutzer uneingeschränkte Rechte (**alle**) haben, wiesen Sie dem Benutzer mittels Drag & Drop aus dem Feld **"Verfügbaren Rechten"** in das Feld **"Zugewiesene Rechte"**, das Recht **"Administrator"** zu.

Möchten Sie dem neu angelegten Benutzer nur einzelne Rechte zuweisen, so wählen Sie diese im rechten Feld **"Verfügbare Rechte"** aus und ziehen sie mit Hilfe der Maus in das Feld **"Zugewiesene** 

**Rechte**". In einigen Bereichen sind die Rechte unterteilt, so dass ein Benutzer z.B. die Kunden einsehen darf aber die Lieferanten nicht.

Zu jedem zugewiesenen Recht aus dem Bereich Stammdaten kann definiert werden, ob der Benutzer nur Leserechte oder aber auch Änderungsrechte besitzen soll. Sind einem Benutzer nur einzelne Rechte zugewiesen worden, so sind nach der Anmeldung nur die zugeordneten Menüpunkte im Programm aktiv.

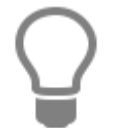

Zugewiesene Rechte machen Sie wieder rückgängig, indem Sie im linken Feld mit der Maus das gewünschte Recht markieren und wieder zurück in das Feld **"Verfügbare Rechte"** ziehen oder über das Kontextmenü **«Recht löschen»** das Recht löschen.

### Vorgabe-Mandant beim nächsten Login

Hier haben Sie die Möglichkeit, dem Benutzer einen Mandanten zuzuweisen. Startet der Benutzer das Programm, so ist bei der Anmeldung der hier zugewiesene Mandant automatisch eingetragen. Der Mandant sollte dann unbedingt zugeordnet werden, wenn der Benutzer kein Recht zum Wechseln des Mandanten besitzt.

### Zuordnung Benutzer zu Mitarbeiter

Wählen Sie als ersten Eintrag den Benutzer als Mitarbeiter aus dem Mitarbeiterstamm aus. Optional können weitere Mitarbeiter zugewiesen werden. Im Kalender können Termine dieser Mitarbeiter dann eingeblendet werden.

# **Benutzer/ Mandant wechseln**

Die Funktion **«Datei» | «Benutzer/Mandant wechseln**» ermöglicht es Ihnen, zu jeder Zeit das Anmeldefenster zu öffnen und dort den Benutzer und/ oder den Mandanten zu wechseln.

| DAT                   | El                        |                  |
|-----------------------|---------------------------|------------------|
| \$ <sup>\$</sup> **** | Infocenter                | Letzte Dokumente |
| 3                     | Benutzer                  |                  |
| 9                     | Benutzer/Mandant wechseln |                  |
| ₫                     | Einstellungen             |                  |

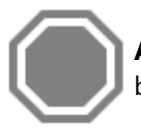

**ACHTUNG:** Aus Sicherheitsgründen wird das Programm automatisch geschlossen, sobald beim Mandant wechseln die Schaltfläche **[Abbrechen]** bzw. **[Schließen]** betätigt wird.

# Einstellungen

# Programmeinstellungen

Über «**Datei**» | «**Einstellungen**» haben Sie die Möglichkeit, das Programm an seine Erfordernisse anzupassen. Im linken Teil des Fensters werden untereinander die Themen angezeigt, zu denen Sie Einstellungen vornehmen können. Diese werden jeweils im rechten Teil des Fensters detailliert abgebildet und können direkt verändert werden.

| Einstellungen                                                                          |                                                                                                    | ×       |
|----------------------------------------------------------------------------------------|----------------------------------------------------------------------------------------------------|---------|
| ✔ Speichern 💥 Abbrechen 🛛 🔐 Erweiterte E                                               | instellungen <del>v</del>                                                                                                    | 0       |
| Betriebsdaten                                                                          | r Betriebsdaten                                                                                                    |         |
| <ul> <li>Finanzamt</li> </ul>                                                          | Mit diesen Angaben werden die Platzhalter gefüllt.                                                                                                    |         |
| Anschriftsfeld - Auftragsbearbeitung     Vorschlagswerte     Dokumente     Kalkulation | Firma 1     Heissmann GmbH       Firma 2     Heissmann GmbH       Firma 3     14 in the construction of the construction of the constructi |         |
| Ö Währung                                                                              | Firma s Heizung "Sanitar " Kiima " Luitung<br>Straße Breite Straße 10                                                                                                    | <u></u> |
| Firmenkalender     Telefonie                                                           | Postleitzahl 48431 Ort Rheine                                                                                                    |         |
| Rohstoffe     Externe Programme                                                        | Firmenanschrift Heissmann GmbH * Breite Straße 10 * 48431 Rheine                                                                                                    |         |
|                                                                                        | Telefax     05971/12345-9       E-Mail     mail@heissmann.de       Internet     www.heissmann.de       Inhaber/Geschäftsführer/Handelsregister                                                                                                    |         |
|                                                                                        | Hauptbankverbindung<br>Kontoname<br>IBAN<br>BIC                                                                                                    |         |
|                                                                                        |                                                                                                    |         |

# Betriebsdaten

# Auftragsbearbeitung

Unter **Auftragsbearbeitung** geben Sie Ihren Firmennamen, die Firmenanschrift, den Erstellungsort, sowie Telefonnummer, E-Mail-Adresse, Faxnummer und Internet-Adresse Ihrer Firma an. Die Daten werden automatisch in die Auftragsbearbeitung übernommen. Mit diesen Angaben werden die Platzhalter in den Dokumenten gefüllt.

# Textverarbeitung

Unter **Textverarbeitung** geben Sie Ihren Firmennamen, sowie Ihre Anschrift an. Die Daten stehen dann automatisch als Platzhalter für die Textverarbeitung zur Verfügung.

## Finanzamt

Unter **Finanzamt** tragen Sie Umsatzsteuer-Identifikations-Nummer, sowie Namen, die Anschrift und die Steuernummer Ihres Finanzamts ein. Ein Kontrollkästchen ermöglicht Ihnen die Freistellung der Umsatzsteuer-Identifikations-Nummer für die Abzugssteuer auf Bauleistungen.

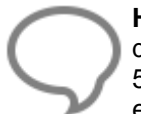

Hinweis: Liegt keine Freistellung seitens des Bauleistenden vor, so wird zur Ausweisung des 15%igen Steuerabzugs gemäß §48-48d EstG Abschnitt VII für Bauleistungen über 5000 € im Jahr ein Textbaustein mit den Angaben des Finanzamtes ins Dokument eingefügt.

Der Textbaustein kann unter «Stammdaten» | «Textbausteine», Nachtext für Abzugsteuer auf Bauleistungen bearbeitet werden.

### Anschriftsfeld Auftragsbearbeitung

Hierüber bestimmen Sie den Inhalt der zwei Anschriftenfelder: Der Hauptanschrift, die durch das Briefumschlagfenster sichtbar ist, und einer zweiten Anschrift (z.B. abweichende Lieferadresse). Je nachdem, was Sie hier per Mausklick aktiviert haben, wird ein Beispiel in das Feld eingetragen und angezeigt. Über die Zusatzfelder 1-10 werden zusätzliche Daten, welche Sie im Kunden-/Lieferantenstamm im Register **Weiteres** hinterlegt haben, eingelesen.

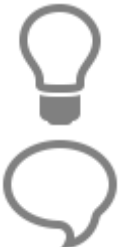

Bitte beachten Sie, dass nicht alle Zeilen angezeigt werden, wenn eine zu große Schriftart ausgewählt bzw. eine zu geringe Höhe des Anschriftfeldes in dem jeweils benutzten Formular eingestellt wurde.

**Hinweis:** Falls Sie in einem Formular die Eintragungen im Adressfeld in unterschiedlichen Schriftarten oder Schriftgrößen formatieren möchten, müssen Sie die Anschrift im Formulareditor aus formatierbaren Einzelfeldern zusammensetzen.

# Vorschlagswerte

### Stammdaten

Unter **Stammdaten** können Sie bestimmen, ob die **Tipp-Box** beim Start des Programmes angezeigt werden soll. Die **Tipp-Box** ist ein Fenster, welches interessante Tipps für Einsteiger beinhaltet. Zudem haben Sie die Möglichkeit, die **Soforthilfen** zu aktivieren. Soforthilfen sind kurze Erklärungen, die automatisch am Mauszeiger erscheinen, sobald sich dieser über entsprechenden Stellen im Programm befindet.

Ferner können die Namen der **Zusatzinformationsfelder in den Stammdaten** von Ihnen belegt werden. Die hier angelegten Bezeichnungen sind im Kunden-/Lieferantenstamm unter **Zusatzfelder** abrufbar. Mit einem Klick auf das Listenfeld-Symbol definieren Sie die Auswahlkriterien des jeweiligen Adressmerkmals.

Bei **"Weitere Vorgaben in den Adressstämmen"** wählen Sie eine **Textvorlage** für die interne Textverarbeitung aus. Wird im Adressstamm die Funktion **"Neues Textdokument..."** aufgerufen, öffnet sich die **Textvorlage** mit den bereits eingefügten Adressdaten.

Unter **Land** wählen Sie das Länderkennzeichen aus, das als Vorschlagswert bei der Neuanlage einer Adresse gesetzt werden soll.

# Zahlungskonditionen

Unter **Zahlungskonditionen** lassen sich Angaben zu Skonto, Nachlass, Zahlungserinnerung und nach fälligen Rechnungen machen. Diese finden automatisch bei der Neuanlage einer Adresse im Kundenstamm als Vorschlag Verwendung.

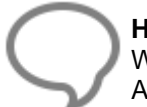

**Hinweis:** Die Vorschlagswerte können zu jeder Adresse individuell angepasst werden. Wird ein Dokument zu der Adresse erstellt, werden ausschließlich die Werte aus dem Adressenstamm passend zu der Adresse genommen.

# **Dokument**

Im Gruppenfeld "**Stammdatenübernahme" ins Dokument** stehen Ihnen folgende Auswahlmöglichkeiten zur Verfügung:

### Mehrfachübernahme

Wird bei der Artikel-, Leistung-, Textbaustein-, Lohngruppen-, Geräte-, Fremdleistungs- und Sonstiges-Mehrfachübernahme die Option aktiviert, erfolgt bei der Übernahme von Positionen kein automatisches Schließen des Auswahlfensters.

### Nur Übernahme der Kurztexte

Ist die Option eingeschaltet werden die Position nur mit dem Kurztext übernommen.

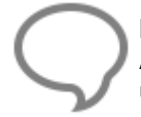

**Hinweis:** Ist die Option gesetzt, ist die Auswahl der Textvariante für die Positionen im Auswahlfenster gesperrt. Eine Umstellung der Anzeige der Textvarianten kann dann nur über die Dokumenteinstellungen erfolgen.

### Langtexte formatiert übernehmen

In den Stammdaten können die Langtexte formatiert und mit Bildern ergänzt werden. Wird die Option "Langtexte formatiert übernehmen" deaktiviert, wird um nur den reinen unformatierten Text aus dem Langtext zu übernehmen.

### Abfrage, ob Artikel ohne Lohnzeit übernommen werden soll

Wird die Option "Abfrage, ob Artikel mit Lohnzeit übernommen werden sollen" aktiviert und sind bei den Artikeln im Artikelstamm Lohnzeiten hinterlegt, erfolgt bei der Erfassung von Artikel mit Lohnzeit die Abfrage ob der Artikel ohne Lohnzeit übernommen werden soll. Mit der Funktion können Artikel auch ohne Berechnung einer Lohnzeit in Rechnung gestellt werden.

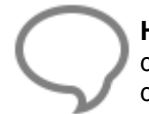

**Hinweis:** Die Lohnzeiten können nachträglich über die Funktion "Preise aktualisieren" in der Dokumentbearbeitung entweder für die Position oder für das gesamte Dokument aus den Artikelstammdaten wieder gesetzt werden.

### Stücklistenpositionen

Beim Einfügen von Leistungen in der Dokumentbearbeitung kann mit der Einstellung "Stücklistenpositionen" - "Alle anzeigen" bestimmt werden das die Stückliste der Leistung inklusive der Unterstückliste nach dem Einfügen, ins Dokument angezeigt werden. Mit der Einstellung "Von Unterleistungen ausblenden" werden nur die Stücklisten der 1. Ebene nach dem Einfügen angezeigt.

Mit der Einstellung "Alle ausblenden" wird nach dem Einfügen der Leistung nur der Leistungskopfsatz angezeigt.

**Hinweis:** Eine Änderung der Darstellung der Stückliste zu einer Leistung oder allen Leistungen ist zu jeder Zeit im Dokument möglich.

### Automatische Dokumentsicherung

Es wird im Programm automatisch im Hintergrund eine Dokumentsicherung vorgenommen. Bestimmen Sie im Gruppenfeld **Automatische Dokumentsicherung** wie oft diese ausgeführt werden soll. Auf Wunsch deaktivieren Sie diese Eigenschaft über das Feld "K**eine Sicherung**".

#### Bezugsdokument

Bei abgeleiteten Dokumenten (z.B. Angebot oder Rechnung) kann zur Nummer des Bezugsdokumentes auch der Dokumenttyp angezeigt werden, wenn im Formular das Feld "Typ und Nummer" verwendet wird.

#### Steuerpositionen

Es erfolgt eine Ausweisung des Steuercodes in der Steuerposition im Summenfuß (z.B. Umsatzsteuer für SC01). Zusätzlich sollte ein Formular benutzt werden, bei dem die Spalte Steuerkennzeichen aktiviert ist.

#### Sicherheitseinbehalt

Bestimmen Sie hier den prozentualen Anteil und wie viele Tage nach Datum des Dokuments dieser gültig sein soll. Legen Sie fest, von welchem Betrag der Sicherheitseinbehalt berechnet werden soll. Zur Ermittlung des Sicherheitseinbehaltes in einem Dokument stehen mehrere Möglichkeiten zur Auswahl.

### Auswahl Nettobetrag

In den Abschlags-, Teil- und Schlussrechnungen wird der Sicherheitseinbehalt immer anhand des Nettogesamtbetrages ermittelt.

#### Auswahl Nettorestbetrag

In den Abschlags-, Teil- und Schlussrechnungen wird der Sicherheitseinbehalt immer anhand des Nettorestbetrages ermittelt. Ausgenommen es wird die Option "Bei Schlussrechnung ist der Sicherheitseinbehalt vom Netto- oder Bruttogesamtbetrag zu berechnen" gesetzt. Dann wird der Sicherheitseinbehalt in den Abschlags- und Teilrechnungen vom Nettorestbetrag und in der Schlussrechnung vom Nettogesamtbetrag ermittelt.

#### Auswahl Bruttobetrag

In den Abschlags-, Teil- und Schlussrechnungen wird der SEB immer anhand des Bruttogesamtbetrages ermittelt.

#### Auswahl Bruttorestbetrag

In den Abschlags-, Teil- und Schlussrechnungen wird der SEB immer anhand des Bruttorestbetrages ermittelt.

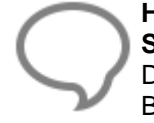

**Hinweis:** Ausgenommen es wird die Option **"Bei Schlussrechnung ist der Sicherheitseinbehalt vom Netto- oder Bruttogesamtbetrag zu berechnen"** gesetzt. Dann wird der Sicherheitseinbehalt in den Abschlags- und Teilrechnungen vom Bruttorestbetrag und in der Schlussrechnung vom Bruttogesamtbetrag ermittelt.

#### Teilrechnungen

Hiermit können Sie bestimmen, wie in kumulierten Teilrechnungen vorangegangene Teil- und Abschlagsrechnungen im Summenblock mit angezeigt werden sollen.

Unter "Abzug der vorangegangenen Teil-/Abschlagsrechnung im.." (Bruttoverfahren, Nettoverfahren, Anzahlungsverfahren) legen Sie fest, ob diese bei kumulativen Vorgängen in Netto oder Brutto abgezogen werden sollen.

#### Ausweisung Kosten/Steueranteil berechnen

Legen Sie fest von welcher Summe die Ausweisung des Artikel- und Lohnanteils in einem kumulativen Rechnungsvorgangs erfolgen soll, wenn es sich bei dem Vorgang um eine Handwerkerrechnung nach §35b Abs. 2 EStG handelt.

### Rabatt aus Kundenstamm im Abschluss setzen nach

Soll ein Kunde einen dauerhaften Rabatt bzw. Nachlass auf gestellte Rechnungen erhalten, kann gewählt werden, ob der Rabatt bzw. Nachlass Netto oder Brutto erfolgen soll. Ist zu einem Kunden im adressenstamm unter Konditionen ein Rabatt bzw. Nachlass eingetragen, wird beim setzen des Summenfußes in der Rechnung der Rabatt bzw. Nachlass gesetzt.

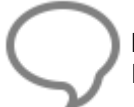

**Hinweis:** Bitte beachten Sie, dass bei der Einstellung Netto und einem Brutto-Kunden, der Rabatt bzw. Nachlass auf die Bruttosumme gewährt wird.

# **Sonstiges**

### Schriftart für Langtexte

Stellen Sie hier die **Schriftart** und **-größe** ein, die bei Neuanlage oder Einlesen z.B. von Artikeln berücksichtigt wird.

### Mengeneinheiten für neu angelegte Stammdaten

Wählen Sie die gewünschte Einheit aus dem jeweiligen Listenfeld aus. Diese fungieren bei Neuanlage lediglich als Vorschlagswerte und können jederzeit verändert werden.

### Anzeige der Lohnzeiten in Lohnposition und in Leistungsstücklisten

Stellen Sie hier ein, ob die Lohnzeiten in Minuten oder in Industriestunden im Dokument bzw. in den Stammdaten angezeigt werden sollen.

### Mengeneinheiten der Lohnpositionen und der Leistungsstücklisten

Tragen Sie hier die entsprechenden Zeiteinheiten ein.

### Projektzuordnung

Hier können Sie festlegen, in welchem Projekt zukünftig Dokumente gespeichert werden, die nicht in einem speziellen Projekt gespeichert werden sollen.

### Lagerverwaltung, Einkaufspreis bei Lagerbuchung in Artikelstamm übernehmen

Aktivieren Sie diese Option, wenn Sie bei der Lagerbuchung die Einkaufspreise aktualisieren möchten.

#### Einstellungen zur Adresshistorie

In der Adresshistorie zu den Kunden wird beim Schriftverkehr mit dem Kunden der Betreff angezeigt. Bei den Reparaturaufträgen kann abweichend zum Rest anstatt der Betreffzeile der Arbeitsort angezeigt werden.

### Umsatzsteuer

Hierüber definieren Sie neue Steuersätze bzw. verändern bestehende.

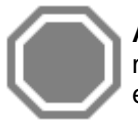

**ACHTUNG:** Sie dürfen die Bezeichnung eines Steuersatzes bzw. die Steuer dann nicht mehr ändern, wenn dieser bereits in einem Dokument verwendet wurde. Ist eine Änderung erforderlich, legen Sie bitte einen neuen Datensatz mit dem aktualisierten Steuersatz an.

Jedem Steuersatz können Sie hier ein Erlös- und ein Steuerkonto zuweisen.

 $\bigcirc$ 

Neue Erlöskonten legen Sie unter «Stammdaten» | «Tabellen» | «Buchhaltung» | «Konten» an.

## Umsatzsteuerkategorien

Hier finden Sie vordefinierte Umsatzsteuerkategorien:

- Steuerpflichtig Inland
- Steuerpflichtig EU mit UStIDNr.
- Steuerpflichtig EU ohne UStIDNr.
- Steuerpflichtig nicht EU Ausland
- Steuerschuldumkehr §13 UStG
- Steuerfrei

Eine Umsatzsteuerkategorie (z. B. "Steuerpflichtig Inland") ist eine Gruppe von Umsatzsteuerklassen. Über die Umsatzsteuerklasse wird die Zuordnung der Umsatzsteuersätze für die einzelnen Umsatzsteuerkategorien geregelt. Über die Schaltfläche **[Bearbeiten]** können Sie die Steuersätze einer Klasse für den Einkauf / Verkauf ändern. Zur Ermittlung der jeweils gültigen Umsatzsteuersätze wird, ausgehend von den in dem Artikel hinterlegten Umsatzsteuerschlüssel und der in den Adressen hinterlegten Umsatzsteuerkategorie, in der Zuordnungstabelle der Steuersatz gesucht. Die Umsatzsteuerklassen, die Sie jeweils in einer Umsatzsteuerkategorie verwalten, können Sie im oberen Teil des Fensters definieren:

| 🕂 Neu      | 🚥 Löschen 🔺 Ä  | ndern |
|------------|----------------|-------|
|            |                |       |
| voller Ste | euersatz       |       |
| ermäßigt   | ter Steuersatz |       |
| steuerfre  | i              |       |
|            |                |       |
|            |                |       |
|            |                |       |
|            |                |       |

Außerdem können Sie den **Mindestbetrag für die Steuerlastumkehr** (§13 b) hinterlegen. Wird zu einem Kunden, welcher der Steuerschuldumkehr unterliegt, ein Dokument erzeugt, so wird abhängig von diesem Mindestbetrag das Dokument Netto bzw. Brutto erstellt.

# **Dokumente**

### **Dokumenttitel**

In diesen Textfeldern bestimmen Sie, wie die vorhandenen Dokumenttypen im Einzelnen benannt werden sollen. Wählen Sie hier standardmäßig die Bezeichnungen, die dem jeweiligen Typ entsprechen, z.B. "Lieferschein" für Lieferscheine. Der Titel des Dokumentes ergibt sich dann aus der gewählten Bezeichnung und der Dokumentennummer (z.B. Angebot 12345/98).

# Nummernkreise

Diese Option ermöglicht es Ihnen, die Formatierung der Nummernkreise für Projekte und Dokumente zu vergeben, d.h. Sie bestimmen hier die Form der Projekt-, bzw. Dokumentennummern. Sie können die Formatierung beliebig gestalten, z.B. mit einer fortlaufenden Dokumentennummer und der zugehörigen Monats- und Jahreszahl oder ausschließlich einer selbst gewählten Dokumentennummer (mindestens 4-stellig, höchstens 6-stellig). Des Weiteren tragen Sie in den Feldern **nächste freie Nummer** die gewünschte Dokumentennummer ein. Das Programm aktualisiert diese Nummern automatisch gemäß dem jeweiligen Programmstand.

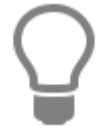

**Hinweis:** Nummernkreis nicht zu hoch wählen. Empfohlen wird, die vorgegebenen Einstellungen beizubehalten!

## Formulare / Vor- und Nachtexte

Über die Listenfelder bestimmen Sie, welches Formular bei dem jeweiligen Dokumenttyp als Vorlage dienen soll. Die Formulare haben Sie zuvor über «Datei» | «Formulare» definiert und erstellt. Über die Schaltflächen in den Spalten "Vortext" und "Nachtext" haben Sie die Möglichkeit, den Dokumenttypen Vor- und Nachtexte zuzuweisen, die dann automatisch bei der Dokumenterstellung eingefügt werden. Zur Auswahl klicken Sie auf die jeweilige Schaltfläche, es öffnet sich die Auswahl der Textbausteine. Nach erfolgter Auswahl wird mit [Übernehmen] der ausgewählte Textbaustein als Vor- oder Nachtext zum Dokumenttyp hinterlegt.

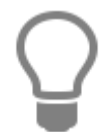

Hinweis: Textbausteine können unter «Stammdaten» | «Textbausteine» angelegt, gelöscht und geändert werden.

### Zeige Sicherheitseinbehalt

Zu den Dokumenttypen Angebot, Auftrag und Rechnung kann festgelegt werden, ob der Sicherheitseinbehalt im Summenfuß angezeigt werden soll.

### Steuerabzug für Bauleistungen

Bei Bauleistungen muss unter bestimmten Voraussetzungen der Leistungsempfänger einen Steuerabzug vor (§48 - 48d EStG). In der Rechnung muss der Leistungsempfänger daher gesondert darauf hingewiesen werden.

Der Textbaustein für den **Steuerabzug für Bauleistungen** wird nur dann in einer Rechnung gesetzt, wenn in den «**Datei**» | «**Einstellungen**» | «**Betriebsdaten**» | «**Finanzamt**» die Option "Freigestellt für Abzugssteuer auf Bauleistungen" nicht aktiv und beim Kunden im Adressenstamm die Option "Unternehmer oder juristische Person des öffent. Rechts" aktiv ist.

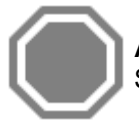

**ACHTUNG:** Die Bauabzugsteuer ist nicht zu verwechseln mit der umsatzsteuerlichen Steuerschuldumkehr bei Bauleistungen.

### Steuerschuldumkehr für MwSt

Unterliegt eine Rechnung der **Steuerschuldumkehr** nach §13b UStG ist mit der Erstellung der Rechnung der Rechnungsempfänger darauf hinzuweisen. Zusätzlich kann optional bestimmt werden, dass der Textbaustein ausschließlich bei dem Dokumenttyp Rechnung gesetzt wird.

### **Standardtexte Positionen**

Unter **Standardtexte Position** können die automatisch gesetzten Texte bei den Positionen individuell angepasst werden.

- Text vor Bezugsdokument-Feld (bei abgeleiteten Dokumenten)
- Text vor der Betreff-Zeile
- Text vor Alternativ-Zeilen
- Text vor Bedarfs-Zeilen
- Leistungs-Positionslisten (die Zeichenfolge {ME} wird dabei durch die entsprechende Mengeneinheit ersetzt)
- Nachlass Text
- Zuschlags Text

## Standardtexte Summenfuß

Wie bei den Standardtexten Positionen, können die Begriffe der **Standardtexte Summenfuß** individuell angepasst werden. Soll anstatt des "Gesamtsumme" der Begriff "total" verwendet wird, so tragen Sie diesen in das entsprechende Feld ein.

# Freie Felder für Formulareditor

Mit Hilfe des Formulareditors können auf dem ersten Blatt eines Formulars bis zu 10 Felder zur freien Verwendung angeordnet werden. Die Feldinhalte sind im Dokument frei änderbar. Mögliche Anwendungen können hier sein: "Wir wünschen frohe Ostern" oder "Eine frohe Weihnacht", etc..

Sie legen hier also die bei neuen Dokumenten einzutragenden Texte für diese freien Formularfelder fest. Feld 1 und 2 können dabei bis zu 80 Zeichen, die übrigen Felder bis zu 15 Zeichen enthalten.

### Projektbemerkung

Zusätzlich besteht die Möglichkeit, die Projektbemerkung einem beliebigen freien Feld zuzuordnen. Wählen Sie dazu aus dem Listenfeld ein freies Feld aus. Eventuelle Einträge dieses Feldes werden sodann bei dessen Verwendung mit den Projektinformationen überschrieben.

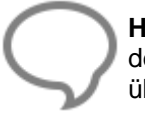

**Hinweis:** Bei Zuweisung eines Feldes für die Projektbemerkung, wird der feste Text der in dem Feld eingegeben wurde, bei der Dokumenterstellung mit der Projektbemerkung überschrieben.

# Einstellungen für Dokumentlisten

Das Programm bietet Ihnen über **Einstellungen für Dokumentlisten** nun die Möglichkeit, individuelle Einstellungen für die Umwandlung von Sonderlisten vorzunehmen. Listen, wie z.B. Artikellisten, Arbeitszeitlisten etc. werden zusammengefasst als Sonderlisten bezeichnet. Je nach Auswahl der Listenart ändert sich das Fenster entsprechend, d.h. Kontrollfelder werden je nach Liste angezeigt. Wählen Sie hier nun also nach und nach die Listenarten aus, die Sie benötigen. Über das Listenfeld "Formular" legen Sie den Formulartyp fest, der für die gewählte Liste verwendet werden soll.

### Bildung des Titels der Dokumentliste

Hier bestimmen Sie, wie der Gesamt-Titel der jeweiligen Sonderlisten aussehen soll. In den Feldern Vortext und Nachtext tragen Sie unter Berücksichtigung der Bildungsvorschrift "Vorschrift + Titel des Originaldokuments + Nachtext" den gewünschten Text ein. Unterhalb des Feldes Nachtext wird ein Beispiel angezeigt. Bitte beachten Sie, dass Sie in das Feld Nachtext nur dann einen Text hinterlegen können, wenn unter **«Vorschlagswerte» | «Dokument»** die Option "**auch Typ des Bezugsdok. zeigen**" aktiviert ist.

# Darstellungseinstellungen

### Formatierung

### Alternativ- und Bedarfspositionen

Mittels dieser Option legen Sie fest, wie der Gesamtpreis dargestellt werden soll. Zur Auswahl stehen:

- Korrekter Wert in kursiver Schrift
- Fester Text (frei wählbar)

### Positionsnummerierung

Wird die automatische Positionsnummerierung ausgeschaltet, können die Positionsnummern manuell in der Dokumentbearbeitung vergeben werden. Legen Sie fest, welche Stellenanzahl und Schrittweite der Positionsnummerierung für Titel und Position im Dokument gesetzt werden sollen.

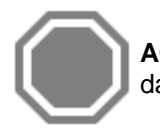

**ACHTUNG:** Wird die automatische Positionsnummerierung nachträglich im Dokument, das bereits Positionen enthält aktiviert, werden die Positionen neu durchnummeriert.

### Nachkommastellen des Steuersatzes

In einigen Branchen bzw. bei Lieferungen ins Ausland ist es erforderlich Steuersätze mit Nachkommastellen in der Rechnung (z.B. 7,00 %) anzuzeigen.

Wird die Option nicht aktiviert, werden die Steuersätze ohne Nachkommastellen angezeigt (z.B. 19%).

### Darstellungsgröße

Sie legen hier die Größe der angezeigten Dokumente auf dem Bildschirm fest. Zur Auswahl stehen:

- Entsprechend der Fensterbreite (Fenster wird eingepasst)
- Feste Vergrößerung (frei wählbar zwischen 50 und 250 %)

**Hinweis:** Die eingestellte Darstellungsgröße wird für alle Benutzer genommen. Wird im Späteren im Dokument die Darstellungsgröße geändert, wird die Änderung in die Einstellungen übernommen.

### Mengen-Darstellung

In diesem Bereich legen Sie fest, mit wie viel Nachkommastellen die Mengenwerte dargestellt werden sollen (maximal 5). Über **«zeige Dezimalstellen in Mengenfeldern»** bewirken Sie, dass immer die oben angegebene Anzahl an Dezimalstellen angezeigt wird. Über **«Mengeneinheiten sind immer änderbar»** legen Sie fest, ob auch Mengeneinheiten im Dokument verändert werden können, obwohl diese aus den Stammdaten abgeleitet werden.

### Nachkommastellen bei Preiseinheit

Im Artikelstamm können Preise je Einheit (Preiseinheit) hinterlegt werden, so dass eine Preisumrechnungen für Artikel im Artikelstamm im Kleinteilsegment entfällt. Für eine genaue Berechnung in der Dokumentbearbeitung kann über die Einstellung der **Nachkommastellen bei Preiseinheit** festgelegt werden, wie viele Nachkommastellen später zur Berechnung im Dokument angezeigt werden sollen.

### Darstellungseinstellungen

#### Farbeinstellungen für Positionsrahmen und Texte:

Legen Sie über die Schaltfläche die Farbe des in der Dokumentenbearbeitung angezeigten Positionsrahmens fest. Außerdem können Sie die Hintergrundfarbe für Kurz- und Langtexte, Aufmaß, Texte (Textbausteine, freie Texte) kundenspezifische Preise und Fixpreise einstellen.

| Formatierung  | Darstellungseinstellungen         |                         |    |
|---------------|-----------------------------------|-------------------------|----|
| Bruttoausv    | veisung beim Druck in Titelsummen | - Farben                |    |
| 🔽 Übertrag in | n Dokument anzeigen               | Positionsrahmen         | ¢  |
| Blocksum      | nen/Titelsummen ausblenden        |                         |    |
| Kleinunter    | nehmerregelung                    | Kurztext                | ¢  |
|               |                                   | Langtext                | ¢  |
|               |                                   | Aufmaß: 1+2             | ¢  |
|               |                                   | Texte                   | ¢  |
|               |                                   | Kundespezifischer Preis | ¢  |
|               |                                   | Fixpreis                | \$ |
|               |                                   | Sonderpreis             | ¢  |

#### Bruttoausweisung bei Druck in Titelsummen

Wird die Option aktiviert, wird in den Titelsummen beim Druck die Nettosumme, die Mehrwertsteuer und die Bruttosumme angezeigt und mitausgedruckt.

#### Übertrag im Dokument anzeigen

Legen Sie fest, ob ein Übertrag in einem Dokument angezeigt werden soll.

### Blocksumme/Titelsumme ausblenden

Wird ein Dokument mit Titeln erstellt, kann mit der Option die Anzeige der Blocksumme/Titelsumme unterdrückt werden.

#### Kleinunternehmerregelung

Wird die Eigenschaft gesetzt, wird bei einer Bruttorechnung die anfallende Mehrwertsteuer nicht ausgewiesen.

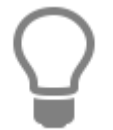

Bei den Optionen handelt es sich um Vorschlagswerte für neu erstellte Dokumente. Die Optionen können bei der Dokumentbearbeitung über die Dokumenteinstelllungen jederzeit Dokumentbezogen geändert werden.

### Aktualisierungseinstellungen

#### Leistungsstücklistenpositionen aktualisieren

Wählen Sie zunächst, womit Leistungsstücklistenpositionen aktualisiert werden sollen. Zur Auswahl stehen:

- Mit Werten aus den Stammdaten
- Mit Werten aus dem Leistungsstamm

• Nach Methode fragen (bewirkt Einzel-Abfrage)

### Lageraktualisierung beim Druck

Stellen Sie ein, wann das Lager aktualisiert werden soll. Zur Auswahl stehen:

- Manuell buchen
- Beim Druck der Rechnung
- Beim Druck des Lieferscheins

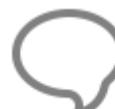

**Hinweis:** Beim Ausdruck einer zum Lieferschein gehörigen Rechnung werden entsprechende Differenzmengen gebucht. Wird kein Lieferschein erstellt, so erfolgt die Aktualisierung beim Druck der Rechnung.

### Aktualisierung Basisdokument

Werden in Teil- oder Schlussrechnungen zusätzliche Positionen erfasst, werden die Positionen in das Basisdokument zurückgeschrieben. Aktivieren Sie die Option "in Teilrechnungsvorgängen", wenn Sie einen Hinweis erhalten möchten.

### Positionsstatistik pflegen

Wählen Sie, wann die **Positionsstatistik** gepflegt werden soll. Zur Auswahl stehen:

- Druck Rechnungsausgangsbuch
- Druck der Rechnung

Haben Sie nach "Druck der Rechnung" ausgewählt, wird die Positionshistorie sofort beim Rechnungsdruck gepflegt. Bei der Auswahl "Druck Rechnungsausgangsbuch", wird die Verkaufshistorie erst beim Druck des RA-Buchs aktualisiert.

### Druckereinstellungen

In den Druckereinstellungen können Sie zu jeden Dokumenttyp einen Drucker einstellen und festlegen auf welchem Schacht die Seiten (Erste/ Letzte/ Sonstige) ausgedruckt werden sollen.

| Betriebsdaten                        | Dokumenttypen             | N 1000 10           |                     |                     |          |                            |
|--------------------------------------|---------------------------|---------------------|---------------------|---------------------|----------|----------------------------|
| Anschriftsfeld - Auftragsbearbeitung | Dokamentypen              | Anzahl Exemplare    | Text für Platzhal   | lter                |          |                            |
| Vorschlagswerte                      | Angeoor                   | 1                   | Original            | Original            |          |                            |
| Dokumente                            | Rechnung                  |                     |                     |                     |          |                            |
| Dokumenttitel                        | Gutschrift                |                     |                     |                     |          |                            |
| 🌣 Nummernkreise                      | Lieferschein              |                     |                     |                     |          | 10                         |
| Sormulare / Vor- und Nachtexte       | Wartungsvertrag           | Original            |                     |                     |          |                            |
| 🌣 Standardtexte Positionen           | Serviceauftrag            | Drucker             |                     |                     |          |                            |
| 🌣 Standardtexte Summenfuß            | Servicerechnung           |                     |                     | ·                   | 1.01     | Develop Cature             |
| 🔅 Freie Felder für Formulareditor    | Servicegutschrift         | Brother MFC-9142    | CDN Printer (Kop    | ie I)               | × I      | Drucker - Setup            |
| 🔅 Einstellungen für Dokumentlisten   | Vertragsrechnung          | Kopien wie Ori      | ginal drucken       |                     |          |                            |
| Darstellungseinstellungen            | Vertragsgutschrift        | Erste Seite         | Let                 | tzte Seite          |          |                            |
| Aktualisierungseinstellungen         | Restellung                | Automatische Zuf    | fuhr A              | utomatische Zufuhr  | r        |                            |
| Druckereinstellungen                 | Rückgabeschein            | Zufuhr 1            | Zu                  | ufuhr 1             |          |                            |
| 🌣 Freier Beleg                       | Lieferanmahnung           | Manuell             | M                   | lanuell             |          |                            |
| Kalkulation                          | Stornorechnung            |                     |                     |                     |          |                            |
| Währung                              | Kostenvoranschlag         | Sonstige Seiten     |                     |                     |          |                            |
| Schnittstellen                       | Freier Beleg 2            | Automatische Zuf    | fuhr                |                     |          |                            |
| Firmenkalender                       | Freier Beleg 3            | Zufuhr 1            |                     |                     |          |                            |
| Telefonie                            | Kurzliste                 | Manuell             |                     |                     |          |                            |
| Rohstoffe                            | Arbeitszeitliste          |                     |                     |                     |          |                            |
| Externe Programme                    | Summenliste Netto         |                     |                     |                     |          |                            |
|                                      | Leistungsverzeichnis      |                     |                     |                     |          |                            |
|                                      | Artikel- und Lohnnachweis | Einstellungen Duple | exdruck             |                     |          |                            |
|                                      | Ohne Aufmaße              | Bei Duplex-Druc     | k zusammenhalte     | n                   |          |                            |
|                                      | Aufmaßliste               | Hinweis: Wird die O | ption gesetzt, wird | d unabhängig der S  | chachtau | swahl die zweite Seite des |
|                                      | Ohne Positionspreise      | Dokumentes auf die  | Rückseite des ers   | ten Blattes gedruck | t.       |                            |
|                                      | Summenliste Brutto        |                     |                     |                     |          |                            |
|                                      | Bestellvorschlag          |                     |                     |                     |          |                            |
|                                      | Preisanfrage              |                     |                     |                     |          |                            |

Wählen Sie im ersten Schritt den Dokumenttyp aus, für den Sie die Druckeinstellungen einrichten möchten.

 $\bigcirc$ 

Mit der gedrückten Hochstelltaste können Sie mehrere Dokumenttypen in einem Block markieren und die Druckereinstellung für die markierten Dokumenttypen in einem Arbeitsgang erledigen. Wollen Sie einzelne Dokumenttypen markieren, halten Sie die STRG – Taste gedrückt und klicken mit der Maus den gewünschten Dokumenttyp an.

Wählen Sie im Anschluss den Drucker aus der Auswahlliste aus oder öffnen Sie über die Schaltfläche **[Drucker-Setup]** die Druckereinrichtung, wählen hier den gewünschten Drucker aus und legen über Eigenschaften die Details fest. Mit **[OK]** wird der Drucker in die Auswahlliste übernommen.

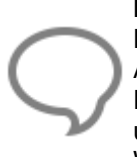

**Hinweis:** Sie können den Namen des Druckers auch direkt in das Auswahlfeld eingeben. Das hat zum Vorteil, des bei einem Netzwerk mit unterschiedlichen Betriebssystemen eine Auswahl des Druckers nur nach dem Namen im Netzwerk gesucht wird und keinen festen Pfadangaben genutzt werden. Da unter den Betriebssystemen die Pfadangaben unterschiedlich aufgerufen werden (unter XP wird der Pfad/Druckername und unter Vista, WIN 7 und WIN 8 wird der Druckername/Pfad gespeichert).

Ist der Drucker eingerichtet, können Sie jedem Dokumenttypen, sowie jeder Seite (Erste/ Letzte/ Sonstige) die gewünschte Ausgabeform zuweisen, d.h. Sie entscheiden, auf welche Papierquelle Ihr Drucker jeweils zugreifen soll. Sie können den Zugriff auch automatisch auswählen lassen.

Im oberen Bereich des Fensters bestimmen Sie die Anzahl der zu druckenden Exemplare und geben gegebenenfalls einen Text als Platzhalter der Exemplare an, beispielsweise "Original", "Kundenakte", "Buchhaltung" oder ähnliches.

Die Anzahl der Kopien ist auf 10 Exemplare beschränkt. Über die Option **"Kopien wie Originale drucken"** können Sie die Kopien mit den Druckeinstellungen zum Original drucken lassen oder die Option deaktivieren und für jedes Exemplar eine andere Druckeinstellung vornehmen. Das bedeutet, Sie können für jedes Exemplar im Einzelnen einen anderen Drucker bestimmen und festlegen auf welchem Schacht die Seiten (Erste/ Letzte/ Sonstige) ausgedruckt werden sollen.

| sinzarin exempli | ie reali |      | iitei    |  |
|------------------|----------|------|----------|--|
| 3                | 0rig     | inal | Original |  |
|                  | 1.Ko     | pie  | 1.Kopie  |  |
|                  | 2.Ko     | pie  | 2.Kopie  |  |
| 125 2 2 2        |          |      |          |  |
| Original         |          |      |          |  |

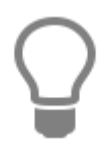

Soll für das Exemplar eine bereits bestehende Druckeinstellung gelten, können Sie die Druckeinstellung des anderen Exemplars mit der Funktion **[Übernehmen aus]** übernehmen. Bevor Sie die Funktion nutzen, wählen Sie über die Auswahlbox das Exemplar aus, aus dem die Druckeinstellungen übernommen werden soll.

# Option "bei Duplex-Druck zusammenhalten"

Die Option **"bei Duplex-Druck zusammenhalten"** hebt zum Teil die Schachtansteuerung aus. Beachten Sie bitte, dass bei aktiver Option, die zweite Seite auf die Rückseite der ersten Seite und die letzte Seite auf der letzten sonstigen Seite gedruckt wird. Die Option greift bei allen Druckern die Duplex unterstützen und auch aktiviert haben. Die Option ist Dokumenttypunabhängig.

# **Freier Beleg**

Der freie Beleg ist ein Dokumenttyp der nicht in die normalen Geschäftsprozesse eingebunden ist. Der freie Beleg verfügt über einen eigenen Nummernkreis und es können bis zu drei Benennungen vergeben werden. Die Benennung des freien Beleges kann z.B. als Kostenvoranschlag, Materialentnahmeschein und als Notizzettel erfolgen.

| Einstellungen                                                             |                                                   |                                                                                                    |                     |                |          |                   | ×                |
|---------------------------------------------------------------------------|---------------------------------------------------|----------------------------------------------------------------------------------------------------|---------------------|----------------|----------|-------------------|------------------|
| 🖌 Speichern 💥 Abbrechen 🛛 📴 Erweiterte Ein                                | nstellungen <del>-</del>                          |                                                                                                    |                     |                |          |                   | 0                |
| Betriebsdaten                                                             | Benennung der freien B                            | lelege                                                                                             |                     |                |          |                   |                  |
| Vorschlagswerte                                                           | Belegtyp 1                                        | Kostenvoranschlag                                                                                  |                     |                |          |                   |                  |
| Dokumente                                                                 | Belegtyp 2                                        |                                                                                                    |                     |                |          |                   |                  |
| <ul> <li>Nummernkreise</li> <li>Formulare / Vor- und Nachtexte</li> </ul> | Belegtyp 3                                        |                                                                                                    |                     |                |          |                   |                  |
| Standardtexte Positionen                                                  | Nummernkreis                                      |                                                                                                    |                     |                |          |                   |                  |
| 🛛 🌣 Standardtexte Summenfuß                                               | Hier können Sie die Dar                           | stellung des Nummernkreises für den freien Bele                                                    | eg anpas            | ssen und hinte | rlegen.  | Weiterhin legen ! | Sie hier die     |
| Freie Felder f ür Formulareditor                                          | nächste zu vergebende                             | Dokumentnummer fest.                                                                               |                     |                |          |                   |                  |
| 🛛 🔅 Einstellungen für Dokumentlisten                                      | Sie können dabei die Bu                           | Ichstaben "JJJJ" für die Jahreszahl, "MM" für die<br>7 R. "UULMM/NNNN"                             | Monate,             | "NNNN" für     | die Doku | umentnummer u     | nd "B" für einen |
| Darstellungseinstellungen                                                 | Duchstaben verwenden                              | 2.0. 303-10100 1010101 .                                                                           |                     |                |          |                   |                  |
| Aktualisierungseinstellungen                                              |                                                   |                                                                                                    |                     |                |          |                   |                  |
| Druckereinstellungen                                                      | Formatierung                                      | nnnnb/jj                                                                                           | ~                   | J = Jahr       | N        | = fortlaufende D  | lokumentnummer   |
| 🌣 Freier Beleg                                                            | Nã cheta fraia Nummar                             | 000034/16                                                                                          |                     | M - Manai      | . p      | - frei wählbarer  | Puchetaba        |
| Kalkulation                                                               | Nachste freie Nutritter                           | 00002A/10                                                                                          |                     |                |          | = frei warnbarer  | buchstabe        |
| 🌣 Währung                                                                 |                                                   |                                                                                                    |                     |                |          |                   |                  |
| Schnittstellen                                                            | Formulare / Vor- und N                            | achtexte                                                                                           |                     |                |          |                   |                  |
| 🌣 Firmenkalender                                                          | Ordnen Sie hier den jew<br>entsprechenden Vor- ur | reiligen Belegtypen die Vor- bzw. Nachtexte zu. A<br>od Nachtexte automatisch in das Dokument eine | Anschliel<br>Defügt | Bend werden    | dann be  | i der Neuanlage   | die              |
| 🌣 Telefonie                                                               |                                                   |                                                                                                    | Jeruger             |                |          |                   |                  |
| 🌣 Rohstoffe                                                               | - Dokumenttyp / Form                              | ular                                                                                               |                     |                |          | Vortext           | Nachtext         |
| 🍄 Externe Programme                                                       |                                                   |                                                                                                    |                     |                |          | 024               | 0.25             |
|                                                                           | Kostenvoranschlag                                 | Standard                                                                                           |                     |                | ~        | 024               | 025              |
|                                                                           |                                                   | Standard                                                                                           |                     |                | ~        | kein              | kein             |
|                                                                           |                                                   | Standard                                                                                           |                     |                | ~        | kein              | kein             |
|                                                                           |                                                   |                                                                                                    |                     |                |          |                   |                  |
|                                                                           |                                                   |                                                                                                    |                     |                |          |                   |                  |

Legen Sie die Benennung der freien Belege fest. Vergeben Sie ein Nummernformat und bestimmen Sie die nächste Nummer. Wählen Sie ein Formular für den jeweiligen freien Beleg und stellen Sie jeweils einen Vor- bzw. Nachtext ein.

 $\sum_{i=1}^{n}$ 

**Hinweis:** Der freie Beleg verfügt über alle Funktionen, die auch im Dokumenttyp Angebot zur Verfügung stehen. Der freie Beleg ist zu jeder Zeit erstellbar und kann beliebig in Ableitung zu einem Dokument anderen Typs erstellt werden.

# Kalkulation

### Lohn

### Kalkulation Standardlohnverrechnungssatz

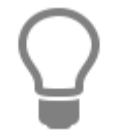

Diese Vorgaben für Lohnverrechnungssätze und Preisaufschläge für Artikel und Geräte werden bei der Neuanlage von Artikel und Leistungen automatisch gemäß Ihren Vorgaben in den jeweiligen Stammdaten herangezogen und vorbelegt, sind aber jederzeit änderbar.

Geben Sie im Feld **Mittellohn** den gemittelten Stundenlohn ein. Im Feld **Lohnnebenkosten** tragen Sie den prozentualen Aufschlag der lohngebundenen Kosten und Lohnnebenkosten ein. Der **Selbstkosten-Lohnsatz** wird vom Programm gemäß Ihren Angaben automatisch ermittelt. In den darunter liegenden Feldern tragen Sie die prozentualen Auf-/ Abschläge für **Wagnis** und **Gewinn** der

einzelnen Preisgruppen (1-10) des Lohnverrechnungssatzes, sowie des Preisaufschlages für Artikel und Geräte, ein.

**Hinweis:** Ihre Angaben zum Lohn, sowie der Lohnverrechnungssatz für Preis 1 werden automatisch in die **Lohngruppe 000** als Standard übernommen bzw. umgekehrt beim Ändern im Lohngruppenstamm hierher übertragen.

# Kalkulation Artikel / Geräte / Fremd:

Unter **Kalkulation Artikel** bestimmen Sie für die Preise 1 bis 10 den prozentualen Aufschlag, der dann beim Anlegen neuer Artikel berücksichtigt wird. In gleicher Weise legen Sie über die entsprechenden Register die prozentualen Aufschläge für Geräte, Fremdleistungen und Sonstiges fest.

## Kalkulationseinstellung

Kalkulationseinstellung:

- "Gewichtete Einzelpreis-Kalkulation" bedeutet, dass bei direkter Änderung des Einzelpreises die bisherigen Anteile von Lohn, Artikel und Geräten prozentual beibehalten werden; sonst werden die Anteile mit dem sich ergebenden durchschnittlichen prozentualen Aufschlag versehen.
- "Kalkulation %-Satz 'Aufschlag" in allen Positionen übernehmen": Bei der Kalkulation von Summen und Leistungen werden geänderte Lohnsätze und prozentuale Aufschläge auf Artikel und Geräte in alle Stücklistenpositionen übernommen.
- "%-Satz "Aufschlag beibehalten" Ist diese Einstellung eingeschaltet, bewirkt die Änderung eines Einkaufspreises eine entsprechende Änderung des Verkaufspreises unter Beibehaltung des bisherigen prozentualen Aufschlags. Diese Einstellung ist wichtig bei der Rohstoffkalkulation!

# **Preisfindung (Rabattmatrix)**

In dieser Matrix können Sie Verkaufsrabatte in % hinterlegen. Die Rabatte sind jeweils abhängig aus der Kombination von der im Kundenstamm eingestellten Preisgruppe und der im Artikel hinterlegten Artikelrabattgruppe. Weitere Informationen zur erweiterten Preisermittlung finden Sie in dem Kapitel Stammdaten - Preisfindung.

# Währung

### Voreinstellung für neue Dokumente

Wird die Option **Währungszeichen in Positionspreisen** gesetzt, wird in den Dokumenten nach den Preisen das eingestellte Währungskennzeichen angezeigt.

### Anzeige des Währungskennzeichens

Für den **Dokumentbereich** und den **Stammdatenbereich** kann festgelegt werden ob das € Symbol oder EUR angezeigt werden soll.

### Schnittstellen

Hier werden Ihnen alle verfügbaren Schnittstellen angezeigt. Wählen Sie die gewünschte Schnittstelle aus, deren Eigenschaften Sie verändern möchten.

Unter **Status der Schnittstelle** können Sie per Mausklick entscheiden, ob die von Ihnen ausgewählte Schnittstelle

- nicht aktiviert
- für Benutzer mit Administratorstatus aktiviert
- für alle Benutzer aktiviert

werden soll.

Sie bestimmen somit, welche Anwender Zugriff auf diese Schnittstelle haben sollen. Haben Sie beispielsweise eine ausgewählte Schnittstelle auf **nicht aktiviert** gesetzt, so wird diese unter **«Tools»** | **«Datenimport» bzw. «Datenexport»** nicht angezeigt.

Unter **Vorgabewert für Datenimport** legen Sie fest, auf welches Laufwerk bzw. Verzeichnis die Schnittstelle beim Datenimport automatisch zugreifen soll. Benötigt die Schnittstelle z.B. einen Pfad zum Einlesen, so können Sie diesen hier eintragen. Machen Sie keine Angabe, so wird beim Datenimport automatisch auf das voreingestellte Standardlaufwerk zugegriffen.

### Firmenkalender

In dem Gruppenfeld **Einstellungen des Firmenkalenders** legen Sie das Raster der Uhrzeit-Anzeigeleiste im Kalender fest. Dazu wählen Sie aus dem Listenfeld den Zeitabschnitt. Zur Auswahl stehen 10, 15 und 30 Minuten, sowie eine Stunde. Bestimmen Sie überdies die Arbeitszeit Ihres Betriebes, indem Sie diese in die jeweiligen Felder eintragen.

### Weitere Optionen:

• Nur Arbeitszeit anzeigen Es wird nur die reine Arbeitszeit im Kalender angezeigt. Bereiche außerhalb der Arbeitszeit werden ausgeblendet.

### Telefonie

Das Programm unterstützt <u>NUR</u> die Schnittstelle zur TAPI. Es werden alle TAPI - fähigen Endgeräte ab TAPI 2.1 unterstützt.

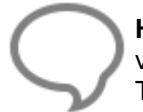

**Hinweis:** Bevor Sie die TAPI Unterstützung im Programm aktivieren, sollte die Wahlhilfe von Windows konfiguriert werden. Nur wenn sich mit der Wahlhilfe von Windows Ihr Telefon bedienen können, ist die Nutzung mit dem Programm möglich.

### Funktion beim Klick auf den Telefonknopf

Unter **«Telefonie»** | **«Funktion beim Klick auf den Telefonknopf»** können Sie ein TAPI-Wählprogramm einstellen, das beim Betätigen des Telefonwahlknopfes (Telefon, Telefax und Mobil/Privat) im Adressenstamm eine Telefonverbindung herstellt. Wählen Sie in diesem Fall **"Mit TAPI wählen"**.

| Einstellungen                              |                                                                                                  | × |
|--------------------------------------------|--------------------------------------------------------------------------------------------------|---|
| 🗸 Speichern 💥 Abbrechen   🖃 Erweiterte Eir | nstellungen *                                                                                    | 0 |
| Betriebsdaten                              |                                                                                                  | ^ |
| Anschriftsfeld - Auftragsbearbeitung       | Funktion beim Klick auf Telefonknopf Nebenstellanlage / Call By Call / Präfix TAPI-Unterstützung |   |
| Vorschlagswerte                            |                                                                                                  |   |
| Dokumente                                  | Kanonisches Format unterstützen                                                                  |   |
| Kalkulation                                | Telefon keine Wahlunterstützung 🗸                                                                |   |
| 🌣 Währung                                  | Telefav Inter Weblanterstationen M                                                               |   |
| Schnittstellen                             | Reine waniunterstutzung                                                                          |   |
| 🌣 Firmenkalender                           | Mobil / Privat keine Wahlunterstützung 🗸                                                         |   |
| 🌣 Telefonie                                |                                                                                                  |   |
| C Rohstoffe                                |                                                                                                  |   |
| 🌣 Externe Programme                        |                                                                                                  |   |
|                                            |                                                                                                  |   |
|                                            |                                                                                                  |   |
|                                            |                                                                                                  |   |
|                                            |                                                                                                  |   |
|                                            |                                                                                                  |   |

Wird die Option **"Kanonisches Format unterstützen"** gesetzt, wird eine Telefonnummer +49 in 0049 übersetzt. Die Option **"Formatiert"** filtert alle Leerzeichen, Sonderzeichen aus der Telefonnummer und unterstützt auch das kanonische Format.

### Nebenstelle / Call by Call / Präfix

Wenn eine Nebenstellenanlage verwendet wird, ist es meistens notwendig, dass eine "0" vorgewählt wird. Wenn das notwendig ist, tragen Sie dieses bei der Amtskennziffer ein. Wenn eine CallByCall-Vorwahl gewählt werden soll, können Sie diese ebenfalls bei "Call By Call" eintragen. Diese Nummern werden bei einem Telefonat automatisch vorgewählt.

### **TAPI-Unterstützung**

Wählen Sie den **TAPI-Treiber** aus, der Ihr Telefon unterstützt. Wenn alle Telefonate signalisiert werden sollen, aktivieren Sie die Option "Anruferkennung mit Handwerk starten".

Hinweis: Starten Sie das Programm nach Durchführung der Konfiguration neu. Die Anruferkennung läuft in der Taskleiste mit dem Symbol

# Rohstoffe

Die Verwaltung von Rohstoffen ist für alle Handwerksbranchen interessant, die Artikel mit hohem NE -Anteilen (Nicht - Eisen - Anteilen) verarbeiten. Durch die Erfassung und Pflege der Kurse für die Rohstoffe ist stets die Übernahme der aktuellen Tagesnotierung zu den Rohstoffen in die Angebots-, Auftrags- und Rechnungsschreibung und somit die Kalkulation der korrekten Artikelpreise gesichert. Der vorgegebene Rohstoffkurs versteht sich als Vorschlagswert und kann für das Projekt, das Dokument, das ext. Aufmaß und die NAKA, im Bestellwesen und bei der Positionserfassung angeglichen werden.

| Detriebedatas                     |                                                                                                    |              |                                                                                              |         |
|-----------------------------------|----------------------------------------------------------------------------------------------------|--------------|----------------------------------------------------------------------------------------------|---------|
| Anschriftsfeld Auftraschaubeitung | Rohstoffbezeichnungen                                                                                                    |              |                                                                                              |         |
| Vesselaesuete                     |                                                                                                    |              |                                                                                              |         |
| Dokumente                         | 🕂 Neu 🗕 Löschen                                                                                                    |              |                                                                                              |         |
| Kalkulation                       | Rohstoffmerke Bezeichnung                                                                                                    | ^            | Bitte beachten Sie, dass die 15 Standard - Rohstoffbezeichnungen                             | n nicht |
| Währung                           | AL Aluminium                                                                                                    |              | gelöscht und nur die Bezeichnungen geändert werden können.                                   |         |
| Schnittstellen                    | PB Blei                                                                                                    |              |                                                                                              |         |
| Firmenkalender                    | CR Chrom                                                                                                    |              |                                                                                              |         |
| Telefonie                         | AU Gold                                                                                                    |              |                                                                                              |         |
| Rohstoffe                         | GM Gummi                                                                                                    |              |                                                                                              |         |
| Externe Programme                 | CD Kadmium                                                                                                    |              |                                                                                              |         |
|                                   | Neu = Löschen 🔐 Weiteres -     Rohstoff Datum d Notierung pro K     CU - Kupfer 03.05.2012 650                                                                                | G Bez<br>100 | zugsko Preis+ Be geändert v geändert<br>0 6,50 MOT 30.06.2016                                |         |
|                                   | Neu = Löschen      Weiteres      Konstoff     Datum d Notierung pro K     CU - Kupfer 03.05.2012 650                                                                          | G Bez<br>100 | zugsko Preis+ Be geändert v geändert<br>0 6,50 MOT 30.06.2016                                |         |
|                                   | Neu = Löschen P Weiteres     Konstoff Datum d Notierung pro K     CU - Kupfer 03.05.2012. 650                                                                                 | G Bez        | zugsko Preis+ Be geändert v geändert<br>0 6,50 MOT 30.06.2016                                |         |
|                                   | Konstorrangaben Neu = Löschen P Weiteres • Rohstoff Datum d Notierung pro K CU - Kupfer 03.05.2012. 650 Artikel-EK auf Hohlpreis berechnen                                    | G Bez        | zugsko Preis+ Be geändert v geändert<br>0 6,50 MOT 30.06.2016                                |         |
|                                   | Konstorlangaben Neu = Löschen P Weiteres • Rohstoff Datum d Notierung pro K CU - Kupfer 03.05.2012. 650 Artikel-EK auf Hohlpreis berechnen Artikel-EK auf Hohlpreis berechnen | G Bez        | zugsko Preis+ Be geändert v geändert<br>0 6,50 MOT 30.06.2016<br>Gekürzte Rohstoffausweisung |         |

Unter "Rohstoffbezeichnungen" stehen die chemischen Kurzbezeichnungen und die Bezeichnung der Rohstoffe. Die 15 Standard NE - Rohstoffe sind bereits vorbelegt und können nicht gelöscht werden. Weitere Rohstoffe können hinzugefügt oder gelöscht werden.

Unter "Rohstoffangaben" können die verwendeten Rohstoffe hinzugefügt werden. Zur Erfassung eines Rohstoffes wird zuerst der Rohstoff ausgewählt, danach kann das Datum der Notierung erfasst bzw. geändert werden, anschließend die Tagesnotierung mit oder ohne Bezugskosten und auf welches Gewicht sich die Tagesnotierung bezieht.

Unter **[Weiteres]** kann die Historie und der Verlauf der Rohstoffnotierungen zu den einzelnen NE - Rohstoffen eingesehen werden.

### Erklärung zu den Optionen

#### Artikel-EK auf Hohlpreis rechnen

Ist in einem Artikel eine RS - Basis (Rohstoffbasis) hinterlegt wird anhand der RS - Basis und dem Gewicht des Rohstoffes, der Artikel - EK um den Rohstoffanteil gekürzt.

### Beispiel

NHMH-J 3x2.5qmm Ring 100m zu 162,00 € Einkaufspreis. In dem Artikel sind 0,072 Kg Kupfer, bezogen auf den laufenden Meter, mit einer RS - Basis von 150,00 € hinterlegt. Hierzu wird der Artikel - EK jetzt auf den Hohlpreis berechnet, dabei wird anhand der RS - Basis und dem Gewicht der Rohstoffanteil ermittelt.

150,00 € (RS - Basis) / 100 KG (Gewicht worauf sich die RS - Basis bezieht) \* 0,072 (Kupfergewicht) = 0,11 € (gerundeter Rohstoffwert). Der ermittelte Rohstoffwert wird im Anschluss vom Artikel - EK abgezogen. Für die spätere Kalkulation ergibt sich ein Artikel - EK von 1,51 € als Hohlpreis.

### **Rohstoff pro Position anzeigen**

In den Dokumenten wird der Rohstoffzuschlag unterhalb der Position mit Angaben zur Tagesnotierung angezeigt.

| Pos. | Menge ME       | Bezeichnung                                       | E-Preis € | G-Preis € |
|------|----------------|---------------------------------------------------|-----------|-----------|
| 1    | 1,00           | KABEL MIT HOHLPREIS                               | 11,34     | 11,34     |
|      |                | CU-Gewicht 0,5 kg                                 | 3,94171   | 3,94      |
|      |                | CU-Basisnotierung 150/100 kg                      |           |           |
| 71   |                | CU-Zuschlag Notierung vom 03.05.2012 über 650/100 |           |           |
|      | Nettosumme     |                                                   |           | 15,28     |
|      | Um satz steuer |                                                   | 19 %      | 2,90      |
|      | Gesamtsumm     | e                                                 |           | 18,18     |

### An Rohstoff verdienen

Wird ein Artikel in ein Dokument eingefügt, wird der Rohstoffzuschlag mit dem gleichen Kalkulationsaufschlag vorbelegt.

# Einstellungen der Zusatzmodule

Wenn Zusatzmodule installiert sind, können Sie über die Schaltfläche [Erweiterte Einstellungen] im oberen Teil des Fensters die Einstellungen für die Zusatzmodule bearbeiten.

**Hinweis:** Sobald Sie die Programmeinstellungen über die Schaltfläche **[OK]** schließen, erscheint eine Bestätigungsabfrage. Bestätigen Sie diese, so werden die geänderten Einstellungen gültig.

# Datenreorganisation

Über **«Datei» | «Datenbank» | «Datenreorganisation»** haben Sie die Möglichkeit, Index-Dateien im Programm neu aufzubauen. Index-Dateien sind Verzeichnis-Dateien, die dazu dienen, auf schnelle Art und Weise Programmdaten, wie z.B. Artikel-Nummern zu finden.
| 🖉 Übernehmen 💥 Abbrechen                                                                                                    |                                                                                                    | ? |
|----------------------------------------------------------------------------------------------------|----------------------------------------------------------------------------------------------------|---|
| <ul> <li>Vbernehmen X Abbrechen</li> <li>Welche Bereiche sollen reorganisiert werden?</li> <li>Adressen</li> <li>Textbausteine / Stammdaten-Tabellen</li> <li>Artikel / Lieferanten</li> <li>Leistung / Gewerke</li> <li>Konten</li> <li>Lager</li> <li>Dokumente / Rechnungsausgang</li> <li>Kassenbuch</li> <li>Reparaturaufträge</li> <li>Aufmaßerfassung</li> </ul> | Markieren Sie die gewünschten Programmbereiche.<br>Anschließend drücken Sie die Taste <Übernehmen>.<br>Mit der rechten Maustaste (Kontextmenü) erhalten Sie<br>weitere Hilfe für die Selektion | C |
| <ul> <li>Nachkalkulation</li> <li>Kalender</li> <li>Wartung &amp; Service</li> <li>Mareon-Schnittstelle</li> <li>Bestellcenter</li> </ul>                                                                                                    |                                                                                                    |   |

Eine Reorganisation führen Sie z.B. immer durch, wenn Sie viele Datensätze gelöscht haben.

Eine Reorganisation kann für folgende Daten durchgeführt werden:

- Adressen
- Textbausteine/ Stammdaten-Tabellen
- Artikel/ Lieferanten
- Leistung/ Gewerke
- Konten
- Lager
- Dokumente/ Rechnungsausgang
- Kassenbuch
- Reparaturaufträge
- Aufmaßerfassung
- Nachkalkulation
- Kalender
- Wartung&Service
- Mareon-Schnittstelle
- Bestellcenter

Markieren Sie die gewünschten Programmbereiche. Anschließend drücken Sie die Taste **[Start]**. Mit der rechten Maustaste (Kontextmenü) erhalten Sie weitere Hilfestellung für die Selektion. Nach Betätigung der Schaltfläche **[Start]** beginnt die Datenreorganisation automatisch. Nach erfolgter Datenreorganisation betätigen Sie mit **[Abbrechen]**.

## Kontaktmanagement

Die Anruferkennung signalisiert alle ausgehenden und eingehenden Anrufe. Wenn die Rufnummer in der Datenbank gefunden wird, wird der Name des Anrufers eingeblendet. Wenn die Rufnummer nicht erkannt wird, wird nur die Rufnummer angezeigt. Bei aktivierter Rückwärtssuche wird versucht, die Kontaktdaten über GoYellow zu ermitteln. Ist das erfolgreich, werden die Kontaktdaten aus GoYellow eingeblendet. Bei einem GoYellow Kontakt kann zusätzlich über **"Karte anzeigen"** ein Kartenausschnitt im Internet angezeigt werden.

| Eingehen | der Anruf: 05971 474515 | × |
|----------|-------------------------|---|
|          | Marie Bodynek           |   |
| 1        | Frau Bodynek            |   |
| -        | Hans-Fallada-Straße 63  |   |
|          | 48431 Rheine            |   |

Wenn auf das Fenster mit der linken Maustaste geklickt wird, wird bei bekannter Rufnummer das Stammdatenfenster geöffnet. Es wird der Reiter **"Kontakt"** geöffnet und ein neuer Eintrag mit den Informationen zum Anruf erstellt. Diese können bearbeitet und gespeichert werden. Bei einem nicht erkannten Anruf werden Sie gefragt, ob der Datensatz angelegt werden soll. Wird die Abfrage mit **[Ja]** beantwortet", wird der Datensatz als "freie Adresse" angelegt. Alle bekannten Informationen werden dabei vorbelegt. In dem Reiter "Kontakte" kann eine Wiedervorlage angelegt werden. Bei Nutzung dieser Funktion wird automatisch eine Aufgabe im Kalender angelegt.

Über einen Rechtsklick auf das Symbol kann die **«Anrufliste»**, **«Anruf simulieren»** und **«Beenden»** aufgerufen werden. Die Anrufliste protokolliert alle eingehenden und ausgehenden Anrufe.

|     | hließen 🔯 🔚 🌱 🗕 | 1                   |                |                   |            |          |   |
|-----|-----------------|---------------------|----------------|-------------------|------------|----------|---|
| Art | Telefonnnummer  | Datum               | Anrede         | Name              | Kunden-Nr. | Dauer    | , |
| 4   | 05971 474515    | 11.08.2015 14:07:25 | Frau           | Marie Bodynek     | 10003      | 00:00:07 |   |
| \$  | 0203 502010     | 11.08.2015 14:06:54 | Anwaltskanzlei | Biller & Kollegen | 10005      | 00:00:05 |   |
| *   | 05971 20558     | 11.08.2015 14:06:00 | Frau           | Heidemarie Klee   | 10011      | 00:00:03 |   |
| 1   | 05074 8010064   | 11.08.2015 14:05:21 |                |                   |            | 00:00:05 |   |

Durch Klick auf die entsprechende Spalte kann die Sortierung der Liste geändert werden. Wenn Sie einen Eintrag per Doppelklick anwählen, wird das Stammdatenfenster aufgerufen. Bei nicht bekannten Rufnummern kann die Rückwärtssuche über den Button erneut aufgerufen werden. Diese Rufnummern können per Doppelklick nach Abfrage als "freie Adresse" auch nachträglich angelegt werden.

Über den Button kann ein Anruf erneut ausgeführt werden. Dabei wird die Rufnummer des ausgewählten Eintrages verwendet. Sie können die Liste über den Button filtern. Es öffnet sich das Fenster für den Filter. Ist der Filter aktiv, wird dies über den Button kenntlich gemacht.

| 🖌 Übernehmen 💥 Abbre | chen 🛛 📑 Weiteres 🕶 | 0    |
|----------------------|---------------------|------|
|                      | von                 | bis  |
| Art                  | <b>~</b>            | ~    |
| Kundennummer         |                     |      |
| Telefonnummer        |                     |      |
| Zeitraum             |                     | [21] |

Sie können über den Button 🔲 oder über das Kontextmenü einzelne oder alle Einträge aus der Anrufliste entfernen.

## **Externe Programme**

Über **«Datei»** | **«Einstellungen»** | **«Externe Programme»** haben Sie die Möglichkeit **«Externe Programme»** einzubinden. Bitte gehen Sie dazu wie folgt vor:

In den Einstellungen wählen Sie ganz unten den Menüpunkt «Externe Programme» aus.

Nun haben Sie auf der rechten Seite die Möglichkeit bis zu drei externe Programmverknüpfungen festzulegen. Unterstützt werden Dateien mit den Endungen **\*.exe** (Ausführbare Datei), **\*.bat** (Windows Batch Datei) und **\*.lnk** (Windows Verknüpfungen).

Durch die Möglichkeit \*.lnk Verknüpfungen einzubinden, können Sie theoretisch sämtliche unter Windows registrierten Dateien aus dem Programm heraus aufrufen. Z.B. ein verknüpftes Word Dokument. Wenn Sie eine Verknüpfung einer beliebigen Datei auf dem Desktop ablegen möchten, halten sie die linke ALT Taste gedrückt und ziehen Sie mit gedrückter linker Maustaste die "Datei" auf Ihren Desktop. Die daraus resultierende Verknüpfung hat die Endung \*.lnk und lässt sich ins Programm bei den "Externen Programmen" einbinden.

| Speichern 💥 Abbrechen   📑 Erweiterte E                                                | instellungen <del>*</del>                       |                                                     |                                                                                                    |                 |
|---------------------------------------------------------------------------------------|-------------------------------------------------|-----------------------------------------------------|----------------------------------------------------------------------------------------------------|-----------------|
| Betriebsdaten<br>Anschriftsfeld - Auftragsbearbeitung<br>Vorschlagswerte<br>Dokumente | Externe Progr<br>Sie haben die<br>eine Verknüpt | amme<br>Möglichkeit externe P<br>fung zum Programm. | rogramme in das Hauptmenü einzubinden. Hinterlegen Sie dazu einfach eine Besc<br>Die Menüpunkte werden unter dem Menüpunkt "Tools" angezeigt. | :hriftung sowie |
| Kalkulation                                                                           | Programm 1                                      | Scanner                                             | C:\Program Files (x86)\Brother\ControlCenter3\BrCtrCen.exe                                                                                    |                 |
| r wanrung<br>F Schnittstellen                                                         | Programm 2                                      | DruckerFax                                          | C:\Program Files (x86)\Brother\ControlCenter3\BrccMCtl.exe                                                                                    |                 |
| Firmenkalender                                                                        | Programm 3                                      | Verknüpfung                                         | C:\Program Files\AVAST Software\Avast\AvastULInk                                                                                              |                 |

Die oben eingestellten Dateien können Sie dann direkt aus dem Menüpunkt «**Extras**» | «**Externe Programme**» aufrufen.

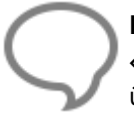

**Hinweis:** Bitte beachten Sie, dass die Beschriftungen unter **«Datei»** | **«Einstellungen»** | **«Externe Programme»** in den Menüpunkt **«Extras»** | **«Externe Programme»** übernommen werden.

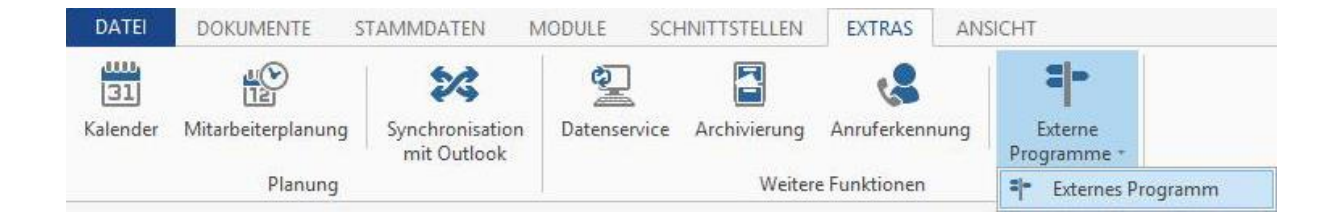

## Infocenter

Über den Menüpunkt «Datei» | «Infocenter» öffnen Sie das Infocenter.

Das Infocenter bietet Ihnen per Knopfdruck eine Übersicht über die wichtigsten Unternehmenskennzahlen. Dabei können Sie selber bestimmen, welche Zahlen und Fakten die Ansicht zeigen soll. Das Programm speichert beim Schließen des Fensters, welche Reiter zuletzt aktiv waren. So können Sie sich Ihre Übersicht nach Belieben zusammenstellen.

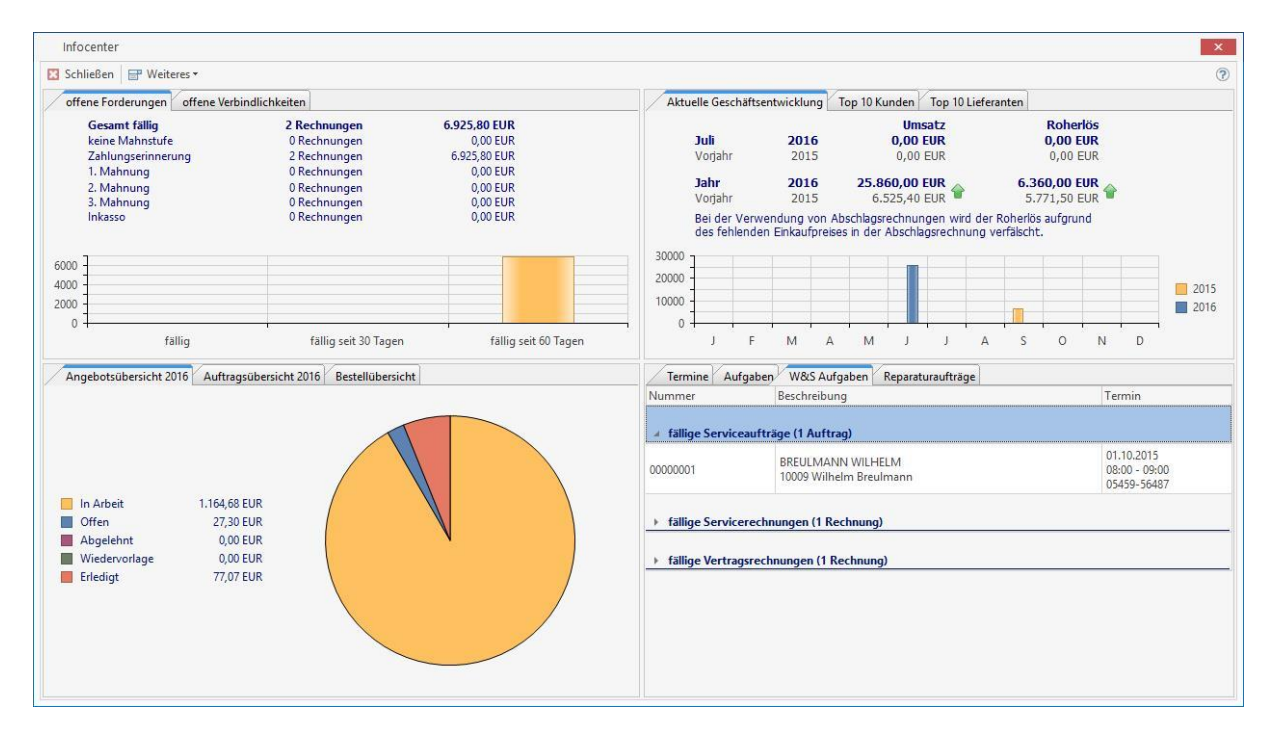

## **Offene Forderungen**

Aufstellungen der fälligen Forderungen nach Mahnstufe und Altersstruktur.

## **Offene Verbindlichkeiten**

Aufstellungen der fälligen Verbindlichkeiten nach Fälligkeit mit Anzeige des Skontovorteils bei sofortigem Ausgleich.

## Angebotsübersicht

Aufstellungen der Angebote nach Status mit Angabe des Gesamtwertes.

## Auftragsübersicht

Aufstellungen der Auftragsbestätigungen nach Status mit Angabe des Gesamtwertes.

# **Bestellübersicht**

Übersicht über Bestellungen nach den Kriterien "nicht gedruckt", "anstehende Liefermahnungen" und "ausstehende Lieferungen".

# Termine

Anzeige der Termine nach Fälligkeit "heute", "morgen" und "in 7 Tagen".

# Aufgaben

Anzeige der Aufgaben nach Fälligkeit "heute", "morgen" und "in 7 Tagen".

# W&S Aufgaben

Aufstellung der Wartungsaufgaben nach "fällige Servicetermine", "fällige Serviceaufträge", "fällige Servicerechnungen" und "fällige Vertragsrechnungen".

# Reparaturaufträge

Aufstellung der Reparaturaufträge nach Status "offen" und "erteilt".

# Aktuelle Geschäftsentwicklung

Anzeige des Gesamtumsatzes nach lfd. Jahr, lfd. Monat mit Vorjahresvergleich. Zusätzlich werden Ihnen im Balkendiagramm die Umsätze pro Monat mir Vorjahresvergleich angezeigt.

# Top 10 Kunden

Aufstellungen der Kunden mit dem meisten Umsatz im laufenden Jahr.

# **Top 10 Lieferanten**

Aufstellungen der Lieferanten mit dem meisten Umsatz im laufenden Jahr.

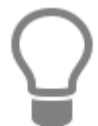

Sollte die Anzeige einmal nicht aktuell sein, können Sie diese über «Weiteres» | «Ansicht aktualisieren» | aktualisieren. Zusätzlich können Sie über die Funktion «Weiteres» | « beim Programmstart automatisch öffnen» das Infocenter mit jedem Neustart des Programmes automatisch aufrufen lassen.

# Kalender

# Aufruf

Der Kalender wird über den Menüpunkt **«Extras» | «Kalender»** bzw. über die Tastenkombination **[STRG+ALT+D]** aufgerufen. Der Kalender gibt Ihnen einen Überblick über Ihre Termine und Aufgaben.

| DATE           | DOKUMENTE S                      | TAMMDATEN N                    | AODULE SCH      | INITTSTELLEN | EXTRAS       | ANSICHT                   |
|----------------|----------------------------------|--------------------------------|-----------------|--------------|--------------|---------------------------|
| 31<br>Kalender | یک<br>روزی<br>Mitarbeiterplanung | Synchronisation<br>mit Outlook | Que transervice | Archivierung | Anruferkennu | ng Externe<br>Programme * |
|                | Planung                          |                                |                 | Weiter       | e Funktionen |                           |

|                                                                                                    | Donnerstag, 14/ Juli                                               | ^        | T | <b>ا</b> ا                                                            | luli 2016                                                                                                    | August 2016                                                                                                    | Septemb                                                                      | er 2016                                                                                                    |
|----------------------------------------------------------------------------------------------------|--------------------------------------------------------------------|----------|---|-----------------------------------------------------------------------|----------------------------------------------------------------------------------------------------|----------------------------------------------------------------------------------------------------|------------------------------------------------------------------------------|----------------------------------------------------------------------------------------------------|
| 8 <u>00</u><br><u>15</u><br><u>30</u>                                                                                                    |                                                                    |          |   | M D I<br>26 27 28 2<br>27 4 5<br>28 11 12<br>29 18 19 2<br>20 25 26 2 | M         D         F         S         S           29         30         1         2         3           6         7         8         9         10           13         14         15         16         17           20         21         22         23         24           27         28         29         30         31 | M         D         M         D         F         S         S           31         1         2         3         4         5         6         7           22         8         9         10         11         12         13         14           23         15         16         17         18         19         20         21           34         22         23         24         25         26         27         28           35         29         30         31 | M D M E<br>35<br>36 5 6 7<br>37 12 13 14 1<br>38 19 20 21 2<br>39 26 27 28 2 | F S S<br>F S S<br>S S |
| 00                                                                                                    | 09:00-10:00 Reparaturcenter 00003/16 (Bahnhofstr. 3, 48429 Rheine) |          |   |                                                                       |                                                                                                    |                                                                                                    | ~ 343                                                                        | 0 1 0                                                                                                    |
|                                                                                                    | Arbeitsort: Herr Beetz, Bahnhofstr. 3, 48429 Rheine, 05971-22578   | -        |   | Erledigt                                                              | Aufgabe:                                                                                                    |                                                                                                    | Fällig am:                                                                   | Status                                                                                                    |
| 30                                                                                                    | Auftraggeber: Herr Beetz, 05971-22578                              | -        |   |                                                                       | Beratung neue                                                                                                    | e Heizungsanlage                                                                                                    | 12.10.2010                                                                   | 0%                                                                                                    |
| 45                                                                                                    | 1. Monteur: Stefan Schmitt                                         | -        |   |                                                                       | Bestellung 000                                                                                                    | 01A/10                                                                                                    | 17.11.2010                                                                   | 0%                                                                                                    |
| 45                                                                                                    |                                                                    | <u>.</u> |   |                                                                       | Angebot Gast                                                                                                    | WC - Vorhaben verschob                                                                                                    | 01.02.2011                                                                   | 0%                                                                                                    |
| )                                                                                                    |                                                                    |          |   |                                                                       | Angebot Solar                                                                                                    | anlage an den Kunden                                                                                                    | 14.02.2011                                                                   | 0%                                                                                                    |
| 15 -                                                                                                    |                                                                    |          |   |                                                                       | Auftrag erhalte                                                                                                    | en Zahlungsziel des Kund                                                                                                    | 16.02.2011                                                                   | 0%                                                                                                    |
| 30                                                                                                    |                                                                    |          |   |                                                                       | Angebot 00006                                                                                                    | 5/11                                                                                                    | 20.04.2011                                                                   | 0%                                                                                                    |
| 45                                                                                                    |                                                                    |          |   |                                                                       | Angebot an de                                                                                                    | en Kunden verschickt                                                                                                    | 28.04.2011                                                                   | 0%                                                                                                    |
| 00                                                                                                    |                                                                    |          |   |                                                                       | Angebot liegt                                                                                                    | zur Prüfung vor                                                                                                    | 29.04.2011                                                                   | 0%                                                                                                    |
| 15                                                                                                    |                                                                    |          |   |                                                                       | Endabnahme o                                                                                                    | durch den BSM am 20.05.                                                                                                    | 19.05.2011                                                                   | 0%                                                                                                    |
| 30                                                                                                    |                                                                    |          |   |                                                                       | Endabnahme r                                                                                                    | mit dem Berzirksschornsti                                                                                                    | 05.08.2011                                                                   | 0%                                                                                                    |
| 45                                                                                                    |                                                                    |          |   |                                                                       | WINKLER, HOP                                                                                                    | RST, GEORGSMARIENHÜ                                                                                                    | 11.01.2012                                                                   | 0%                                                                                                    |
| $\begin{array}{c} 00\\ 15\\ 30\\ 45\\ 15\\ 30\\ 15\\ 30\\ 45\\ 45\\ 45\\ 00\\ 45\\ 00\\ 15\\ 30\\ 45\\ 00\\ 15\\ 00\\ 10\\ 10\\ 10\\ 10\\ 10\\ 10\\ 10\\ 10\\ 10$ |                                                                    |          |   |                                                                       |                                                                                                    |                                                                                                    |                                                                              |                                                                                                    |

Sie können die grafische Übersicht Ihren Bedürfnissen über die Toolbar im oberen Bereich anpassen. Sie können zwischen nachfolgenden Ansichten wechseln:

- Tag (Anzeige der Termine für einen Tag)
- Arbeitswoche (Anzeige der Termine von Montag bis Freitag)
- Mo-Sa (Anzeige der Termine von Montag bis Samstag)
- Woche (Anzeige der Termine von Montag bis Sonntag)
- Monat (Anzeige der Termine für einen Monat)

Im rechten Bereich können Sie per Datumsauswahl den Zeitraum für die grafische Übersicht auswählen. Klicken Sie einfach dazu auf das gewünschte Datum. Neben den grafischen Anpassungsmöglichkeiten können Sie zusätzlich die Termine und Aufgaben filtern. Nachfolgend aufgeführte Filter stehen Ihnen zur Verfügung:

- Keiner (Anzeige der gesamten Termine und Aufgaben)
- Auf Adresse (Anzeige der Termine und Aufgaben für eine bestimmte Adresse)

Auswahldialog für die Adresse wird bei der Auswahl des Filters eingeblendet

- Auf Mitarbeiter (Anzeige der Termine und Aufgaben für einen bestimmten Mitarbeiter) Auswahldialog für die Mitarbeiter wird bei der Auswahl des Filters eingeblendet
- Alle Monteure (Anzeige der Termine und Aufgaben für alle Monteure)
- Alle Mitarbeiter (Anzeige der Termine und Aufgaben für alle Mitarbeiter)
- Personalgruppen (Anzeige der Termine und Aufgaben für Mitarbeiter in der gewählten Personalgruppe)
- Benutzerdefiniert (Letzte Einstellung aus der Mitarbeiteransicht)

# Termin anlegen

Ein neuen Termin können Sie per Doppelklick in der Übersicht oder über das Kontextmenü anlegen. Bei der Anlage wird bereits der Tag, die **Uhrzeit [von] – [bis]** und der Mitarbeiter, auf dem der Fokus liegt, in den Termin übertragen.

| Deuen.                      | Pumpe Henderson erneuern |      |         |          |                 |  |  |
|-----------------------------|--------------------------|------|---------|----------|-----------------|--|--|
| Ort:                        | Emsdetten                |      |         |          |                 |  |  |
| Bes <mark>chriftung:</mark> | Wichtig                  |      |         |          |                 |  |  |
| Mitarbeiter                 | LANG, ANDREAS, RH        | IEIN | E       |          |                 |  |  |
| Adresse                     | 10009                    | i    | WAGNER, | BAU, RH  | IEINE           |  |  |
| Start Zeit:                 | 12.09.2015               | ~    | 09:00   | 0        | ganztägig       |  |  |
| Ende Zeit:                  | 12.09.2015               | ~    | 09:45   | \$       | privat          |  |  |
| Dauer:                      | 45 Minuten               |      |         | ~        |                 |  |  |
| Erinnerung:                 | 15 Minuten               | ~    | zeige Z | eit als: | beschäftigt v   |  |  |
| Abgeschlossen:              | 0                        | \$   | Status  |          | nicht gestartet |  |  |
| leue Dichtung m             | tbringen.                |      |         |          | ~               |  |  |
|                             |                          |      |         |          |                 |  |  |

Unter **"Betreff"** tragen Sie die Bezeichnung des Termins ein und darunter den Ort. Soll ein Mitarbeiter mit dem Termin beauftragt werden, wählen Sie über die entsprechende Schaltfläche einen Mitarbeiter aus. Zur Auswahl einer Adresse klicken Sie auf die entsprechende Schaltfläche hinter dem Listenfeld **Adresse**. Es erscheint ein Menü zur Auswahl der Stammdaten. Zur Verfügung stehen Kunden, Lieferanten, Mitarbeiter und freie Adressen. In den Feldern **"Beginnt um"** und **"Endet am"** besteht die Möglichkeit, eine andere Anfangs- und Endzeit des Termins anzugeben. Tragen Sie dazu die Daten manuell ein oder öffnen Sie einen Kalender zur Auswahl der Zeiten.

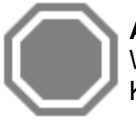

Achtung: Die Anlage eines Serientermins wird in der Mitarbeiterplanung nicht unterstützt. Wenn Sie einen Serientermin anlegen möchten, können Sie das wie gewohnt über den Kalender tun.

Ist das Kontrollkästchen **"ganztägig"** aktiviert, so wird der aktuelle Tag für diesen Termin reserviert. Die Uhrzeit-Eingabe-Felder werden ausgeblendet. Ist das Kontrollkästchen nicht aktiviert, so werden zwei Auswahlfelder eingeblendet, in die Sie die Anfangs- und Endzeit eintragen können.

Tragen Sie abschließend in das Feld **"Notiz"** einen beliebig langen Beschreibungstext ein. Sie können angelegte Termine verschieben, indem Sie den jeweiligen Termin mit der linken Maustaste anklicken, die Maustaste gedrückt halten und an einer beliebigen Stelle im Kalender wieder ablegen (Maustaste loslassen). Dieses funktioniert auch über mehrere Tage/Wochen.

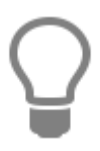

Sie haben zusätzlich die Möglichkeit den Termin individuell zu beschriften. Wählen Sie dazu einfach einen Eintrag aus dem Feld "Beschriftung" aus. Sollten die Beschriftungen nicht Ihren Anforderungen entsprechen, können Sie über der weiterführenden Schaltfläche die Beschriftungen editieren.

Einzige Ausnahme sind Geburtstage.

Sie haben zusätzlich die Möglichkeit den Termin individuell zu beschriften. Wählen Sie dazu einfach einen Eintrag aus dem Feld **"Beschriftung"** aus. Sollten die Beschriftungen nicht Ihren Anforderungen entsprechen, können Sie über der weiterführenden Schaltfläche die Beschriftungen editieren.

| Bezeichnung               | Farbe       |        |      | ^ |
|---------------------------|-------------|--------|------|---|
| Nichts                    | Standard 1  | ~      | •••• |   |
| Wichtig                   | Standard 2  | ~      | •••• |   |
| Business                  | Standard 3  | $\sim$ |      |   |
| persö <mark>n</mark> lich | Standard 4  | ~      | •••• |   |
| Urlaub                    | Standard 5  | $\sim$ |      |   |
| anwesend sein             | Standard 6  | ~      | •••• |   |
| Reise erforderlich        | Standard 7  | ~      |      |   |
| benötigt Vorbereitung     | Standard 8  | ~      | •••• |   |
| Geburtstag                | Standard 9  | ~      |      |   |
| Jahrestag                 | Standard 10 | ~      | •••• |   |
| Talafaaaaa                | Standard 11 |        |      | Y |

Klicken Sie dazu einfach auf den entsprechenden Eintrag und ändern Sie den Text und die Farbe nach Ihren Bedürfnissen. Mit "**Speichern**" werden diese Änderungen übernommen und stehen im Auswahlfeld "**Beschriftungen**" zur Auswahl.

# Wiederholung

Sie können aus einem Termin auch einen wiederkehrenden Termin bzw. Serientermin machen. Klicken Sie dazu einfach auf die Schaltfläche **[Serientyp]**.

| Beginn: 09:00  | C Ende:    | 09:45       | C Dauer:           | 45 Minuten | ~                    |
|----------------|------------|-------------|--------------------|------------|----------------------|
| Serienmuster — |            |             |                    |            |                      |
| 🔿 Täglich      | Jede/Alle  | 1 W         | /oche(n) am        |            |                      |
| Wöchentlich    |            |             |                    |            |                      |
| ) Monatlich    | Sonntag    |             |                    | nstag Min  | ttwocn               |
| ) Jährlich     | Donnerstag | ) 🗹 Freitag | San                | nstag      |                      |
| Seriendauer —  |            |             |                    |            |                      |
| Beginn: 12.09. | 2015       | • • •       | (ein Enddatum      |            |                      |
|                |            | OE          | indet nach 10      | Terminen   |                      |
|                |            |             | annan an an Albana |            | Contract of Contract |

In diesem Fenster können Sie nun festlegen, nach welchem Muster der Termin wiederholt werden soll. Mit "**OK**" werden Ihre Änderungen übernommen.

# Termin öffnen

Wenn Sie einen Termin öffnen möchten, wählen Sie ihn in der grafischen Übersicht einfach per Doppelklick aus oder entscheiden Sie sich für den Weg über die Öffnen-Funktion im Kontextmenü. Nach Auswahl wird Ihnen der Termin zur weiteren Bearbeitung angezeigt.

# Termin löschen

Sie können einen Termin löschen, indem Sie das Kontextmenü für den Termin öffnen und die Funktion **"Löschen**" auswählen. Zum endgültigen Löschen bestätigen Sie die Sicherheitsabfrage mit **"Ja**".

## Aufgaben anlegen

Zur Anlage einer Aufgabe wählen Sie über das Kontextmenü des Aufgabenbereiches die Funktion "Neue Aufgabe" aus. Die Anlage einer Aufgabe unterscheidet sich im Wesentlichem nicht von der eines Termins. Für eine Aufgabe können Sie ebenfalls eine Fälligkeit hinterlegen. Wenn eine Aufgabe keine Fälligkeit hat, löschen Sie entweder die Datumseingabe oder klicken im Datumsdialog auf "Löschen".

| bea en.           | Endabnahme du    | uron den b       | SM am 12.09.20 | 15              |   |
|-------------------|------------------|------------------|----------------|-----------------|---|
| Ort:              | Saerbeck         |                  |                |                 |   |
| Mitarbeiter       | LANG, ANDREA     | S, RHEINE        | · · · ·        |                 |   |
| Adresse           | 10003            | ···   i          | BODYNEK, MARJ  | E, RHEINE       |   |
| Fällig am         | 12.09.2015       | ~                | privat         |                 |   |
| Abgeschlossen:    | 0                | \$               | Status         | nicht gestartet | ~ |
| n der Zeit von 10 | 0:00 - 11:00 Uhr | 5                |                |                 | ^ |
| n der Zeit von 10 | 0:00 - 11:00 Uhr | 3<br>3<br>3<br>1 | 2              |                 | ^ |
| n der Zeit von 10 | 0:00 - 11:00 Uhr |                  |                |                 |   |

Wenn Sie eine Aufgabe über die Projektverwaltung anlegen, können Sie der Aufgabe ein Dokument zuordnen. Diese Funktion ist hilfreich, wenn Sie z. B. ein Angebot nach 14 Tagen nachhalten möchten.

## Neuen Reparaturauftrag erstellen

Markieren Sie im Kalender einen entsprechenden Zeitraum und wählen über das Kontextmenü die Funktion **"Neuer Reparaturauftrag"** aus. Sie gelangen nun in die Auswahl des Kunden für den neuen Reparaturauftrag. Nach der Auswahl des Kunden wird die Reparaturauftragsverwaltung geöffnet und mit den bereits vorliegenden Informationen ausgefüllt. Sie müssen lediglich die restlichen Informationen hinzufügen. Weitere Informationen zum Reparaturauftrag finden Sie im Kapitel **"Reparaturauftrag"**.

# Mitarbeiteransicht

Bei allen Ansichten, die über mehrere Mitarbeiter oder Monteure erstellt werden, steht Ihnen die Funktion "**Mitarbeiteransicht**" im Kontextmenü zur Verfügung. Wenn Sie diese Funktion aufrufen, gelangen Sie in das Auswahlmenü der aktuellen Ansicht.

| ✓ Andreas Lang   | Auf             |
|------------------|-----------------|
| ✓ Steffen Kubeck |                 |
| Kerstin Wack     | Ab              |
|                  | Alle auswählen  |
|                  | Keine auswählen |
|                  |                 |
|                  | Schließen       |

Sie können nun ganz einfach Ihre bestehende Ansicht nach Ihren Wünschen gestalten. Wählen Sie dazu einfach die Ressourcen (Mitarbeiter, Monteure) aus, die Sie in der Ansicht sehen möchten. Mit **"Schließen"** wird die aktuelle Auswahl auf die aktuelle Ansicht übertragen.

Sie können zusätzlich auch die Reihenfolge der angezeigten Monteure festlegen. Markieren Sie hierzu den Monteur und klicken Sie dann auf **[Auf]** oder **[Ab]**.

## Druckvorschau

Alle Ansichten können auch ausgedruckt werden. Um in den Druckdialog zu gelangen, klicken Sie auf die Schaltfläche "Ansicht drucken". Beachten Sie, dass die aktuelle Übersicht als Grundlage für den Druckdialog verwendet wird.

| kvorschau      |                                  |                                                                                                    |                                                                                                    |                                                                                                    |                                                                                                    |                                                                                                    |
|----------------|----------------------------------|----------------------------------------------------------------------------------------------------|----------------------------------------------------------------------------------------------------|----------------------------------------------------------------------------------------------------|----------------------------------------------------------------------------------------------------|----------------------------------------------------------------------------------------------------|
| <u>Ansicht</u> | infügen                          | F <u>o</u> rmat <u>W</u> eiter <u>W</u> erkz                                                                                                    | euge ¥                                                                                                    |                                                                                                    |                                                                                                    |                                                                                                    |
| 1 G 🔲          | 33                               |                                                                                                    |                                                                                                    | .00% 🖌 🆓 📼                                                                                                    | ⊲ 0 0 ▷ ▷ Schließen ∨                                                                                                    |                                                                                                    |
| Links:         | 12,7 mn                          | n Oben: 12,7 mm F                                                                                                    | Rechts: 12,7 mm Ur                                                                                                    | nten: 12,7 mm Kopf                                                                                                    | 5: 6,4 mm Fuß: 6,4 mm                                                                                                    |                                                                                                    |
|                |                                  |                                                                                                    |                                                                                                    |                                                                                                    |                                                                                                    |                                                                                                    |
|                | ŀ                                |                                                                                                    |                                                                                                    |                                                                                                    |                                                                                                    |                                                                                                    |
|                |                                  |                                                                                                    |                                                                                                    |                                                                                                    |                                                                                                    |                                                                                                    |
|                | C-                               | na cha a d                                                                                                    | 2 Conto                                                                                                    |                                                                                                    |                                                                                                    |                                                                                                    |
|                | Sa                               | mstag, I                                                                                                    | .2. Septe                                                                                                    | mber 20.                                                                                                    | LD September 2015<br>M D M D F S S                                                                                                    |                                                                                                    |
|                |                                  |                                                                                                    |                                                                                                    |                                                                                                    | 36         1         2         3         4         5         6           37         7         8         9         10         11         12         13           38         14         15         16         17         18         10         20                                                                                                    |                                                                                                    |
|                |                                  |                                                                                                    |                                                                                                    |                                                                                                    | 39 21 22 23 24 25 26 27<br>40 28 29 30                                                                                                    |                                                                                                    |
|                | Sam                              | nstag                                                                                                    |                                                                                                    |                                                                                                    | 100 27 55                                                                                                    |                                                                                                    |
|                |                                  | Andreas Lang                                                                                                    | Steffen Kubeck                                                                                                    | Kerstin Wack                                                                                                    | Aufgaben                                                                                                    |                                                                                                    |
|                | -                                | Samstag, 12/ September                                                                                                    | Samstag, 12/September                                                                                                    | Samstag, 12/ September                                                                                                    | Bestellung 00001A/10 17.11.2010                                                                                                    |                                                                                                    |
|                |                                  |                                                                                                    |                                                                                                    |                                                                                                    | Angebot Gast WC - Vorl 01.02.2011                                                                                                    |                                                                                                    |
|                | 00:00                            |                                                                                                    |                                                                                                    | -                                                                                                    | Angebot 00006/11 20.04.2011 Angebot an den Kunden 28.04.2011                                                                                                    |                                                                                                    |
|                | 01:00                            |                                                                                                    |                                                                                                    |                                                                                                    | Angebot liegt zur Prüfur 29.04.2011                                                                                                    |                                                                                                    |
|                | 02:00                            |                                                                                                    |                                                                                                    |                                                                                                    | Endabnahme mit dem B 05.08.2011                                                                                                    |                                                                                                    |
|                | 03:00                            |                                                                                                    |                                                                                                    |                                                                                                    |                                                                                                    |                                                                                                    |
|                | 04:00                            |                                                                                                    |                                                                                                    |                                                                                                    |                                                                                                    |                                                                                                    |
|                | 05:00                            |                                                                                                    |                                                                                                    |                                                                                                    |                                                                                                    |                                                                                                    |
|                | 06:00                            |                                                                                                    |                                                                                                    |                                                                                                    |                                                                                                    |                                                                                                    |
|                | 07:00                            |                                                                                                    |                                                                                                    |                                                                                                    |                                                                                                    |                                                                                                    |
|                | 08:00                            |                                                                                                    |                                                                                                    |                                                                                                    |                                                                                                    |                                                                                                    |
|                | 09:00                            | 09:00-09:45 Pumpe<br>Henderson erneuern                                                                                                    |                                                                                                    |                                                                                                    |                                                                                                    |                                                                                                    |
|                | 10:00                            |                                                                                                    |                                                                                                    | 10:30-11:15<br>Solarweiche ersetzen                                                                                                    |                                                                                                    |                                                                                                    |
|                | 11:00                            |                                                                                                    |                                                                                                    | (vordnorn)                                                                                                    |                                                                                                    |                                                                                                    |
|                | 12:00                            | 12:00-12:45 xcvxc                                                                                                    |                                                                                                    |                                                                                                    |                                                                                                    |                                                                                                    |
|                | 13:00                            |                                                                                                    |                                                                                                    |                                                                                                    |                                                                                                    |                                                                                                    |
|                | 14:00                            |                                                                                                    |                                                                                                    |                                                                                                    |                                                                                                    |                                                                                                    |
|                | kvorschau<br>Ansicht E<br>Dunks: | kvorschau<br>Ansicht Einfügen<br>Links: 12,7 mm<br>Sam<br>Sam<br>00:00<br>01:00<br>02:00<br>03:00<br>04:00<br>03:00<br>04:00<br>05:00<br>06:00<br>07:00<br>08:00<br>09:00<br>10:00<br>11:00<br>12:00<br>13:00<br>14:00 | Kvorschau           Ansicht Einfügen Farmat Weiter Werkz           Image: Samstag           Inke: 12,7mm Oben: 12,7mm f           Samstag           Andreas Lang           Samstag           On:00           01:00           02:00           03:00           04:00           05:00           06:00           07:00           09:00-09:45 Pumpe           Henderson erneuen           10:00           12:00           12:00 | kvorschau Ansicht Einfügen Format Weiter Werkzeuge   Ansicht Einfügen Format Weiter Werkzeuge   Inks: 12,7mm Oben: 12,7mm Rechts: 12,7mm Ur  Samstag, 12,7mm Rechts: 12,7mm Ur  Samstag, 12,7mm Steffen Kubeck Samstag, 12/September Samstag, 12/September Samstag, 12/S | kvorschau<br>Ansicht Einfügen Format Weiter Werkzeuge v<br>Links: 12,7mm Oben: 12,7mm Rechts: 12,7mm Unten: 12,7mm Kopf<br>Samstag, 12,7mm Oben: 12,7mm Rechts: 12,7mm Unten: 12,7mm Kopf<br>Samstag, 12,5eptember Samstag, 12/September<br>00:00<br>01:00<br>02:00<br>03:00<br>04:00<br>05:00<br>06:00<br>06:00<br>06:00<br>06:00<br>00:00<br>00:00 | Anicht Einfügen Format Weiter Werkreuge  Anicht Einfügen Format Weiter Werkreuge  Inier 12,7mm Oben: 12,7mm Rechts: 12,7mm Unten: 12,7mm Kopf: 6,4mm Fuß: 6,4mm Fuß: 7,22222224225527 Famstag Fuß Fuß: 7,22222224225527 Famstag Fuß: 7,2222224225527 Famstag Fuß: 7,22222224225527 Famstag Fuß: 7,22222224225527 Famstag Fuß: 7,22222224225527 Famstag Fuß: 7,222222224225527 Famstag Fuß: 7,2222222425527 Famstag Fuß: 7,222222224225527 Famstag Fuß: 7,222222222222 Fuß: 7,22222222222 Fuß: 7,22222222222 Fuß: 7,2222222222 Fuß: 7,222222222 Fuß: 7,22222222 Fuß: 7,2222222 Fuß: 7,222222 Fuß: 7,2222 Fuß: 7,222 Fuß: 7,222 |

Über die Menüpunkte «Ansicht» und «Format» haben Sie zusätzlich die Möglichkeit, Ihren Ausdruck nach Ihren Wünschen anzupassen.

## Geburtstage

Wenn Sie zu einem Mitarbeiter den Geburtstag hinterlegen, wird daraus automatisch ein Termin mit jährlicher Wiederholung angelegt. Dieser wird im Kalender angezeigt.

## Erinnerungsfunktion

Alle Termine können mit einer Erinnerung angelegt werden. Aktivieren Sie dazu die Schaltfläche **[Erinnerung]** und wählen Sie zusätzlich aus, ab wann Sie an das Ereignis erinnert werden möchten. Wenn ein Termin die Erinnerungszeit erreicht, erscheint der entsprechende Termin im Erinnerungsfenster.

| Solarweiche ersetzen            |                          |
|---------------------------------|--------------------------|
| Start Zeit: Samstag, 12. Septem | ber 2015 18:27           |
| Betreff                         | Fällig am                |
| Solarweiche ersetzen            | 1 Minute(n)              |
|                                 |                          |
| Alle schließen                  | Element öffnen Schließen |

In diesem Dialog können Sie festlegen, ob Sie erneut an das Ereignis erinnert werden möchten, oder ob das Ereignis für Sie erledigt ist.

## Mitarbeiterplanung

Die Mitarbeiterplanung wird über den Menüpunkt **«Extras» | «Mitarbeiterplanung»** aufgerufen. Die Mitarbeiterplanung gibt Ihnen einen Überblick aller Termine zu den Mitarbeitern, die den Status Monteur haben. Anders als im Kalender wird die Zeitachse nicht horizontal sondern Vertikal angezeigt und ermöglicht Ihnen einen schnellen Überblickt der freien Ressourcen.

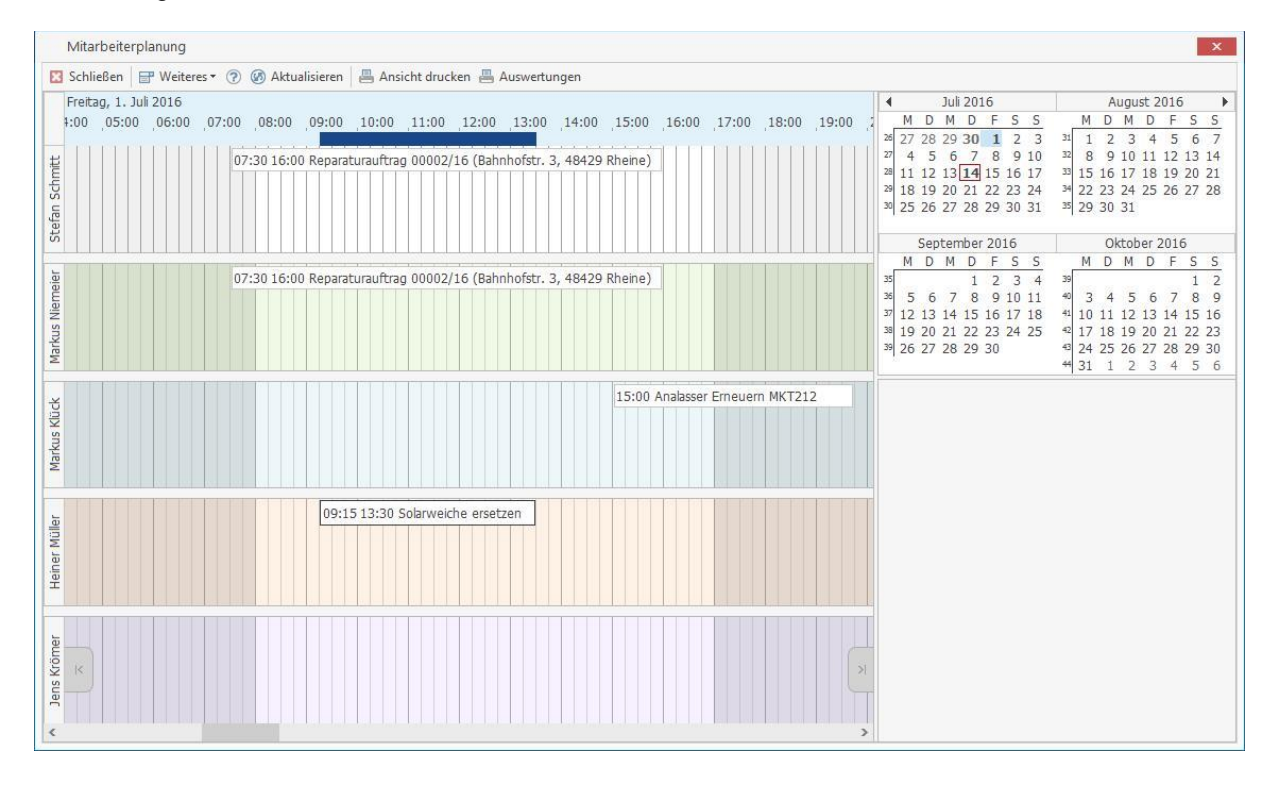

# Stammdaten

Regelmäßig benötigte Informationen werden in den verschiedenen Stammdatenbereichen abgelegt. Um diese zu bearbeiten, starten Sie Programm und klicken in der Multifunktionsleiste auf «**Stammdaten**». Sie können nun über die hier aufgeführten Menüpunkte Ihre

- Adressen Kunden
- Adressen Lieferanten
- Adressen Mitarbeiter
- Adressen freie Adressen
- Artikel
- Leistungen
- Lohngruppen
- Textbausteine
- Kostenarten Gerät
- Kostenarten Fremdleistungen
- Kostenarten Sonstiges
- Tabellen

anlegen und auch pflegen.

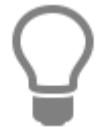

Für eine Vielzahl von Gewerken ist es möglich, Lieferanten- oder Großhändlerdaten über die Schnittstellen (z.B. DATANORM) einzulesen. Diese Übernahme wird im Kapitel "Datenimport" beschrieben.

# Kunden/Lieferanten/freie Adressen

Bei **allen** Stammdaten erfolgt das Bearbeiten wie Neuanlage, Änderung oder Löschen über die am oberen Fensterrand befindlichen Schaltflächen gleich. Wird ein Datensatz ausgewählt, so erscheinen die dazugehörigen Informationen in den entsprechenden Feldern der verschiedenen Register immer im oberen Fenster.

| acchrift Anna                       |                                        |           |          |                    | 1            |          | - 1 mm              |                       |               |      |       |        |
|-------------------------------------|----------------------------------------|-----------|----------|--------------------|--------------|----------|---------------------|-----------------------|---------------|------|-------|--------|
| Anspr                               | echpartner Bar                         | nk Kondit | ionen    | (i) Hinweistext    | (i) Bilder   | Umsat    | z 🛈 Bemerkur        | ng Zusatzfelder       | Historie Kont | akte |       |        |
| dress-Nr.                           | 10003                                  | Suchbegri | ff BEI   | ETZ KLAUS          |              |          | Telefon             | 05971-22578           |               | •    |       |        |
| irma / Titel                        | Herr                                   |           |          |                    |              |          | Telefax             |                       |               |      |       |        |
| lame                                | Klaus Beetz                            |           |          |                    |              |          | Mobil / Privat      |                       |               |      |       |        |
| lamenszusatz                        |                                        |           |          |                    |              |          | Internet            |                       |               | •    |       |        |
| nsprechpartner                      | Herr 🗸                                 | Beetz     |          |                    |              | ~        | E-Mail              | Klaus.Beetz@wel       | b.com         |      |       |        |
| ostfach / Straße                    |                                        | Bahnhofs  | tr. 3    |                    |              |          | Karte               |                       |               |      |       |        |
| and / Plz / Ort                     | D v                                    | 48429     | Rheine   | e                  |              |          | Branche             | Privat                |               | Ā    |       |        |
| ntfernung                           | < 0 km >                               | Kundengr  | uppe     |                    |              |          | Adresstyp           | KUNDE                 |               | 7    |       |        |
| eburtstag                           | Y                                      | Datev     |          |                    |              |          | Formulargruppe      | <standard></standard> |               | 1    |       |        |
|                                     |                                        |           |          |                    |              |          |                     |                       |               |      |       |        |
| he                                  | 1                                      |           |          | Objektadresse vorl | handen!      |          | 1000 C              | 1000                  |               |      | -     | 1.000  |
| Adress-Nr Such                      | begriff                                | *         | Fa/Titel | Name               |              |          | Name 2              | Str                   | asse          | Land | PLZ   | Ort    |
|                                     |                                        |           |          | Hier               | anklicken um | einen Fi | ilter zu definieren |                       |               |      |       |        |
|                                     | 200 C 10 C 10 C 10 C                   |           | Herr     | Klaus Be           | etz          |          |                     | Ba                    | ahnhofstr. 3  | D    | 48429 | Rheine |
| 10003 BEET                          | Z KLAUS                                |           | Horr     | Hannes             | Behrens      |          |                     | H                     | afenstraße 2  | D    | 26689 | Apen   |
| 0003 BEET<br>0015 BEHI              | Z KLAUS<br>RENS HANNES                 |           | HEI      | Tiornies           |              |          |                     |                       |               |      |       |        |
| 0003 BEET<br>0015 BEHI<br>0017 BREI | z klaus<br>Rens Hannes<br>Se K. Und N. |           | Ehepaar  | K. und f           | V. Breise    |          |                     | Ka                    | analstraße 33 | D    | 42103 | Wupp   |

A be ei

**Achtung:** Werden die Datenfelder in Farbe angezeigt, können sie so von Ihnen **nicht** bearbeitet werden. Erst durch Betätigen der entsprechenden Schaltfläche ist es möglich, einen Datensatz neu anzulegen, zu ändern oder zu löschen.

Ist bei verschiedenen Feldern zusätzlich die Schaltfläche angebracht, so haben Sie die Möglichkeit, hierüber in weitere Auswahlfenster zu gelangen. Zudem ist bei manchen Feldern zusätzlich die

Schaltfläche angebracht, die es Ihnen erlaubt, Vorschlagswerte aus einer Liste auszuwählen. Klicken Sie die Schaltfläche **«Tabellenansicht»** im rechten oberen Teil des Fensters, so erhalten Sie ausschließlich Datensätze in Tabellenform angezeigt und die oberen Informations-Register entfallen.

Sie können die Adressen auch auf Smartphones oder iPhones zur Verfügung stellen. Nutzen Sie die App TopAdressen, um Adressen und Termine immer zur Verfügung zu haben.

Die Dialoge zur Bearbeitung von Kunden, Lieferanten und freien Adressen sind nahezu gleich, daher werden sie hier gemeinsam beschrieben. Sie wählen über das Menü **«Stammdaten»** den entsprechenden Adressbereich, den sie pflegen wollen, aus. In den Stammdaten-Fenstern bekommen Sie im unteren Teil die von Ihnen bereits angelegten/eingelesenen Daten Ihrer Kunden, Lieferanten und Mitarbeiter angezeigt. Über die Bildlaufleiste haben Sie die Möglichkeit, einen gewünschten Datensatz auszusuchen und durch Anklicken der Position zu markieren. Die dazugehörigen Daten erscheinen sogleich im oberen Teil des Fensters. Über die einzelnen Register erhalten Sie weitere Informationen angezeigt. Sie erhalten folgendes Bildschirmfenster:

#### Datenservice

|                  | ted - Dearb  | rencer | - Eusener   |        | perenen as v     | ciweireir       | Treiter   | cs   III ruberer    | lansiene              |               |          | _        |       |       |   |
|------------------|--------------|--------|-------------|--------|------------------|-----------------|-----------|---------------------|-----------------------|---------------|----------|----------|-------|-------|---|
| nschrift Anspr   | echpartner   | Bank   | Kondition   | ien (į | ) Hinweistext    | <li>Bilder</li> | Umsat     | z 🗊 Bemerkur        | ng Zusatzfe           | lder Historie | Kontakte | <b>:</b> |       |       |   |
| Adress-Nr.       | 10003        |        | Suchbegriff | BEET   | TZ KLAUS         |                 |           | Telefon             | 05971-22578           |               |          |          |       |       |   |
| irma / Titel     | Herr         |        |             |        |                  |                 |           | Telefax             |                       |               |          |          |       |       |   |
| Vame             | Klaus Beetz  |        |             |        |                  |                 |           | Mobil / Privat      |                       |               |          |          |       |       |   |
| Vamenszusatz     |              |        |             |        |                  |                 |           | Internet            |                       |               |          |          |       |       |   |
| Ansprechpartner  | Herr         | ~      | Beetz       |        |                  |                 | ~         | E-Mail              | Klaus.Beetz@          | web.com       |          |          |       |       |   |
| ostfach / Straße |              |        | Bahnhofstr. | 3      |                  |                 |           | Karte               |                       |               |          |          |       |       |   |
| and / Plz / Ort  | D            | ~      | 48429       | Rheine |                  |                 |           | Branche             | Privat                |               | ~        |          |       |       |   |
| ntfernung        | < 0 km       | 2      | Kundengrup  | be     |                  |                 |           | Adresstyp           | KUNDE                 |               | ~        |          |       |       |   |
| Geburtstag       |              | ~      | Datev       |        |                  |                 |           | Formulargruppe      | <standard></standard> |               | 1        |          |       |       |   |
|                  |              |        |             |        |                  |                 |           |                     |                       |               |          |          |       |       |   |
| he               |              |        |             |        | ojektadresse voi | rhanden!        |           |                     |                       |               |          |          |       |       |   |
| Adress-Nr Such   | begriff      |        | 🔺 Fa        | /Titel | Name             | 115.1           |           | Name 2              |                       | Strasse       |          | Land     | PLZ   | Ort   |   |
|                  |              |        |             |        | Hier             | anklicken um    | n einen F | liter zu definieren |                       |               |          |          |       |       |   |
| 10003 BEET       | Z KLAUS      |        | н           | err    | Klaus E          | leetz           |           |                     |                       | Bahnhofstr. 3 |          | D        | 48429 | Rhein | n |
| IOO15 BEHR       | RENS HANNES  | 5      | н           | err    | Hanne            | s Behrens       |           |                     |                       | Hafenstraße 2 | l.       | D        | 26689 | Apen  | 1 |
| 0017 BREIS       | SE K. UND N. |        | Eł          | nepaar | K. und           | N. Breise       |           |                     |                       | Kanalstraße 3 | 3        | D        | 42103 | Wupp  | F |
|                  |              | JEL M  | ц Ц         | orr    | Wilhel           | m Breulmann     |           |                     |                       | Lüttmannstr   | 64       | D        | 19/77 | Höret | + |

#### Suche

Über das Feld **Suche** haben Sie auf einfache Art die Möglichkeit, die Suche nach einer bereits angelegten Adresse zu starten.

In der Suche können sogenannte Wildcards verwendet werden. \* symbolisiert eine Zeichenkette und das ? ein einzelnes Zeichen.

Möchten Sie nur nach bestimmten Werten aus bestimmten Felder suchen, nutzen Sie die **Filterzeile**. In der Filterzeile können Sie über eine oder mehrere Spalten suchen.

#### Sortierung

Die Sortierung erfolgt über die Tabellen, in dem Sie einfach auf die gewünschte Spaltenüberschrift klicken. Je nach Auswahl zeigt die Liste die zugehörigen Daten entsprechend sortiert an.

|   | Suchbegriff 9 | Leistungsnumi 🔺 | Gewerk | Kurztext      | Mengeneinheit     | Gesamt VK 1          | Gesamt VK 2 | Gesamt VK 3 |
|---|---------------|-----------------|--------|---------------|-------------------|----------------------|-------------|-------------|
| 9 |               |                 |        | Hier a        | nklicken um einen | Filter zu definieren |             |             |
|   | GUBHEIZKÖRPER | 15643           | 002    | Gußheizkörper | kW                | 304,15 €             | 316,78 €    | 328,74 €    |
|   | GUBHEIZKÖRPER | 15644           | 002    | Gußheizkörper | m²                | 970,27 €             | 1.010,59 €  | 1.048,74 €  |
|   | HEIZKESSEL    | 15645           | 002    | Heizkessel    | Stück             | 11.993,50 €          | 12.460,95 € | 12.923,95 € |

#### Gruppierung

Über die Gruppierung können Sie selbst Felder kombinieren und festlegen wie sortiert werden soll.

#### **Benutzerdefinierter Filter**

Mit dem benutzerdefinierten Filter können zusätzlich einen eigenen Filter je Spalte definieren um das Suchergebnis zu verfeinern.

|   | Suchbegriff 🛛 🖗 | Leistungsnumi 🔺 | Gewerk | Kurztext      | Mengeneinheit     | Gesamt VK 1          | Gesamt VK 2 | Gesamt VK 3 |
|---|-----------------|-----------------|--------|---------------|-------------------|----------------------|-------------|-------------|
| 9 |                 |                 |        | Hier a        | nklicken um einen | Filter zu definieren |             |             |
|   | GUBHEIZKÖRPER   | 15643           | 002    | Gußheizkörper | kW                | 304,15 €             | 316,78 €    | 328,74 €    |
|   | GUBHEIZKÖRPER   | 15644           | 002    | Gußheizkörper | m²                | 970,27 €             | 1.010,59 €  | 1.048,74 €  |
|   | HEIZKESSEL      | 15645           | 002    | Heizkessel    | Stück             | 11.993,50 €          | 12.460,95 € | 12.923,95 € |

| ~ | Beetz*   |
|---|----------|
|   |          |
|   |          |
| ~ |          |
|   | 7-i.h    |
|   | n einzel |

| nschrift Anspr           | echpartner  | Bank | k Konditionen | (i) Hinweistext   | <li>Bilder</li> | Umsat | z 🛈 Bemerkur   | ng Zusatzfelde        | er <mark>Hi</mark> storie | Kontakte | -    |         |            |
|--------------------------|-------------|------|---------------|-------------------|-----------------|-------|----------------|-----------------------|---------------------------|----------|------|---------|------------|
| Adress-Nr.               | 10003       |      | Suchbegriff   | BEETZ KLAUS       |                 |       | Telefon        | 05971-22578           |                           |          |      |         |            |
| irma / Titel             | Herr        |      |               |                   |                 |       | Telefax        |                       |                           |          |      |         |            |
| lame                     | Klaus Beetz |      |               |                   |                 |       | Mobil / Privat |                       |                           |          |      |         |            |
| lamenszusatz             |             |      |               |                   |                 |       | Internet       |                       |                           | ***      |      |         |            |
| nsprechpartner           | Herr        | ~    | Beetz         |                   |                 | ~     | E-Mail         | Klaus.Beetz@w         | eb.com                    |          |      |         |            |
| ostfach / Straße         |             |      | Bahnhofstr. 3 |                   |                 |       | Karte          |                       |                           |          |      |         |            |
| and / Plz / Ort          | D           | ~    | 48429 Rhe     | ine               |                 |       | Branche        | Privat                |                           | ~        |      |         |            |
| ntfernung                | < 0 km      | >    | Kundengruppe  |                   |                 |       | Adresstyp      | KUNDE                 |                           | ~        |      |         |            |
| Geb <mark>urtstag</mark> | -           | ~    | Datev         |                   |                 |       | Formulargruppe | <standard></standard> |                           | 1        |      |         |            |
| he                       |             |      |               | Objektadresse vor | handen!         |       |                |                       |                           |          |      | Bourses |            |
| Adress-Nr Such           | begriff     |      | 🔺 📍 Fa/Tite   | el Name           |                 |       | Name 2         | S                     | trasse                    |          | Land | PLZ     | Ort        |
| Beet                     | z*          |      |               |                   |                 |       |                |                       |                           |          |      |         | 10.000.000 |
| 10003 BEET               | ZKLAUS      |      | Herr          | Klaus B           | leetz           |       |                | E                     | Bahnhofstr. 3             |          | D    | 48429   | Rhein      |

#### Adress-Nr.

Die Adressnummer wird in diesem Fenster vom Programm laufend mitgeführt. Diese Nummer ist der eindeutige Schlüssel des Stammsatzes.

#### Suchbegriff

Der hier eingegebene Suchbegriff wird in diesem Fenster ebenfalls vom Programm laufend mitgeführt. Der Eintrag in diesem Feld erscheint in der unteren Tabelle innerhalb der Spalte "Suchbegriff".

## **Register Anschrift**

Dieses Register enthält alle wichtigen Daten Ihrer Lieferanten, Ihrer Kunden und Ihrer Mitarbeiter.

#### Branche

Hier weisen Sie Ihren Kunden und Lieferanten eine Branche zu.

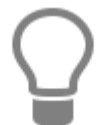

Weisen Sie hier die **Branche** zu, so haben Sie über den benutzerdefinierten Filter die Möglichkeit, sich Adressen nach bestimmten Branchen anzeigen zu lassen.

#### Entfernung

Hier tragen Sie die Entfernung zum Kunden (Lieferanten oder auch Mitarbeiter) in Kilometern ein.

#### Geburtstag

Das Geburtsdatum eines Kunden, Lieferanten oder Mitarbeiters kann manuell oder über das

Kalender-Symbol Angegeben werden. Diese Geburtstage erscheinen im Firmen-Kalender und können mittels Serienbrief ausgegeben werden.

### **Register Ansprechpartner**

In diesem Register können Sie sich Informationen zum jeweiligen Ansprechpartner in der Übersicht anzeigen lassen. Es steht Ihnen zudem frei, eventuelle **Bemerkungen** zum jeweiligen Ansprechpartner zu hinterlegen.

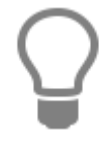

Sie können hier im Feld **E-Mail** die E-Mail Adresse des Ansprechpartners eintragen.

Durch Mausklick auf die Schaltfläche gelangen Sie direkt in Ihr E-Mail-Programm. Die entsprechende Adresse wird automatisch als Anschrift eingetragen. Voraussetzung hierfür ist jedoch das Vorhandensein eines eingerichteten Mail-Programms wie z.B. Microsoft Outlook Express®.

Für weitere Informationen zur Adresse stehen Ihnen weitere fünf Felder zur Verfügung. Sie können über die Einstellungen zum Programm den Feldern eine eindeutige Bezeichnung geben.

#### **Register Bank**

In diesem Register werden Informationen zur Bankverbindung wie Bankleitzahl, Konto-Nummer und

der Name der Bank eingetragen. bzw. die IBAN und BIC. Über haben Sie Zugriff auf den Bankenstamm und können Bankleitzahl, Bankname und BIC heraussuchen und in die Adresse übernehmen.

Legen Sie hier auch die Zahlungsart des Kunden fest:

- Überweisung
- Bankeinzug
- Lastschrift
- Nachnahme
- Barzahler
- SEPA Überweisung
- SEPA Lastschrift

#### **Register Konditionen**

Bei der Neuanlage einer Adresse werden die in den Einstellungen hinterlegten Angaben zu den Zahlungskonditionen übernommen. Diese Angaben können hier kundenspezifisch angepasst werden.

Sie legen hier unter Konditionen fest, welche Bedingungen für Skonto, Skontotage, Nachlass, Fälligkeitstage für den jeweiligen Kunden gelten sollen. Klicken Sie das Kontrollfeld Kunde nie mahnen an, so veranlassen Sie, dass dieser Kunde bei einem automatischen Mahnlauf nicht gemahnt wird.

Unter **Sperrinformationen** lässt sich das **Kreditlimit** eines Kunden auf eine bestimmte Summe festlegen. Darüber hinaus lässt sich durch Aktivierung des entsprechenden Kontrollkästchens eine **Liefersperre** für den Kunden verhängen. Bei gesetzter Liefersperre erscheint ein Hinweisfenster bei Neuanlage von Dokumenten bei diesem Kunden.

Unter Vertreter können Sie einem Kunden einen Vertreter zuweisen.

#### **Register Preisbildung**

Unter **Preisbildung** ordnen Sie einem Kunden die gewünschte Preisgruppe (Preisbasis 1-10) zu. Außerdem setzen Sie hier die Kennzeichen:

- Festpreis: Falls im Artikelstamm ein Festpreis hinterlegt ist, wird dieser berechnet.
- Sonderpreis: Bei gesetztem Kennzeichen sind für diesen Kunden die Sonderpreise im Artikelstamm gültig.
- Brutto: Ist dieses Kennzeichen gesetzt, werden auf den Dokumenten für diesen Kunden nur Bruttopreise ausgewiesen.

Weitere Informationen finden Sie in dem Kapitel Preisfindung.

#### **Register Angaben zur Steuerpflicht**

Hier können Sie den Umsatzsteuerschlüssel zuordnen. Dieser ist abhängig davon, ob der Kunde/Lieferant im In- oder Ausland bzw. in der europäischen Union ansässig ist. Unterliegt der Kunde der **Steuerschuldumkehr gemäß §13 UStG**, so wählen Sie den entsprechenden Umsatzsteuerschlüssel. An dieser Stelle können Sie auch die **Umsatzsteueridentnummer** des Kunden/Lieferanten hinterlegen.

**Unternehmer oder eine juristische Person des öffentlichen Rechtes:** Für den Fall, dass Sie nicht über eine Freistellung für die Abzugssteuer auf Bauleistungen verfügen <u>und</u> es sich bei dem jeweiligen Kunden um einen **Unternehmer oder eine juristische Person des öffentlichen Rechtes** handelt, aktivieren Sie das Kontrollkästchen und ein entsprechender Textbaustein wird bei Neuanlage in das Dokument eingefügt.

Textbausteine können Sie unter «Stammdaten» | «Textbausteine» bzw. unter «Datei» | «Einstellungen» | «Dokumente» | «Formulare/ Vor- und Nachtexte» einsehen, verändern und löschen.

#### Register Abweichende Anschriften

Im Register **abweichende Anschriften** können Sie dauerhaft Liefer- und Rechnungsanschriften hinterlegen, die von der in den Adressdaten angegebenen Anschrift abweichen. Diese werden dann beim Erstellen von Lieferscheinen und Rechnungen berücksichtigt.

#### **Register Mobile Services**

Ist die Schnittstelle mobile App aktiviert, können Sie mit der Option festlegen dass Reparaturaufträge im Lieferscheinmodus auf dem Gerät erstellt werden. Die Option kann für jeden Auftrag später auf dem Gerät wieder deaktiviert werden.

## **Register Hinweistext (nur Kunden)**

Dieser Hinweistext erscheint bei verschiedenen Verarbeitungsschritten (Erstellen von neuen Dokumenten wie Angebot, Auftragsbestätigung, Lieferschein und Rechnung) und kann dort auch

direkt ergänzt werden. Wird zu einer Adresse ein Hinweistext angelegt, so wird in dem Register **Hinweistext** optisch darauf hingewiesen.

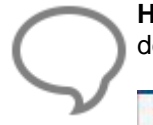

**Hinweis:** Sobald Sie einen Hinweistext hinterlegt haben, wird das über das Symbol neben der Registerbezeichnung angezeigt.

(i) Hinweistext

### **Register Bilder**

Hier können Sie Bilder für diesen Datensatz hinterlegen. Durch Klicken auf die Schaltfläche **[Hinzufügen]** öffnet sich ein Datei-Auswahldialog, mit dem Sie eine Bilddatei auf der Festplatte auswählen können. Mit der Schaltfläche **[Entfernen]** können Sie Bilder entfernen.

Liegt das Bild nicht in digitaler Form vor, können Sie ein Bild über einen Scanner einscannen und zu dem Datensatz ablegen.

## **Register Umsatz**

Unter **Umsatzinformationen** erhalten Sie die Information über wahlweise den Umsatz der letzten 12 Monate, des aktuellen Jahres oder den Gesamtumsatz zu der Adresse. Über das Listenfeld "Berechnen" können Sie sich zusätzlich die Kostenarten, den noch offenen Betrag und die Summe des Einkaufs im Balkendiagramm aufgeschlüsselt anzeigen lassen Zusätzlich angezeigt wird die **letzte Rechnung** mit **Datumsangabe**, sowie der **Umsatz** und noch **offene Summen**. In einem Balkendiagramm erhalten Sie eine Übersicht zu den monatlichen Umsätzen der letzten 12 Monate.

## **Register Bemerkung**

Sie tragen hier bei Bedarf einen Text beliebiger Länge ein. Dies können weitere wichtige Hinweise zu einem Kunden sein.

**Hinweis:** Sobald Sie eine Bemerkung hinterlegt haben, wird das über das Symbol neben der Registerbezeichnung angezeigt.

Bemerkung

## **Register Zusatzfelder**

In den Zusatzfeldern, können Sie zu einer Adresse Merkmale oder zusätzliche Informationen hinterlegen. In der Serienbrieffunktion stehen die Zusatzfelder als zusätzliche Selektionskriterien zur Auswahl.

## **Register Historie**

Hierüber können Sie sich die bisher angelegten Dokumente **sortiert nach** Datum, Dokumentnummer oder Projektnummer anzeigen lassen. Wenn Sie ein Dokument markieren, erscheint im unteren Teil des Fensters die Information, wann und vom wem das Dokument zuletzt geändert wurde. Es werden außerdem die Reparaturaufträge und Lieferantenrechnungen angezeigt.

Mit der Schaltfläche **Filter** haben Sie die Möglichkeit, weitere Anzeigefilter zu aktivieren. Es öffnet sich ein Dialog, in dem Sie spezifischere Angaben machen können, nach denen der Filter ausgerichtet werden soll. So ist es möglich, sich die Projekte **nach Dokumentdatum** und/oder nach **Dokumenttypen** sortiert anzeigen zu lassen. Hierzu aktivieren Sie je nach Wunsch die Kontrollfelder

und geben die gewünschte Datumsspanne bzw. den gewünschten Dokumenttypen an. Sie bestätigen Ihre Angaben mit **[Übernehmen]**. Sobald Sie einen Filter gesetzt haben, wird die Schaltfläche **[Filter]** farblich (Blau) dargestellt. Um den Filter zurück zu setzen, klicken sie erneut auf **[Filter]**.

## **Register Weiteres (nur Lieferanten)**

In diesem Register können Sie Ihre **Kundennummer beim Lieferanten**, sowie die mit dem Lieferanten vereinbarte **Versandart** hinterlegen. Außerdem können Sie hier die durchschnittliche Lieferzeit des Lieferanten in Tagen angeben.

## Allgemeines zu den Stammdaten

Speziell im Adressstamm haben Sie über die am oberen Fensterrand befindliche Schaltfläche **[Weiteres...]** folgende ergänzende Bearbeitungsmöglichkeiten:

| 10003<br>Herr<br>Klaus Beetz<br>Herr V | Suchbegriff<br>Beetz<br>Bahnhofstr. 3 | BEETZ KLAUS                                                                          |                                                                                                    | Adressassistent<br>Adresse drucken<br>Neues Dokument<br>Neues externes Dokument<br>Neues Textdokument<br>Neues Dokument scannen<br>Neuer Reparaturauftrag                                                                                                    | 8 Ang<br>Auff<br>Liefe                                                                                                    | jebot<br>ragsbestätigung.<br>erschein<br>ınung                                                                                                    |                                                                                                    |                                                                                                    |                                                                                                    |
|----------------------------------------|---------------------------------------|--------------------------------------------------------------------------------------|----------------------------------------------------------------------------------------------------|----------------------------------------------------------------------------------------------------|----------------------------------------------------------------------------------------------------|----------------------------------------------------------------------------------------------------|----------------------------------------------------------------------------------------------------|----------------------------------------------------------------------------------------------------|----------------------------------------------------------------------------------------------------|
| Herr V                                 | Beetz<br>Bahnhofstr. 3                |                                                                                      |                                                                                                    | Neues Dokument<br>Neues externes Dokument<br>Neues Textdokument<br>Neues Dokument scannen<br>Neuer Reparaturauftrag                                                                                                    | Ang     Ang     Lief     Recl     Gutt                                                                                                    | jebot<br>tragsbestätigung.<br>erschein<br>hnung                                                                                                    |                                                                                                    |                                                                                                    |                                                                                                    |
| Klaus Beetz<br>Herr 🛛 🗸                | Beetz<br>Bahnhofstr. 3                |                                                                                      |                                                                                                    | Neues externes Dokument<br>Neues Textdokument<br>Neues Dokument scannen<br>Neuer Reparaturauftrag                                                                                                    | . Auf<br>Lief                                                                                                    | tragsbestätigung<br>erschein<br>hnung                                                                                                    | 225                                                                                                    |                                                                                                    |                                                                                                    |
| Herr 🗸                                 | Beetz<br>Bahnhofstr. 3                |                                                                                      |                                                                                                    | Neues Textdokument<br>Neues Dokument scannen<br>Neuer Reparaturauftrag                                                                                                    | . Recl                                                                                                    | erschein<br>hnung                                                                                                    |                                                                                                    |                                                                                                    |                                                                                                    |
| Herr 🗸                                 | Beetz<br>Bahnhofstr. 3                |                                                                                      |                                                                                                    | Neues Dokument scannen<br>Neuer Reparaturauftrag                                                                                                    | . Rec                                                                                                    | hnung                                                                                                    |                                                                                                    |                                                                                                    |                                                                                                    |
| D V                                    | Bahnhofstr. 3                         |                                                                                      |                                                                                                    | Neuer Reparaturauftrag                                                                                                    | Gut                                                                                                    |                                                                                                    |                                                                                                    |                                                                                                    |                                                                                                    |
| D V                                    | Bannhoistri S                         |                                                                                      |                                                                                                    |                                                                                                    | Out                                                                                                    | schrift                                                                                                    |                                                                                                    |                                                                                                    |                                                                                                    |
| D                                      |                                       |                                                                                      |                                                                                                    | Kalender für diese Adresse                                                                                                    | Freier Be                                                                                                    | leg                                                                                                    |                                                                                                    |                                                                                                    |                                                                                                    |
|                                        | 48429 RI                              | heine                                                                                |                                                                                                    | Verkaufshistorie                                                                                                    | Kos                                                                                                    | tenvoranschlag                                                                                                    |                                                                                                    |                                                                                                    |                                                                                                    |
| 0 km >                                 | Kundengruppe                          |                                                                                      |                                                                                                    | Kundenpreise                                                                                                    |                                                                                                    |                                                                                                    |                                                                                                    |                                                                                                    |                                                                                                    |
| ~                                      | Datev                                 |                                                                                      |                                                                                                    | Objektadressen                                                                                                    |                                                                                                    | 🗊                                                                                                    |                                                                                                    |                                                                                                    |                                                                                                    |
|                                        |                                       | 🏠 Objektadresse vor                                                                  | handen!                                                                                                    | Seriennummern                                                                                                    |                                                                                                    |                                                                                                    |                                                                                                    |                                                                                                    |                                                                                                    |
| egriff                                 | ▲ 📍 Fa/T                              | itel Name                                                                            |                                                                                                    | Name 2                                                                                                    | Strasse                                                                                                    |                                                                                                    | Land                                                                                                    | PLZ                                                                                                    | Ort                                                                                                    |
|                                        |                                       |                                                                                      |                                                                                                    |                                                                                                    |                                                                                                    |                                                                                                    |                                                                                                    |                                                                                                    |                                                                                                    |
| KLAUS                                  | Her                                   | r Klaus B                                                                            | eetz                                                                                                    |                                                                                                    | Bahnho                                                                                                    | ofstr. 3                                                                                                    | D                                                                                                    | 48429                                                                                                    | Rheine                                                                                                    |
|                                        |                                       |                                                                                      |                                                                                                    |                                                                                                    |                                                                                                    |                                                                                                    |                                                                                                    |                                                                                                    |                                                                                                    |
|                                        | 0 km >                                | 0 km + Kundengruppe<br>Datev<br>Datev<br>griff + Fa/T<br>KLAUS Her<br>10003 BEETZ KL | 0 km       Kundengruppe         V       Datev         O       Im         Im       Im         Im       Im </td <td>0 km       Kundengruppe         Image: Datev       Image: Datev         Image: Datev       Image: Datev         <t< td=""><td>0 km       Kundengruppe       Kundenpreise         Objektadresse vorhanden!       Objektadresse n       Seriennummern         griff       * Fa/Titel       Name       Name 2         KLAUS       Herr       Klaus Beetz       Name 2         10003       BEETZ KLAUS       BEETZ KLAUS       BEETZ KLAUS</td><td>0 km     Kundengruppe       V     Datev       Objektadresse vorhanden!       Griff       Fa/Titel       Name       Name 2       Strasse       KLAUS       Herr       Klaus Beetz       Bahnho</td><td>0 km       Kundengruppe         V       Datev         Objektadresse vorhanden!       Objektadressen         Seriennummern       Seriennummern         Seriennummern       Strasse         KLAUS       Herr       Klaus Beetz         Bahnhofstr. 3       Geändert am 20.06.2016 – MC</td><td>0 km       Kundengruppe         V       Datev         Objektadresse vorhanden!       Objektadressen         Seriennummern       Strasse         Land         KLUS       Herr         Klaus Beetz       Bahnhofstr. 3       D         10003       BEETZ KLAUS       Geändert am 20.06.2016 – MOT</td><td>0 km       Kundengruppe         V       Datev         Objektadresse vorhanden!       Objektadressen         Seriennummern       Seriennummern         Strasse       Land         PLZ       Name 2         Strasse       Land         PLZ       Bahnhofstr. 3       D         10003       BEETZ KLAUS       Geändert am 20.06.2016 – MOT</td></t<></td> | 0 km       Kundengruppe         Image: Datev       Image: Datev         Image: Datev       Image: Datev <t< td=""><td>0 km       Kundengruppe       Kundenpreise         Objektadresse vorhanden!       Objektadresse n       Seriennummern         griff       * Fa/Titel       Name       Name 2         KLAUS       Herr       Klaus Beetz       Name 2         10003       BEETZ KLAUS       BEETZ KLAUS       BEETZ KLAUS</td><td>0 km     Kundengruppe       V     Datev       Objektadresse vorhanden!       Griff       Fa/Titel       Name       Name 2       Strasse       KLAUS       Herr       Klaus Beetz       Bahnho</td><td>0 km       Kundengruppe         V       Datev         Objektadresse vorhanden!       Objektadressen         Seriennummern       Seriennummern         Seriennummern       Strasse         KLAUS       Herr       Klaus Beetz         Bahnhofstr. 3       Geändert am 20.06.2016 – MC</td><td>0 km       Kundengruppe         V       Datev         Objektadresse vorhanden!       Objektadressen         Seriennummern       Strasse         Land         KLUS       Herr         Klaus Beetz       Bahnhofstr. 3       D         10003       BEETZ KLAUS       Geändert am 20.06.2016 – MOT</td><td>0 km       Kundengruppe         V       Datev         Objektadresse vorhanden!       Objektadressen         Seriennummern       Seriennummern         Strasse       Land         PLZ       Name 2         Strasse       Land         PLZ       Bahnhofstr. 3       D         10003       BEETZ KLAUS       Geändert am 20.06.2016 – MOT</td></t<> | 0 km       Kundengruppe       Kundenpreise         Objektadresse vorhanden!       Objektadresse n       Seriennummern         griff       * Fa/Titel       Name       Name 2         KLAUS       Herr       Klaus Beetz       Name 2         10003       BEETZ KLAUS       BEETZ KLAUS       BEETZ KLAUS | 0 km     Kundengruppe       V     Datev       Objektadresse vorhanden!       Griff       Fa/Titel       Name       Name 2       Strasse       KLAUS       Herr       Klaus Beetz       Bahnho | 0 km       Kundengruppe         V       Datev         Objektadresse vorhanden!       Objektadressen         Seriennummern       Seriennummern         Seriennummern       Strasse         KLAUS       Herr       Klaus Beetz         Bahnhofstr. 3       Geändert am 20.06.2016 – MC | 0 km       Kundengruppe         V       Datev         Objektadresse vorhanden!       Objektadressen         Seriennummern       Strasse         Land         KLUS       Herr         Klaus Beetz       Bahnhofstr. 3       D         10003       BEETZ KLAUS       Geändert am 20.06.2016 – MOT | 0 km       Kundengruppe         V       Datev         Objektadresse vorhanden!       Objektadressen         Seriennummern       Seriennummern         Strasse       Land         PLZ       Name 2         Strasse       Land         PLZ       Bahnhofstr. 3       D         10003       BEETZ KLAUS       Geändert am 20.06.2016 – MOT |

#### **Neues Projekt**

Über die Funktion können Sie direkt zur Adresse ein neues Projekt anlegen.

#### Adressassistent

Startet den Adressassistenten, mit dem Sie eine Adresse kopieren können.

#### Adresse drucken

Die aktuelle Adresse mit allen Ansprechpartnern wird als Report bereitgestellt.

#### **Neues Dokument**

Erstellen Sie direkt zum Kunden ein Dokument z.B. ein Angebot, eine Rechnung oder einen Auftrag.

#### Neues externes Dokument

Hierüber gelangen Sie in folgendes Fenster.

| Angaben zum externen Dokument                    | × |
|--------------------------------------------------|---|
| 😫 Abbrechen 🛛 🔇 Zurück 🕻 🕻 Weiter 🖌 🗸 Übernehmen | 0 |
| Wählen Sie den Typ des externen Dokuments        |   |
| Microsoft Word                                   |   |
| O Microsoft Excel                                |   |
| O Datei-Verknüpfung                              |   |
| Projekt Dokumente ohne Projektzuordung           |   |

Wählen Sie aus, was Sie tun wollen. Es stehen drei Möglichkeiten zur Wahl:

- ein Worddokument erstellen
- ein Exceldokument erstellen
- eine Datei-Verknüpfung erstellen

Bei dem Auswahlfeld **Projekt** legen Sie fest, in welches Projekt das Dokument bzw. die Datei-Verknüpfung gespeichert werden soll.

Klicken Sie auf [Weiter] und Sie gelangen in folgenden Dialog:

| K Abbrechen 🛛 < Zurück 🕻 Weiter 🖌 🛩 Übernehmen                               | 3 |
|------------------------------------------------------------------------------|---|
| Pitte wählen Sie die Vorlage mit der das Word. Dokument geöffnet werden soll |   |
| bitte wanten sie die vonage mit der das word-bokument geornet werden son     |   |
| Vorlage alle Platzhalter.dot                                                 | ~ |
| Betreff Dokumente ohne Projektzuordung                                       |   |

Unter **Vorlage** wählen Sie aus Ihren Vorlagen (\*.xlt oder \*.dot) die Vorlage aus, die Sie benötigen. Geben Sie im Feld **Betreff** einen Betreff ein, um später das Dokument einfacher zu finden.

#### **Neues Textdokument**

Es öffnet sich die interne Textverarbeitung mit der Briefvorlage, die Sie unter «Datei» | «Einstellungen» | «Vorschlagswerte» | «Stammdaten» eingestellt haben.

## Neues Dokument scannen

Siehe separates Kapitel

#### **Neuer Reparaturauftrag**

Die Funktion ruft das Reparaturcenter auf und erzeugt einen neuen Reparaturauftrag zu der Adresse.

#### Kalender für diese Adresse

Hierüber öffnen Sie den Firmenkalender für diesen Kunden.

#### Verkaufshistorie

Öffnet ein Informationsfenster, dem Sie entnehmen können, wann Sie diesem Kunden welche Artikel und welche Leistung zu welchen Konditionen berechnet haben.

#### Kundenpreise

Hier können zum Kunden Artikel und Löhne mit dem jeweiligen kundenspezifischen Preis hinterlegt werden. Bei Einfügen von Lohn oder eines Artikels in ein Dokument, wird dieser mit dem kundenspezifischen Preis eingefügt. Die kundenspezifischen Preise werden mit einem gelben Hintergrund angezeigt. Weitere Informationen finden Sie in dem Kapitel Preisfindung.

#### Objektadressen

Zu jedem Kunden können beliebig viele Objektadressen angelegt werden. Ist zu einer Adresse eine Objektadresse vorhanden, können Sie mit einem Klick in den Objektadressstamm verzweigen. In Reparaturaufträgen, Angeboten, Auftragsbestätigungen und Rechnungen kann auf diese Objektadressen zurückgegriffen werden. Sie können ebenfalls nach Objektadressen suchen und anschließend die damit verbundene Kundenadresse per Mausklick anwählen. Das kann sehr hilfreich sein, wenn zum Beispiel Mieter von größeren Objektadresse in einem Auftrag oder einer Rechnung angezeigt wird, ist hier ein weiterer Platzhalter im verwendeten Formular einzubinden.

#### Seriennummern

Es wird die Seriennummernverwaltung geöffnet. Angezeigt werden alle, zum Kunden erfassten Artikel mit Seriennummer.

## Kunde neu anlegen

Um einen neuen Datensatz anlegen zu können, betätigen Sie die am oberen Teil des Fensters angebrachte Schaltfläche **[Neu]**. Möchten Sie eine bereits erfasste Adresse kopieren, starten Sie über die Schaltfläche **[Weiteres...]** den Adressassistenten:

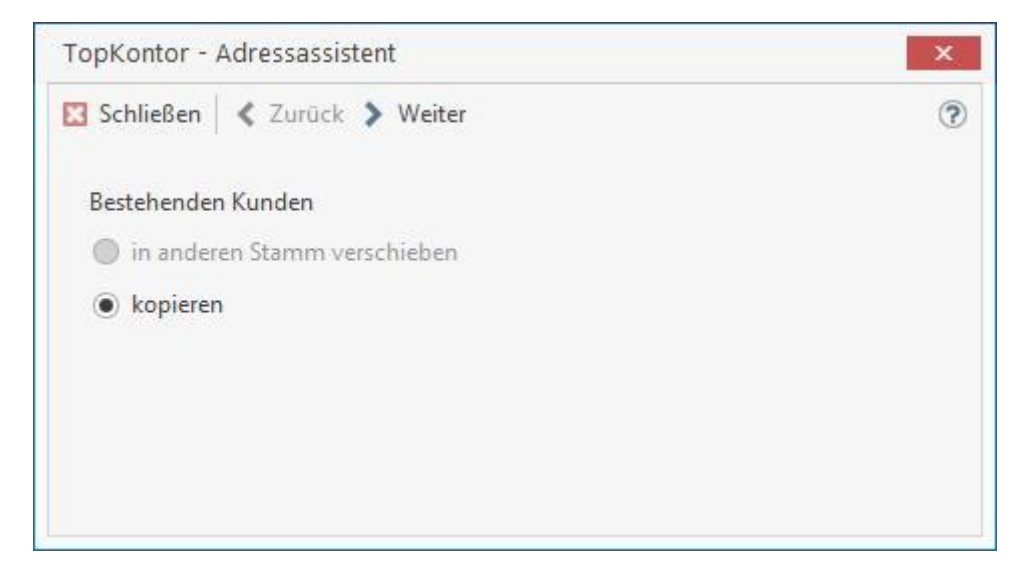

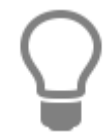

Haben Sie eine Adresse ausgewählt, deren Datensatz als Basis für weitere Datensätze dienen soll, so klicken Sie auf **[Weiter]**. Sie haben somit die Möglichkeit, viele gleichartige Adressen auf schnelle Art zu erfassen. Sie brauchen dann nur noch die Unterschiede zum bereits ausgewählten "Basisdatensatz" einzutragen.

Die Adressnummer wird vom Programm vergeben, ist hier aber auch änderbar.

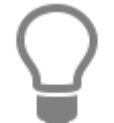

Je nachdem, mit welchem Nummernkreis Sie den ersten Datensatz angelegt haben (10000 für Kunden), vergibt das Programm bei Neuanlage die neue Nummer automatisch um jeweils einen Zähler.

Zum Anlegen eines neuen Kunden tragen Sie nun in die Felder der Register Ihre Angaben ein. Abschließend speichern Sie über **[Speichern]** Ihren neuen Datensatz ab.

## Kundendaten ändern

Falls Sie jedoch bei diesem Kunden eine Änderung vornehmen möchten, klicken Sie auf **[Bearbeiten]**. Die Felder sind dann weiß hinterlegt und können nun von Ihnen bearbeitet werden. Ihre Änderungen speichern Sie über die Schaltfläche **[Speichern]** ab. Mit **[Verwerfen]** machen Sie Ihre getätigten Eingaben rückgängig.

## Kundendaten löschen

Wählen Sie den entsprechenden Kunden aus und klicken Sie auf [Löschen]. Nach einer Sicherheitsabfrage, die Sie mit **[Ja]** bestätigen, wird der ausgesuchte Kunde nun gelöscht.

Achtung: Sie können keinen Adressenstammsatz löschen, für den bereits Belege erstellt wurden.

## **Mitarbeiterstamm**

Über **«Stammdaten»** | **«Mitarbeiter»** gelangen Sie in den Adressenstamm für Mitarbeiter. Hier legen Sie neue Mitarbeiter an und pflegen die entsprechenden Daten. Die für einen Mitarbeiter spezifischen Daten finden Sie im Register **"Betriebliche Angaben"**.

|                                                                                     | 0.000                                                                                             |           |                                                       | 0            |                                                                     |                                                          | a nasara        | 1.2200000                         | 100         |                                                                         |          |                               |                                         |                         |
|-------------------------------------------------------------------------------------|---------------------------------------------------------------------------------------------------|-----------|-------------------------------------------------------|--------------|---------------------------------------------------------------------|----------------------------------------------------------|-----------------|-----------------------------------|-------------|-------------------------------------------------------------------------|----------|-------------------------------|-----------------------------------------|-------------------------|
| inschrift Bank                                                                      | (i) Bilder                                                                                        | Betrie    | ebliche Angabe                                        | n   (į́) Ber | merkung                                                             | Zusatzfeld                                               | r Historie      | Konta                             | kte         |                                                                         |          |                               |                                         |                         |
| Adress-Nr.                                                                          | 90004                                                                                             | Su        | uchbegriff NIE                                        | MEIER MARI   | RKUS                                                                |                                                          | Telefo          | n                                 | 05975-30067 | 87                                                                      |          |                               |                                         |                         |
| irma / Titel                                                                        | Herr                                                                                              |           |                                                       |              |                                                                     |                                                          | Telefax         | c                                 |             |                                                                         |          |                               |                                         |                         |
| lame                                                                                | Markus Nier                                                                                       | neier     |                                                       |              |                                                                     |                                                          | Mobil           | / Privat                          |             |                                                                         |          |                               |                                         |                         |
| amenszusatz                                                                         |                                                                                                   |           |                                                       |              |                                                                     |                                                          | Interne         | et                                |             |                                                                         |          |                               |                                         |                         |
| riefanrede                                                                          | Herr                                                                                              | v 1       | liemeier                                              |              |                                                                     |                                                          | ✓ E-Mail        |                                   | markusniem  | eier@web.de                                                             |          |                               |                                         |                         |
| artfach / Straßo                                                                    |                                                                                                   |           | andhävalete 5                                         |              |                                                                     |                                                          |                 |                                   |             |                                                                         |          |                               |                                         |                         |
| USUIdCIT/ SUIdDE                                                                    |                                                                                                   | 0         | anunoveisu, j                                         |              |                                                                     |                                                          | Karte           |                                   |             |                                                                         |          |                               |                                         |                         |
| und / Plz / Ort                                                                     | D                                                                                                 |           | 8432 Rh                                               | ine          |                                                                     |                                                          | Karte           | tyn                               | PERSONAL    |                                                                         |          |                               |                                         |                         |
| and / Plz / Ort                                                                     | D                                                                                                 | × 4       | 8432 Rh                                               | ine          |                                                                     |                                                          | ··· Adress      | styp                              | PERSONAL    |                                                                         | ~        |                               |                                         |                         |
| and / Plz / Ort<br>ntfernung                                                        | D 0 km                                                                                            | × 4       | 8432 Rh                                               | ine          |                                                                     |                                                          | ··· Adress      | styp                              | PERSONAL    |                                                                         | ~        |                               |                                         |                         |
| and / Plz / Ort<br>ntfernung<br>eburtstag                                           | D 0 km 10.11.1980                                                                                 | × 4       | 8432 Rh                                               | ine          |                                                                     |                                                          | Adress          | styp                              | PERSONAL    |                                                                         | ~        |                               |                                         |                         |
| and / Plz / Ort<br>ntfernung<br>eburtstag                                           | D<br>0 km<br>10.11.1980                                                                           | × 4       | 8432 Rh                                               | ine          |                                                                     |                                                          | Adress          | styp                              | PERSONAL    |                                                                         | ~        |                               |                                         |                         |
| and / Piz / Ort<br>ntfernung<br>eburtstag<br>ne                                     | D<br>0 km<br>10.11.1980<br>abegriff                                                               | × 4       | Rh                                                    | el           | Name                                                                |                                                          | Adress          | e 2                               | PERSONAL    | Strasse                                                                 | <b>~</b> | Land                          | PLZ                                     | Ort                     |
| and / Piz / Ort<br>ntfernung<br>eburtstag<br>ne<br>dress-I  Such                    | D<br>0 km<br>10.11.1980<br>abegriff                                                               | × 4       | Rh                                                    | el           | Name<br>Hier ank                                                    | dicken um e                                              | Nam Filter zu d | e 2<br>lefinierer                 | PERSONAL    | Strasse                                                                 | ~        | Land                          | PLZ                                     | Ort                     |
| and / Piz / Ort<br>ntfernung<br>eburtstag<br>ne [<br>dress-l * Such<br>0004 NIE     | D<br>0 km<br>10.11.1980<br>begriff<br>MEIER MARKU                                                 | × 4       | Rh                                                    | el           | Name<br>Hier ank<br>Markus N                                        | dicken um e                                              | Nam<br>Nam      | e 2<br>lefinierer                 | PERSONAL    | Strasse                                                                 | 5        | Land                          | PLZ<br>48432                            | Ort                     |
| and / Plz / Ort<br>Internung<br>eburtstag<br>dress-I  Such<br>0004 NIEN<br>0005 EMM | D<br>0 km<br>10.11.1980<br>begriff<br>MEIER MARKUS<br>MERICH LISA                                 |           | Rh                                                    | el           | Name<br>Hier ank<br>Markus N<br>Lisa Emm                            | dicken um e<br>liemeier<br>erich                         | Nam<br>Nam      | e 2                               | PERSONAL    | Strasse<br>Sandhövelstr<br>Elsterstr. 47                                | 5        | Land<br>D<br>D                | PLZ<br>48432<br>48282                   | Ort                     |
| and / Plz / Ort<br>Intfernung<br>eburtstag<br>dress-1                               | D<br>0 km<br>10.11.1980<br>begriff<br>MEIER MARKU<br>MERICH LISA<br>DMANN CHRIS                   | С<br>ТОРН | Rh<br>Ray Rh<br>Fa/Tr<br>Frau<br>Herr<br>Frau<br>Herr | el           | Name<br>Hier ank<br>Markus N<br>Lisa Emm<br>Christoph               | dicken um e<br>liemeier<br>ierich<br>I Feldmann          | Nam             | s <b>typ</b><br>e 2<br>lefinierer | PERSONAL    | Strasse<br>Sandhövelstr<br>Elsterstr. 47<br>Metzerstr. 43               | .5       | Land<br>D<br>D<br>D<br>D      | PLZ<br>48432<br>48282<br>48151          | Ort<br>Rh<br>Em<br>Mi   |
| and / Plz / Ort<br>Intfernung<br>eburtstag<br>ine [<br>                             | D<br>0 km<br>10.11.1980<br>Nbegriff<br>MEIER MARKUS<br>MERICH LISA<br>DMANN CHRIS<br>RÖDER FLORIJ | TOPH      | Rh                                                    | el           | Name<br>Hier ank<br>Markus N<br>Lisa Emm<br>Christoph<br>Florian Sc | dicken um e<br>liemeier<br>erich<br>I Feldmann<br>hröder | Nam<br>Nam      | e 2<br>lefinierer                 | PERSONAL    | Strasse<br>Sandhövelstr<br>Elsterstr. 47<br>Metzerstr. 43<br>Waldweg 19 | 5        | Land<br>D<br>D<br>D<br>D<br>D | PLZ<br>48432<br>48282<br>48151<br>49477 | Ort<br>Rh<br>Err<br>Mit |

In diesem Fenster erhalten Sie - wie schon im Kundencenter im unteren Teil - die von Ihnen bereits angelegten Datensätze angezeigt. Über die Bildlaufleiste haben Sie nun die Möglichkeit, einen gewünschten Mitarbeiter zu suchen und durch Anklicken der Position auszuwählen. Die dazugehörigen Daten erscheinen sogleich im oberen Teil des Fensters.

## **Register Betriebliche Angaben**

#### Lohn-EK / h

In diesem Feld tragen Sie den Selbstkostenlohnsatz des jeweiligen Mitarbeiters pro Stunde ein.

#### Arbeitszeitschema

Hier weisen Sie die zuvor vereinbarten und festgelegten Arbeitszeiten des jeweiligen Mitarbeiters zu.

Über die Schaltfläche gelangen Sie direkt in ein Fenster zur Anlage von Arbeitszeit-Schemata (siehe folgenden Abschnitt: Erfassung Arbeitszeitschema).

#### Lohngruppe

Weisen Sie über dieses Listenfeld dem ausgewählten Mitarbeiter eine Lohngruppe zu.

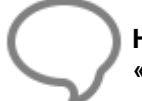

**Hinweis:** Lohngruppen bestimmen und verändern Sie über «**Stammdaten**» | «**Lohngruppen**».

#### Personalgruppe

Jeder Mitarbeiter kann einer Personalgruppe zugewiesen werden. Im Terminkalender können die

Termine nach den jeweiligen Personalgruppen gefiltert werden. Über die Schaltfläche is gelangen Sie direkt in ein Fenster zur Anlage von Personalgruppen.

#### **Kontrollfeld Monteur**

Aktivieren Sie das Kontrollfeld, so wird dieser Mitarbeiter als Monteur ausgewiesen. Diese Einstellung findet u.a. bei der Auftragserstellung, Wartung/ Service und im Kalender Berücksichtigung.

#### **Kontrollfeld Vertreter**

Aktivieren Sie dieses Kontrollfeld, so wird der Mitarbeiter als Vertreter definiert und kann im Kundencenter als Vertreter eingetragen werden. Für diesen Mitarbeiter können Provisionsabrechnungen erstellt werden.

#### Urlaub

Tragen Sie hier den Urlaubsanspruch des jeweiligen Mitarbeiters ein.

#### Firmenzugehörigkeit

Erfassen Sie hier das Datum der Firmenzugehörigkeit. Hier können Sie das jeweilige Datum direkt eingeben oder über die nebenstehende Schaltfläche aus dem Kalender auswählen.

#### **Register Provisionen (bei aktiviertem Vertreterkennzeichen)**

Dieses Register enthält eine Tabelle, in der Sie die Provisionssätze für den Vertreter erfassen können. Über die Schaltfläche **[Hinzufügen]** öffnet sich ein Fenster, in dem Sie eine Provisionsgruppe auswählen können, die dann der Tabelle hinzugefügt wird. Sie erfassen pro Provisionsgruppe die %-Sätze jeweils für Artikel und Lohn. Bei der Positionserfassung in Dokumenten ist jeweils die Provisionsgruppe relevant, die im Artikelstamm hinterlegt ist. Mit der Schaltfläche **[Entfernen]** löschen Sie Provisionsdefinition, die Sie in der Tabelle markiert haben.

## Register Bemerkungen

Hier hinterlegen Sie weitere für Sie wichtige Daten oder Bemerkungen, wie z.B. Beurteilungen oder Abmahnungen zum jeweiligen Mitarbeiter.

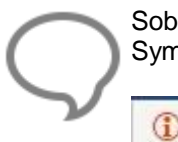

Sobald Sie eine Bemerkung eingetragen und gespeichert haben, ändert sich die Farbe des Symbols

1 Bemerkung

## Erfassung Arbeitszeitschema

Über die Schaltfläche im neben dem Feld **Arbeitszeitschema** gelangen Sie in ein weiteres Fenster zur Festlegung der Arbeitszeiten.

| 🗸 Übernehm  | nen [   | Abbrech   | en 🛉 Neu    | 🔺 Bearbeiten 🗕 Lösche | n 🗸 🗸 Speichern |      |
|-------------|---------|-----------|-------------|-----------------------|-----------------|------|
| lfd. Nr     |         | 001       | Bezeichnung | Regelarbeitszeit      |                 |      |
|             |         | von       | bis         | Pause                 |                 |      |
| Montag      | 1       | 07:00     | 15:30       | 45 min 🗘              |                 |      |
| Dienstag    | 2       | 07:00     | 15:30       | 45 min 🗘              |                 |      |
| Mittwoch    | ~       | 07:00     | 15:30       | 45 min 🗘              |                 |      |
| Donnerstag  | V       | 07:00     | 15:30       | 45 min 🗘              |                 |      |
| Freitag     | 1       | 07:00     | 13:45       | 45 min 🗘              |                 |      |
| Samstag     |         | 00:00     | 00:00       | 0 min 🗘               |                 |      |
| Sonntag     |         | 00:00     | 00:00       | 0 min 💲               |                 |      |
| Wochen-Arbe | eitszei | t         |             |                       | 37:             | )0 H |
| Nr Bez      | eichn   | ung       |             |                       | h / Woche       | ^    |
| • 001 Reg   | gelark  | peitszeit |             |                       | 37,00           |      |

Wie von der Neuanlage von Datensätzen bekannt, klicken Sie auf die Schaltfläche **[Neu]**. Danach vergeben Sie die gewünschte Bezeichnung für das Arbeitszeitschema. Über die Kontrollfelder aktivieren Sie die Arbeitstage und geben die gewünschte Arbeitszeit mit **von...bis**, sowie die Gesamtdauer der Pause an. Das Programm ermittelt die nach Ihren Vorgaben entstehende Wochenarbeitszeit und zeigt diese im darunter liegenden Feld an.

| Speichern Sie das Schema über | V Speichern  |
|-------------------------------|--------------|
| Verändern Sie ein Schema über | 🔺 Bearbeiten |
| Löschen Sie ein Schema über   | - Löschen    |

## Erfassung Personalgruppen

Über die Schaltfläche neben dem Feld Personalgruppe gelangen Sie in ein weiteres Fenster zur Pflege der Personalgruppen bzw. Mitarbeitergruppen. Hier können Sie weitere Gruppen anlegen, indem Sie eine Bezeichnung hinterlegen. Die hier angelegten Gruppen werden automatisch als weitere Filter-Kriterien im Firmenkalender zur Verfügung gestellt.

### Mitarbeiter neu anlegen

In diesem Fenster bekommen Sie im unteren Teil die von Ihnen bereits angelegten Datensätze angezeigt. Über die Bildlaufleiste haben Sie nun die Möglichkeit, einen gewünschten Mitarbeiter zu suchen und durch Anklicken der Position auszuwählen. Die dazugehörigen Daten erscheinen sogleich im oberen Teil des Fensters. Die Felder sind zunächst gelb hinterlegt und können so **nicht** von Ihnen bearbeitet werden. Um einen neuen Mitarbeiterdatensatz anzulegen, betätigen Sie die Schaltfläche **[Neu]**. Der Datensatz wird nun völlig neu angelegt. Die Adressnummer wird vom Programm vergeben, ist hier aber auch änderbar. Zum Anlegen eines neuen Mitarbeiters tragen Sie nun in die Felder der Register Ihre Angaben ein. Abschließend speichern Sie über **[Speichern]** Ihren neuen Datensatz ab.

### Mitarbeiter ändern

Falls Sie jedoch bei einem Mitarbeiter eine Änderung vornehmen möchten, klicken Sie auf **[Bearbeiten]**. Die Felder sind dann weiß hinterlegt und können nun von Ihnen bearbeitet werden. Mit **[Verwerfen]** machen Sie getätigte Eingaben rückgängig. Ihre Änderungen speichern Sie über die Schaltfläche **[Speichern]** ab.

### Mitarbeiter löschen

Sie wählen hierzu den Mitarbeiter aus und klicken auf **[Löschen]** Nach einer Sicherheitsabfrage, die Sie mit **[Ja]** bestätigen, wird der ausgesuchte Mitarbeiter gelöscht.

## Allgemeines zum Mitarbeiterstamm

Über die Schaltfläche «Weiteres» öffnen Sie ein Drop-Down-Menü. Der Eintrag «Kalender für diese Adresse» öffnet den Firmenkalender für diesen Mitarbeiter.

## Lohngruppen

Über «**Stammdaten**» | «**Lohngruppen**» bzw. die Tastenkombination [**Strg**] + [**Alt**] + [**G**] gelangen Sie zur Übersicht der Lohngruppen. Hier legen Sie neue Lohngruppen an und/ oder verändern bereits bestehende.

Die hier aufgelisteten Lohngruppen stehen Ihnen dann im Mitarbeiterstamm zur Verfügung.

| Schließen 🛉                     | N                                                                                                    |                                                                  |                                                                       |                                                                 |                                                       |                                                       |                                                       |                                                       |     |
|---------------------------------|----------------------------------------------------------------------------------------------------|------------------------------------------------------------------|-----------------------------------------------------------------------|-----------------------------------------------------------------|-------------------------------------------------------|-------------------------------------------------------|-------------------------------------------------------|-------------------------------------------------------|-----|
| Ilgemeines P                    | Neu Bearbeiten – Loschen<br>Preise 🛈 Bemerkungen                                                                                    | 🖌 🗸 Speichern 🕽                                                  | 🕻 Verwerfen   🖃 V                                                     | Weiteres 🕶 🛛 🕅                                                  | Tabellenansich                                        | nt                                                    |                                                       |                                                       |     |
| Nummer                          | 006                                                                                                    |                                                                  |                                                                       |                                                                 |                                                       |                                                       |                                                       |                                                       |     |
| n : I                           |                                                                                                    |                                                                  |                                                                       |                                                                 |                                                       |                                                       |                                                       |                                                       |     |
| Bezeichnung                     | Facharbeiter in Ausbildung                                                                                                    |                                                                  |                                                                       |                                                                 |                                                       |                                                       |                                                       |                                                       |     |
| Steuerschlüssel                 | 01 - Umsatzsteuer 19%                                                                                                    |                                                                  |                                                                       |                                                                 |                                                       |                                                       |                                                       |                                                       |     |
| Erlöskonto                      | 8400 - Erloese 19% USt                                                                                                    |                                                                  |                                                                       |                                                                 |                                                       |                                                       |                                                       |                                                       |     |
|                                 |                                                                                                    |                                                                  |                                                                       |                                                                 |                                                       |                                                       |                                                       |                                                       |     |
|                                 |                                                                                                    |                                                                  |                                                                       |                                                                 |                                                       |                                                       |                                                       |                                                       |     |
|                                 |                                                                                                    |                                                                  |                                                                       |                                                                 |                                                       |                                                       |                                                       |                                                       |     |
|                                 |                                                                                                    |                                                                  |                                                                       |                                                                 |                                                       |                                                       |                                                       |                                                       |     |
|                                 |                                                                                                    |                                                                  |                                                                       |                                                                 |                                                       |                                                       |                                                       |                                                       |     |
|                                 |                                                                                                    |                                                                  |                                                                       |                                                                 |                                                       |                                                       |                                                       |                                                       |     |
|                                 |                                                                                                    |                                                                  |                                                                       |                                                                 |                                                       |                                                       |                                                       |                                                       |     |
|                                 |                                                                                                    |                                                                  |                                                                       |                                                                 |                                                       |                                                       |                                                       |                                                       |     |
|                                 |                                                                                                    |                                                                  |                                                                       |                                                                 |                                                       |                                                       |                                                       |                                                       |     |
| ٩r.                             | ▲ Bezeichnung                                                                                                    | Lohn-EK                                                          | SelbstkLohns.                                                         | Lohn-VK 1                                                       | Lohn-VK 2                                             | Lohn-VK 3                                             | Lohn-VK 4                                             | Lohn-VK 5                                             |     |
| Nr.                             | ▲ Bezeichnung                                                                                                    | Lohn-EK<br>Hier ankl                                             | SelbstkLohns.<br>ícken um einen Filt                                  | Lohn-VK 1<br>.er zu definierer                                  | Lohn-VK 2                                             | Lohn-VK 3                                             | Lohn-VK 4                                             | Lohn-VK 5                                             |     |
| Nr                              | <ul> <li>Bezeichnung</li> <li>Standard-Lohnverrechnungssa</li> </ul>                                                                | Lohn-EK<br>Hier ankl<br>14,50 €                                  | SelbstkLohns.<br>icken um einen Filt<br>31,90 €                       | Lohn-VK 1<br>ter zu definierer<br>41,50 €                       | Lohn-VK 2<br>1<br>38,50 €                             | Lohn-VK 3<br>39,50 €                                  | Lohn-VK 4.<br>40,20 €                                 | Lohn-VK 5                                             | €   |
| Vr                              | <ul> <li>Bezeichnung</li> <li>Standard-Lohnverrechnungssa</li> <li>Montuerstunde</li> </ul>                                         | Lohn-EK<br>Hier ankl<br>14,50 €<br>14,50 €                       | SelbstkLohns.<br>icken um einen Filt<br>31,90 €<br>31,90 €            | Lohn-VK 1<br>.er zu definierer<br>41,50 €<br>41,50 €            | Lohn-VK 2<br>38,50 €<br>38,50 €                       | Lohn-VK 3<br>39,50 €<br>39,50 €                       | Lohn-VK 4<br>40,20 €<br>40,20 €                       | Lohn-VK 5                                             | €€  |
| Nr.<br>001<br>002<br>003        | <ul> <li>Bezeichnung</li> <li>Standard-Lohnverrechnungssa</li> <li>Montuerstunde</li> <li>Helferstunde</li> </ul>                   | Lohn-EK<br>Hier ankl<br>14,50 €<br>14,50 €<br>11,20 €            | SelbstkLohns.<br>icken um einen Filt<br>31,90 €<br>31,90 €<br>24,64 € | Lohn-VK 1<br>er zu definierer<br>41,50 €<br>41,50 €<br>32,00 €  | Lohn-VK 2<br>38,50 €<br>38,50 €<br>31,50 €            | Lohn-VK 3<br>39,50 €<br>39,50 €<br>31,00 €            | Lohn-VK 4<br>40,20 €<br>40,20 €<br>31,90 €            | Lohn-VK 5<br>42,50<br>42,50<br>32,50                  | €€  |
| Nr.<br>001<br>002<br>003<br>004 | <ul> <li>Bezeichnung</li> <li>Standard-Lohnverrechnungssa<br/>Montuerstunde</li> <li>Helferstunde</li> <li>Meisterstunde</li> </ul> | Lohn-EK<br>Hier ankl<br>14,50 €<br>14,50 €<br>11,20 €<br>16,50 € | SelbstkLohns.<br>icken um einen Filt<br>31,90 €<br>24,64 €<br>36,30 € | Lohn-VK 1<br>.er zu definierer<br>41,50 €<br>32,00 €<br>46,50 € | Lohn-VK 2<br>38,50 €<br>38,50 €<br>31,50 €<br>45,00 € | Lohn-VK 3<br>39,50 €<br>39,50 €<br>31,00 €<br>44,20 € | Lohn-VK 4<br>40,20 €<br>40,20 €<br>31,90 €<br>45,50 € | Lohn-VK 5<br>42,50 (<br>42,50 (<br>32,50 (<br>46,90 ( | €€€ |

## Lohngruppe anlegen

Um einen neuen Lohnverrechnungssatz anzulegen, betätigen Sie die Schaltfläche **[Neu]** bzw. die Tastenkombination **[Strg] + [N]**. Sofort sind die Datenfelder weiß hinterlegt und können nun von Ihnen bearbeitet werden. Die Nummer der **Lohngruppen** wird vom Programm fortlaufend vergeben, kann aber hier jederzeit auch von Ihnen geändert werden. Vergeben Sie im Feld **Lohngruppe** eine Bezeichnung, beispielsweise Lohnverrechnungssatz MEISTER oder ähnliches.

Danach bestimmen Sie den Mittellohn für diese Lohngruppe pro Stunde und geben den prozentualen Aufschlag der lohngebundenen Kosten und damit die Lohnnebenkosten inklusive der Gemeinkosten an. Es ergibt sich daraus der Selbstkosten-Lohnsatz pro Stunde. Daraufhin legen Sie für die Preise 1 bis 10 den Lohnverrechnungssatz pro Stunde zuzüglich der prozentualen Wagnis/Gewinn-Angaben fest. Über das Listenfeld Konto wählen Sie ein gewünschtes Erlöskonto aus.

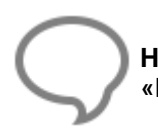

Hinweis: Neue Erlöskonten legen Sie über «Stammdaten» | «Tabellen» | «Buchhaltung» | «Konten» an.

An dieser Stelle weisen Sie der Lohngruppe einen Steuerschlüssel zu. In dem Register "Bemerkungen" können Sie einen beliebig langen Text als Bemerkung hinterlegen. Haben Sie alle Angaben gemacht, speichern Sie Ihren neu angelegten Datensatz mittels der Schaltfläche [Speichern] ab.

## Lohngruppe ändern

Um eine Lohngruppe zu ändern, betätigen Sie die Schaltfläche **[Bearbeiten]**. Sogleich sind die Felder weiß hinterlegt und können so von Ihnen bearbeitet werden. Haben Sie alle Angaben gemacht, speichern Sie Ihren geänderten Datensatz mittels der Schaltfläche **[Speichern]** ab.

Hinweis: Der Standard-Lohnverrechnungssatz 001 wird unter «Datei» | «Einstellungen» | «Kalkulation» | «Lohn» eingerichtet. Eventuelle Änderungen wirken sich somit auf die Kalkulation aus!

## Lohngruppe löschen

Möchten Sie eine Lohngruppe löschen, so markieren sie diese in der untenstehenden Tabelle und betätigen Sie die Schaltfläche **[Löschen]**. Nach einer Sicherheitsabfrage, die Sie mit **[Ja]** bestätigen, wird die ausgesuchte Lohngruppe gelöscht.

## **Artikel**

Über «**Stammdaten**» | «**Artikel**», bzw. die Tastenkombination [**Strg]+[Alt]+[A]** gelangen Sie zum Artikelstamm. Hier legen Sie die Artikel an, die Sie benötigen.

| Schließen                      | 💠 Neu 🤞                                        | Bearbeiten =                                          | Löschen 🗸 S                               | peichern 🗶                              | Verwerfen   F                                                            | P Weite                              | res • 🕅                                 | Tabellen                                                                                         | ansicht          | A Recht    | schreib                               | prüfung                                  |            |                         |
|--------------------------------|------------------------------------------------|-------------------------------------------------------|-------------------------------------------|-----------------------------------------|--------------------------------------------------------------------------|--------------------------------------|-----------------------------------------|--------------------------------------------------------------------------------------------------|------------------|------------|---------------------------------------|------------------------------------------|------------|-------------------------|
| Bezeichnung                    | Preise                                         | (j) Alternativ                                        | Eigenschaften                             | Sonstiges                               | (i) Rohstoffe                                                            | Lang                                 | gtext (j)                               | Bilder                                                                                           | Lager            |            |                                       |                                          |            |                         |
| Lieferant                      | GUSLING C                                      | МВН                                                   |                                           |                                         |                                                                          |                                      |                                         |                                                                                                  |                  |            |                                       |                                          |            |                         |
| Artikel-Nr                     | 01000501                                       |                                                       |                                           |                                         |                                                                          |                                      |                                         |                                                                                                  |                  |            |                                       |                                          |            |                         |
| Suchbeariff                    | WT CASA                                        | 5                                                     |                                           |                                         |                                                                          |                                      |                                         |                                                                                                  |                  |            |                                       |                                          |            |                         |
| g                              | WT-CASA0                                       | 5                                                     |                                           |                                         |                                                                          |                                      |                                         |                                                                                                  |                  |            |                                       |                                          |            |                         |
| urztext                        | Nr. 8.1039.3                                   | na Waschtisch<br>.000.1951 (1243)                     | 65 cm weiß                                |                                         | -                                                                        |                                      |                                         |                                                                                                  |                  |            |                                       |                                          |            |                         |
|                                |                                                |                                                       |                                           |                                         |                                                                          |                                      |                                         |                                                                                                  |                  |            |                                       |                                          |            |                         |
|                                |                                                |                                                       |                                           |                                         | - Ve                                                                     | rkaufspr                             | eis —                                   |                                                                                                  |                  |            |                                       |                                          |            |                         |
|                                |                                                |                                                       |                                           |                                         | Pre                                                                      | eisbasis                             | VK 1                                    | ~                                                                                                |                  |            |                                       |                                          |            |                         |
|                                |                                                |                                                       |                                           |                                         | Ne                                                                       | tto                                  |                                         | 33,35€                                                                                           |                  |            |                                       |                                          |            |                         |
|                                |                                                |                                                       |                                           |                                         | Bri                                                                      | utto                                 |                                         | 39,69 €                                                                                          |                  |            |                                       |                                          |            |                         |
| .03012                         |                                                |                                                       |                                           |                                         |                                                                          |                                      |                                         |                                                                                                  |                  |            |                                       |                                          |            |                         |
|                                |                                                |                                                       |                                           |                                         |                                                                          |                                      |                                         |                                                                                                  |                  |            |                                       |                                          |            |                         |
|                                |                                                |                                                       | Suchfilte                                 | er Keine Aus                            | wahl                                                                     | ~                                    | Lieferant                               | <alle l<="" td=""><td>ieferant</td><td>en&gt;</td><td>  </td><td>]</td><td></td><td></td></alle> | ieferant         | en>        |                                       | ]                                        |            |                         |
| he                             |                                                | 4                                                     |                                           |                                         |                                                                          |                                      |                                         |                                                                                                  |                  |            |                                       | Einkaufspreis                            | VK-Preis 1 | _                       |
| he                             | Artikel-Nr                                     | <ul> <li>Suchbeg</li> </ul>                           | griff                                     | Kurzt                                   | ext                                                                      |                                      |                                         | 1                                                                                                | ME L             | istenpreis |                                       |                                          |            |                         |
| he<br>.ief 🔺<br>001            | Artikel-Nr<br>01000402                         | Suchbeg     KABEL I                                   | griff<br>VIT HOHLPREIS                    | Kurzt<br>KABE                           | ext<br>EL MIT HOHLPF                                                     | REIS                                 |                                         |                                                                                                  | ME L             | istenpreis | 10,00 €                               | 10,10€                                   |            | 10,00                   |
| he<br>.ief<br>001<br>001       | Artikel-Nr<br>01000402<br>01000501             | Suchbeg<br>KABEL I<br>WT-CA                           | griff<br>MIT HOHLPREIS<br>SA65            | Kurzt<br>KABE<br>CASA                   | ext<br>EL MIT HOHLPF<br>& gamma Wasc                                     | REIS<br>htisch N                     | Vr.                                     |                                                                                                  | ME L             | istenpreis | 10,00 €<br>36,56 €                    | 10,10 €<br>25,41 €                       |            | 10,00<br>33,35          |
| he                             | Artikel-Nr<br>01000402<br>01000501<br>01100900 | Suchbeg     KABEL I     WT-CA     KER-510             | griff<br>MIT HOHLPREIS<br>SA65<br>J500000 | Kurzt<br>KABE<br>CAS/<br>Kerai          | ext<br>EL MIT HOHLPf<br>A gamma Wasc<br>nag Rosette Nr                   | REIS<br>htisch ♪                     | <b>Jr.</b><br>11/4" chro                | m                                                                                                | ME L<br>ST<br>ST | istenpreis | 10,00 €<br>3 <b>6,56 €</b><br>28,05 € | 10,10 €<br>25,41 €<br>22,98 €            |            | 10,00<br>33,33<br>30,17 |
| he<br>ief<br>201<br>201<br>201 | Artikel-Nr<br>01000402<br>01000501<br>01100900 | Suchber<br>KABEL I<br>WT-CA<br>KER-510<br>KER-510     | griff<br>MIT HOHLPREIS<br>SA65<br>0500000 | Kurzt<br>KABE<br>CAS/<br>Keran          | ext<br>EL MIT HOHLPF<br>A gamma Wasc<br>mag Rosette Nr<br>mag Refectiour | REIS<br>htisch N<br>510500<br>Kersfi | <b>\r.</b><br>11/4" chro<br>≠ 551062001 | m<br>1 f                                                                                         | ME L<br>ST<br>ST | istenpreis | 10,00 €<br>36,56 €<br>28,05 €         | 10,10 €<br>25,41 €<br>22,98 €            |            | 10,00<br>33,3:<br>30,17 |
| che                            | Artikel-Nr<br>01000402<br>01000501<br>01100900 | Suchber     KABEL I     WT-CA     KER-510     VED 555 | griff<br>MIT HOHLPREIS<br>SA65<br>2500000 | Kurzt<br>KABE<br>CASA<br>Keran<br>Keran | ext<br>EL MIT HOHLPF<br>A gamma Wasc<br>mag Rosette Nr<br>mag Refectiour | REIS<br>htisch N<br>510500<br>Kersfi | <b>\r.</b><br>11/4" chro<br>× 55106200  | m                                                                                                | ME L<br>ST<br>ST | istenpreis | 10,00 €<br>36,56 €<br>28,05 €         | 10,10 €<br>25,41 €<br>22,98 €<br>27 57 5 |            | 10,00<br>33,35<br>30,17 |

Im Artikelstamm wird eine Komfortsuche angeboten. Die Komfortsuche bietet Ihnen viele Wege und Möglichkeiten nach Artikeln zu suchen, zu Filtern, Sortieren und zu Gruppieren. Wird in der Suche ein Wert eingeben, erfolgt die Suche ab der Eingabe des dritten Zeichens. Gesucht wird über die ersten

500 Datensätze in der Datenbank. Über die Schaltfläche kann das Abfragelimit (Anzeige und Suche der Datensätze) auf maximal 10.000 Datensätze erhöht werden.

| T0000 | 2    | 3 |
|-------|------|---|
| 10000 | 1000 |   |

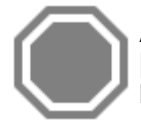

Achtung: Der Standard-Lohnverrechnungssatz 001 wird unter «Datei» | «Einstellungen» | «Kalkulation» | «Lohn» eingerichtet. Eventuelle Änderungen wirken sich somit auf die Kalkulation aus!

#### Suche

Über das Feld **Suche** haben Sie auf einfache Art die Möglichkeit, die Suche nach einem Artikel zu starten. Sie Suche erfolgt ab der Eingabe des dritten Zeichens.

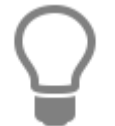

Der Standard-Lohnverrechnungssatz 001 wird unter «Datei» | «Einstellungen» | «Kalkulation» | «Lohn» eingerichtet. Eventuelle Änderungen wirken sich somit auf die Kalkulation aus!

#### Filterzeile

Möchten Sie nur nach bestimmten Werten aus bestimmten Felder suchen, nutzen Sie die **Filterzeile**. In der Filterzeile können Sie über eine oder mehrere Spalten suchen.

#### Lieferant

Über das Feld Lieferant können Sie die Suche nach Artikeln zu bestimmten Lieferanten weiter einschränken.

#### Sortierung

Die Sortierung erfolgt über die Tabellen, in dem Sie einfach auf die gewünschte Spaltenüberschrift klicken. Je nach Auswahl zeigt die Liste die zugehörigen Daten entsprechend sortiert an.

#### Gruppierung

Über die Gruppierung können Sie selbst Felder kombinieren und festlegen wie sortiert werden soll.

#### **Benutzerdefinierter Filter**

Mit dem benutzerdefinierten Filter können zusätzlich einen eigenen Filter je Spalte definieren um das Suchergebnis zu verfeinern.

| nicht wie | ~    | 0110* |
|-----------|------|-------|
| UND       | ODER |       |
|           | ~    |       |
|           | >    |       |

# Artikelverzeichnis

Im Artikelstamm können Sie einzelne Artikel in Artikelgruppen zusammenfassen. So können Sie zum Beispiel Preisvergleiche durchführen oder Artikel von verschiedenen Lieferanten zusammenfassen und vergleichen. Aktivieren Sie dazu unter **[Weiteres]** die Funktion **[Artikelverzeichnis anzeigen]**. Durch diese Einstellung wird im Artikelstamm das Artikelverzeichnis angezeigt.

Die Anzeige des Artikelverzeichnisses verfügt zusätzlich über die Option **[Zeige Artikel nur in der direkten Zuordnung]**. Wird die Option gesetzt, werden zugeordnete Artikel nur noch in der Gruppe angezeigt, der sie direkt zugeordnet sind.

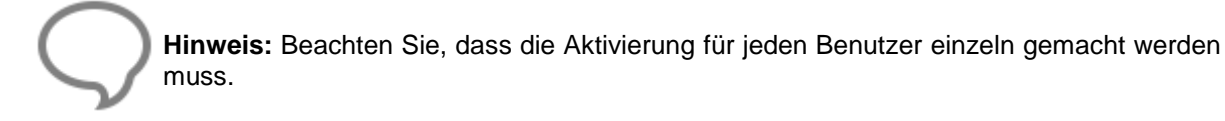

**Achtung:** Die Anzeige der geöffneten Gruppen bzw. Untergruppen kann nicht gespeichert werden. Das Artikelverzeichnis wird immer im gleichen Modus geöffnet.

| Schließen 🔶 Neu 🔺 Bearbeiten 🗕 Löschen 🚽    | 🗸 Spei | ichern 💥 Ver                                               | werfen   E                                                 | ♥ Weiteres ♥                                 | Tabellenansich                               | nt 🙇 Rechtso                                               | hreibprüfung                                                                                | Langtext                                                         | (i) Bilde                                                      | r Lac                                         | per                   | (?                                  |
|---------------------------------------------|--------|------------------------------------------------------------|------------------------------------------------------------|----------------------------------------------|----------------------------------------------|------------------------------------------------------------|---------------------------------------------------------------------------------------------|------------------------------------------------------------------|----------------------------------------------------------------|-----------------------------------------------|-----------------------|-------------------------------------|
| Alle Befestigungsmaterial Critical Erdkabel |        | Lieferant [<br>Artikel-Nr [<br>Suchbegriff ]<br>Kurztext ] | GUSLING<br>01100900<br>KER-51050<br>Keramag F              | GMBH<br>00000<br>Rosette Nr. 51050           | 0 11/4" chrom                                | Sonstrges                                                  | Konstorre     Werka     Preis     Netb     Brutt                                            | aufspreis                                                        | 30,17<br>35,90                                                 | r Lag<br>∵€<br>€                              | [ef                   |                                     |
|                                             | Si     | uche<br>Lief ▲<br>> 001<br>001<br>001                      | Artikel-Nr<br>01100900<br>01101000<br>01105001<br>01105042 | Suchbe<br>KER-51<br>KER-55<br>WT-RE<br>WT-RE | griff<br>0500000<br>11062<br>NO555<br>NO5562 | er Keine Aus<br>Kurzte<br>Kerar<br>Kerar<br>Kerar<br>Kerar | wahl<br>ext<br>nag Rosette Nr. 5<br>nag Befestigung<br>mag Waschtisch I<br>mag Waschtisch I | Lief<br>510500 11/4"<br>Kerafix 5510<br>Renova Nr.<br>Renova Nr. | erant <all<br>chrom<br/>)62000 f.<br/>1 Nr.<br/>1 Nr.</all<br> | e Liefera<br>ME<br>ST<br>ST<br>ST<br>ST<br>ST | anten><br>Listenpreis | Eii 28,05 € 33,68 € 63,14 € 79,03 € |
|                                             |        | <                                                          |                                                            |                                              |                                              |                                                            |                                                                                             |                                                                  |                                                                |                                               |                       |                                     |

Im Artikelverzeichnis können über das Kontextmenü (Klick mit der rechten Maustaste) neue Gruppen angelegt, Gruppenbezeichnung umbenannt oder Gruppen gelöscht werden. Zusätzlich kann über das Kontextmenü die Anzeige der Verzeichnisse erweitert bzw. reduziert werden.

| Artikelverze                                                                                   | aichni                          | is                              | Bezeich                               | nung   | Preise                                         | (j) Alternativ                      | Eigenschaften            | Sonstiges                                      | <li>(1) Rohstoffe</li>                                               | Langtext                                                    | (i) Bilder                                                                                                | Lag                                  | jer                               |                                      |
|------------------------------------------------------------------------------------------------|---------------------------------|---------------------------------|---------------------------------------|--------|------------------------------------------------|-------------------------------------|--------------------------|------------------------------------------------|----------------------------------------------------------------------|-------------------------------------------------------------|----------------------------------------------------------------------------------------------------|--------------------------------------|-----------------------------------|--------------------------------------|
| Alle                                                                                           | +                               | Neue Gruppe anlegen             |                                       | int    | GUSLING                                        | GMBH                                |                          |                                                |                                                                      |                                                             |                                                                                                    |                                      |                                   |                                      |
| Bef                                                                                            |                                 | Gruppe umbenennen               |                                       | -Nr    | 01100900                                       |                                     |                          |                                                |                                                                      |                                                             |                                                                                                    |                                      |                                   |                                      |
| Erd                                                                                            | ×                               | Gruppe löschen                  |                                       | egriff | KER-51050                                      | 00000                               |                          |                                                |                                                                      |                                                             |                                                                                                    |                                      |                                   |                                      |
|                                                                                                | ~                               | Auswahl der Gruppe zuweisen     |                                       | xt     | Keramag F                                      | Rosette Nr. 51050                   | 0.11/4" chrom            |                                                | ~                                                                    |                                                             |                                                                                                    |                                      |                                   |                                      |
|                                                                                                |                                 | Alle untegeordneten Gruppen erv | veitern                               |        | Keining .                                      | OSerie Fill Steas                   | UTITY CITOR              |                                                |                                                                      |                                                             |                                                                                                    |                                      |                                   |                                      |
|                                                                                                |                                 | Nur diese Gruppe erweitern      |                                       |        |                                                |                                     |                          |                                                |                                                                      |                                                             |                                                                                                    |                                      |                                   |                                      |
| Alle untegeordneten Gruppen reduzieren<br>Nur diese Gruppe reduzieren<br>Verzeichnis neu laden | Alle untegeordneten Gruppen red | duzieren                        |                                       |        |                                                |                                     |                          | - Verk                                         | aufspreis –                                                          |                                                             |                                                                                                    |                                      |                                   |                                      |
|                                                                                                | Nur diese Gruppe reduzieren     |                                 |                                       |        |                                                |                                     |                          | Prei                                           | sbasis VK 1                                                          | ~                                                           |                                                                                                    |                                      |                                   |                                      |
|                                                                                                | Verzeichnis neu laden           |                                 |                                       |        |                                                |                                     |                          | Nett                                           | to                                                                   | 30,17 (                                                     | e                                                                                                    |                                      |                                   |                                      |
|                                                                                                |                                 |                                 |                                       |        |                                                |                                     |                          |                                                |                                                                      |                                                             |                                                                                                    |                                      |                                   |                                      |
|                                                                                                | _                               |                                 |                                       |        |                                                |                                     |                          |                                                | Brut                                                                 | to                                                          | 35,90 €                                                                                                   | €                                    |                                   |                                      |
|                                                                                                |                                 |                                 | Zusatz                                | :      |                                                |                                     |                          |                                                | Brut                                                                 | to                                                          | 35,90 €                                                                                                   | €                                    |                                   |                                      |
|                                                                                                |                                 |                                 | Zusatz                                | :      |                                                |                                     |                          |                                                | Brut                                                                 | to                                                          | 35,90 €                                                                                                   | €                                    |                                   |                                      |
| l                                                                                              |                                 |                                 | Zusatz                                | :      |                                                |                                     |                          |                                                | Brut                                                                 | to                                                          | 35,90 €                                                                                                   | €                                    |                                   |                                      |
|                                                                                                |                                 |                                 | Zusatz                                | 2      |                                                |                                     | , 🗈 🙉 Suchfilt           | ter Keine Aus                                  | Brut                                                                 | to<br><br>V Liefe                                           | 35,90 <del>(</del><br><br>erant <alle< td=""><td>€<br/>ELiefera</td><td>anten&gt;</td><td> 1</td></alle<> | €<br>ELiefera                        | anten>                            | 1                                    |
|                                                                                                |                                 |                                 | Suche                                 |        | Artikel-Nr                                     | Q<br>Suchbe                         | griff                    | ter Keine Aus                                  | Brut                                                                 | to                                                          | 35,90 €<br><br>erant <alle< td=""><td>E<br/>Liefera</td><td>anten&gt;</td><td> 0</td></alle<>             | E<br>Liefera                         | anten>                            | 0                                    |
|                                                                                                |                                 |                                 | Zusatz<br>Suche<br>Lief<br>> 001      | 2      | Artikel-Nr<br>01100900                         | Suchbe<br>KER-51                    | griff<br>0500000         | ter Keine Aus<br>Kurzt<br>Kera                 | swahl<br>text<br>mag Rosette Nr.                                     | to<br>Liefe<br>510500 11/4"                                 | 35,90 €<br><br>erant <alle<br>chrom</alle<br>                                                             | €<br>Liefera<br>ME<br>ST             | anten><br>Listenpreis<br>21       | 10<br>8,05 €                         |
|                                                                                                |                                 |                                 | Zusatz<br>Suche<br>Lief<br>001<br>001 |        | Artikel-Nr<br>01100900<br>01101000             | Suchbe<br>KER-51<br>KER-55          | griff<br>0500000<br>1062 | ter Keine Aus<br>Kurzt<br>Kera<br>Kera         | Brut<br>swahl<br>text<br>mag Rosette Nr.<br>mag Befestigung          | to<br>Liefe<br>510500 11/4"<br>( Kerafix 5510               | 35,90 €                                                                                                   | €<br>Liefera<br>ME<br>ST<br>ST       | anten><br>Listenpreis<br>21<br>3  | ··· 1<br>8,05 €<br>3,68 €            |
| Ĺ                                                                                              |                                 |                                 | Zusatz                                |        | Artikel-Nr<br>01100900<br>01101000<br>01105001 | Suchbe<br>KER-51<br>KER-55<br>WT-RE | 900000<br>1062<br>NO55   | ter Keine Aus<br>Kurzt<br>Kera<br>Kera<br>Kera | wahl<br>text<br>mag Rosette Nr.<br>mag Befestigung<br>mag Waschtisch | to<br>Liefa<br>510500 11/4"<br>Kerafix 5510<br>Renova Nr. 1 | 35,90 €                                                                                                   | €<br>Liefera<br>ME<br>ST<br>ST<br>ST | anten><br>Listenpreis<br>21<br>33 | ··· 10<br>8,05 €<br>3,68 €<br>3,14 € |

## Artikel einer Gruppe zuordnen

Die Zuordnung der Artikel zur Gruppe erfolgt per Drag & Drop (durch ziehen mit der Maus). Hier können Artikel einzeln oder mehrere durch Markieren mittels gedrückter STRG – Taste und im Anschluss per Drag & Drop (durch ziehen mit der Maus) einer Artikelgruppe zugewiesen werden.

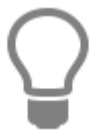

Die Auswahl der Artikel die einer Gruppe zugewiesen werden soll, kann mit der Suche , den Filtermöglichkeiten und/oder einem oder mehrerer benutzerdefinierten Filtern eingeschränkt werden.

| Benutzerdefinierter Filter        |   | ×          |
|-----------------------------------|---|------------|
| Zeige nur Reihen wo<br>Artikel-Nr |   |            |
| ist kleiner als                   | ~ | 01105042   |
| ● UND ○ ODER                      |   |            |
|                                   | ~ |            |
|                                   |   |            |
|                                   |   |            |
|                                   |   | OK Abbruch |
|                                   |   |            |

## **Gruppe löschen**

Wird eine Gruppe gelöscht, wird über einen Löschdialog abgefragt was mit den zugeordneten Artikeln bzw. der Gruppe untergeordneten Gruppen passieren soll. Es können die Zuordnung aller Artikel und Untergruppen gelöscht oder die Zuordnungen der Artikel inklusive der Untergruppen einer anderen Gruppe zugeordnet werden.

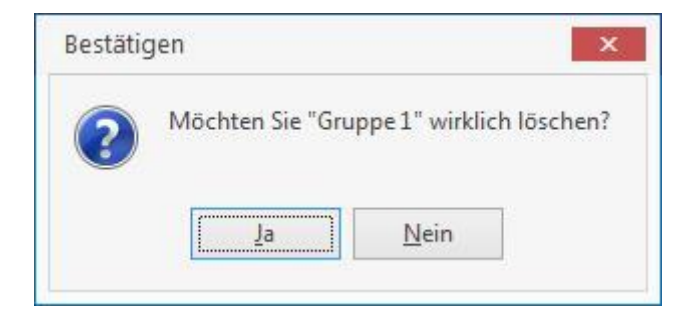

## Anordnung der Gruppen

Die Anordnung der Gruppen kann mittels Drag & Drop (durch ziehen mit der Maus) geändert werden.

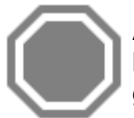

**Achtung:** Bei der Änderung der Zuordnung mittels Drag & Drop (durch ziehen mit der Maus) der Gruppen ist zu beachten, dass eine Hauptgruppe nicht auf eine Untergruppe gezogen werden kann.

## Import von Hauptwaren,- und Warengruppen

Über die Funktion **[Import von Haupt- und Warengruppen in das Artikelverzeichnis]** unter **[Weiteres]** können Sie ein Artikelverzeichnis anhand der Haupt- und Warengruppen zu einem Lieferanten generieren. Bestimmen Sie ob bestehende Artikel bei der Erstellung des Artikelverzeichnisses zugeordnet werden sollen oder nicht.

Wird im Feld "Gruppe" eine Bezeichnung eingegeben, wird die Gruppe im Artikelverzeichnis angelegt und das eigentliche Artikelverzeichnis der neuangelegten Gruppe zugeordnet.

## **Register Bezeichnung**

#### Lieferant

Im Feld Lieferant wird der Lieferant zu dem aktuell markierten Datensatzangezeigt. Bei einer

Neuanlage eines Artikels können Sie den Lieferanten zu diesem Artikel über aus einer Liste auswählen. Der Name des Lieferanten wird automatisch im Feld **Lieferant** eingetragen.

#### Artikelnummer

Angezeigt wird die Artikelnummer des aktuell markierten Datensatzes. Bei einer Neuanlage eines Artikels geben Sie im Feld Artikelnummer die Artikelnummer (alphanumerisch, max. 25618 Zeichen)ein.

#### Kurztext

Hier sehen Sie den spezifischen Artikel-Kurztext zum jeweiligen Artikel (alphanumerisch, max. 256 Zeichen).

#### Zusatz

Ist die Artikelnummer größer als 18 Zeichen oder möchten Sie zusätzlich eine eigene Artikelnummer vergeben, können Sie das über das Feld Zusatz tun.

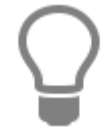

Das Feld Zusatz wird bei einem Import von Artikeldaten über Datanorm oder Eldanorm nicht überschrieben.

#### Verkaufspreis

Hier können Sie zu einem markierten Artikel sich die Verkaufspreise anzeigen lassen, ohne dabei in das Register Preise wechseln zu müssen. Angezeigt wird der Verkaufspreis Netto und der Verkaufspreis Brutto (zzgl. der gesetzlichen MwSt.)

## **Register Preise**

In diesem Register finden Sie sowohl die Einkaufs- als auch die Verkaufspreise. Zusätzlich können Sie Arbeitszeiten, Lohnkosten, Staffel- und Sonderpreise zu einem Artikel erfassen.

| 🚓 Artikel                                      |                      |                          |                   |              |                |                 |                    | -                      | □ ×      |
|------------------------------------------------|----------------------|--------------------------|-------------------|--------------|----------------|-----------------|--------------------|------------------------|----------|
| 🔁 Schließen   💠 Neu 🔺 Bearbeiten 💻 Löschen   🛹 | Speichern 💥 Verwe    | erfen 🛛 🔐 Weiteres 🕶 🗍 🕅 | Tabellenansicht   | Rechtschre   | ibprüfung      |                 |                    |                        | ?        |
| 🔹 Artikelverzeichnis                           | Bezeichnung          | Preise ① Alternativ      | Eigenschaften     | Sonstiges (  | Rohstoffe      | Langtext (      | ) Bilder   Lag     | ger                    |          |
| 🖌 🗃 Alle                                       | Finkauf / Verk       | auf Lohn Weitere Fir     | stallungen Stal   | ffeloreire   |                |                 |                    |                        |          |
| 🕞 🖻 Befestigungsmaterial                       | Ellikadi / Veik      | Cour conn weitere en     | istellurigen stal | repreise     |                |                 |                    |                        |          |
| 🕞 Erdkabel                                     | Listenpreis          | 28,05€                   |                   | VK 1         | VK 2           | VK 3            | VK 4               | VK 5                   | VK 6     |
|                                                | Rabatt               | 12 050 %                 | Artikelaufschlag  | g % 31,309   | % 33,652       | % 38,614 %      | 48,537 %           | 53,45 <mark>4</mark> % | 53,454 % |
|                                                |                      | 12,000 10                | Artikelaufschlag  | g 7,1        | 9€ 7,73        | € 8,87€         | 11,15€             | 12,28 €                | 12,28    |
|                                                | Zus. Rabatt          | -22,076 %                | Artikel VK        | 30,1         | 7€ 30,71       | € 31,85€        | 34,13€             | 35,26 €                | 35,26    |
|                                                | Rabatt               | -5,07 €                  | Lohnaufschlag     | % 0,000      | 0% 0,000       | % 0,000 %       | 0,000 %            | 0,000 %                | 0,000 9  |
|                                                | Artikel FK           |                          | Lohnaufschlag     | 0,0          | 0€ 0,00        | € 0,00€         | 0,00€              | 0,00€                  | 0,00     |
|                                                | Pittiner Ere         |                          | Lohn VK           | 0,0          | 0€ 0,00        | € 0,00€         | 0,00€              | 0,00€                  | 0,00     |
|                                                | Lohn                 | 0,00 €                   | Gesamtaufschla    | ag % 31,309  | 33,652         | % 38,614 %      | 48,537 %           | 53,454 %               | 53,454 9 |
|                                                | Summe EK             | 22,98 €                  | Gesamtaufschla    | ag 7,1       | 9€ 7,73        | € 8,87€         | 11,15€             | 12,28 €                | 12,28    |
|                                                | 2 %-Satz "/          | Aufschlag" beibehalten   | Gesamt VK         | 30,1         | 7€ 30,71       | € 31,85€        | 34,13 €            | 35,26 €                | 35,26    |
|                                                | Preiseinheit         | < 1 >                    |                   |              |                |                 |                    |                        |          |
|                                                | Suche                | 0,                       | Suchfilter        | Keine Auswah | l.             | ✓ Lieferant     | Alle Liefer        | anten>                 | 🗊        |
|                                                | Lief 🔺 Ai            | rtikel-Nr 🔺 Suchbeg      | riff              | Kurztext     |                |                 | ME                 | Listenpreis            | Eink     |
|                                                | ▶ 001 0 <sup>-</sup> | 1100900 KER-510          | 500000            | Keramag      | Rosette Nr. 51 | 0500 11/4" chro | om ST              | 2                      | 28,05 €  |
|                                                | 001 0                | 1101000 KER-551          | 062               | Keramag      | Befestigung K  | erafix 55106200 | 0 f. ST            | 13                     | 33,68 €  |
|                                                | 001 0                | 1105001 WT-REN           | 055               | Keramag      | Waschtisch R   | enova Nr. 1 Nr. | ST                 | 6                      | 53.14 €  |
|                                                | 001 0                | 1105042 WT-REN           | 05562             | Keramag      | Waschtisch R   | enova Nr. 1 Nr. | ST                 | -                      | 79.03.€  |
|                                                | <                    | 100012 111121            | 0,5502            |              |                |                 | 5.                 |                        | 2,05 0   |
| <                                              |                      |                          |                   |              |                |                 |                    |                        | >        |
| 500 01100900                                   | KER-510500000        | x                        |                   |              | Geändert       | am 09.08.2007 - | — Datano <u>rm</u> |                        |          |

## **Einkaufspreise**

Auf der linken Seite finden Sie folgende Tabelle:

Hier haben Sie die Möglichkeit, den Einkaufspreis und einen Lohnkostenanteil zu hinterlegen.

#### Listenpreis
Hier sehen Sie den Listenpreis, der Ihnen z.B. über eine Datenschnittstelle zur Verfügung gestellt wurde.

## Rabatt %

Dieses Feld wird mit dem Wert der zugeordneten Rabattgruppe vorbelegt. Dieser dient zur Berechnung des tatsächlichen Einkaufspreises. Die Rabattgruppe weisen Sie im Register "Sonstiges" zu.

## Zusätzlicher Rabatt %

Hier haben Sie die Möglichkeit, einen zusätzlichen Rabatt anzugeben, der sich automatisch mit dem Einkaufspreis verrechnet.

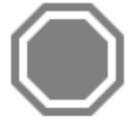

Achtung: Das Feld zus. Rabatt wird in er Regel durch den Import von Artikeldaten über Datanorm oder Eldanorm gefüllt. Wenn Sie manuell einen Wert eingeben, wird der eingegeben Wert bei einer Neuberechnung der Rabattsätze über den Datenservice auf 0,00 € gesetzt.

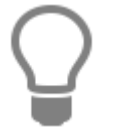

Zur Berechnung der Preise wird wie folgt verfahren:

Listenpreis ./. Rabatt = tatsächlicher Einkaufspreis Tatsächlicher Einkaufspreis + Aufschlag = Verkaufspreis.

## Artikel EK

Hier tragen Sie den Einkaufspreis des Artikels ein.

## %-Satz "Aufschlag" beibehalten

Die Aktivierung dieser Option bewirkt, dass der Aufschlag bei einer Änderung des Einkaufspreises unverändert bleibt und der Verkaufspreis neu berechnet wird.

## **Verkaufs-Preise**

| 🕏 Artikel                             |                 |                 |           |                  |                      |               |             |              |               |             |            | -           | □ ×     |
|---------------------------------------|-----------------|-----------------|-----------|------------------|----------------------|---------------|-------------|--------------|---------------|-------------|------------|-------------|---------|
| 🔀 Schließen 🛛 💠 Neu 🔺 Bearbeiten 💻 Lé | öschen   🛹 Spei | lichern 💥 Verwe | erfen   E | 🗗 Weiteres 🕶 🛛 🕅 | Tabellenansi         | cht 🎊 Rech    | ntschreibpr | üfung        |               |             |            |             | ?       |
| 🔹 Artikelverzeichnis                  |                 | Bezeichnung     | Preise    | (1) Alternativ   | Eigenschafte         | n Sonstige    | s 🛈 Ro      | ohstoffe     | Langtext      | (i) Bilder  | Lage       | 2r          |         |
| Alle                                  |                 | Einkauf / Verk  | kauf L    | ohn Weitere Ei   | nstellungen          | Staffelpreise |             |              |               |             |            |             |         |
| Erdkabel                              |                 | Listenpreis     | Ē         | 28,05 €          | É                    |               | VK 1        | VK 2         | VK 3          | VK          | (4         | VK 5        | VK 6    |
|                                       |                 | Pabatt          | - the -   | 12.050.9         | Artikelaufse         | hlag %        | 31,309 %    | 33,652       | % 38,61       | 14 % 48     | ,537 %     | 53,454 %    | 53,454  |
|                                       |                 | Kabau           |           | 12,000 /0        | Artikelaufsr         | hlag          | 7,19€       | 7,73         | .€ 8,1        | .87 € 1     | 11,15€     | 12,28€      | 12,2    |
|                                       |                 | Zus. Rabatt     |           | -22,076 %        | Artikel VK           |               | 30,17 €     | 30,71        | € 31,5        | ,85€ 3      | 34,13 €    | 35,26 €     | 35,2    |
|                                       |                 | Rabatt          |           | -5,07 €          | Lohnaufsch           | ilag %        | 0,000 %     | 0,000 '      | % 0,00        | JO % O(     | ,000 %     | 0,000 %     | 0,000   |
|                                       |                 | Artikal EK      | 105       | 22.00 (          | Lohnaufsch           | lag           | 0,00 €      | 0,00         | € 0,0         | .00€        | 0,00€      | 0,00 €      | 0,0     |
|                                       |                 | ATUKETEN        |           | 22,90 €          | Lohn VK              |               | 0,00 €      | 0,00         | € 0,0         | 00€         | 0,00€      | 0,00€       | 0,0     |
|                                       |                 | Lohn            |           | 0,00€            | Gesamtaufs           | chlag %       | 31,309 %    | 33,652 (     | % 38,61       | 4 % 48,     | ,537 %     | 53,454 %    | 53,454  |
|                                       | ;               | Summe EK        |           | 22,98 €          | Gesamtaufs           | chlag         | 7,19€       | 7,73         | € 8,8         | 87 € 1      | 1,15€      | 12,28 €     | 12,2    |
|                                       |                 |                 | Aufschlz  | a" heihehalten   | Gesamt VK            |               | 30,17 €     | 30,71        | € 31,8        | 85€ 3       | 14,13€     | 35,26 €     | 35,2    |
|                                       |                 | Preiseinheit    | < 1       | 3                |                      |               |             |              |               |             |            |             |         |
|                                       | S               | juche           |           | 9                | 💼 🙉 Suchf            | ilter Keine A | Auswahl     |              | ✓ Liefer      | rant < Alle | e Lieferar | nten>       | 🗊       |
|                                       |                 | Lief 🔺 Ar       | rtikel-Nr | ▲ Suchbeg        | yr <mark>i</mark> ff | Ku            | urztext     |              |               |             | ME         | Listenpreis | Eir     |
|                                       | 1               | 001 0           | 1100900   | KER-510          | 500000               | Ke            | aramag Ror  | sette Nr. 51 | .0500 11/4"   | chrom       | ST         | 1           | 28,05 € |
|                                       |                 | 001 0           | J1101000  | KER-551          | 062                  | Ke            | eramag Bef  | estigung K   | erafix 55106  | 52000 f.    | ST         | 7           | 33,68 € |
|                                       |                 | 001 0           | 1105001   | WT-REM           | JO55                 | Ke            | eramag Wa   | schtisch R   | enova Nr. 1   | Nr.         | ST         | 1           | 63,14€  |
|                                       |                 | 001 0           | 11105042  | WT-REN           | 105562               | Kr            | eramag Wa   | echtisch R   | enova Nr. 1   | Nr.         | ST         |             | 70 03 E |
|                                       |                 | <               | TIUJUHE   |                  | 03502                |               | Turning     |              | incru ( incru |             | 31         | ·           | 9,05 0  |
|                                       |                 |                 |           |                  |                      |               |             |              |               |             |            |             |         |
| 500 01100900                          |                 | KER-510500000   |           |                  |                      |               |             | Geändert     | am 09.08.20   | 007 — Data  | morm       |             |         |

Hier haben Sie die Möglichkeit, die **Preiskalkulationen** für den jeweiligen Artikel durchzuführen und zu hinterlegen.

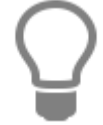

Die Felder zum Eintrag der Lohndaten sind farblich hinterlegt und können hier in diesem Register nur bei der Lohngruppe "berechnet" bearbeitet werden. Ansonsten werden die Felder vom Programm gemäß Ihren Angaben zur Lohngruppe automatisch belegt!

## Aufschlag%

Gemäß Ihren Angaben unter «Datei» | «Einstellungen» | «Kalkulation» | «Artikel / Gerät / Fremd» wird nun der dort hinterlegte Aufschlag in Prozent automatisch vom Programm eingetragen. Sie können den prozentualen Aufschlag jederzeit nach Ihren Wünschen verändern.

## Artikel VK

Der Endverkaufspreis wird automatisch gemäß Ihren Angaben vom Programm ermittelt und eingetragen. Auch hier haben Sie die Möglichkeit, den Verkaufspreis zu ändern. Hierdurch wird der prozentuale Aufschlag ebenfalls vom Programm ermittelt und geändert.

## Preiseinheit

Die Preiseinheit: gibt die Menge an, auf die sich der hinterlegte Einkaufs- und Verkaufspreis beziehen soll.

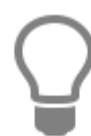

Beim Import von Artikeldaten über Datanorm, Eldanorm, etc. werden die Preise bezogen auf die Preiseinheit und die Preiseinheit übernommen.

*Beispiel:* Bei einer Packung Nägel (Einkaufspreis 14,99 € + 30% Aufschlag = 19,49 € Verkaufspreis, Einheit "STCK:", Preiseinheit 1.000) wird der Preis beim Fakturieren in einem Dokument, bezogen auf die Preiseinheit (1.000) umgerechnet. Es ergibt sich ein Einkaufspreis von 0,01499 € + 30% Aufschlag = Verkaufspreis 0,02 €.

| Artikelverzeichnis                         | Providenza Proize (1) Alternative Figurestration Constinue (1) Palestaffe Langtont (                                                                                                    |                                                  |                                                                             |
|--------------------------------------------|----------------------------------------------------------------------------------------------------|--------------------------------------------------|-----------------------------------------------------------------------------|
| Alle     Befestigungsmaterial     Erdkabel | Einkauf / Verkauf       Lohn       Weitere Einstellungen       Staffelpreise         Lohngruppe       Standard-Lohnverrechnungssatz       V         Lohnsatz GK/h       28,58 €       Lohnsatz 1       34,00 €       Lo         Zeit in Minuten       0,00       Lohnsatz 3       37,50 €       Lohnsatz 3       37,50 €       Lohnsatz 4       38,00 €       Lo                                                                                                    | ohnsatz 6<br>ohnsatz 7<br>ohnsatz 8<br>ohnsatz 9 | 38,50 €<br>38,50 €<br>38,50 €<br>38,50 €                                    |
|                                            | Menge 1 beziehen, auch wenn eine Preiseinheit ungleich 1<br>hinterlegt ist.<br>                                                                                                    | ohnsatz 10 📗                                     | 38,50 €                                                                     |
|                                            | Menge 1 beziehen, auch wenn eine Preiseinheit ungleich 1<br>hinterlegt ist.<br>                                                                                                    | ohnsatz 10                                       | 38,50 €                                                                     |
|                                            | Menge 1 beziehen, auch wenn eine Preiseinheit ungleich 1       Lohnsatz 5         Hinterlegt ist.       Lohnsatz 5         Suche       Suchfilter         Keine Auswahl       V                                                                                                    | ohnsatz 10                                       | 38,50 €                                                                     |
|                                            | Menge 1 beziehen, auch wenn eine Preiseinheit ungleich 1       Lohnsatz 5       38,50 €       Lo         ii       Suche       Suchfilter       Keine Auswahl       V       Lieferar         Lief       Artikel-Nr       Suchbegriff       Kurztext       Kurztext                                                                                                    | ohnsatz 10                                       | anten> ··· Ⅲ<br>Listenpreis Eii                                             |
|                                            | Menge 1 beziehen, auch wenn eine Preiseinheit ungleich 1       Lohnsatz 5         hinterlegt ist.       Lohnsatz 5         Suche       Suchritter         Keine Auswahl       Lieferar         Lief       Artikel-Nr         Suchbegriff       Kurztext         001       01100900         KER-510500000       Keramag Rosette Nr. 510500 11/4" ch                                                                                                    | ohnsatz 10                                       | 38,50 €<br>anten> ··· II<br>Listenpreis Ei<br>28,05 €                       |
|                                            | Menge 1 beziehen, auch wenn eine Preiseinheit ungleich 1       Lohnsatz 5         hinterlegt ist.       Lohnsatz 5         Suche       Suchfilter         Keine Auswahl       Lieferar         Lief       Artikel-Nr         Suchbegriff       Kurztext         001       01100900         KER-510500000       Keramag Befestigung Kerafix 551062                                                                                                    | ohnsatz 10                                       | 38,50 €<br>anten> ··· II<br>Listenpreis Ei<br>28,05 €<br>33,68 €            |
|                                            | Menge 1 beziehen, auch wenn eine Preiseinheit ungleich 1       Lohnsatz 5       38,50 €       Lo         ii       Lohnsatz 5       38,50 €       Lo         iii       Lief Artikel-Nr       Suchfilter       Keine Auswahl       V       Lieferar         Lief Artikel-Nr       Suchbegriff       Kurztext       V       Lieferar         001       01100900       KER-510500000       Keramag Rosette Nr. 510500 11/4" ch         001       01101000       KER-551062       Keramag Befestigung Kerafix 551062         001       01105001       WT-RENO55       Keramag Waschtisch Renova Nr. 1 | ohnsatz 10                                       | 38,50 €<br>anten> ··· II<br>Listenpreis Ei<br>28,05 €<br>33,68 €<br>63,14 € |

# **Register Lohn**

Zur Ermittlung des Lohnkostenanteils tragen Sie die erforderliche Arbeitszeit in Minuten ein. Im nebenstehenden Feld errechnet das Programm automatisch die Zeit in Stunden. Sie haben natürlich auch die Möglichkeit, die Arbeitszeit in Stunden einzugeben.

## Lohnsatz GK/h (Selbstkosten-Lohnsatz/h)

Bei Neuanlage ist dieses Feld gemäß Ihren Angaben unter **«Datei»** | **«Einstellungen»** | **«Kalkulation»** | **«Lohn»** vom Programm vorbelegt, kann hier aber jederzeit für den jeweiligen Fall verändert werden. Weisen Sie hierzu die von Ihnen definierten Lohngruppen über das Auswahlfeld "Lohngruppe" zu.

#### Verrechnungssatz VK/h

Die Lohnverrechnungssätze pro Stunde werden aus den Stammdaten der Lohngruppe übernommen und können falls gewünscht für den Artikel speziell angepasst werden.

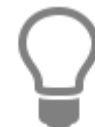

Lohngruppen haben Sie zuvor unter «Stammdaten» | «Lohngruppen» definiert.

Wählen Sie die Lohngruppe "Berechnet" aus, so haben Sie die Möglichkeit den Selbstkostensatz-Lohnsatz manuell zu ändern. Ihre Eingaben haben keine Auswirkungen auf die Angaben in den zuvor gemachten Einstellungen unter **«Stammdaten»** | **«Lohngruppen»**.

## **Register Weitere Einstellungen**

#### Rabattgruppe

Hier können Sie eine Rabattgruppe über hinterlegen. In der Regel werden die Rabattgruppen von den Lieferanten mit den Artikeldatensätzen geliefert und automatisch zu den Artikeln eingetragen.

#### **Festpreis**

Hier können Sie pauschal einen Festpreis eingeben. Dieser Preis wird bei allen Kunden berechnet, bei denen das Kennzeichen Festpreis gesetzt ist (im **Kundencenter** im Register **Konditionen**).

#### Sonderpreis

Hier können Sie einen Sonderpreis eingeben. Dieser Sonderpreis wird für diesen Artikel bei allen Kunden berechnet, bei denen das Kennzeichen Sonderpreis gesetzt ist (im *Kundencenter* im Register **Konditionen**). Weitere Informationen finden Sie in dem Kapitel **Preisfindung**.

## **Register Staffelpreise**

Dieses Register ist nur sichtbar, wenn Sie die erweiterte Preisermittlung in den Programmeinstellungen aktiviert haben. Zusätzliche Informationen finden Sie in dem Kapitel Preisfindung.

| 🕏 Artikel                                      |                                                                                      | ×                                                                                                    |
|------------------------------------------------|--------------------------------------------------------------------------------------|----------------------------------------------------------------------------------------------------|
| 🔀 Schließen   🛧 Neu 🔺 Bearbeiten 🗕 Löschen   🗸 | eichern 🗱 Verwerfen 🛛 🔐 Weiteres 🗸 📓 Tabellenansicht  🎄 Rechtschreibprüfung          | 0                                                                                                    |
| 🛧 Artikelverzeichnis                           | Bezeichnung Preise ① Alternativ Eigenschaften Sonstiges ③ Rohstoffe Langtext ③       | Bilder Lager                                                                                                    |
| 4 🗃 Alle                                       |                                                                                      | and the second second se |
| Befestigungsmaterial                           | Einkauf / Verkauf Lohn Weitere Einstellungen Staffelpreise                           |                                                                                                    |
| 🕞 Erdkabel                                     | 🔱 Kunden 🕈 Lieferanten 🕂 Hinzufügen 😑 Löschen                                        |                                                                                                    |
|                                                | Ab Menge 🔺 Einheit Rabatt in % Preis je Einheit Von Datum Bis D                      | Jatum                                                                                                    |
|                                                | ▶ 5 ST 3,000 % 0,00 € 06.07.2016 06.0                                                | 7.2016                                                                                                    |
|                                                | Suche Q I Suchfilter Keine Auswahl V Lieferant                                       | <alle lieferanten=""> ···· 1</alle>                                                                                                    |
|                                                | Lief Artikel-Nr A Suchbegriff Kurztext                                               | ME Listenpreis Einka                                                                                                    |
|                                                | <ul> <li>001 01100900 KER-510500000 Keramag Rosette Nr. 510500 11/4" chro</li> </ul> | m ST 28,05€                                                                                                    |
|                                                | 001 01101000 KER-551062 Keramag Befestigung Kerafix 551062000                        | ) f. ST 33,68 €                                                                                                    |
|                                                | 001 01105001 WT-RENO55 Keramag Waschtisch Renova Nr. 1 Nr.                           | ST 63,14 €                                                                                                    |
|                                                | 001 01105042 WT-RENO5562 Keramag Waschtisch Renova Nr. 1 Nr.                         | ST 79,03 €                                                                                                    |
|                                                | <                                                                                    |                                                                                                    |
| 500 01100900                                   | KER-510500000 Geändert am 09.08.2007 -                                               | - Datanorm                                                                                                    |

Hier haben Sie die Möglichkeit, Staffelpreise für einen Artikel zu hinterlegen. Wählen Sie zunächst, ob Sie Kunden- oder Lieferantenstaffelpreise erfassen wollen, also ob sich die Preise auf den Verkauf oder Einkauf auswirken. Die Mengenstaffel kann beliebig viele Stufen haben. Erfassen Sie je Stufe die Menge, den Rabattsatz, den Preis und den Zeitraum für die Gültigkeit. Fügen Sie dann die Daten mit der Schaltfläche **[Hinzufügen]** der Staffel hinzu. Mit der Schaltfläche **[Löschen]** können Sie bereits erfasste Zeilen wieder löschen.

## **Register Alternativ**

| Artikel                                      |                                                                                                    | - 🗆 🗙                |
|----------------------------------------------|----------------------------------------------------------------------------------------------------|----------------------|
| 🖾 Schließen 🛉 Neu 🔺 Bearbeiten 💻 Löschen 🛹 S | eichern 🗱 Verwerfen 🛛 📴 Weiteres 🔻 🔤 Tabellenansicht 🎆 Rechtschreibprüfung                                                                                                    | (?                   |
| < Artikelverzeichnis                         | Bezeichnung Preise ① Alternativ Eigenschaften Sonstiges ③ Rohstoffe Langtext ③ Bilder                                                                                                    | Lager                |
| Alle     Befestigungsmaterial     Erdkabel   | Alternativ-Position 1         Lieferant       001         Artikel       01105073         Keramag Waschtisch Renova Nr. 1Nr. 223055068 55 cm pergamonn         Alternativ-Position 2         Lieferant         Artikel <keine zuordnung=""></keine> |                      |
|                                              | Suche Such II S Suchfilter Keine Auswahl V Lieferant <alle< td=""><td>Lieferanten&gt; ··· 🔟</td></alle<>                                                                                                    | Lieferanten> ··· 🔟   |
|                                              | Lief Artikel-Nr Suchbegriff Kurztext                                                                                                    | ME Listenpreis Einka |
|                                              | 001 01100900 KER-510500000 Keramag Rosette Nr. 510500 11/4" chrom                                                                                                    | ST 28,05 €           |
|                                              | 001 01101000 KER-551062 Keramag Befestigung Kerafix 551062000 f.                                                                                                    | ST 33,68 €           |
|                                              | 001 01105001 WT-RENO55 Keramag Waschtisch Renova Nr. 1 Nr.                                                                                                    | ST 63,14€            |
|                                              | 001 01105042 WT-RENO5562 Keramag Waschtisch Kenova Nr. 1 Nr.                                                                                                    | ST 79,03 €           |
| <ul> <li>500</li> <li>01100900</li> </ul>    | KER-510500000 Geändert am 09.08.2007 — Datan                                                                                                    | orm .:               |

Dem jeweiligen Artikel können bis zu **zwei** Alternativ-Artikel zuzuweisen werden. Tragen Sie in das linke Feld die Lieferanten-Nummer und rechts die Artikel-Nummer ein. Über die Schaltfläche

gelangen Sie für beide Alternativ-Positionen in die Übersicht des Artikelstamms. Hier wählen Sie per Mausklick die Alternativ- oder Ersatzartikel aus. Die Lieferantennummer, sowie die Artikelnummer werden dann in die entsprechenden Felder eingetragen. Unterhalb der Felder zeigt das Programm den Artikel-Kurztext an.

## **Register Eigenschaften**

Hier finden Sie diverse Kennzeichen, die den Artikel weiter klassifizieren:

## Einheit

In diesem Listenfeld wird Ihnen die entsprechende Mengeneinheit (Stück, Meter, etc.) des Artikels angezeigt.

#### Steuerschlüssel

Über den Steuerschlüssel definieren Sie, welcher Umsatzsteuersatz für den Artikel gilt.

#### Erlöskonto

Hier weisen Sie das Erlöskonto zu, auf dem der Umsatz mit diesem Artikel gebucht wird.

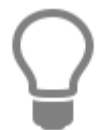

Erlöskonten haben Sie bereits über «Stammdaten» | «Tabellen» | «Buchhaltung» | «Konten» festgelegt.

## Provisionsgruppe

Weisen Sie hier die Provisionsgruppe zu. Damit wird der entsprechende Provisionssatz ermittelt, der in den Vertreterstammdaten (Mitarbeiter mit Vertreterkennzeichen) für die Provisionsgruppe hinterlegt ist.

## Artikelrabattgruppe

Haben Sie in den Programmeinstellungen eine Rabattmatrix hinterlegt, können Sie hier bestimmen, welche Zeile der Matrix bei diesem Artikel verwendet werden soll.

## Bestellartikel

Dieses Kontrollfeld weist einen Artikel als Bestellartikel aus.

#### Seriennummern verwalten

Wenn sie für diesen Artikel Seriennummern verwalten möchten, muss diese Option aktiviert sein.

#### **Provisionsartikel**

Diese Option bestimmt, ob für diesen Artikel eine Provision ermittelt wird.

## **Register Sonstiges**

In diesem Register hinterlegen Sie folgende Daten:

#### EAN-Nr.

Sie haben hier die Möglichkeit, dem jeweiligen Artikel eine EAN-Nummer zuzuordnen.

Die **EAN** ist eine genormte Artikelnummer, welche die eindeutige Identifizierung von Artikeln im nationalen und internationalen Warenverkehr gestattet. Sie kann als Balkencode in maschinenlesbarer Form auf die Artikel, bzw. Verpackungen aufgedruckt werden.

Die EAN umfasst 13 Ziffern, von denen die letzte als Prüfziffer dient.

## 12 12345 12345 1- Prüfziffer

Artikel-Nummer Hersteller-Identifikation

## Bestellnummer

Tragen Sie hier die Bestellnummer ein, unter der Sie diesen Artikel bei Ihrem Lieferanten bestellen.

## Katalogseite

Referenz auf den Katalog eines Lieferanten. Diese Angabe wird auch bei einigen Standard-Schnittstellen mit übergeben.

## Warengruppe

Sie wählen hier aus diesem Listenfeld die gewünschte Warengruppe aus.

## Rabattgruppe

Sie weisen über das Listenfeld die gewünschte Rabattgruppe zu. Der zugehörige Rabattsatz wird Ihnen im Feld **Rabatt %** angezeigt.

## Menge je Verp.-Einh.

Sie geben hier die Menge der zuvor angegebenen Verpackungseinheit an.

## Verpackungseinheit

Hier geben Sie die entsprechende Verpackungseinheit (Packung, Dose, Stück, etc.) des Artikels an.

## **Register Rohstoffe**

Handelt es sich um einen Artikel der NE - Rohstoffe (Nicht - Eisen - Anteile) enthält, können unter den "Rohstoffangaben" der Rohstoff, die RS - Basis (Rohstoffbasis wenn im EK enthalten), pro KG (Angabe des Gewichtes bezogen auf die RS - Basis) und das Rohstoffgewicht (Gewicht des Rohstoffanteils im Artikel bezogen auf die Menge 1) hinterlegt werden.

| 🚓 Artikel                                                                |                                                                                                    | - = ×                                                                              |
|--------------------------------------------------------------------------|----------------------------------------------------------------------------------------------------|------------------------------------------------------------------------------------|
| 🖾 Schließen   💠 Neu 🔺 Bearbeiten 🗕 Löschen   🖋 Sp                        | eichern 💥 Verwerfen   🖃 Weiteres 🛛   📰 Tabellenansicht 🎄 Rechtschreibprüfur                                                                                                    | ng 🕜                                                                               |
| * Artikelverzeichnis                                                     | Bezeichnung Preise ① Alternativ Eigenschaften Sonstiges ① Rohste                                                                                                    | offe Langtext (1) Bilder Lager                                                     |
| <ul> <li>Alle</li> <li>Befestigungsmaterial</li> <li>Erdkabel</li> </ul> | Rohstoffe<br>+ Neu = Löschen<br>Rohstoff RS-Basis pro KG Gewicht<br>CU - Kupfer 150 100 0,5                                                                                          |                                                                                    |
|                                                                          | Bitte beachten Sie, dass sich das Rohstoffgewicht immer auf die<br>Menge 1 bezieht, auch wenn eine Preiseinheit ungleich 1 hinterlegt<br>ist.<br>Suche hohl Suchfilter Keine Auswahl | ·····.<br>▼ Lieferant <alle lieferanten=""> ··· □<br/>M6 Lieferanter Finter</alle> |
|                                                                          | O01 01000402 KABEL MIT HOHLPREIS KABEL MIT HOH                                                                                                    | LPREIS 10.00 €                                                                     |
| <                                                                        | ٢                                                                                                    | >                                                                                  |
| 9 1 01000402                                                             | KABEL MIT HOHLPREIS Gea                                                                                                    | indert am 30.06.2016 — ADMINISTRATOR .:                                            |

Zu einem Artikel können beliebig viele Rohstoffe zugeordnet werden. In der Regel werden die Rohstoffangaben per Datanorm bei der Artikelanlage durch den Lieferanten mitgeliefert, eine manuelle Bearbeitung ist dann nicht erforderlich. Unter **[Weiteres]** kann die Historie und der Verlauf der Rohstoffnotierungen zu den einzelnen NE - Rohstoffen eingesehen werden.

## **Register Langtext**

Sie vergeben hier bei Bedarf einen Beschreibungstext beliebiger Länge, sowie ein Artikelbild Ihrer Wahl. Dieser Text bzw. diese Grafik kann dann automatisch in der Belegbearbeitung bei Auswahl des jeweiligen Artikels in die Position mit eingefügt werden. Klicken Sie hier mit der rechten Maustaste, so erhalten Sie ein Kontextmenü zur weiteren Auswahl.

| 🕏 Artikel                                         |                                                                                                    | _ 🗆 🗙                                                                                                    |
|---------------------------------------------------|----------------------------------------------------------------------------------------------------|----------------------------------------------------------------------------------------------------|
| 🔀 Schließen   🕂 Neu 🔺 Bearbeiten 🗕 Löschen   🖋 Sp | eichern 💥 Verwerfen   🖃 Weiteres -   📰 Tabellenansicht 🎆 Rechtschreibj                                        | prüfung 🔊                                                                                                    |
| Artikelverzeichnis                                | Bezeichnung Preise ① Alternativ Eigenschaften Sonstiges ③                                                     | Rohstoffe Langtext (1) Bilder                                                                                                    |
| Alle     Befestigungsmaterial     Erdkabel        | The Arial       VII       VII       VIII       VIII       VIIIIII       VIIIIIIIIIIIIIIIIIIIIIIIIIIIIIIIIIIII | Infa → Ð Ð X <sup>2</sup> X <sub>2</sub>   <b>王</b> 君 事 同 亞 亞 詳・ 당  <br>111 + +12 + +13 + +14 + +15 + +16 + +17 + +18 + +19 + +2 |
|                                                   | Zeile: 1 Position: 9 Suche hohl Suchfilter Keine Auswahl Lief Artikel-Nr Suchbegriff Kurztext                 | ····· v Lieferant <alle lieferanten=""> ··· ① ME Listenpreis Einka</alle>                                                        |
|                                                   | 001 01000402 KABEL MIT HOHLPREIS KABEL MIT                                                                    | HOHLPREIS 10,00 €                                                                                                    |
| <li>1 01000402</li>                               | KABEL MIT HOHLPREIS                                                                                           | Geändert am 30.06.2016 — ADMINISTRATOR                                                                                           |

Über **[Bearbeiten]** haben Sie die Möglichkeit, Texte und Grafiken einzufügen, auszuschneiden, zu kopieren oder zu löschen.

Wählen Sie **[Kurztext einfügen]**, so wird der Text, den Sie im **Register Bezeichnung** im Feld **Kurztext** hinterlegt haben, eingefügt. Haben Sie die Option **[Text-Datei einfügen]** angeklickt, so gelangen Sie automatisch zur Auswahl der gewünschten Textdatei (.txt). Über «**[Grafik einfügen]** haben Sie die Möglichkeit, ein entsprechendes Artikel-, bzw. Leistungsbild in den gängigsten Bildformaten z.B. \*.bmp, \*.tif, \* oder \*.jpg einzufügen. Sie können somit den jeweilig ausgesuchten Artikel unter diesem Register anhand der Grafik auf dem Bildschirm ansehen.

Sobald Sie einen bestehenden Artikel ändern oder neu anlegen, ändert sich das Fenster im **Register** Langtext. Sie erhalten ein Lineal angezeigt, sowie zahlreiche Listenfelder und Schaltflächen zur Formatierung (Schriftart, Schriftgröße, linksbündig, zentriert, etc.) des Textes.

## **Register Bilder**

Hier können Sie Bilder für diesen Datensatz hinterlegen. Durch Klicken auf die Schaltfläche **[Hinzufügen]** öffnet sich ein Datei-Auswahldialog, mit dem Sie eine Bilddatei auf der Festplatte auswählen können. Mit der Schaltfläche **[Entfernen]** können Sie Bilder entfernen. Dabei wird das Bild nicht von der Festplatte gelöscht, sondern nur der Verweis darauf!

## Register Lager (nicht im Änderungsmodus sichtbar)

Hier sehen Sie zu dem jeweils ausgewählten Artikel die entsprechenden Lagerdaten.

| Artikel                        |                                             |                            |                      |                     |                             | - • ×            |
|--------------------------------|---------------------------------------------|----------------------------|----------------------|---------------------|-----------------------------|------------------|
| 3 Schließen   💠 Neu 🔺 Bearbeit | en 🗕 Löschen 🛛 🗹 Speichern 💥                | Verwerfen 🛛 🖶 Weiteres 🕶 🖉 | Tabellenansich       | t 🎊 Rechtschreibprü | fung                        | C                |
| Bezeichnung Preise (j) Alter   | nativ Eigenschaften Sonstiges               | ① Rohstoffe Langtext       | (i) Bilder Lage      | r                   |                             |                  |
| 📱 Lagerbuchung 🕕 Informatio    | on 📄 Statistik                              |                            |                      |                     |                             |                  |
| Lager                          | Bestanc 🔺 📍 Abgang 🛛 Min.Besta              | and Letzter EK Letzter Zug | ang                  |                     |                             |                  |
| 9 001 Hauptlager               | 0,00 0,00                                   | 0,00 0,00 €                |                      | Bestan              | d aller Lager               |                  |
|                                |                                             |                            |                      | Minde               | stbestand gesamt            |                  |
|                                |                                             |                            |                      |                     | 0,00                        |                  |
|                                |                                             |                            |                      | Durch               | schnittlicher Einkaufspreis |                  |
|                                |                                             |                            |                      |                     | 10,10 €                     |                  |
|                                | <keine anzeigen="" daten="" zum=""></keine> |                            |                      | Offene              | Bestellmenge                |                  |
|                                |                                             |                            |                      |                     | 0,00                        |                  |
|                                |                                             |                            |                      |                     |                             |                  |
|                                |                                             |                            |                      |                     |                             |                  |
|                                |                                             |                            |                      |                     |                             |                  |
| uche hohl                      | Suchfilter Keine Aus                        | swahl 🗸 Liefe              | rant < Alle Lieferar | nten> \cdots 🗊      |                             |                  |
| Lief 🔺 Artikel-Nr 🔺 St         | uchbegriff Kurzt                            | text                       | ME                   | Listenpreis Ein     | kaufspreis VK-Preis 1       | VK-Preis 2 VK-Pr |
| 001 01000402 K                 | ABEL MIT HOHLPREIS KABI                     | EL MIT HOHLPREIS           |                      | 10,00 €             | 10,10 € 10                  | 0,00€ 12,00€     |
|                                |                                             |                            |                      |                     |                             |                  |
|                                |                                             |                            |                      |                     |                             |                  |
|                                |                                             |                            |                      |                     |                             |                  |
| <b></b>                        |                                             |                            |                      |                     |                             |                  |
|                                |                                             |                            |                      |                     |                             |                  |

Es wird angezeigt, in welchem Lager sich der Artikel befindet, sowie der aktuelle Bestand, der Mindestbestand, der letzte Einkaufspreis und der letzte Zugang (Wareneingang), bzw. Abgang (Warenausgang) des Artikels.

## Lagerbuchung

Klicken Sie diesen Menüpunkt an, so gelangen Sie in das Fenster Lagerverwaltung/ Zu- und Abgänge buchen. Sie können hier manuell die **Zu**- und **Abgänge** Ihres Lagers erfassen und den Mindestbestand des Artikels festlegen.

## Information

Sie sehen hier auf einen Blick die einzelnen Lagerbewegungen, übersichtlich dargestellt in Tabellenform. Dieses Fenster dient Ihnen nur zur Information. Sie können hier nichts bearbeiten.

## Statistik

Öffnet Ihnen die Übersichts-Statistik der letzten 12 Monate zu einem Artikel. Die Artikelnummer wird Ihnen oberhalb der Statistik angezeigt. Über **«Anzeige»** legen Sie fest, welche Merkmale für den Einkauf und den Verkauf in die Statistik jeweils einfließen sollen. Zur Auswahl stehen:

- Summe
- Menge
- Durchschnitt

Je nach Ihren gewählten Optionen ändert sich nun die Darstellung der Statistik, sowie die Legende auf der rechten Seite.

## Artikel anlegen

Um einen neuen Datensatz anlegen zu können, betätigen Sie die am oberen Teil des Fensters angebrachte Schaltfläche **[Neu]**. Sie erhalten danach folgende Abfrage:

## **TopKontor Handwerk**

| Bestätig | jen           |                        |                        |                     |
|----------|---------------|------------------------|------------------------|---------------------|
|          | Soll der gege | enwärtig ausgewählte / | Artikel als Vorlage fü | r den neuen dienen? |
| 0        |               |                        |                        |                     |

Haben Sie einen Artikel ausgewählt, dessen Datensatz als Basis für weitere dienen soll, so klicken Sie auf **[Ja]**. Sie haben somit die Möglichkeit, viele gleichartige Artikel auf schnelle Art zu erfassen. Sie brauchen dann nur noch die Unterschiede zum bereits ausgewählten Basisdatensatz einzutragen.

Klicken Sie auf [Nein], so wird der Datensatz nun völlig neu angelegt.

In den Feldern der verschiedenen Register tragen Sie nun Ihre Angaben ein. Abschließend speichern Sie über **[Speichern]** Ihren neuen Datensatz ab.

## Artikeldaten ändern

Wenn Sie bei einem ausgewählten Artikel eine Änderung vornehmen möchten, klicken Sie auf **[Bearbeiten]**, um den Datensatz ändern zu können. Die Felder sind sogleich weiß hinterlegt und können nun von Ihnen bearbeitet werden. Ihre Änderungen speichern Sie über die Schaltfläche **[Speichern]** ab. Mit **[Verwerfen]** machen Sie getätigte Eingaben rückgängig.

## Artikeldaten löschen

Sie wählen hier den entsprechenden Artikel aus und klicken auf **[Löschen]**. Nach einer Sicherheitsabfrage, die Sie mit **[Ja]** bestätigen, wird der ausgesuchte Artikel gelöscht.

## Allgemeines zum Artikelstamm

Über die Schaltfläche **[Weiteres...]** am oberen Rand des Fensters haben Sie die Möglichkeit, noch weitere Funktionen aufzurufen:

## Verkaufshistorie anzeigen

Öffnet ein Informationsfenster, dem Sie entnehmen können, welchem Kunden Sie diesen Artikel wann und zu welchen Konditionen verkauft haben.

## Bestellhistorie anzeigen

Öffnet ein Informationsfenster, dem Sie entnehmen können, von welchem Lieferanten Sie diesen Artikel wann und zu welchen Konditionen gekauft haben.

#### Kundenpreise

Hierüber können Sie sich die Kunden anzeigen lassen, die zu diesem Artikel kundenspezifische Preise haben. Sie können die kundenspezifischen Preise bearbeiten und weiteren Kunden zu diesem Artikel kundenspezifische Preise zuweisen.

## Leistungen

Über **«Stammdaten»** | **«Leistungen»** bzw. die Tastenkombination **[Strg]+[Alt]+[S]** gelangen Sie zum Leistungsstamm. Hier erfassen und verwalten Sie die gesamten Leistungen.

| 😎 Leistungen                                                                 |         |                      |              |             |                                                                                    |                    |                           |                  | -                         | □ ×      |
|------------------------------------------------------------------------------|---------|----------------------|--------------|-------------|------------------------------------------------------------------------------------|--------------------|---------------------------|------------------|---------------------------|----------|
| 🔀 Schließen 🛉 Neu 🔺 Bearbeiten 📼 Löschen 🚽                                   | 🖌 Sp    | eichern 💥 Verwerfen  | 🔐 Weitere    | s •   📰 1   | Tabellenansi                                                                       | cht 🎊 Rechtschreil | oprüfung                  |                  |                           | ?        |
| Leistung                                                                     |         | Leistungskopfdaten   |              |             |                                                                                    |                    |                           |                  |                           |          |
| 🕂 Hinzufügen - 📔 🗕 🔨                                                         |         | Bezeichnung Preise   | E Lohn I     | Langtext    | (î) Rohste                                                                         | offe               |                           |                  |                           |          |
| 🖃 🤹 je Stück Heizkessel Gas 30 kW                                            |         | Gewerk               | 002 - Hei    | zunas- un   | d zentrale Bi                                                                      | rauchwasser        |                           |                  |                           |          |
| 1 Stck VARION 28, 29,1 kW, Gas , WKBM4(<br>1134.00 min Standard Laboratoria) |         | Leistungsnummer      | 15649        |             |                                                                                    |                    |                           |                  |                           |          |
| 1.134,00 min. standard-Lonnverrechnung                                       |         | Suchbegriff          | HEIZKESS     | EL GAS 30   | KW                                                                                 |                    |                           |                  |                           |          |
|                                                                              | 1       | Kurztext             | Heizkesse    | l Gas 30 k\ | N                                                                                  |                    |                           | ^                |                           |          |
|                                                                              |         |                      |              |             |                                                                                    |                    |                           |                  |                           |          |
|                                                                              |         |                      |              |             |                                                                                    |                    |                           | 4                |                           |          |
|                                                                              |         | Mengeneinheit        | Stück        | ~           |                                                                                    |                    |                           |                  |                           |          |
|                                                                              |         | Steuerschlüssel      | 01 - Ums     | atzsteuer 1 | 19%                                                                                |                    |                           |                  |                           |          |
| < >                                                                          |         | Erlöskonto           | 8400 - Erl   | loese 19%   | USt                                                                                | •••                |                           |                  |                           |          |
|                                                                              |         |                      |              |             |                                                                                    |                    |                           |                  |                           |          |
| Suchen Suchen Suchen                                                         | chfilte | r Keine Auswahl      | ~            | Gewerk      | <alle gewe<="" td=""><td>erke&gt;</td><td>Ŷ</td><td></td><td></td><td></td></alle> | erke>              | Ŷ                         |                  |                           |          |
| Suchbegriff Leistungsnum 🔺 Gewerk                                            |         | Kurztext Me          | engeneinheit | t Gesan     | nt VK 1                                                                            | Gesamt VK 2        | Gesamt VK 3               | Gesamt VK 4      | Material EK               | Zeitbe ^ |
| ۹                                                                            |         | Hier                 | anklicken un | n einen Fil | ter zu defini                                                                      | eren               |                           |                  |                           |          |
| ▶ 🕸 HEIZKESSEL GAS 15649 002                                                 |         | Heizkessel Gas 30 St | ück          |             | 6.792,90 €                                                                         | 7.067,25€          | 7.332,15 €                | 7.814,70 €       | 4.731,00€                 |          |
| REIZKESSEL GAS 15650 002                                                     |         | Heizkessel Gas 30 St | ück          |             | 7.002,90 €                                                                         | 7.179,25€          | 7.4 <mark>44,</mark> 40 € | 7.927,20 €       | 4.741,00 €                |          |
| 🕸 HEIZKESSEL ÖL 15653 002                                                    |         | Heizkessel Öl 15 St  | ück          |             | 5.039,50 €                                                                         | 5.240,25 €         | 5.436,00 €                | 5.802,50 (       | 3.615 <mark>,</mark> 00 € |          |
| 🕸 HEIZKESSEL ÖL 15654 002                                                    |         | Heizkessel Öl 30 St  | :ück         |             | 5.688,90 €                                                                         | 5.921,55€          | 6.144,20 €                | 6.539,50 €       | 3.853,00 €                |          |
| <                                                                            |         |                      |              |             |                                                                                    |                    |                           |                  |                           | >        |
| · 29                                                                         |         |                      | _            |             |                                                                                    |                    | Geändert am 1             | 0.08.2007 — ADMI |                           |          |

Im Leistungsstamm wird eine Komfortsuche angeboten. Die Komfortsuche bietet Ihnen viele Wege und Möglichkeiten nach Leistungen zu suchen, zu Filtern, Sortieren und zu Gruppieren. Wird in der Suche ein Wert eingeben, erfolgt die Suche ab der Eingabe des dritten Zeichens. Gesucht wird über

die ersten 500 Datensätze in der Datenbank. Über die Schaltfläche kann das Abfragelimit (Anzeige und Suche der Datensätze) auf maximal 10.000 Datensätze erhöht werden.

| ٤ | د | 1000 | 00 | > | 3 |
|---|---|------|----|---|---|
|   |   |      |    |   |   |

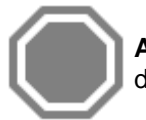

Achtung: Wird das Abfragelimit erhöht, kann ggf. das Laden der Leistungen zur Anzeige der Datensätze länger dauern.

## Suche

Über das Feld **Suche** haben Sie auf einfache Art die Möglichkeit, die Suche nach einem Artikel zu starten. Sie Suche erfolgt ab der Eingabe des dritten Zeichens.

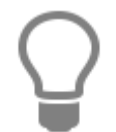

In der Suche können sogenannte Wildcards verwendet werden. \* symbolisiert eine Zeichenkette und das ? ein einzelnes Zeichen.

## Filterzeile

Möchten Sie nur nach bestimmten Werten aus bestimmten Felder suchen, nutzen Sie die **Filterzeile**. In der Filterzeile können Sie über eine oder mehrere Spalten suchen. **TopKontor Handwerk** 

## Gewerk

Über das Feld Gewerk können Sie die Suche nach Leistungen zu bestimmten Gewerk weiter einschränken.

## Sortierung

Die Sortierung erfolgt über die Tabellen, in dem Sie einfach auf die gewünschte Spaltenüberschrift klicken. Je nach Auswahl zeigt die Liste die zugehörigen Daten entsprechend sortiert an.

## Gruppierung

Über die Gruppierung können Sie selbst Felder kombinieren und festlegen wie sortiert werden soll.

## Benutzerdefinierter Filter

Mit dem benutzerdefinierten Filter können zusätzlich einen eigenen Filter je Spalte definieren um das Suchergebnis zu verfeinern.

| Benutzerdefinierter Filter        |   | ×          |
|-----------------------------------|---|------------|
| Zeige nur Reihen wo<br>Artikel-Nr |   |            |
| ist kleiner als                   | ~ | 01105042   |
| ● UND ○ ODER                      |   |            |
|                                   | ~ |            |
|                                   |   |            |
|                                   |   |            |
|                                   |   | OK Abbruch |
|                                   |   |            |

## **Register Bezeichnung**

Im linken Teil des Registers legen Sie Leistungspakete an, indem Sie Artikel und Einzelleistungen zuweisen. Über die Schaltfläche **[Hinzufügen]** weisen Sie nun Artikel, Einzelleistungen und Lohngruppen zu:

| 3 Schließen       + Neu & Bearbeiten       ≤ Speichern       ¥ Verwerfen       ¥ Weiters *       Tabellenansicht & Rechtschreibprüfung         Leistung       + Hinzufügen       Leistungskopfdaten         Bezeichnung       Preiz Lohn       Leintungs: und zentrale Brauchwasse       Image: Speicher *         Gerat einfügen       Bezeichnung       Preiz Lohn       Lohn Langtext       () Rohstoffe         Gerat einfügen       Nurce       Bezeichnung       Preiz Lohn       Leistungskopf dem         Suchlegrinf       HEIZKESSEL GAS 30 KW       Image: Speicher *       Mengeneinheit         Suchegrinf       HEIZKESSEL GAS 30 KW       Image: Speicher *       Mengeneinheit         Steuerschlüssel       01 - Umsatzsteuer 19%       Image: Speicher *       Mengeneinheit         Steuerschlüssel       01 - Umsatzsteuer 19%       Image: Speicher *       Mengeneinheit         Kurztext       Mengeneinheit       Gesamt VK 1       Gesamt VK 2       Gesamt VK 3       Gesamt VK 4       Material EK       Zeiter *         HEIZKESSEL GAS 15649       002       Heizkessel Gas 30 Suck       Con2,90 €       7.067,25 €       7.332,15 €       7.814,70 €       4.731,00 €         HEIZKESSEL GAS 15650       002       Heizkessel Gas 30 Suck       Con2,90 €       7.077,25 €       7.444.0 € <t< th=""><th>Leistungen</th><th></th><th></th><th></th><th></th><th></th><th>-</th><th>×</th></t<> | Leistungen                                                                                                    |                                                                |                                                                                 |                                    |              |                          | -           | ×        |
|----------------------------------------------------------------------------------------------------|----------------------------------------------------------------------------------------------------|----------------------------------------------------------------|---------------------------------------------------------------------------------|------------------------------------|--------------|--------------------------|-------------|----------|
| Hinzufüger       Image: State infügen         Leistung einfügen       Bezeichnung         Gerat einfügen       Bezeichnung         Gerat einfügen       Suchbegriff         HEIzXESSEL GAS 30 KW       Image: State infügen         Sonstiges einfügen       Suchbegriff         Text in Leistungskopf übernehmen       Kurztext         Heizkessel Gas 30 kW       Image: State infügen         Steuerschlüssel       01 - Umsatzsteuer 19%         Erlöskonto       B400 - Erloese 19% USt         Kurztext       Heizkessel Ges 30 kW         Steuerschlüssel       01 - Umsatzsteuer 19%         Internetitikken um einen Filter zu definieren       Image: State infügen         Hier anklicken um einen Filter zu definieren       Hier anklicken um einen Filter zu definieren         Hietzkessel Gas 30 Stack       6.792,90 €       7.067,25 €       7.332,15 €       7.814,70 €       4.731,00 €         HEIZKESSEL GAS 15650       002       Heizkessel Gas 30 Stack       6.792,90 €       7.067,25 €       7.332,15 €       7.814,70 €       4.741,00 €         HEIZKESSEL OL       1563       002       Heizkessel Gas 30 Stack       6.702,90 €       7.179,25 €       7.444,40 €       7.927,20 €       4.741,00 €         HEIZKESSEL OL       15653       002       H                                                                                                    | 3 Schließen   + Neu ▲ Bearbeiten → Löschen   ✓                                                                             | Speichern 💥 Verwerfen 🛛                                        | 🔐 Weiteres 🐐 📗 Ta                                                               | abellenansicht 🏫 Rechtsch          | reibprüfung  |                          |             | (?       |
| Fremdleistung einfügen       Image: Kurztext       Heizkessel Gas 30 kW         Text in Leistungskopf übernehmen       Mengeneinheit       Stück         Mengeneinheit       Stück       Image: Stück issel         Ol - Umsatzsteuer 19%       Image: Stück issel       Image: Stück issel         Erlöskonto       8400 - Erloses 19% USt       Image: Stück issel         Suchbegriff       Leistungsnumi ← Gewerk       Kurztext         Kurztext       Mengeneinheit       Gesamt VK 1         Gesamt VK 3       Gesamt VK 4       Material EK         Zeitbegriff       Leistungsnumi ← Gewerk       Kurztext         Hier anklicken um einen Filter zu definieren       Hier anklicken um einen Filter zu definieren         HEIZKESSEL GAS 15649       002       Heizkessel Gas 30       Stück         HEIZKESSEL GAS 15650       002       Heizkessel Gas 30       Stück         HEIZKESSEL OL 15653       002       Heizkessel Gas 30       Stück         HEIZKESSEL OL 15653       002       Heizkessel Ol 15       Stück       5.039,50 €       5.240,25 €       5.436,00 €       5.802,50 €       3.615,00 €         HEIZKESSEL OL 15654       002       Heizkessel Ol 30       Stück       5.688,90 €       5.921,55 €       6.144,20 €       6.339,50 €       3.833,00 €                                                                                                    | Hinzufügen     Hinzufügen     Artikel einfügen     Leistung einfügen     M44     Lohn einfügen     nung     Gerät einfügen | Bezeichnung Preise<br>Gewerk<br>Leistungsnummer<br>Suchbegriff | Lohn Langtext<br>002 - Heizungs- und<br>15649<br>HEIZKESSEL GAS 30              | Rohstoffe  I zentrale Brauchwassen |              |                          |             |          |
| uchen Suchfifter Keine Auswahl V Gewerk <alle gewerke=""> V Suchbegriff Leistungsnumi ▲ Gewerk Kurztext Mengeneinheit Gesamt VK 1 Gesamt VK 2 Gesamt VK 3 Gesamt VK 4 Material EK Zeitbe / Hier anklicken um einen Filter zu definieren HEIZKESSEL GAS 15649 002 Heizkessel Gas 30 Stuck 6.792,90 € 7.067,25 € 7.332,15 € 7.814,70 € 4.731,00 € HEIZKESSEL GAS 15650 002 Heizkessel Gas 30 Stuck 7.002,90 € 7.179,25 € 7.444,40 € 7.927,20 € 4.741,00 € HEIZKESSEL ÖL 15653 002 Heizkessel ÖI 15 Stuck 5.039,50 € 5.240,25 € 5.436,00 € 5.802,50 € 3.615,00 € HEIZKESSEL ÖL 15654 002 Heizkessel ÖI 30 Stuck 5.688,90 € 5.921,55 € 6.144,20 € 6.539,50 € 3.853,00 €</alle>                                                                                                    | Fremdleistung einfügen     Sonstiges einfügen     Text in Leistungskopf übernehmen                                         | : Kurztext<br>Mengeneinheit<br>Steuerschlüssel<br>Erlöskonto   | Heizkessel Gas 30 kW<br>Stück v<br>01 - Umsatzsteuer 19<br>8400 - Erloese 19% U | 9% ····<br>15t ···                 |              | <                        |             |          |
| Suchbegriff         Leistungsnumi ▲         Gewerk         Kurztext         Mengeneinheit         Gesamt VK 1         Gesamt VK 2         Gesamt VK 3         Gesamt VK 4         Material EK         Zeithe €           HEIZKESSEL GAS         15649         002         Heizkessel Gas 30         Stück         6.792,90 €         7.067,25 €         7.332,15 €         7.814,70 €         4.731,00 €           HEIZKESSEL GAS         15650         002         Heizkessel Gas 30         Stück         7.002,90 €         7.179,25 €         7.444,40 €         7.927,20 €         4.741,00 €           HEIZKESSEL OL         15653         002         Heizkessel 0115         Stück         5.039,50 €         5.240,25 €         5.436,00 €         5.802,50 €         3.615,00 €           HEIZKESSEL OL         15654         002         Heizkessel 01 30         Stück         5.688,90 €         5.921,55 €         6.144,20 €         6.539,50 €         3.833,00 €                                                                                                    | Suchen                                                                                                    | filter Keine Auswahl                                           | v Gewerk                                                                        | <alle gewerke=""></alle>           | ~            |                          |             |          |
| Heizkessel Gas 15649       002       Heizkessel Gas 30       Stuck       6.792,90 €       7.067,25 €       7.332,15 €       7.814,70 €       4.731,00 €         Image: HeizKessEl Gas       15650       002       Heizkessel Gas 30       Stuck       7.002,90 €       7.179,25 €       7.444,40 €       7.927,20 €       4.741,00 €         Image: HeizKessEl OL       15653       002       Heizkessel 0115       Stuck       5.039,50 €       5.240,25 €       5.436,00 €       5.802,50 €       3.615,00 €         Image: HeizKessEl OL       15654       002       Heizkessel 0130       Stuck       5.688,90 €       5.921,55 €       6.144,20 €       6.539,50 €       3.833,00 €                                                                                                    | Suchbegriff Leistungsnumi 🔺 Gewerk                                                                                         | Kurztext Men                                                   | ngeneinheit Gesam                                                               | t VK 1 Gesamt VK 2                 | Gesamt VK 3  | Gesamt VK 4              | Material EK | Zeitbe ^ |
| w HEIZKESSEL GAS         15649         002         Heizkessel Gas         30         Stück         6.792,90         €         7.067,25         €         7.332,15         7.314,70         €         4.731,00         4.731,00         Heizkessel Gas         30         Stück         7.002,90         €         7.179,25         €         7.444,40         €         7.927,20         4.741,00         €         4.741,00         €         HEIZKESSEL ÖL         15653         002         Heizkessel Öl         5         Stück         5.039,50         €         5.240,25         €         5.436,00         €         5.802,50         €         3.615,00         €         HEIZKESSEL ÖL         15654         002         Heizkessel Öl         3         Stück         5.688,90         €         5.921,55         6         6144,20         €         6         539,50         €         3.853,00         €                                                                                                    | P                                                                                                    | Hier ar                                                        | nklicken um einen Filte                                                         | er zu definieren                   |              |                          |             |          |
| w HEIZKESSEL GAS         15650         002         Weizkessel Gas         30         Stück         7.002,90         €         7.179,25         €         7.444,40         €         7.927,20         4.741,00         €         4.741,00         €         WEIZKESSEL         002         Heizkessel         015         Stück         5.039,50         €         5.240,25         €         5.436,00         €         5.802,50         €         3.853,00         €         4.741,00         €         WEIZKESSEL         002         Heizkessel         0130         Stück         5.688,90         €         5.921,55         €         6.144,20         €         6.539,50         €         3.853,00         €         <                                                                                                    | HEIZKESSEL GAS 15649 002                                                                                                   | Heizkessel Gas 30 Stüc                                         | ck                                                                              | 6.792,90 € 7.067,2                 | 6€ 7.332,15€ | 7.814,70€                | 4.731,00€   |          |
| ▼ HEIZKESSEL ÖL       15653       002       Heizkessel Öl 15       Stück       5.039,50 €       5.240,25 €       5.436,00 €       5.802,50 €       3.615,00 €         ▼ HEIZKESSEL ÖL       15654       002       Heizkessel Öl 30       Stück       5.688,90 €       5.921,55 €       6.144,20 €       6.539,50 €       3.853,00 €                                                                                                    | REIZKESSEL GAS 15650 002                                                                                                   | Heizkessel Gas 30 Stüc                                         | ck                                                                              | 7.002,90 € 7.179,2                 | i€ 7.444,40€ | 7.927,20€                | 4.741,00 €  |          |
| ♥ HEIZKESSEL ÖL 15654       002       Heizkessel Öl 30       Stück       5.688,90 €       5.921,55 €       6.144,20 €       6.539,50 €       3.853,00 €                                                                                                    | 🕸 HEIZKESSEL ÖL 15653 002                                                                                                  | Heizkessel Öl 15 Stüd                                          | ck                                                                              | 5.039,50 € 5.240,2                 | i€ 5.436,00€ | 5.802,50 €               | 3.615,00 €  |          |
|                                                                                                    | Image: Heizkessel Öl         15654         002                                                                             | Heizkessel Öl 30 Stüc                                          | ck                                                                              | 5.688,90 € 5.921,5                 | i€ 6.144,20€ | 6.539,50 €               | 3,853,00 €  | ~        |
|                                                                                                    | <                                                                                                    |                                                                | _                                                                               |                                    |              | n waaroo oo oo taabaa ah |             | >        |

Nach Auswahl des jeweiligen Menüpunktes gelangen Sie automatisch zur Auswahl der gewünschten Positionen in den Artikelstamm, in ein Fenster zur Übernahme von Einzelleistungen oder in ein Fenster zur Übernahme von Lohngruppen. Die Preise und Löhne für Artikel und Leistungen werden automatisch in die **Register Preise** und **Löhne** übernommen, können dort aber auch jederzeit geändert werden.

## Text in Leistungskopf übernehmen

Über diesen Menüpunkt haben Sie die Möglichkeit, eine Artikel- oder Leistungsposition in den Leistungskopf zu übernehmen, d.h. sie dort als Überschrift zu platzieren. Hierbei werden jedoch nur die Bezeichnungen übernommen. Über die nachfolgenden Schaltflächen können Sie Positionen wieder löschen oder die Reihenfolge durch verschieben nach unten/ oben verändern.

-

Position löschen

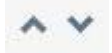

Position verschieben

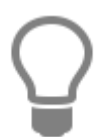

Die Preise und Löhne für die jeweilige Leistung werden automatisch aus den angehängten Positionen errechnet. Auch hier können Sie die Preise und Löhne der einzelnen Positionen, aber auch für die gesamte Leistung über die jeweiligen Register jederzeit ändern.

Im rechten Teil des Registers können Sie folgende Leistungskopfdaten erfassen:

## Kurztext

Hier tragen Sie den spezifischen Leistungs-Kurztext in beliebiger Form zur jeweiligen Leistung ein (alphanumerisch, max. 256 Zeichen).

## Mengeneinheit

In diesem Listenfeld wählen Sie die entsprechende Mengeneinheit (Stück, Meter, etc.) aus.

**TopKontor Handwerk** 

## Steuerschlüssel

Weisen Sie hier den Steuerschlüssel zu, mit dem die Leistung abgerechnet wird.

## Erlöskonto

Wählen Sie aus diesem Listenfeld das gewünschte Erlöskonto aus.

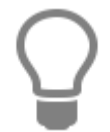

Erlöskonten haben Sie bereits über «Stammdaten» | «Tabellen» | «Buchhaltung» | «Konten» festgelegt.

## **Register Preis**

Unter dem **Register Preis** haben Sie die Möglichkeit, **Preiskalkulationen** für die jeweiligen Leistungen durchzuführen und zu hinterlegen. Über dieses Listenfeld wählen Sie aus, für welchen Preis (1 bis 10) Sie die Kalkulation durchführen wollen.

## Lohn

Die Felder zum Eintrag der **Lohndaten** sind farblich hinterlegt und können hier in diesem Register nicht bearbeitet werden. Diese Felder werden vom Programm gemäß Ihren Angaben im Register **Löhne** automatisch belegt!

## Artikel

Hier tragen Sie nun den Preis für den Artikel-**Einkauf** ein. Das Feld **Aufschlag** wird hier gemäß Ihren Angaben unter **Datei > Einstellungen > Kalkulation** automatisch vom Programm vorbelegt, kann jedoch jederzeit manuell geändert werden. Im nebenstehenden Feld wird Ihnen der vom Programm berechnete **Aufschlagsbetrag** angezeigt. Unter **Verkauf** sehen Sie dann den **Artikel-Verkaufspreis**.

#### Geräte/ Fremdleistung/ Sonstiges

Kommen bei den Leistungen Geräte, Fremdleistungen oder Sonstiges zum Einsatz, so können Sie hier die entsprechenden Preise kalkulieren. Sie tragen nun den Preis für den Geräte-/ Fremdleistungs-/ Sonstiges-Einkauf ein. Das Feld Aufschlag wird hier gemäß Ihren Angaben unter «Datei» | «Einstellungen» | «Kalkulation» | «Artikel / Gerät / Fremd» automatisch vom Programm vorbelegt, kann jedoch jederzeit manuell geändert werden. Im nebenstehenden Feld wird Ihnen der vom Programm berechnete Aufschlagsbetrag angezeigt. Unter Verkauf sehen Sie dann den Geräte-/ Fremdleistungs-/ Sonstiges-Verkaufspreis.

## %-Satz "Aufschlag" beibehalten

Die Aktivierung dieser Option bewirkt, dass der Aufschlag bei einer Änderung des Einkaufspreises unverändert bleibt und der Verkaufspreis neu berechnet wird.

## **Register Löhne**

Hier kalkulieren Sie den jeweiligen Lohnsatz, der dann automatisch vom Programm in das Register **Preise** im Leistungsstamm übernommen wird und mit dem Artikel- und Gerätepreis den Gesamt-Verkaufspreis bildet.

## Zeit

Sie tragen hier die erforderliche Arbeitszeit in Minuten ein, im nebenstehenden Feld errechnet das Programm automatisch die Zeit in Stunden. Sie haben natürlich auch die Möglichkeit, im rechten Feld gleich die Arbeitszeit in Stunden einzutragen.

## Lohnsatz

Selbstkosten-Lohnsatz/h / Lohnverrechnungssatz / Lohngruppe: Bei Neuanlage einer Leistung sind diese Felder gemäß Ihren Angaben unter **«Datei»** | **«Einstellungen»** | **«Kalkulation»** | **«Lohn»** vom Programm vorbelegt, können aber jederzeit für den jeweiligen Fall verändert werden. Weisen Sie hierzu die gewünschte Lohngruppe über das Listenfeld Lohngruppe zu.

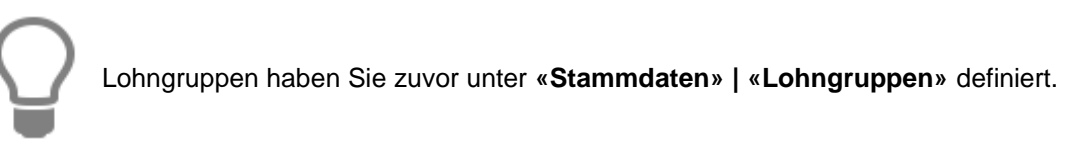

Wählen Sie die Lohngruppe "Berechnet" aus, so haben Sie die Möglichkeit, den Selbstkosten-Lohnsatz und den Lohnverrechnungssatz manuell zu ändern.

Ihre Eingaben hier haben keine Auswirkung auf die Angaben in den Einstellungen der Stammdaten. In den darunter liegenden Feldern **Selbstkosten-Lohnsatz / Gesamt**, **Wagnis / Gewinn** und **Lohnverrechnungssatz / Gesamt** werden Ihnen die einzelnen Beträge der Lohnkalkulation angezeigt. In diesen Feldern können Sie nichts verändern! Die hier durchgeführte Lohnkalkulation wird nun automatisch in das Register **Preis** im Leistungsstamm übernommen.

## **Register Langtext**

Sie vergeben hier bei Bedarf einen Beschreibungstext beliebiger Länge, sowie ein Artikelbild Ihrer Wahl. Dieser Text bzw. diese Grafik kann dann automatisch in der Belegbearbeitung bei Auswahl der jeweiligen Leistung in die Position mit eingefügt werden. Klicken Sie hier mit der rechten Maustaste, so erhalten Sie ein Kontextmenü zur weiteren Auswahl.

| 🗣 Leistungen                                                                       |          |                                                                                                    |                                                                                   |                                                                                          |                      |                             |                                                  | -                     | □ ×         |
|------------------------------------------------------------------------------------|----------|----------------------------------------------------------------------------------------------------|-----------------------------------------------------------------------------------|------------------------------------------------------------------------------------------|----------------------|-----------------------------|--------------------------------------------------|-----------------------|-------------|
| E Schließen + Neu ▲ Bearbeiten = Löschen ↓<br>Leistung<br>+ Hinzufügen ↓ = ↓ ▲ ♥   | Spe<br>L | ichern 💥 Verwerfe<br>eistungskopfdaten                                                                            | en 🛛 🔐 Weiteres                                                                   | Tabellenansi                                                                             | cht 🕋 Rechtschre     | ibprüfung                   |                                                  |                       | ?           |
| 🖃 🚏 je Stück Heizkessel Gas 30 kW                                                  |          | Bezeichnung Pr                                                                                                    | v 10 v                                                                            | ingtext (i) Rohsti                                                                       | ····FKU              | Einfa 🗸 🗗 📮                 | X <sup>2</sup> X <sub>2</sub> <b>E 3</b>         |                       | ~           |
| 1 Ster VARION 29, 29, 1 KW, Gaš, VKBM44     1.134,00 min. Standard-Lohnverrechnung | 1        | Heizkessel für Ga<br>mit Brenner,<br>geförderte Kessek<br>komplett einschl.<br>Pumpe und Arma<br>Meß-, Steuer- un | asfeuerung,<br>elleistung 30 kW<br>heizwasserseit<br>aturen,<br>nd Schalteinricht | 5 - I - 6 - I - 7 - I<br>,<br>iger Verrohrung,<br>ungen                                  | 8 • 1 • 9 • 1 • 10 • | Bearbeiten  Format Einfügen | Kurztext einf<br>Text-Datei ein<br>Grafik einfüg | üğen<br>nfügen<br>een | )<br>)<br>) |
| Suchen                                                                             | hfilter  | Keine Auswahl                                                                                                    | ~                                                                                 | Gewerk <alle gewe<="" th=""><th>rke&gt;</th><th>¥</th><th></th><th></th><th></th></alle> | rke>                 | ¥                           |                                                  |                       |             |
| Suchbegriff Leistungsnum A Gewerk                                                  |          | Kurztext                                                                                                    | Mengeneinheit<br>lier anklicken um                                                | Gesamt VK 1<br>einen Filter zu defini                                                    | Gesamt VK 2<br>eren  | Gesamt VK 3                 | Gesamt VK 4                                      | Material EK           | Zeitbe ^    |
| ▶ 🕸 HEIZKESSEL GAS 15649 002                                                       |          | Heizkessel Gas 30                                                                                                 | Stück                                                                             | 6.792,90 €                                                                               | 7.067,25€            | 7.332,15€                   | 7.814,70€                                        | 4.731,00€             |             |
| REIZKESSEL GAS 15650 002                                                           |          | Heizkessel Gas 30                                                                                                 | Stück                                                                             | 7.002,90 €                                                                               | 7.179,25€            | 7.444 <mark>,</mark> 40 €   | 7.927,20 €                                       | 4.741,00 €            |             |
| 🕸 HEIZKESSEL ÖL 15653 002                                                          |          | Heizkessel Öl 15                                                                                                  | Stück                                                                             | 5.039,50 €                                                                               | <b>5.240,25</b> €    | 5.436,00€                   | 5.802,50 €                                       | 3.615,00 €            |             |
| REIZKESSEL ÖL 15654 002                                                            |          | Heizkessel Öl 30                                                                                                  | Stück                                                                             | 5.688,90 €                                                                               | 5.921,55€            | 6.144,20 €                  | 6.539,50 €                                       | 3.853,00 €            | · ·         |
| ● 29                                                                               |          |                                                                                                    |                                                                                   |                                                                                          |                      | Geändert am 1               | 0.08.2007 — ADMII                                | NISTRATOR             | ,           |

Über **[Bearbeiten]** haben Sie die Möglichkeit, Texte und Grafiken einzufügen, auszuschneiden, zu kopieren oder zu löschen.

Wählen Sie **[Kurztext einfügen]**, so wird der Text, den Sie im **Register Bezeichnung** im Feld **Kurztext** hinterlegt haben, eingefügt. Haben Sie die Option **[Text-Datei einfügen]** angeklickt, so gelangen Sie automatisch zur Auswahl der gewünschten Textdatei (.txt). Über «**[Grafik einfügen]** haben Sie die Möglichkeit, ein entsprechendes Artikel-, bzw. Leistungsbild in den gängigsten Bildformaten z.B. \*.bmp, \*.tif, \* oder \*.jpg einzufügen.

Sobald Sie eine bestehende Leistung ändern oder neu anlegen, ändert sich das Fenster im **Register** Langtext. Sie erhalten ein Lineal angezeigt, sowie zahlreiche Listenfelder und Schaltflächen zur Formatierung (Schriftart, Schriftgröße, linksbündig, zentriert, etc.) des Textes.

# **Register Rohstoffe**

Handelt es in der Stückliste der Leistung um einen Artikel der NE - Rohstoffe (Nicht - Eisen - Anteile) enthält, können unter den "Rohstoffangaben " der Rohstoff, die RS - Basis (Rohstoffbasis wenn im EK enthalten), pro KG (Angabe des Gewichtes bezogen auf die RS - Basis) und das Rohstoffgewicht (Gewicht des Rohstoffanteils im Artikel bezogen auf die Menge 1) hinterlegt werden. Im Leistungskopfsatz selber werden die Rohstoffe aus den Stücklisten angezeigt.

Achtung: Eine Änderung oder Erfassung von Rohstoffen über den Leistungskopf ist nicht möglich.

| 1000                                                                                                    | istungen                                                           |                                  |                                 |         |                                                                                                 |                                                                        |                        |                                                                                                 |                                                                             |                                                                     |                                                                     | -                                                                   | ×        |
|----------------------------------------------------------------------------------------------------|--------------------------------------------------------------------|----------------------------------|---------------------------------|---------|-------------------------------------------------------------------------------------------------|------------------------------------------------------------------------|------------------------|-------------------------------------------------------------------------------------------------|-----------------------------------------------------------------------------|---------------------------------------------------------------------|---------------------------------------------------------------------|---------------------------------------------------------------------|----------|
| Scl                                                                                                    | hließen 🛉 Neu                                                      | 🔺 Bearbeiten 💻                   | Löschen                         | / Speid | chern 💥 Verwerfe                                                                                | en 🛛 🖃 Weitere                                                         | s •   📰 •              | Tabellenansi                                                                                    | cht 🞊 Rechtschreit                                                          | oprüfung                                                            |                                                                     |                                                                     | ?        |
| Leis                                                                                                    | tung                                                               |                                  |                                 | Le      | istungskopfdaten                                                                                |                                                                        |                        |                                                                                                 |                                                                             |                                                                     |                                                                     |                                                                     |          |
| ÷                                                                                                    | Hinzufügen •                                                       | <b>~~</b>                        |                                 |         | Bezeichnung Pre                                                                                 | eise Lohn                                                              | Langtext               | <li>Rohsto</li>                                                                                 | offe                                                                        |                                                                     |                                                                     |                                                                     |          |
|                                                                                                    | 🞕 je Stück Heizke                                                  | ssel Gas 30 kW                   |                                 |         | + Neu = 1.650                                                                                   | hen                                                                    |                        |                                                                                                 |                                                                             |                                                                     |                                                                     |                                                                     |          |
|                                                                                                    | 1 Stck VARI                                                        | DN 28, 29,1 kW, Gas              | s, WKBM4                        |         | * Rohstoff                                                                                      | RS-Ba                                                                  | sis p                  | ro KG                                                                                           | Gewicht                                                                     |                                                                     |                                                                     |                                                                     |          |
|                                                                                                    | 🛄 🔏 1.134,00 mi                                                    | n. Standard-Lohnve               | errechnung                      |         | CU - Kupfer                                                                                     |                                                                        | 150                    | 100                                                                                             | 0,5                                                                         |                                                                     |                                                                     |                                                                     |          |
|                                                                                                    |                                                                    |                                  |                                 | :       |                                                                                                 |                                                                        |                        |                                                                                                 |                                                                             |                                                                     |                                                                     |                                                                     |          |
|                                                                                                    |                                                                    |                                  |                                 |         |                                                                                                 |                                                                        |                        |                                                                                                 |                                                                             |                                                                     |                                                                     |                                                                     |          |
|                                                                                                    |                                                                    |                                  |                                 |         |                                                                                                 |                                                                        |                        |                                                                                                 |                                                                             |                                                                     |                                                                     |                                                                     |          |
|                                                                                                    |                                                                    |                                  |                                 |         |                                                                                                 |                                                                        |                        |                                                                                                 |                                                                             |                                                                     |                                                                     |                                                                     |          |
|                                                                                                    |                                                                    |                                  |                                 |         |                                                                                                 |                                                                        |                        |                                                                                                 |                                                                             |                                                                     |                                                                     |                                                                     |          |
|                                                                                                    |                                                                    |                                  |                                 |         |                                                                                                 |                                                                        |                        |                                                                                                 |                                                                             |                                                                     |                                                                     |                                                                     |          |
|                                                                                                    |                                                                    |                                  |                                 |         |                                                                                                 |                                                                        |                        |                                                                                                 |                                                                             |                                                                     |                                                                     |                                                                     |          |
| <                                                                                                    |                                                                    |                                  | >                               |         |                                                                                                 |                                                                        |                        |                                                                                                 |                                                                             |                                                                     |                                                                     |                                                                     |          |
|                                                                                                    |                                                                    |                                  |                                 |         |                                                                                                 |                                                                        |                        |                                                                                                 |                                                                             |                                                                     |                                                                     |                                                                     |          |
| Suche                                                                                                    | en 🗌                                                               | 0                                | 🗊 📴 Suc                         | hfilter | Keine Auswahl                                                                                   | ~                                                                      | Gewerk                 |                                                                                                 | rkos                                                                        |                                                                     |                                                                     |                                                                     |          |
| 1                                                                                                    | Suchbegriff                                                        | Loictungenum                     |                                 |         |                                                                                                 |                                                                        |                        | <alle gewe<="" th=""><th>IKC/</th><th></th><th></th><th></th><th></th></alle>                   | IKC/                                                                        |                                                                     |                                                                     |                                                                     |          |
| -                                                                                                    |                                                                    |                                  | Gewerk                          |         | Kurztext                                                                                        | Mengeneinheit                                                          | t Gesan                | <alle gewe<br="">nt VK 1</alle>                                                                 | Gesamt VK 2                                                                 | Gesamt VK 3                                                         | Gesamt VK 4                                                         | Material EK                                                         | Zeitbe ^ |
| Ŷ                                                                                                    |                                                                    |                                  | Gewerk                          |         | Kurztext<br>H                                                                                   | Mengeneinheit<br>lier anklicken ur                                     | t Gesan<br>n einen Fil | <alle gewe<br="">nt VK 1<br/>ter zu definie</alle>                                              | Gesamt VK 2                                                                 | Gesamt VK 3                                                         | Gesamt VK 4                                                         | Material EK                                                         | Zeitbe ^ |
| ۲<br>۲<br>۲                                                                                                    | HEIZKESSEL GAS                                                     | 15649                            | Gewerk<br>002                   |         | Kurztext<br>H<br>Heizkessel Gas 30                                                              | Mengeneinheit<br>lier anklicken ur<br>Stück                            | t Gesan<br>n einen Fil | <alle gewe<br="">nt VK 1<br/>ter zu definio<br/>6.792,90 €</alle>                               | Gesamt VK 2<br>eren<br>7.067,25 €                                           | Gesamt VK 3<br>7.332,15 €                                           | Gesamt VK 4<br>7.814,70 €                                           | Material EK<br>4.731,00 €                                           | Zeitbe ^ |
| ۲<br>۲<br>۲<br>۳                                                                                                    | HEIZKESSEL GAS<br>HEIZKESSEL GAS                                   | 15649<br>15650                   | 002<br>002                      |         | Kurztext<br>H<br>Heizkessel Gas 30<br>Heizkessel Gas 30                                         | Mengeneinheit<br>lier anklicken ur<br>Stück<br>Stück                   | t Gesan<br>n einen Fil | < Alle Gewe<br>nt VK 1<br>ter zu definie<br>6.792,90 €<br>7.002,90 €                            | Gesamt VK 2<br>eren<br>7.067,25 €<br>7.179,25 €                             | Gesamt VK 3<br>7.332,15 €<br>7.444,40 €                             | Gesamt VK 4<br>7.814,70 €<br>7.927,20 €                             | Material EK<br>4.731,00 €<br>4.741,00 €                             | Zeitbe ^ |
| ۲<br>•<br>•<br>•<br>•<br>•<br>•<br>•<br>•<br>•<br>•<br>•<br>•<br>•                                                                                                    | Heizkessel gas<br>Heizkessel gas<br>Heizkessel õl                  | 15649<br>15650<br>15653          | 002<br>002<br>002               |         | Kurztext<br>H<br>Heizkessel Gas 30<br>Heizkessel Gas 30<br>Heizkessel Öl 15                     | Mengeneinheit<br>lier anklicken ur<br>Stück<br>Stück<br>Stück          | t Gesan<br>n einen Fil | <alle gewe<br="">nt VK 1<br/>6.792,90 €<br/>7.002,90 €<br/>5.039,50 €</alle>                    | Gesamt VK 2<br>eren<br>7.067,25 €<br>7.179,25 €<br>5.240,25 €               | Gesamt VK 3<br>7.332,15 €<br>7.444,40 €<br>5.436,00 €               | Gesamt VK 4<br>7.814,70 €<br>7.927,20 €<br>5.802,50 €               | Material EK<br>4.731,00 €<br>4.741,00 €<br>3.615,00 €               | Zeitbe ^ |
| ?<br>・ 喋<br>・ 喋<br>・ 喋                                                                                                    | HEIZKESSEL GAS<br>HEIZKESSEL GAS<br>HEIZKESSEL ÖL<br>HEIZKESSEL ÖL | 15649<br>15650<br>15653<br>15654 | 002<br>002<br>002<br>002<br>002 |         | Kurztext<br>H<br>Heizkessel Gas 30<br>Heizkessel Gas 30<br>Heizkessel Öl 15<br>Heizkessel Öl 30 | Mengeneinheit<br>lier anklicken ur<br>Stück<br>Stück<br>Stück<br>Stück | t Gesan                | <alle gewe<br="">nt VK 1<br/>6.792,90 €<br/>7.002,90 €<br/>5.039,50 €<br/>5.688,90 €</alle>     | Gesamt VK 2<br>eren<br>7.067,25 €<br>7.179,25 €<br>5.240,25 €<br>5.921,55 € | Gesamt VK 3<br>7.332,15 €<br>7.444,40 €<br>5.436,00 €<br>6.144,20 € | Gesamt VK 4<br>7.814,70 €<br>7.927,20 €<br>5.802,50 €<br>6.539,50 € | Material EK<br>4.731,00 €<br>4.741,00 €<br>3.615,00 €<br>3.853,00 € | Zeitbe ^ |
| ·     ·       ·     ·       ·     ·       ·     ·       ·     ·       ·     ·       ·     ·       ·     ·       ·     ·       ·     ·       ·     ·       ·     ·       ·     ·       ·     ·       ·     ·       ·     · | HEIZKESSEL GAS<br>HEIZKESSEL GAS<br>HEIZKESSEL ÖL<br>HEIZKESSEL ÖL | 15649<br>15650<br>15653<br>15654 | 002<br>002<br>002<br>002<br>002 |         | Kurztext<br>Heizkessel Gas 30<br>Heizkessel Gas 30<br>Heizkessel Öl 15<br>Heizkessel Öl 30      | Mengeneinheit<br>ier anklicken ur<br>Stück<br>Stück<br>Stück<br>Stück  | t Gesan<br>n einen Fil | <alle gewe<br="">nt VK 1<br/>6.792,90 €<br/>7.002,90 €<br/>5.039,50 €<br/>5.688,90 €</alle>     | Gesamt VK 2<br>eren<br>7.067,25 €<br>7.179,25 €<br>5.240,25 €<br>5.921,55 € | Gesamt VK 3<br>7.332,15 €<br>7.444,40 €<br>5.436,00 €<br>6.144,20 € | Gesamt VK 4<br>7.814,70 €<br>7.927,20 €<br>5.802,50 €<br>6.539,50 € | Material EK<br>4.731,00 €<br>4.741,00 €<br>3.615,00 €<br>3.853,00 € | Zeitbe ^ |
| ?       ?       ?       ?       ?       ?       ?       ?       ?       ?       ?       ?       ?       ?       ?       ?       ?                                                                                         | HEIZKESSEL GAS<br>HEIZKESSEL GAS<br>HEIZKESSEL ÖL<br>HEIZKESSEL ÖL | 15649<br>15650<br>15653<br>15654 | 002<br>002<br>002<br>002<br>002 |         | Kurztext<br>Heizkessel Gas 30<br>Heizkessel Gas 30<br>Heizkessel Öl 15<br>Heizkessel Öl 30      | Mengeneinheit<br>lier anklicken ur<br>Stück<br>Stück<br>Stück<br>Stück | t Gesan                | <alle gewe<br="">nt VK 1<br/>ter zu definio<br/>7.002,90 €<br/>5.039,50 €<br/>5.688,90 €</alle> | Gesamt VK 2<br>eren<br>7.067,25 €<br>7.179,25 €<br>5.240,25 €<br>5.921,55 € | Gesamt VK 3<br>7.332,15 €<br>7.444,40 €<br>5.436,00 €<br>6.144,20 € | Gesamt VK 4<br>7.814,70 €<br>7.927,20 €<br>5.802,50 €<br>6.539,50 € | Material EK<br>4.731,00 €<br>4.741,00 €<br>3.615,00 €<br>3.853,00 € | Zeitbe ^ |

Ist zu einem Artikel ein Rohstoff eingetragen, wird auf dem Register mit einem Symbol darauf hingewiesen. Zu einem Artikel können beliebig viele Rohstoffe zugeordnet werden. In der Regel werden die Rohstoffangaben per Datanorm bei der Artikelanlage im Artikelstamm durch den Lieferanten mitgeliefert, eine manuelle Bearbeitung ist dann nicht erforderlich.

## Leistung anlegen

Um einen neuen Datensatz anlegen zu können, betätigen Sie die am oberen Teil des Fensters angebrachte Schaltfläche **[Neu]**. Sie erhalten danach folgende Abfrage:

| estätig | jen             |                           |                         | ×                                   |
|---------|-----------------|---------------------------|-------------------------|-------------------------------------|
| 0       | Soll die gegenv | värtig ausgewählte Leistu | ıng als Vorlage für die | neue Leistung <mark>d</mark> ienen? |
| U       |                 |                           |                         |                                     |

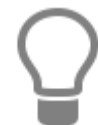

Haben Sie eine Leistung ausgewählt, deren Datensatz als Basis für weitere dienen soll, so klicken Sie auf **[Ja]**. Sie haben somit die Möglichkeit, viele gleichartige Leistungen auf schnelle Art zu erfassen. Sie brauchen dann nur noch die Unterschiede zum bereits ausgewählten "Basisdatensatz" einzutragen.

Klicken Sie auf [Nein], so wird der Datensatz nun völlig neu angelegt.

In den Feldern der verschiedenen Register tragen Sie nun Ihre Angaben ein. Abschließend speichern Sie über **[Speichern]** Ihren neuen Datensatz ab.

## Leistungsdaten ändern

Falls Sie bei der ausgewählten Leistung eine Änderung vornehmen möchten, klicken Sie auf **[Bearbeiten]**. Die Felder sind dann weiß hinterlegt und können nun von Ihnen bearbeitet werden. Mit **[Verwerfen]** verwerfen Sie getätigte Eingaben. Ihre Änderungen speichern Sie über die Schaltfläche **[Speichern]** ab.

## Leistungsdaten löschen

Sie wählen die gewünschte Leistung aus und klicken auf **[Löschen]**. Nach einer Sicherheitsabfrage, die Sie mit **[Ja]** bestätigen, wird die ausgesuchte Leistung gelöscht.

## Allgemeines zum Leistungsstamm

Über die Schaltfläche [Weiteres...] können Sie folgende Programmfunktion aufrufen:

#### Verkaufshistorie

Öffnet ein Informationsfenster, dem Sie entnehmen können, wann Sie welchem Kunden welche Leistung zu welchen Konditionen verkauft haben.

## Rechtschreibprüfung

Hierüber starten Sie die Rechtschreibprüfung.

## **TopKontor Handwerk**

| Recition clops and g         |                   |
|------------------------------|-------------------|
| Nicht gefunden Gußheizkörper | 📿 Ignorieren      |
| Ersetzen durch               | 🔔 Alle Ignorieren |
| Vorschläge                   | + Lernen          |
|                              | Ersetzen          |
|                              |                   |
|                              | 7k.               |
|                              |                   |
|                              |                   |
|                              | × Abbrechen       |

# Leistungsverzeichnis

Im Leistungsstamm können Sie einzelne Leistungen in Leistungsgruppen zusammenfassen. So können Sie zum Beispiel Preisvergleiche durchführen oder Leistungen aus unterschiedlichen Gewerken zusammenfassen und vergleichen. Aktivieren Sie dazu unter **[Weiteres]** die Funktion **[Leistungsverzeichnis anzeigen]**. Durch diese Einstellung wird im Leistungsstamm das Leistungsverzeichnis angezeigt.

Die Anzeige des Leistungsverzeichnisses verfügt zusätzlich über die Option **[Zeige Leistungen nur in der direkten Zuordnung]**. Wird die Option gesetzt, werden zugeordnete Leistungen nur noch in der Gruppe angezeigt, der sie direkt zugeordnet sind.

Hinweis: Beachten Sie, dass die Aktivierung für jeden Benutzer einzeln gemacht werden muss.

Achtung: Die Anzeige der geöffneten Gruppen bzw. Untergruppen kann nicht gespeichert werden. Das Artikelverzeichnis wird immer im gleichen Modus geöffnet.

#### Datenservice

| <ul> <li>Leistungen</li> <li>Schließen          <ul> <li>Neu</li></ul></li></ul> | / Speichern | 🐭 Verwerfen                                                                                                    | 🖵 Weiteres 🕇 🕅  | Tabellenansicht | 🚳 Rechtschreihpr                                          | üfung                        |                            |                                                         | - □                  | ×     |
|----------------------------------------------------------------------------------|-------------|----------------------------------------------------------------------------------------------------|-----------------|-----------------|-----------------------------------------------------------|------------------------------|----------------------------|---------------------------------------------------------|----------------------|-------|
| Leistungsverzeichnis                                                             | Leistu      | ung                                                                                                    |                 |                 | .eistungskopfdaten                                        | ululug                       |                            |                                                         |                      | U     |
| Alle                                                                             | + + + +     | <ul> <li>+ Hinzufügen - = ▲ ◆</li> <li>■ \$\$ EStück Heizkessel Gas 30 kW</li> <li>\$\$ 1 Stck VARION 28, 29,1 kW, Gas , WKBM4(</li> <li>\$\$ 1.134,00 min. Standard-Lohnverrechnung</li> </ul> |                 |                 | Bezeichnung P<br>+ Neu = Löz<br>Rohstoff<br>> CU - Kupfer | reise Lohn<br>schen<br>RS-Ba | Langtext<br>Isis pr<br>150 | (1) Rohstof<br>ro KG G<br>100                           | fe<br>iewicht<br>0,5 |       |
|                                                                                  | Suchen      |                                                                                                    | Q.              | > Suchfilte     | r Keine Auswahl                                           | ·····                        | Gewerk                     | <alle gewerl<="" td=""><td>(e&gt;</td><td>~</td></alle> | (e>                  | ~     |
|                                                                                  |             | Suchbegriff                                                                                                    | Leistungsnumi 🔺 | Gewerk          | Kurztext                                                  | Mengeneinhei                 | t Gesan                    | nt VK 1                                                 | Gesamt VK 2          | Gesar |
|                                                                                  | ۴           |                                                                                                    |                 |                 | Hier anklic                                               | ken um einen Fil             | lter zu defir              | nieren                                                  |                      |       |
|                                                                                  | F 🕸         | HEIZKESSEL GAS                                                                                                    | 15649           | 002             | Heizkessel Gas 30                                         | ) Stück                      |                            | 6.792,90 €                                              | 7.067,25             | €     |
|                                                                                  | 12          | HEIZKESSEL GAS                                                                                                    | 15650           | 002             | Heizkessel Gas 30                                         | ) Stück                      |                            | 7.002,90 €                                              | 7.179,25             | €     |
|                                                                                  | 14          | HEIZKESSEL ÖL                                                                                                    | 15653           | 002             | Heizkessel Öl 15                                          | Stück                        |                            | 5.039,50€                                               | 5.240,25             | €     |
|                                                                                  | <           | HEIZKESSEL ÖL                                                                                                    | 15654           | 002             | Heizkessel Öl 30                                          | Stück                        |                            | 5 688 90 ¢                                              | 5 921 55             | f )   |
| <ul> <li>29</li> </ul>                                                           |             |                                                                                                    |                 |                 |                                                           | Geändert am 10               | .08.2007 —                 | ADMINISTRA                                              | TOR                  |       |

Im Leistungsverzeichnis können über das Kontextmenü (Klick mit der rechten Maustaste) neue Gruppen angelegt, Gruppenbezeichnungen umbenannt oder Gruppen gelöscht werden. Zusätzlich kann über das Kontextmenü die Anzeige der Verzeichnisse erweitert bzw. reduziert werden.

| 🤹 Leistun | gsverzeichnis                                                                                                    | Leistung                                                                                                    |
|-----------|----------------------------------------------------------------------------------------------------|----------------------------------------------------------------------------------------------------|
| A 4       | Neue Gruppe anlegen                                                                                                    |                                                                                                    |
| 3         | Gruppe umbenennen         Gruppe löschen         Auswahl der Gruppe zuweisen         Alle untegeordneten Gruppen erweitern         Nur diese Gruppe erweitern         Alle untegeordneten Gruppen reduzieren         Nur diese Gruppe reduzieren         Verzeichnis neu laden | <ul> <li>is Stück Heizkessel Gas 30 kW</li> <li>i Stck VARION 28, 29,1 kW, Gas , WKBM44</li> <li>i 1.134,00 min. Standard-Lohnverrechnung</li> </ul> |

Namhafte Lieferanten von Leistungsverzeichnissen bieten die Leistungsverzeichnisse auch im GAEB – Format an. Vorteil ist, dass das Leistungsverzeichnis inklusive der Leistungen und der Zuordnung der Leistung zur richtigen Gruppe automatisch erzeugt wird. Der Import des Leistungsverzeichnisses erfolgt über die GAEB – Importschnittstelle (GAEB in den Leistungsstamm).

## Leistungen einer Gruppe zuordnen

Die Zuordnung der Leistungen zur Gruppe erfolgt per Drag & Drop (durch ziehen mit der Maus). Hier können Leistungen einzeln oder mehrere durch Markieren mittels gedrückter STRG – Taste und im Anschluss per Drag & Drop (durch ziehen mit der Maus) einer Leistungsgruppe zugewiesen werden.

Die Auswahl der Leistungen die einer Gruppe zugewiesen werden soll, kann mit der Suche, den Filtermöglichkeiten und/oder einem oder mehrerer benutzerdefinierten Filtern eingeschränkt werden.

| 🔯 Leistungsverzeichnis |   | Leistur  | ng              |                       |                    | Leistungskopfdaten                            |                                                  |                                                                                                    |                                                           |                                         |
|------------------------|---|----------|-----------------|-----------------------|--------------------|-----------------------------------------------|--------------------------------------------------|----------------------------------------------------------------------------------------------------|-----------------------------------------------------------|-----------------------------------------|
| 🖌 🚰 Alle               |   | + H      | inzufügen + 📔 🚥 | <b>~ ~</b>            |                    | Bezeichnung Pr                                | eise Lohn I                                      | angtext () Rohs                                                                                                    | stoffe                                                    |                                         |
| LIMA                   |   |          | ie Stück Heizke | ssel Gas 30 kW        |                    |                                               |                                                  |                                                                                                    |                                                           |                                         |
|                        |   |          | 🚓 1 Stck VARI   | ON 28, 29,1 kW, Gas   | , WKBM4            | + Neu = Lös                                   | chen                                             | in                                                                                                    | Castala                                                   |                                         |
|                        |   |          | 🦹 1.134,00 mi   | n. Standard-Lohnve    | errechnung         | * Konstott                                    | K2-Bas                                           | 150 10                                                                                                    | Gewicht 0.5                                               |                                         |
|                        |   |          |                 |                       |                    |                                               |                                                  |                                                                                                    |                                                           |                                         |
|                        | ł | < Suchen |                 | Q.                    | >                  | ter Keine Auswahl                             | ·····                                            | Gewerk <alle gev<="" th=""><th>verke&gt;</th><th>~</th></alle>                                                                                                    | verke>                                                    | ~                                       |
|                        | I | < Suchen | uchbegriff      | Leistungsnumi 🔺       | Suchfilt           | ter Keine Auswahl                             | <br>V<br>Mengeneinheit                           | Gewerk <alle gev<br="">Gesamt VK 1</alle>                                                                                                    | verke>                                                    | v<br>Ges                                |
|                        | I | Suchen   | uchbegriff      | C.<br>Leistungsnumi 🔺 | Suchfilt<br>Gewerk | ter Keine Auswahl<br>Kurztext<br>Hier anklick | ·····<br>▼<br>Mengeneinheit<br>ren um einen Filt | Gewerk <a alle="" gewerk"="" href="https://www.com/seamthttps://www.com/seamthtttps://www.com/seamthtttps://www.com/seamthtttps://www.com/seamthtttps://www.com/seamthtttps://www.com/seamthttttps://www.com/seamthttttps://www.com/seamthttttps://www.com/seamthttttttttttttttttttttttttttttttttttt&lt;/td&gt;&lt;td&gt;verke&gt;&lt;/td&gt;&lt;td&gt;v&lt;br&gt;Ges&lt;/td&gt;&lt;/tr&gt;&lt;tr&gt;&lt;td&gt;&lt;/td&gt;&lt;td&gt;I&lt;/td&gt;&lt;td&gt;Suchen&lt;/td&gt;&lt;td&gt;uchbegriff&lt;br&gt;HEIZKESSEL GAS&lt;/td&gt;&lt;td&gt;C.&lt;br&gt;Leistungsnumi ▲&lt;br&gt;15649&lt;/td&gt;&lt;td&gt;Suchfilt&lt;br&gt;Gewerk&lt;/td&gt;&lt;td&gt;ter Keine Auswahl&lt;br&gt;Kurztext&lt;br&gt;Hier anklick&lt;br&gt;Heizkessel Gas 30&lt;/td&gt;&lt;td&gt;&lt;br&gt;✓&lt;br&gt;Mengeneinheit&lt;br&gt;æn um einen Filt&lt;br&gt;Stück&lt;/td&gt;&lt;td&gt;Gewerk &lt;alile Gew&lt;br&gt;Gesamt VK 1&lt;br&gt;er zu definieren&lt;br&gt;6.792,90&lt;/td&gt;&lt;td&gt;verke&gt;&lt;br&gt;Gesamt VK 2&lt;br&gt;0€ 7.06&lt;/td&gt;&lt;td&gt;v&lt;br&gt;Ges&lt;br&gt;7,25 €&lt;/td&gt;&lt;/tr&gt;&lt;tr&gt;&lt;td&gt;&lt;/td&gt;&lt;td&gt;&lt;/td&gt;&lt;td&gt;Suchen&lt;/td&gt;&lt;td&gt;uchbegriff&lt;br&gt;HEIZKESSEL GAS&lt;br&gt;HEIZKESSEL GAS&lt;/td&gt;&lt;td&gt;&lt;br&gt;Leistungsnumi ▲&lt;br&gt;15649&lt;br&gt;15650&lt;/td&gt;&lt;td&gt;Suchfilt&lt;br&gt;Gewerk&lt;br&gt;002&lt;br&gt;002&lt;/td&gt;&lt;td&gt;ter Keine Auswahl&lt;br&gt;Kurztext&lt;br&gt;Hier anklick&lt;br&gt;Heizkessel Gas 30&lt;br&gt;Heizkessel Gas 30&lt;/td&gt;&lt;td&gt;Mengeneinheit&lt;br&gt;stück&lt;/td&gt;&lt;td&gt;Gewerk &lt;a&gt;Alle Gew&lt;/a&gt;&lt;br&gt;Gesamt VK 1&lt;br&gt;ter zu definieren&lt;br&gt;6.792,90&lt;br&gt;7.002,90&lt;/td&gt;&lt;td&gt;verke&gt;&lt;br&gt;Gesamt VK 2&lt;br&gt;0 € 7.06&lt;br&gt;0 € 7.17&lt;/td&gt;&lt;td&gt;v&lt;br&gt;Gesa&lt;br&gt;7,25 €&lt;br&gt;9,25 €&lt;/td&gt;&lt;/tr&gt;&lt;tr&gt;&lt;td&gt;&lt;/td&gt;&lt;td&gt;&lt;/td&gt;&lt;td&gt;Suchen&lt;br&gt;Suchen&lt;br&gt;S&lt;br&gt;P&lt;br&gt;F&lt;br&gt;F&lt;br&gt;F&lt;br&gt;F&lt;br&gt;F&lt;br&gt;F&lt;br&gt;F&lt;br&gt;F&lt;/td&gt;&lt;td&gt;uchbegriff&lt;br&gt;HEIZKESSEL GAS&lt;br&gt;HEIZKESSEL GAS&lt;br&gt;HEIZKESSEL ÖL&lt;/td&gt;&lt;td&gt;Q&lt;br&gt;Leistungsnumi ▲&lt;br&gt;15649&lt;br&gt;15650&lt;br&gt;15653&lt;/td&gt;&lt;td&gt;Suchfilt&lt;br&gt;Gewerk&lt;br&gt;002&lt;br&gt;002&lt;br&gt;002&lt;/td&gt;&lt;td&gt;ter Keine Auswahl&lt;br&gt;Kurztext&lt;br&gt;Hier anklick&lt;br&gt;Heizkessel Gas 30&lt;br&gt;Heizkessel Gas 30&lt;br&gt;Heizkessel Öl 15&lt;/td&gt;&lt;td&gt;Mengeneinheit&lt;br&gt;Stück&lt;br&gt;Stück&lt;br&gt;Stück&lt;br&gt;Stück&lt;/td&gt;&lt;td&gt;Gewerk &lt;a href=">&lt; Alle Gewerk</a><br>Gesamt VK 1<br>ter zu definieren<br>6.792,90<br>7.002,90<br>5.039,50 | verke><br>Gesamt VK 2<br>0 € 7.06<br>0 € 7.17<br>0 € 5.24 | v<br>Gesa<br>7,25 €<br>9,25 €<br>0,25 € |

Die Auswahl der Leistungen kann über das Gewerk, die Leistungsnummer, dem Kurz- und/oder Suchbegriff im Dialog festgelegt bzw. gefiltert werden.

## **Gruppe löschen**

Wird eine Gruppe gelöscht, wird über einen Löschdialog abgefragt was mit den zugeordneten Leistungen bzw. der Gruppe untergeordneten Gruppen passieren soll. Es können die Zuordnung aller Leistungen und Untergruppen gelöscht oder die Zuordnungen der Leistungen inklusive der Untergruppen einer anderen Gruppe zugeordnet werden.

| Möc | hten Sie «LIMA» v | wirklich löschen? |   |
|-----|-------------------|-------------------|---|
|     |                   |                   | N |

## Anordnung der Gruppen

Die Anordnung der Gruppen kann mittels Drag & Drop (durch ziehen mit der Maus) geändert werden.

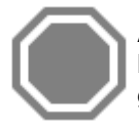

Achtung: Bei der Änderung der Zuordnung mittels Drag & Drop (durch ziehen mit der Maus) der Gruppen ist zu beachten, dass eine Hauptgruppe nicht auf eine Untergruppe gezogen werden kann.

# Preisfindung

Die Einstellungsmöglichkeiten für die Preisfindung in den Stammdaten sind sehr vielfältig. Es empfiehlt sich darum zwingend, sich mit den Regeln für die Preisfindung vertraut zu machen, bevor Sie Umstellungen vornehmen. Versuchen Sie möglichst zu Beginn Ihrer Arbeit eine für Sie einfach zu pflegende Preisfindung zu wählen. So ist es z.B. mühsam für Artikel häufig wechselnde Sonderpreise zu pflegen.

## **Einleitung zur Preisfindung**

Die Preise von Artikeln in einem Angebot oder Auftrag (sonstige Dokumenttypen) werden in zwei Schritten festgelegt:

- Auf der Grundlage von Einstellungen in den Stammdaten und Einstellungen in den Grundlagen (beide werden im nachfolgenden Abschnitt beschrieben) schlägt das Programm in der Positionserfassung einen Preis vor.
- Dieser Preis kann in der Positionserfassung geändert werden.

## Einstellungen in den Grundlagen

Unter **«Datei»** | **«Einstellungen»** | **«Kalkulation»**| **«Preisfindung»**, können Sie die erweiterte Preisfindung aktivieren.

## **TopKontor Handwerk**

|                                      | nstellungen * |                               |                 |                               |              |                |      |      |      |      |       |
|--------------------------------------|---------------|-------------------------------|-----------------|-------------------------------|--------------|----------------|------|------|------|------|-------|
| Betriebsdaten                        | ✓ Erweite     | rte Preisfind                 | ung aktivieren  | (Ausführlich                  | e Informatio | nen siehe Hilf | e)   |      |      |      |       |
| Anschriftsteld - Aufträgsbearbeitung | Ermögl        | icht Preise ü                 | ber die Preism  | atrix zu bered                | hnen         |                |      |      |      |      |       |
| Delumente                            | Aktivie       | t die Staffelp                | reise für Einka | und Verka                     | uf           |                |      |      |      |      |       |
| Valleyation                          | Aktivie       | t Festpreis u                 | nd Sonderprei   | s im Artikelst                | amm          |                |      |      |      |      |       |
| A Lohn                               | Rabattmati    | ix                            |                 |                               |              |                |      |      |      |      |       |
| Ö Artikel / Geräte / Fremd           |               | KPG1                          | KPG2            | KPG3                          | KPG4         | KPG5           | KPG6 | KPG7 | KPG8 | KPG9 | KPG10 |
| Ö Kalkulationseinstellung            | ARG1          | 0.0                           | 0.00            | 0.00                          | 0.00         | 0.00           | 0.00 | 0.00 | 0.00 | 0.00 | 0.00  |
|                                      | ARG2          | 0,0                           | 0,00            | 0.00                          | 0,00         | 0.00           | 0.00 | 0,00 | 0.00 | 0,00 | 0.00  |
| Währung                              | ARG3          | 0,0                           | 0,00            | 0,00                          | 0,00         | 0,00           | 0,00 | 0,00 | 0,00 | 0,00 | 0,00  |
| Schnittstellen                       | ARG4          | 0,00                          | 0,00            | 0,00                          | 0,00         | 0,00           | 0,00 | 0,00 | 0,00 | 0,00 | 0,00  |
| Firmenkalender                       | ARG5          | 0,0                           | 0,00            | 0,00                          | 0,00         | 0,00           | 0,00 | 0,00 | 0,00 | 0,00 | 0,00  |
| Telefonie                            | ARG6          | 0,00                          | 0,00            | 0,00                          | 0,00         | 0,00           | 0,00 | 0,00 | 0,00 | 0,00 | 0,0   |
| Robstoffe                            | ARG7          | 0,0                           | 0,00            | 0,00                          | 0,00         | 0,00           | 0,00 | 0,00 | 0,00 | 0,00 | 0,0   |
| Evterne Brogramme                    | ARG8          | 0,0                           | 0,00            | 0,00                          | 0,00         | 0,00           | 0,00 | 0,00 | 0,00 | 0,00 | 0,0   |
| externe Programme                    | ARG9          | 0,00                          | 0,00            | 0,00                          | 0,00         | 0,00           | 0,00 | 0,00 | 0,00 | 0,00 | 0,0   |
|                                      | ARG10         | 0,00                          | 0,00            | 0,00                          | 0,00         | 0,00           | 0,00 | 0,00 | 0,00 | 0,00 | 0,0   |
|                                      | ARG1 - AR     | 510 entspreci<br>510 entsprec | hen den Artik   | enpreisgrupp<br>elrabattgrupp | oen          |                |      |      |      |      |       |

Mit der Aktivierung der erweiterten Preisfindung werden im Artikelstamm zusätzliche Felder zur Preisgestaltung angezeigt.

Es besteht dann die Möglichkeit zu einem Artikel folgende Preise zu hinterlegen:

- Festpreis
- Sonderpreis
- Staffelpreis
- Artikelrabattgruppe (ARG1-10)

## Rabattmatrix

In der Rabattmatrix können für die 10 Preisgruppen (entspricht der Preisbasis zum Kunden im Adressenstamm) und 10 Artikelrabattgruppen ARG1-10 hinterlegt werden. Der gültige Rabatt wird über den Schnittpunkt in der Rabattmatrix ermittelt.

Zusätzlich müssen Sie im Artikelstamm bei dem rabattfähigen Artikel eine Artikelrabattgruppe zuweisen.

## Datenservice

|                                                               |                                                                                                    |                                                                                                    |            |                                                  |                                                                                                    |                                                                          |                                                                                                    |                                                      |                                                                                            |                                                           |                                                                             | -                                                                             |                        |
|---------------------------------------------------------------|----------------------------------------------------------------------------------------------------|----------------------------------------------------------------------------------------------------|------------|--------------------------------------------------|----------------------------------------------------------------------------------------------------|--------------------------------------------------------------------------|----------------------------------------------------------------------------------------------------|------------------------------------------------------|--------------------------------------------------------------------------------------------|-----------------------------------------------------------|-----------------------------------------------------------------------------|-------------------------------------------------------------------------------|------------------------|
| Schließen +                                                   | Neu 🔺 E                                                                                                    | earbeiten 🗕 Lösch                                                                                                    | ien 🛛 🛹 Sr | peichern 🔰                                       | 🕻 Verwerfen   🖃                                                                                                    | Weiteres *                                                               | Tabellena                                                                                                    | nsicht 🏫 Rech                                        | htschreibp                                                                                 | prüfung                                                   |                                                                             |                                                                               |                        |
| Bezeichnung                                                   | Preise (                                                                                                    | Alternativ Eigen                                                                                                    | ischaften  | Sonstiges                                        | (i) Rohstoffe                                                                                                    | Langtext                                                                 | (j) Bilder                                                                                                    |                                                      |                                                                                            |                                                           |                                                                             |                                                                               |                        |
| Einheit                                                       | ST                                                                                                    |                                                                                                    |            | ~                                                | Bestellartikel                                                                                                    |                                                                          |                                                                                                    |                                                      |                                                                                            |                                                           |                                                                             |                                                                               |                        |
| Steuerschlüssel                                               | Umsatz                                                                                                    | steuer 19%                                                                                                    |            |                                                  | Provisionsartik                                                                                                    | cel                                                                      |                                                                                                    |                                                      |                                                                                            |                                                           |                                                                             |                                                                               |                        |
| rlöskonto                                                     | 8400 - E                                                                                                    | rloese 19% USt                                                                                                    |            |                                                  | Seriennummer                                                                                                    | r verwalten                                                              |                                                                                                    |                                                      |                                                                                            |                                                           |                                                                             |                                                                               |                        |
| rovisionsgrupp                                                | e <keine< td=""><td>7uordnung&gt;</td><td></td><td></td><td></td><td></td><td></td><td></td><td></td><td></td><td></td><td></td><td></td></keine<> | 7uordnung>                                                                                                    |            |                                                  |                                                                                                    |                                                                          |                                                                                                    |                                                      |                                                                                            |                                                           |                                                                             |                                                                               |                        |
| Artikelrabatto                                                | uppe                                                                                                    | Life and s                                                                                                    |            |                                                  |                                                                                                    |                                                                          |                                                                                                    |                                                      |                                                                                            |                                                           |                                                                             |                                                                               |                        |
| Zeile der Raba                                                | ttmatrix <                                                                                                    | Keine Zuordnung>                                                                                                    | ~          |                                                  |                                                                                                    |                                                                          |                                                                                                    |                                                      |                                                                                            |                                                           |                                                                             |                                                                               |                        |
|                                                               | <                                                                                                    | Keine Zuordnung>                                                                                                    | . ^        |                                                  |                                                                                                    |                                                                          |                                                                                                    |                                                      |                                                                                            |                                                           |                                                                             |                                                                               |                        |
|                                                               | 0                                                                                                    |                                                                                                    |            |                                                  |                                                                                                    |                                                                          |                                                                                                    |                                                      |                                                                                            |                                                           |                                                                             |                                                                               |                        |
|                                                               | 0.                                                                                                    | 1                                                                                                    |            |                                                  |                                                                                                    |                                                                          |                                                                                                    |                                                      |                                                                                            |                                                           |                                                                             |                                                                               |                        |
|                                                               | 0.                                                                                                    | 1                                                                                                    |            |                                                  |                                                                                                    |                                                                          |                                                                                                    |                                                      |                                                                                            |                                                           |                                                                             |                                                                               |                        |
|                                                               |                                                                                                    | ,                                                                                                    |            |                                                  |                                                                                                    |                                                                          |                                                                                                    |                                                      |                                                                                            |                                                           |                                                                             |                                                                               |                        |
|                                                               | 0                                                                                                    | ł                                                                                                    |            |                                                  |                                                                                                    |                                                                          |                                                                                                    |                                                      |                                                                                            |                                                           |                                                                             |                                                                               |                        |
|                                                               | 0                                                                                                    | ĩ                                                                                                    |            |                                                  |                                                                                                    |                                                                          |                                                                                                    |                                                      |                                                                                            |                                                           |                                                                             |                                                                               |                        |
|                                                               | 0:                                                                                                    |                                                                                                    |            |                                                  |                                                                                                    |                                                                          |                                                                                                    |                                                      |                                                                                            |                                                           |                                                                             |                                                                               |                        |
| 16                                                            | 01                                                                                                    |                                                                                                    | ↓ ıfilter  | r Keine Au                                       | ıswahl                                                                                                    |                                                                          | <br>ant <alle lie<="" td=""><td>eferanten&gt;</td><td></td><td>1</td><td></td><td></td><td></td></alle>                                                     | eferanten>                                           |                                                                                            | 1                                                         |                                                                             |                                                                               |                        |
| ıeAr                                                          | 0:<br>0:<br>0:<br>0:<br>0:<br>0:<br>0:<br>0:<br>0:<br>0:<br>0:<br>0:<br>0:<br>0                                                                    | Suchbegriff                                                                                                    | ↓ ıfilte.  | r Keine Au<br>Kurz                               | uswahl<br>ztext                                                                                                    | <br>V Liefer                                                             | ant <alle lin<="" td=""><td>eferanten&gt;<br/>/IE Listenpreis</td><td> D</td><td>Einkaufspreis</td><td>VK-Preis 1</td><td>VK-Preis 2</td><td>VK</td></alle> | eferanten><br>/IE Listenpreis                        | D                                                                                          | Einkaufspreis                                             | VK-Preis 1                                                                  | VK-Preis 2                                                                    | VK                     |
| he<br>ief 🔺 Ar<br>01 01                                       | 0:<br>0:<br>0:<br>0:<br>0:<br>0:<br>0:<br>0:<br>0:<br>0:<br>0:<br>0:<br>0:<br>0                                                                    | Suchbegriff WT-CASA60                                                                                                    | ↓ ıfilte   | r Keine Au<br>Kurz<br>CAS                        | uswahl<br>ztext<br>SA gamma Wascht                                                                                     | Liefer<br>isch Nr.                                                       | <br>ant <alle lin<br="">N</alle>                                                                                                    | eferanten><br>/IE Listenpreis<br>;T                  | s E<br>30,94 €                                                                             | ]<br>Einkaufspreis<br>19,70 €                             | VK-Preis 1<br>25,86 €                                                       | VK-Preis 2<br>26,33                                                           | VK                     |
| he<br>iefAr<br>20101<br>20101                                 | 0:<br>00<br>00<br>00<br>00<br>00<br>00<br>00<br>00<br>00<br>00<br>00<br>00<br>0                                                                    | Suchbegriff<br>WT-CASA60<br>WT-CASA65                                                                                               | , ∫ilte    | r Keine Au<br>Kurz<br>CAS                        | uswahl<br>ztext<br>SA gamma Wascht<br>SA gamma Wascht                                                                  | Liefer<br>isch Nr.<br>isch Nr.                                           | <br>rant Alle Li.<br>N<br>S<br>S                                                                                                    | eferanten><br>//E Listenpreis<br>}T<br>;T            | s E<br>30,94 €<br>36,56 €                                                                  | ]<br>Einkaufspreis<br>19,70 €<br>25,41 €                  | VK-Preis 1<br>E 25,86 €<br>33,35 €                                          | VK-Preis 2<br>E 26,33 (<br>E 33,96 (                                          | VK<br>E                |
| the Ar<br>001 01<br>001 01<br>001 01                          | 00000000000000000000000000000000000000                                                                                                    | Suchbegriff<br>WT-CASA60<br>WT-CASA65<br>KER-510500000                                                                              | filte      | r Keine Au<br>Kurz<br>CAS<br>CAS                 | uswahl<br>ztext<br>SA gamma Wascht<br>SA gamma Wascht<br>amag Rosette Nr. 5                                            | isch Nr.<br>isch Nr.<br>i10500 11/4" c                                   | <br>rant Alle Li<br>N<br>S<br>S<br>:hrom S                                                                                                    | eferanten><br>/IE Listenpreis<br>ST<br>ST            | s E<br>30,94 €<br>36,56 €<br>28,05 €                                                       | Einkaufspreis<br>19,70 €<br>25,41 €<br>22,98 €            | VK-Preis 1<br>E 25,86 €<br>33,35 €<br>E 30,17 €                             | VK-Preis 2<br>E 26,33 (<br>E 33,96 (<br>E 30,71 (                             | VK<br>E<br>E           |
| che Lief Ar<br>001 01<br>001 01<br>001 01<br>001 01           | 00<br>00<br>00<br>00<br>00<br>00<br>00<br>00<br>00<br>00<br>00<br>00<br>00                                                                         | <ul> <li>Suchbegriff</li> <li>WT-CASA60</li> <li>WT-CASA65</li> <li>KER-510500000</li> <li>KER-551062</li> </ul>                    | v ıfilte   | r Keine Au<br>Kurz<br>CAS<br>CAS<br>Kera<br>Kera | uswahl<br>ztext<br>SA gamma Wascht<br>SA gamma Wascht<br>amag Rosette Nr. 5<br>amag Befestigung I                      | isch Nr.<br>isch Nr.<br>i10500 11/4" c<br>Kerafix 55106;                 |                                                                                                    | eferanten><br>ME Listenpreis<br>ST<br>ST<br>ST<br>ST | <ul> <li> 1</li> <li>30,94 €</li> <li>36,56 €</li> <li>28,05 €</li> <li>33,68 €</li> </ul> | Einkaufspreis<br>19,70 €<br>25,41 €<br>22,98 €<br>27,57 € | VK-Preis 1<br>25,86 €<br>33,35 €<br>30,17 €<br>36,20 €                      | VK-Preis 2<br>E 26,33 (<br>E 33,96 (<br>E 30,71 (<br>E 36,86 (                | VK<br>E<br>E<br>E      |
| che Lief Ar<br>001 01<br>001 01<br>001 01<br>001 01<br>001 01 | 0:<br>0:<br>0:<br>0:<br>0:<br>0:<br>0:<br>0:<br>0:<br>0:<br>0:<br>0:<br>0:<br>0                                                                    | <ul> <li>Suchbegriff</li> <li>WT-CASA60</li> <li>WT-CASA65</li> <li>KER-510500000</li> <li>KER-551062</li> <li>WT-RENO55</li> </ul> | v ıfilte   | r Keine Au<br>Kurz<br>CAS<br>CAS<br>Kera<br>Kera | uswahl<br>ztext<br>SA gamma Wascht<br>SA gamma Wascht<br>amag Rosette Nr. 5<br>amag Befestigung I<br>amag Waschtisch F | isch Nr.<br>isch Nr.<br>i10500 11/4" c<br>Kerafix 55106.<br>Renova Nr. 1 |                                                                                                    | eferanten><br>ME Listenprei:<br>ST<br>ST<br>ST<br>ST | s E<br>30,94 €<br>36,56 €<br>28,05 €<br>33,68 €<br>63 14 €                                 | Einkaufspreis<br>19,70 é<br>25,41 é<br>27,57 é<br>57 77 é | VK-Preis 1<br>E 25,86 €<br>B 33,35 €<br>E 30,17 €<br>E 36,20 €<br>F 75 R4 € | VK-Preis 2<br>26,33<br>2<br>33,961<br>2<br>30,71<br>4<br>36,866<br>3<br>77,71 | VK<br>E<br>E<br>E<br>E |

Haben Sie in der Rabattmatrix z.B. bei KPG1 und ARG1 10% Rabatt eingeben, wird dieser Wert beim Einfügen des Artikels in ein Dokument als Rabatt automatisch an den Artikel angefügt. Vorausgesetzt zum Kunden wurde die Preisbasis 1 eingestellt.

|                                                                                      |                                                                                                    |                                                |                                                                            |                                                                                    |                     |                           |                             |                                                                        |          |                               |                                         |                                       | 3             |
|--------------------------------------------------------------------------------------|----------------------------------------------------------------------------------------------------|------------------------------------------------|----------------------------------------------------------------------------|------------------------------------------------------------------------------------|---------------------|---------------------------|-----------------------------|------------------------------------------------------------------------|----------|-------------------------------|-----------------------------------------|---------------------------------------|---------------|
| Schließen                                                                            | 🕂 Neu 🔺 Bearbei                                                                                                    | iten 🗕 Löschen 🛛                               | 🖊 Speichern 💥                                                              | Verwerfen 🛛 🗐                                                                      | P Weiteres *        | Tabellenans               | icht                        |                                                                        |          |                               |                                         |                                       | (             |
| Anschrift Ar                                                                         | nsprechpartner B                                                                                                    | ank Konditionen                                | <li>(i) Hinweistext</li>                                                   | (j) Bilder                                                                         | Umsatz              | (j) Bemerkung             | Zusatzfelder                | Historie                                                               | Kontakte |                               |                                         |                                       |               |
| Zu-/Abschlag                                                                         |                                                                                                    | 0,00 %                                         | Preisbildung                                                               | Angaben zur                                                                        | Steuerpflicht       | Abweichende               | Anschriften                 | Mobile Servi                                                           | ces      |                               |                                         |                                       |               |
| Skonto                                                                               |                                                                                                    | 3,00 %                                         |                                                                            |                                                                                    |                     |                           |                             |                                                                        |          |                               |                                         |                                       |               |
| Skontotage                                                                           | ٢                                                                                                    | 7 Tage >                                       | Preisbasis 01                                                              | \                                                                                  | -                   |                           |                             |                                                                        |          |                               |                                         |                                       |               |
| Fällinkeitstane                                                                      | s e                                                                                                    | O Tage >                                       | Festpreis                                                                  |                                                                                    |                     |                           |                             |                                                                        |          |                               |                                         |                                       |               |
|                                                                                      |                                                                                                    | 0 Tage >                                       | Sonderpre                                                                  | s                                                                                  |                     |                           |                             |                                                                        |          |                               |                                         |                                       |               |
|                                                                                      | mannen                                                                                                    |                                                | Brutto                                                                     |                                                                                    |                     |                           |                             |                                                                        |          |                               |                                         |                                       |               |
| Kreditlimit                                                                          |                                                                                                    | 0,00 €                                         |                                                                            |                                                                                    |                     |                           |                             |                                                                        |          |                               |                                         |                                       |               |
|                                                                                      |                                                                                                    |                                                |                                                                            |                                                                                    |                     |                           |                             |                                                                        |          |                               |                                         |                                       |               |
| Liefersperr                                                                          | re                                                                                                    |                                                |                                                                            |                                                                                    |                     |                           |                             |                                                                        |          |                               |                                         |                                       |               |
| Liefersperr<br>Vertreter                                                             | <keine td="" zuordnur<=""><td>ng&gt; 🖬</td><td>Objektadresse vi</td><td>orhanden!</td><td></td><td></td><td></td><td></td><td></td><td></td><td>Traces</td><td></td><td></td></keine> | ng> 🖬                                          | Objektadresse vi                                                           | orhanden!                                                                          |                     |                           |                             |                                                                        |          |                               | Traces                                  |                                       |               |
| Liefersperr<br>Vertreter<br>che Adress-Nr St                                         | re<br>Keine Zuordnur<br>uchbegriff                                                                                                    | ng> ··· III                                    | Objektadresse vo                                                           | orhanden!                                                                          | N                   | lame 2                    | Str                         | asse                                                                   |          | Land                          | PLZ                                     | Ort                                   |               |
| Liefersperr                                                                          | e                                                                                                    | ng> ··· II                                     | Objektadresse vi<br>el Name<br>Hit                                         | o <b>rhanden!</b><br>Ir anklicken un                                               | N<br>n einen Filter | lame 2<br>r zu definieren | Str                         | asse                                                                   |          | Land                          | PLZ                                     | Ort                                   |               |
| Liefersperr Vertreter Che Adress-Nr Si 10003 B                                       | e<br>Keine Zuordnur<br>uchbegriff<br>REETZ KLAUS                                                                                                    | ng> ···· II<br>Fa/Titu<br>Herr                 | Objektadresse vo<br>el Name<br>Hit<br>Klaus                                | orhanden!<br>er anklicken un<br>Beetz                                              | n einen Filter      | lame 2<br>r zu definieren | Str                         | asse<br>hnhofstr. 3                                                    |          | Land                          | PLZ<br>48429                            | Ort                                   | he            |
| Liefersperr                                                                          | e<br>Keine Zuordnur<br>uchbegriff<br>REETZ KLAUS<br>REHRENS HANNES                                                                                                    | ng> ···· II<br>Fa/Titu<br>Herr<br>Herr<br>Herr | Objektadresse vi<br>el Name<br>Hit<br>Klaus<br>Hann                        | orhanden!<br>er anklicken un<br>Beetz<br>es Behrens                                | n einen Filter      | lame 2<br>r zu definieren | Str<br>Ba<br>Ha             | asse<br>ihnhofstr. 3<br>afenstraße 2.                                  |          | Land<br>D<br>D                | PLZ<br>48429<br>26689                   | Ort<br>Rhein<br>Apen                  | h             |
| Liefersperr<br>Vertreter<br>Adress-Nr Sr<br>10003 B<br>10015 B<br>10017 B            | e<br>Keine Zuordnur<br>uchbegriff<br>EETZ KLAUS<br>REHRENS HANNES<br>BREISE K. UND N.                                                                                                 | ng> II<br>A Fa/Titu<br>Herr<br>Herr<br>Ehepa   | Objektadresse vr<br>el Name<br>Hiro<br>Hann<br>ar K. un                    | orhanden!<br>er anklicken un<br>Beetz<br>es Behrens<br>I N. Breise                 | n einen Filter      | lame 2<br>r zu definieren | Str<br>Ba<br>Ha<br>Ka       | asse<br>Ihnhofstr. 3<br>afenstraße 2<br>Inalstraße 33                  |          | Land<br>D<br>D<br>D           | PLZ<br>48429<br>26689<br>42103          | Ort<br>Rhein<br>Apen<br>Wupp          | ne            |
| Liefersperr<br>Vertreter<br>Adress-Nr Sr<br>10003 B<br>10015 B<br>10017 B<br>10009 B | e<br>Keine Zuordnur<br>uchbegriff<br>REETZ KLAUS<br>REHRENS HANNES<br>BREISE K. UND N.<br>BREULMANN WILHE                                                                             | ng>                                            | Objektadresse vr<br>el Name<br>Hito<br>Klaus<br>Hann<br>ar K. unu<br>Wilhe | orhanden!<br>er anklicken un<br>Beetz<br>es Behrens<br>I N. Breise<br>Im Breulmann | N einen Filter      | lame 2<br>r zu definieren | Str<br>Ba<br>Ha<br>Ka<br>Lũ | asse<br>Innhofstr. 3<br>afenstraße 2<br>inalstraße 33<br>ittmannstr. 6 | 4        | Land<br>D<br>D<br>D<br>D<br>D | PLZ<br>48429<br>26689<br>42103<br>48477 | Ort<br>Rhein<br>Apen<br>Wupp<br>Hörst | ne<br>i<br>te |
| Liefersperr<br>Vertreter<br>Adress-Nr Si<br>10003 B<br>10015 B<br>10017 B<br>10009 B | e                                                                                                    | ng>                                            | Objektadresse vr<br>el Name<br>Hit<br>Klaus<br>Hann<br>ar K. un<br>Wilhe   | orhanden!<br>r anklicken un<br>Beetz<br>es Behrens<br>I N. Breise<br>Im Breulmann  | N<br>n einen Filter | lame 2<br>r zu definieren | Str<br>Ba<br>Hz<br>Ka<br>Lū | asse<br>Ihnhofstr. 3<br>afenstraße 2<br>Inalstraße 33<br>ittmannstr. 6 | 4        | Land<br>D<br>D<br>D<br>D      | PLZ<br>48429<br>26689<br>42103<br>48477 | Ort<br>Rhein<br>Apen<br>Wupp<br>Hörst | ne<br>1<br>pe |

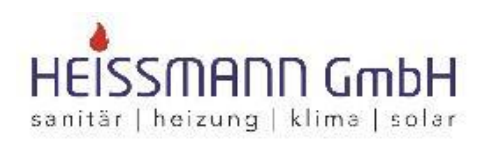

Heissmann GmbH \* Breite Straße 10 \* 48431 Rheine

Herr Klaus Beetz

Bahnhofstr. 3 48429 Rheine

Datum: 18.07.2016 Kunden-Nr.: 10003 Projekt: Steuer-Nr.: 331/9876/5432

#### Angebot - neu -

BV:

## Sehr geehrter Herr Beetz,

wir bedanken uns noch einmal für Ihre Anfrage und möchten Ihnen nachfolgendes Angebot unterbreiten:

| Pos. | Menge ME | Bezeichnung                       | E-Preis€ | G-Preis €  |
|------|----------|-----------------------------------|----------|------------|
| 1    | 1,00 ST  | CASA gamma Waschtisch             | 25,86    | 25,86      |
|      |          | Nr. 8.1039.2.000.195.1 60 cm weiß |          | 0.00000000 |
|      |          | Rabatt                            | 10 %     | - 2,59     |

**Hinweis:** Beachten Sie, das der Rabatt nachträglich im Dokument entfernt werden kann. Wird jedoch die Menge zu dem Artikel geändert, wird der Preis neu ermittelt und der Rabatt erneut gesetzt.

## **Festpreis**

Soll für einen Kunden ein Festpreis zu einem oder mehreren Artikeln gelten, muss zu dem Kunden unter **«Stammdaten»** | **«Adressen»** | **«Kunden»**| **«Konditionen»** die Option **"Festpreis"** gesetzt werden.

| Schließen                                                                               | 🕂 Neu 🔺 Bearbeiten 🔹                                                                            |                                                                   |                                                                                                    |                                      |                        |                           |                                                    |                     |                                |                              |
|-----------------------------------------------------------------------------------------|-------------------------------------------------------------------------------------------------|-------------------------------------------------------------------|----------------------------------------------------------------------------------------------------|--------------------------------------|------------------------|---------------------------|----------------------------------------------------|---------------------|--------------------------------|------------------------------|
| Anschrift                                                                               | Ansprechpartner Bank                                                                            | Konditionen                                                       | <li>(i) Hinweistext (i) Bi</li>                                                                      | Bilder Umsatz                        | (j) Bemerkung          | Zusatzfelder              | Historie Kont                                      | akte                |                                |                              |
| Zu-/Absch                                                                               | lag                                                                                             | 0,00 %                                                            | Preisbildung Angaber                                                                                 | n zur Steuerpflicht                  | Abweichende            | Anschriften M             | Mobile Services                                    |                     |                                |                              |
| Skonto                                                                                  |                                                                                                 | 3,00 %                                                            | n that law                                                                                           |                                      |                        |                           |                                                    |                     |                                |                              |
| Skontotage                                                                              | <                                                                                               | 7 Tage >                                                          |                                                                                                    | ~                                    |                        |                           |                                                    |                     |                                |                              |
| Fälligkeitsti                                                                           | age <                                                                                           | 0 Tage >                                                          | Sonderpreis                                                                                          |                                      |                        |                           |                                                    |                     |                                |                              |
|                                                                                         |                                                                                                 |                                                                   | Songerpreis                                                                                          |                                      |                        |                           |                                                    |                     |                                |                              |
| Kunde                                                                                   | nie mahnen                                                                                      |                                                                   | Brutto                                                                                               |                                      |                        |                           |                                                    |                     |                                |                              |
| Kunde                                                                                   | nie mahnen                                                                                      | 0.00€                                                             | Brutto                                                                                               |                                      |                        |                           |                                                    |                     |                                |                              |
| Kreditlimit                                                                             | nie mahnen                                                                                      | 0,00 €                                                            | Brutto                                                                                               |                                      |                        |                           |                                                    |                     |                                |                              |
| Kreditlimit Liefersp Vertreter che                                                      | nie mahnen                                                                                      | 0,00€                                                             | Brutto                                                                                               | nt -                                 |                        |                           |                                                    |                     |                                |                              |
| Kreditlimit Liefersp Vertreter che Adress-Nr                                            | nie mahnen                                                                                      | 0,00 €                                                            | Dbjektadresse vorhanden                                                                              | h.                                   | ame 2                  | Stra                      | ISSE                                               | Land                | PLZ                            | Ort                          |
| C Kunde Kreditlimit                                                                     | nie mahnen  Erre  Keine Zuordnung>  Suchbegriff                                                 | 0,00 €<br>                                                        | Dbjektadresse vorhanden<br>Name<br>Hier anklicke                                                     | n!<br>Num einen Filter               | ame 2<br>zu definieren | Stra                      | isse                                               | Land                | PLZ                            | Ort                          |
| C Kunde<br>Kreditlimit Liefersp Vertreter Che Adress-Nr 10003                           | nie mahnen  Erre  Keine Zuordnung>  Suchbegriff  BEETZ KLAUS                                    | 0,00 €                                                            | Dbjektadresse vorhanden<br>Name<br>Hier anklicke<br>Klaus Beetz                                      | n!<br>Rien um einen Filter           | ame 2<br>zu definieren | Stra                      | isse                                               | Land                | PLZ<br>48429                   | Ort                          |
| Kreditlimit<br>Liefersp<br>Vertreter<br>che<br>Adress-Nr<br>10003<br>10015              | nie mahnen                                                                                      | 0,00 €<br>                                                        | Dbjektadresse vorhanden<br>Name<br>Hier anklicke<br>Klaus Beetz<br>Hannes Behren                     | n!<br>ten um einen Filter            | ame 2<br>zu definieren | Stra<br>Bał<br>Hat        | isse<br>inhofstr. 3<br>fenstraße 2.                | Land<br>D<br>D      | PLZ<br>48429<br>26689          | Ort<br>Rheir<br>Apen         |
| Kunde i<br>Kreditlimit<br>Liefersp<br>Vertreter<br>Adress-Nr<br>10003<br>10015<br>10017 | nie mahnen  Emperre  Keine Zuordnung>  Suchbegriff  BEETZ KLAUS BEHRENS HANNES BREISE K. UND N. | 0,00 €<br>III<br>III<br>Fa/Tite<br>Herr<br>Herr<br>Herr<br>Ehepai | Dbjektadresse vorhanden<br>Name<br>Hier anklicke<br>Klaus Beetz<br>Hannes Behren<br>K. und N. Breist | N<br>ten um einen Filter<br>ns<br>se | ame 2<br>zu definieren | Stra<br>Bał<br>Hat<br>Kar | isse<br>inhofstr. 3<br>fenstraße 2<br>ialstraße 33 | Land<br>D<br>D<br>D | PLZ<br>48429<br>26689<br>42103 | Ort<br>Rheir<br>Apen<br>Wupj |

Festpreise zu den Artikeln erfassen Sie zum jeweiligen Artikel unter **«Stammdaten»** | **«Artikel»** | **«Preise»**| **«Weitere Einstellungen»**.

| Schleßen       + Neu                                                                                                    | Artikel                                                        |                                                                                                |                                                                    |                                                                             |                                                                                                    |                                                                         |                                                                                                    |                                                                      |                                                                      |                                                                   | -                                                       |                                         |
|----------------------------------------------------------------------------------------------------|----------------------------------------------------------------|------------------------------------------------------------------------------------------------|--------------------------------------------------------------------|-----------------------------------------------------------------------------|----------------------------------------------------------------------------------------------------|-------------------------------------------------------------------------|----------------------------------------------------------------------------------------------------|----------------------------------------------------------------------|----------------------------------------------------------------------|-------------------------------------------------------------------|---------------------------------------------------------|-----------------------------------------|
| Bezeichnung Preise ① Alternativ Eigenschaften Sonstiges ① Rohstoffe Langtext ① Bilder Einkauf / Verkauf Lohn Weitere Einstellungen Staffelpreise Rabettgruppe 936 ▼ 12,000€ Sonderpreis Festpreis ① 0,00€ gultig ① bis ① ① Bitte beachten Sie, dass sich Fest- und Sonderpreis immer auf die hinterlegte Preiseinheit beziehtt  tere                                                                                                    | Schließen +                                                    | Neu 🔺 Bearbeiten                                                                               | 🗕 Löschen 🛛 🛹 Spe                                                  | eichern 💥 Verw                                                              | <b>verfen</b> 🛛 🔐 Weite                                                                                                  | eres •   📰 Ta                                                           | abellenansich                                                                                                    | it 🎊 Rechtschreib                                                    | prüfung                                                              |                                                                   |                                                         |                                         |
| Einkauf / Verkauf Lohn Weitere Einstellungen Staffelpreise<br>Rabattgruppe 936 ♥ 12,050% - CASA gamma Sanitar Porzellan<br>Sonderpreis<br>Festpreis<br>Sonderpreis<br>Festpreis<br>0,00 € gültig  bis bis<br>Bitte beachten Sie, dass sich Fest- und Sonderpreis immer auf die hinterlegte Preiseinheit bezieht!<br>Lief Artikel-Nr  Suchbegriff Kurztext<br>001 01000401 WT-CASA60 CASA gamma Waschtisch Nr. ST 30,94 € 19,70 € 25,86 € 26,33 €<br>001 01000501 WT-CASA65 CASA gamma Waschtisch Nr. ST 30,94 € 19,70 € 25,86 € 26,33 €<br>001 01000501 WT-CASA65 CASA gamma Waschtisch Nr. ST 36,56 € 25,41 € 33,35 € 33,96 €<br>001 01100000 KER-551062 Keramag Boestte Nr. 5105001/4" chrom ST 28,05 € 22,98 € 30,17 € 30,271 €<br>001 0110000 KER-551062 Keramag Befertis 2006200 f. ST 33,88 € 27,57 € 35,20 € 36,86 €<br>001 01101000 KER-551062 Keramag Befertis 2006200 f. ST 33,88 € 27,57 € 35,20 € 36,86 €<br>001 01101000 KER-551062 Keramag Befertis 2006200 f. ST 33,88 € 27,57 € 35,20 € 36,86 €<br>001 01101000 KER-551062 Keramag Befertis 2006200 f. ST 33,88 € 27,57 € 75,84 € 77.21 € >                                                                                                    | Bezeichnung                                                    | Preise (i) Alternativ                                                                          | Eigenschaften                                                      | Sonstiges (1)                                                               | Rohstoffe Lan                                                                                                    | igtext (i) E                                                            | Bilder                                                                                                    |                                                                      |                                                                      |                                                                   |                                                         |                                         |
| Enkauf / Verkauf       Lohn       Weitere Einstellungen       Staffelpreise         Rabattgruppe       936       12,050% - CASA gamma Sanitär Porzellan         Sonderpreis       120,000 €       guitig       100         Festpreis       0.000 €       guitig       100         Bitte beachten Sie, dass sich Fest- und Sonderpreis immer auf die hinterlegte Preiseinheit bezieht!       Immer auf die hinterlegte Preiseinheit bezieht!         Lief       Antikel-Nr       Suchfilter       Keine Auswahl       Vieferant         Lief       Antikel-Nr       Suchfilter       Keine Auswahl       Vieferant         01       01000401       VT-CASA60       CASA gamma Waschtisch Nr.       ST       30,94 €       19,70 €       25,86 €       26,33 €         001       01000401       VT-CASA65       CASA gamma Waschtisch Nr.       ST       30,94 €       19,70 €       25,86 €       26,33 €         001       010000501       WT-CASA65       CASA gamma Waschtisch Nr.       ST       30,56 €       25,41 €       33,35 €       33,35 €       33,35 €       33,26 €       30,71 €       30,71 €       30,60 €       30,71 €       30,60 €       30,71 €       30,60 €       30,71 €       30,80 €       27,77 €       75,84 €       77,71 €       36,86 €       27,77 € <td></td> <td></td> <td></td> <td></td> <td></td> <td></td> <td></td> <td></td> <td></td> <td></td> <td></td> <td></td> |                                                                |                                                                                                |                                                                    |                                                                             |                                                                                                    |                                                                         |                                                                                                    |                                                                      |                                                                      |                                                                   |                                                         |                                         |
| Rebattgruppe       336       v       12,050% - CASA gamma Sanitär Porzellan         Sonderpreis       120,00 €       120,00 €       120,00 €         Sonderpreis       0,00 €       gültig       100         Bitte beachten Sie, dass sich Fest- und Sonderpreis immer auf die hinterlegte Preiseinheit bezieht!       100         Lief       Antikel-Nr       Suchfilter       Keine Auswahl       V         Lief       Antikel-Nr       Suchbegriff       Kurztext       ME       Listenpreis       Einkaufspreis       VK-Preis 1       VK-Preis 2       VK-P         001       01000001       WT-CASA60       CASA gamma Waschtisch Nr.       ST       30,94 €       19,70 €       25,86 €       26,33 €       33,96 €       01       01000001       WT-CASA65       CASA gamma Waschtisch Nr.       ST       30,94 €       19,70 €       25,86 €       26,33 €       33,96 €       01       01000001       WT-CASA65       CASA gamma Waschtisch Nr.       ST       30,94 €       19,70 €       25,86 €       26,33 €       30,97 €       30,94 €       30,71 €       30,71 €       30,71 €       30,71 €       30,71 €       30,71 €       30,71 €       30,68 €       27,57 €       36,20 €       36,86 €       01       0110000       KER-55106200       Keramag Befestigung Kerafix 55                                                                                                    | Einkauf / Verk                                                 | auf Lohn Weitere                                                                               | Einstellungen Staff                                                | felpreise                                                                   |                                                                                                    |                                                                         |                                                                                                    |                                                                      |                                                                      |                                                                   |                                                         |                                         |
| Sonderpreis         Festpreis         0,00 €       gultig         Bitte beachten Sie, dass sich Fest- und Sonderpreis immer auf die hinterlegte Preiseinheit bezieht!         Bitte beachten Sie, dass sich Fest- und Sonderpreis immer auf die hinterlegte Preiseinheit bezieht!         Lief * Artikel-Nr       Suchfilter         Keine Auswahl       Lieferant         VL 6ASA60       CASA gamma Waschtisch Nr.         01       01000501         VT-CASA65       CASA gamma Waschtisch Nr.         01       01000501         VT-CASA65       CASA gamma Waschtisch Nr.         01       01000501         VT-CASA65       CASA gamma Waschtisch Nr.         01       01100000         KER-51050000       Keramag Rosette Nr. 51050011/4" chrom       ST         01       01101000         KER-51062       Keramag Befestigung Kerafix 551062000 f.       ST       33,66 €         01       01101000       KER-51062       Keramag Befestigung Kerafix 551062000 f.       ST       33,68 €       27,57 €       36,20 €       36,86 €         01       01101000       KER-551062       Keramag Befestigung Kerafix 551062000 f.       ST       33,88 €       27,57 €       36,20 €       36,86 €         01       01101000                                                                                                    | Rabattgrupp                                                    | e 936                                                                                          | 12,050% - CASA g                                                   | jamma Sanitär P                                                             | orzellan                                                                                                    |                                                                         |                                                                                                    |                                                                      |                                                                      |                                                                   |                                                         |                                         |
| Festpreis       120,00 €         Sonderpreis       0,00 €       gültig       bis         Bitte beachten Sie, dass sich Fest- und Sonderpreis immer auf die hinterlegte Preiseinheit bezieht!          Intervention       Suchfilter       Keine Auswahl       Vicefrant         Image: Artikel-Nr       Suchfilter       Keine Auswahl       Vicefrant         Image: Artikel-Nr       Suchfilter       Keine Auswahl       Vicefrant         Image: Artikel-Nr       Suchfilter       Kurztest       ME         Lief       Artikel-Nr       Suchfilter       Kurztest         001       01000401       WT-CASA60       CASA gamma Waschtisch Nr.       ST       30,94 €       19,70 €       25,86 €       26,33 €         001       01000501       WT-CASA65       CASA gamma Waschtisch Nr.       ST       36,56 €       25,41 €       33,35 €       33,96 €         001       01000501       WT-CASA65       CASA gamma Waschtisch Nr.       ST       28,05 €       22,98 €       30,17 €       30,71 €         001       01100300       KER-510500000       Keramag Befestigung Kerafix 551062000 f, ST       33,88 €       27,57 €       36,20 €       36,86 €         001       01101000       KER-551062       Keramag Befestigung Kerafix 551                                                                                                    | - Sonderprei                                                   |                                                                                                |                                                                    |                                                                             |                                                                                                    |                                                                         |                                                                                                    |                                                                      |                                                                      |                                                                   |                                                         |                                         |
| Sonderpreis       0,00 € gultig       bis       bis         Bitte beachten Sie, dass sich Fest- und Sonderpreis immer auf die hinterlegte Preiseinheit bezieht          Iche           Lief ▲ Artikel-Nr       Suchfilter Keine Auswahl       Lieferant <alle lieferanten="">         Lief ▲ Artikel-Nr       Suchbegriff       Kurztext       ME       Listenpreis       Einkaufspreis       VK-Preis 1       VK-Preis 2       VK-P         001       01000401       WT-CASA60       CASA gamma Waschtisch Nr.       ST       30,94 €       19,70 €       25,86 €       26,33 €         001       010000501       WT-CASA65       CASA gamma Waschtisch Nr.       ST       36,56 €       25,41 €       33,35 €       33,96 €         001       01100900       KER-510500000       Kearanag Rosette Nr. 510500 11/4" chrom       ST       28,05 €       22,98 €       30,17 €       30,71 €         001       01101000       KER-51062       Keramag Befestigung Kerafix 551062000 f.       ST       33,68 €       27,57 €       36,20 €       36,86 €         001       01101000       KER-51062       Keramag Waschtisch Renova Nr. 1 Nr.       ST       63,20 €       36,20 €       36,86 €         001       01101000       KER-51062       Keram</alle>                                                                                                    | Festpreis                                                      | 120,00                                                                                         | €                                                                  |                                                                             |                                                                                                    |                                                                         |                                                                                                    |                                                                      |                                                                      |                                                                   |                                                         |                                         |
| Bitte beachten Sie, dass sich Fest- und Sonderpreis immer auf die hinterlegte Preiseinheit bezieht!         Bitte beachten Sie, dass sich Fest- und Sonderpreis immer auf die hinterlegte Preiseinheit bezieht!         nche         Immer Suchschafter Keine Auswahl         Lieferant <alle lieferanten="">         Lief         Artikel-Nr         Suchfilter Keine Auswahl         Lieferant         Artikel-Nr         Suchbegriff         Kurztext         ME         D1         D10000401         WT-CASA60         CASA gamma Waschtisch Nr.         ST         30,94 €         19,70 €         25,86 €         26,33 €         001       01000051         WT-CASA65       CASA gamma Waschtisch Nr.         ST       36,56 €         22,98 €       30,17 €         001       01100000         KER-510500000       Keramag Bosette Nr. 510500 11/4" chrom         011       0110000         KER-551062       Keramag Befestigung Kerafix 551062000 f.       ST       33,68 €       27,57 €       36,20 €       36,66 €         011       01100001       WT-CESE40       WT-CESE40       XIII €       XIIII €</alle>                                                                                                    | Sonderprei                                                     | s 🗐 0.00                                                                                       | € aŭltig                                                           | bis                                                                         | 1                                                                                                    | 100                                                                     |                                                                                                    |                                                                      |                                                                      |                                                                   |                                                         |                                         |
| Dite beschieft 3ie, dass sich Feit- bild zöhldepres mintel och die mittelingte Freisenitet och die          inche          Lief       Artikel-Nr         Suchfilter       Keine Auswahl         Lieferant <alle lieferanten="">         1       01000401         WT-CASA60       CASA gamma Waschtisch Nr.         ST       30,94 €         19,70 €       25,86 €         26,33 €         001       010000501         WT-CASA65       CASA gamma Waschtisch Nr.         ST       36,56 €         22,98 €       30,17 €         001       01000000         KEramag Bosette Nr. 510500 11/4" chrom       ST         011       0110000         KER-510502000       Keramag Befestigung Kerafix 551062000 f.         011       0110000         KER-551062       Keramag Befestigung Kerafix 551062000 f.         ST       63,68 €         011       0110501         WT-CASA61       Keramag Befestigung Kerafix 551062000 f.         ST       33,68 €       27,57 €       36,20 €       36,66 €         011       01105001       WT-GESA61       Keramag Waschtisch Renova Nr. 1. Nr.       ST       63 14 €       57 77 6<!--</td--><td>Bitte beach</td><td>ten Sie dass sich Eest-</td><td>- gong Lund Sonderpreis imm</td><td>er auf die hinter</td><td>leate Preiseinheit</td><td>bezieht</td><td></td><td></td><td></td><td></td><td></td><td></td></alle>                                                   | Bitte beach                                                    | ten Sie dass sich Eest-                                                                        | - gong Lund Sonderpreis imm                                        | er auf die hinter                                                           | leate Preiseinheit                                                                                                    | bezieht                                                                 |                                                                                                    |                                                                      |                                                                      |                                                                   |                                                         |                                         |
| Inche         Inche         Inche <t< td=""><td>Ditte Deben</td><td>ten are, dass aren react.</td><td>Ind sometpress</td><td>er auf ute mitsen</td><td>legte r reisennen</td><td>Deziento</td><td></td><td></td><td></td><td></td><td></td><td></td></t<>                                                                                                    | Ditte Deben                                                    | ten are, dass aren react.                                                                      | Ind sometpress                                                     | er auf ute mitsen                                                           | legte r reisennen                                                                                                    | Deziento                                                                |                                                                                                    |                                                                      |                                                                      |                                                                   |                                                         |                                         |
| Inche          Inche       Suchfilter       Keine Auswahl       Lieferant        Image: Suchfilter       Keine Auswahl       Lieferant       Alle Lieferanten>          Lief       Artikel-Nr       Suchbegriff       Kurztext       ME       Listenpreis       Einkaufspreis       VK-Preis 1       VK-Preis 2       VK-Preis 2<                                                                                                    |                                                                |                                                                                                |                                                                    |                                                                             |                                                                                                    |                                                                         |                                                                                                    |                                                                      |                                                                      |                                                                   |                                                         |                                         |
| Inche          ILief Attikel-Nr       Suchfilter Keine Auswahl       Lieferant < Alle Lieferanten>       Image: Suchfilter Keine Auswahl       ILieferant         Lief       Artikel-Nr       Suchbegriff       Kurztext       ME       Listenpreis       Einkaufspreis       VK-Preis 1       VK-Preis 2       VK-Preis 2       VK-Preis                                                                                                    |                                                                |                                                                                                |                                                                    |                                                                             |                                                                                                    |                                                                         |                                                                                                    |                                                                      |                                                                      |                                                                   |                                                         |                                         |
| Inche       Suchfilter       Keine Auswahl       Lieferant        Image: Suchfilter       Keine Auswahl       Lieferant        Image: Suchfilter       Keine Auswahl       Lieferant       Image: Suchfilter       Keine Auswahl       Lieferant       Image: Suchfilter       Keine Auswahl       Lieferant       Image: Suchfilter       Keine Auswahl       Lieferant       Image: Suchfilter       Keine Auswahl       Lieferant       Image: Suchfilter       Keine Auswahl       Lieferant       Image: Suchfilter Keine Auswahl       Lieferant       Image: Suchfilter Keine Auswahl       Lieferant       Alle Listenpreis       Einkaufspreis       VK-Preis 2       VK-P         001       01000001       WT-CASA65       CASA gamma Waschtisch Nr.       ST       30,656       25,41       33,35       33,96       001         001       01100000       KER-510500000       Keramag Befestigung Kerafix 551062000 f.       ST       33,68       27,57       36,20       36,86       001       01100000       KER-55106                                                                                                    |                                                                |                                                                                                |                                                                    |                                                                             |                                                                                                    |                                                                         |                                                                                                    |                                                                      |                                                                      |                                                                   |                                                         |                                         |
| Lief       Artikel-Nr       Suchfilter       Keine Auswahl       Lieferant       cAlle Lieferanten>         Lief       Artikel-Nr       Suchbegriff       Kurztext       ME       Listenpreis       Einkaufspreis       VK-Preis 1       VK-Preis 2       VK-P         001       01000401       WT-CASA60       CASA gamma Waschtisch Nr.       ST       30,94 €       19,70 €       25,86 €       26,33 €         001       01000501       WT-CASA65       CASA gamma Waschtisch Nr.       ST       36,56 €       25,41 €       33,35 €       33,96 €         001       010000501       WT-CASA65       CASA gamma Waschtisch Nr.       ST       28,05 €       22,98 €       30,17 €       30,71 €         001       01100000       KER-510500000       Keramag Befestigung Kerafix 551062000 f.       ST       33,88 €       27,57 €       36,20 €       36,86 €         001       0110000       KER-551062       Keramag Befestigung Kerafix 551062000 f.       ST       33,68 €       27,57 €       36,20 €       36,86 €         001       01105001       WT.EFEN/055       Keramag Waschtisch Renova Nr.1 Nr.       ST       631.04 €       57.77 €       75.94 €       77.21 €                                                                                                    |                                                                |                                                                                                |                                                                    |                                                                             |                                                                                                    |                                                                         |                                                                                                    |                                                                      |                                                                      |                                                                   |                                                         |                                         |
| Image: SuchFilter       Keine Auswahl       Lieferant       CAlle Lieferanten>       Image: SuchFilter       Kurztext       ME       Listenpreis       Einkaufspreis       VK-Preis 1       VK-Preis 2       VK-P         001       01000401       WT-CASA60       CASA gamma Waschtisch Nr.       ST       30,94 €       19,70 €       25,86 €       26,33 €         001       010000501       WT-CASA65       CASA gamma Waschtisch Nr.       ST       36,56 €       25,41 €       33,35 €       33,96 €         001       010000501       WT-CASA65       CASA gamma Waschtisch Nr.       ST       28,05 €       22,98 €       30,17 €       30,71 €         001       01100000       KER-510500000       Keramag Befestigung Kerafix 551062000 f.       ST       33,86 €       27,57 €       36,20 €       36,86 €         001       0110000       KER-551062       Keramag Befestigung Kerafix 551062000 f.       ST       33,86 €       27,57 €       36,20 €       36,86 €         001       01105001       WT. C65.60       Keramag Waschtisch Renova Nr. 1. Nr.       ST       631.4 €       57.77 €       75.84 €       77.21 €       >                                                                                                    |                                                                |                                                                                                |                                                                    |                                                                             |                                                                                                    |                                                                         |                                                                                                    |                                                                      |                                                                      |                                                                   |                                                         |                                         |
| Artikel-Nr         Suchbegriff         Kurztext         ME         Listenpreis         Einkaufspreis         VK-Preis 1         VK-Preis 2         VK-P           001         01000401         WT-CASA60         CASA gamma Waschtisch Nr.         ST         30,94 €         19,70 €         25,86 €         26,33 €           001         01000501         WT-CASA65         CASA gamma Waschtisch Nr.         ST         36,56 €         25,41 €         33,35 €         33,96 €           001         01000000         KER-510500000         Keramag Rosette Nr. 510500 11/4" chrom         ST         28,05 €         22,98 €         30,17 €         30,71 €           001         01100000         KER-51050200         Keramag Befestigung Kerafix 551062000 f.         ST         33,88 €         27,57 €         36,20 €         36,86 €           001         0110000         KER-551062         Keramag Befestigung Kerafix 551062000 f.         ST         33,86 €         27,57 €         36,20 €         36,86 €           001         0110000         KER-551062         Keramag Waschtisch Renova Nr. 1. Nr.         ST         63 a def am 02.08 2002         ADMINICIDA ADP                                                                                                    |                                                                |                                                                                                |                                                                    |                                                                             |                                                                                                    |                                                                         |                                                                                                    |                                                                      |                                                                      |                                                                   |                                                         |                                         |
| Lief     Artikel-Nr     Suchbegriff     Kurztext     ME     Listenpreis     Einkaufspreis     VK-Preis 1     VK-Preis 2     VK-Preis 2       001     01000401     WT-CASA60     CASA gamma Waschtisch Nr.     ST     30,94 €     19,70 €     25,86 €     26,33 €       001     01000501     WT-CASA65     CASA gamma Waschtisch Nr.     ST     36,56 €     25,41 €     33,35 €     33,96 €       001     01100900     KER-510500000     Keramag Rosette Nr. 510500 11/4" chrom     ST     28,05 €     22,98 €     30,17 €     30,71 €       001     01101000     KER-51062     Keramag Befestigung Kerafix 551062000 f.     ST     33,88 €     27,57 €     36,20 €     36,86 €       001     01105001     WT.RFN/055     Keramag Waschtisch Renova Nr. 1 Nr.     ST     63 14 €     57 77 €     75 84 €     77 21 €                                                                                                    |                                                                |                                                                                                |                                                                    |                                                                             |                                                                                                    |                                                                         |                                                                                                    |                                                                      |                                                                      |                                                                   |                                                         |                                         |
| 001         01000401         WT-CASA60         CASA gamma Waschtisch Nr.         ST         30,94 €         19,70 €         25,86 €         26,33 €           001         01000501         WT-CASA65         CASA gamma Waschtisch Nr.         ST         36,56 €         25,41 €         33,35 €         33,96 €           001         01100900         KER-510500000         Keramag Rosette Nr. 510500 11/4" chrom         ST         28,05 €         22,98 €         30,17 €         30,71 €           001         01101000         KER-551062         Keramag Befestigung Kerafix 551062000 f.         ST         33,88 €         27,57 €         36,20 €         36,86 €           001         01105001         WT-REN/055         Keramag Waschtisch Renova Nr. 1 Nr.         ST         63 14 €         57 77 €         75 84 €         77 21 €                                                                                                    | che                                                            | Q                                                                                              | , 🔟 🛞 Suchfilter                                                   | Keine Auswahl                                                               | ~                                                                                                    | ······                                                                  | <alle lieferar<="" th=""><th>1ten&gt; *** 🕅</th><th></th><th></th><th></th><th></th></alle>                                      | 1ten> *** 🕅                                                          |                                                                      |                                                                   |                                                         |                                         |
| 001       01000501       WT-CASA65       CASA gamma Waschtisch Nr.       ST       36,56 €       25,41 €       33,35 €       33,96 €         001       01100900       KER-510500000       Keramag Rosette Nr. 510500 11/4" chrom       ST       28,05 €       22,98 €       30,17 €       30,71 €         001       01101000       KER-551062       Keramag Befestigung Kerafix 551062000 f.       ST       33,68 €       27,57 €       36,20 €       36,86 €         001       01105001       WT-RENIOS5       Keramag Waschtisch Renova Nr. 1 Nr.       ST       63 14 €       57 77 €       75 9.4 €       77 21 €                                                                                                    | iche Lief 🔺 Ar                                                 | iikel-Nr ▲ Suchb                                                                               | Suchfilter                                                         | Keine Auswahl<br>Kurztext                                                   | ~                                                                                                    |                                                                         | <alle lieferar<="" td=""><td>nten&gt; ··· D</td><td>Einkaufspreis</td><td>VK-Preis 1</td><td>VK-Preis 2</td><td>VK-P</td></alle> | nten> ··· D                                                          | Einkaufspreis                                                        | VK-Preis 1                                                        | VK-Preis 2                                              | VK-P                                    |
| 001       01100900       KER-510500000       Keramag Rosette Nr. 510500 11/4" chrom       ST       28,05 €       22,98 €       30,17 €       30,71 €         001       01101000       KER-551062       Keramag Befestigung Kerafix 551062000 f.       ST       33,68 €       27,57 €       36,20 €       36,86 €         001       01105001       WT_RENO55       Keramag Waschtisch Renova Nr. 1 Nr.       ST       63 14 €       57 77 €       75 84 €       77 21 €                                                                                                    | iche<br>Lief An<br>001 00                                      | Q<br>tikel-Nr ▲ Suchb<br>000401 WT-Cr                                                          | Suchfilter                                                         | Keine Auswahl<br>Kurztext<br>CASA gam                                       | vma Waschtisch ∣                                                                                                    | Lieferant Nr.                                                           | <alle lieferar<br="">ME<br/>ST</alle>                                                                                            | nten> ··· □<br>Listenpreis<br>30,94 €                                | <br>Einkaufspreis<br>19,70 €                                         | VK-Preis 1<br>25,86 €                                             | VK-Preis 2<br>26,33                                     | VK-P<br>3€                              |
| 001       01101000       KER-551062       Keramag Befestigung Kerafix 551062000 f.       ST       33,68 €       27,57 €       36,20 €       36,86 €         001       01105001       WT.RFN/055       Keramag Waschtisch Renova Nr. 1 Nr.       ST       63 14 €       57 77 €       75 84 €       77 21 €         500       01000401       WT.CASA60       Coloradet are 00.08 2007       ADM/INICERATOR                                                                                                    | Iche Lief An<br>001 07<br>001 07                               | Q<br>tikel-Nr ▲ Suchb<br>000401 WT-Cr<br>000501 WT-Cr                                          | Suchfilter<br>egriff<br>4SA60<br>4SA65                             | Keine Auswahl<br>Kurztext<br>CASA gan<br>CASA gan                           | ıma Waschtisch I<br>ıma Waschtisch I                                                                                     | V Lieferant Nr.                                                         | <alle lieferar<br="">ME<br/>ST<br/>ST</alle>                                                                                     | nten> ₪<br>Listenpreis<br>30,94 €<br>36,56 €                         | ]<br>Einkaufspreis<br>19,70 €<br>25,41 €                             | VK-Preis 1<br>25,86 €<br>33,35 €                                  | VK-Preis 2<br>26,33<br>33,96                            | VK-P<br>3€<br>6€                        |
| 001 01105001 WT-RENOSS Keramag Waschtisch Renova Nr. 1. Nr. ST 63.14.€ 57.77.€ 75.94.€ 77.21.€                                                                                                    | Iche Lief A A<br>001 00<br>001 00<br>001 00                    | tikel-Nr 🔺 Suchb<br>000401 WT-Cr<br>000501 WT-Cr<br>100900 KER-5                               | Suchfilter<br>egriff<br>ASA60<br>ASA65<br>10500000                 | Keine Auswahl<br>Kurztext<br>CASA gan<br>CASA gan<br>Keramag R              | uma Waschtisch 1<br>uma Waschtisch 1<br>kosette Nr. 510500                                                               | Nr.<br>Nr.<br>0 11/4" chrom                                             | <alle lieferar<br="">ME<br/>ST<br/>ST<br/>ST</alle>                                                                              | nten> *** ₪<br>Listenpreis<br>30,94 €<br>36,56 €<br>28,05 €          | <br>Einkaufspreis<br>19,70 €<br>25,41 €<br>22,98 €                   | VK-Preis 1<br>25,86 €<br>33,35 €<br>30,17 €                       | VK-Preis 2<br>26,33<br>33,90<br>30,71                   | VK-P<br>3€<br>6€<br>1€                  |
|                                                                                                    | Iche Lief A A<br>001 07<br>001 07<br>001 07<br>001 07          | tikel-Nr                                                                                       | Suchfilter<br>egriff<br>ASA60<br>ASA65<br>10500000<br>i1062        | Keine Auswahl<br>Kurztext<br>CASA gan<br>CASA gan<br>Keramag I<br>Keramag I | vma Waschtisch 1<br>vma Waschtisch 1<br>kosette Nr. 510500<br>Befestigung Kerafi                                         | Lieferant     Nr.     Nr.     D 11/4" chrom     ix 551062000            | <alle lieferar<br="">ME<br/>ST<br/>ST<br/>ST<br/>f. ST</alle>                                                                    | nten> □<br>Listenpreis<br>30,94 €<br>28,05 €<br>33,68 €              | Einkaufspreis<br>19,70 €<br>25,41 €<br>22,98 €<br>27,57 €            | VK-Preis 1<br>25,86 €<br>33,35 €<br>30,17 €<br>36,20 €            | VK-Preis 2<br>26,33<br>33,94<br>30,71<br>36,84          | VK-P<br>3€<br>5€<br>1€<br>6€            |
| SUU DUMAADI WI-CASAOU DEanoella antosociation Administration                                                                                                    | Iche Lief An<br>001 00<br>001 00<br>001 00<br>001 00<br>001 00 | tikel-Nr * Suchb<br>000401 WT-C<br>000501 WT-C<br>100900 KER-5<br>101000 KER-5<br>105001 WT-R1 | Suchfilter<br>egriff<br>ASA60<br>ASA65<br>1050000<br>51062<br>NO55 | Keine Auswahl<br>Kurztext<br>CASA gan<br>CASA gan<br>Keramag R<br>Keramag R | nma Waschtisch I<br>nma Waschtisch I<br>nma Waschtisch I<br>Rosette Nr. 510500<br>Jefestigung Kerafi<br>Vaschtisch Renov | V Lieferant Nr.<br>Nr.<br>0 11/4" chrom<br>ix 551062000<br>va Nr. 1 Nr. | <alle lieferar<br="">ME<br/>ST<br/>ST<br/>ST<br/>f. ST<br/>CT</alle>                                                             | nten> + ₪<br>Listenpreis<br>36,56 €<br>28,05 €<br>33,68 €<br>63,14 € | Einkaufspreis<br>19,70 é<br>25,41 é<br>22,98 é<br>27,57 é<br>57 77 é | VK-Preis 1<br>25,86 €<br>33,35 €<br>30,17 €<br>36,20 €<br>75,84 € | VK-Preis 2<br>26,33<br>33,94<br>30,71<br>36,88<br>77,71 | VK-P<br>3€<br>6€<br>1€<br>6€<br>1€<br>≫ |

## Sonderpreise

Bei den Sonderpreisen können Sie - abweichend zu den Festpreisen - einen Zeitraum eingeben, in dem der Sonderpreis Gültigkeit hat. Soll der Kunde sonderpreisberechtigt werden, muss zu dem Kunden unter **«Stammdaten»** | **«Adressen»** | **«Kunden»** | **«Konditionen»** die Option "**Sonderpreis**"

gesetzt werden. Sonderpreise zu den Artikel erfassen Sie zum jeweiligen Artikel unter «**Stammdaten**» | «**Artikel**» | «**Preise**»| «**Weitere Einstellungen**». Hier geben Sie auch den gültigen Zeitraum der Sonderpreisaktion ein.

## Staffelpreise

Staffelpreise können - bezogen auf die Menge - einen und/oder mehrere Verkaufspreis/e und/oder einen und/oder mehrere Rabattsatz/-sätze haben. Der Staffelpreis kann zusätzlich mit einem Gültigkeitszeitraum versehen werden, in dem die Aktion zu diesem Artikel laufen soll. Einen Staffelpreis zu einem Artikel erfassen Sie unter **«Stammdaten» | «Artikel» | «Preise» | «Staffelpreise»**.

Wählen Sie im Vorfeld den Artikel aus, zu dem Sie einen Staffelpreis hinterlegen möchten. Klicken Sie dann auf **[Bearbeiten]**. Markieren Sie die Schaltfläche Kunden, fügen Sie dann über **[Hinzufügen]** einen neuen Staffelpreis hinzu. Erfassen Sie jetzt die Menge, den Verkaufspreis und/oder den Rabatt mit oder ohne Gültigkeitszeitraum. Sie können anhand der Mengen weitere Verkaufspreise, Rabatte und Gültigkeitszeiträume hinterlegen. Nachdem Sie die Staffelpreise erfasst haben, speichern Sie die Änderungen.

| rtikei                                                     |                                                                        |                                                                                   |                  |                                                                                                    |                                                                                                    |                                                                  |                                                               |                                                                      |                                                                   |                                                           |                   |
|------------------------------------------------------------|------------------------------------------------------------------------|-----------------------------------------------------------------------------------|------------------|----------------------------------------------------------------------------------------------------|----------------------------------------------------------------------------------------------------|------------------------------------------------------------------|---------------------------------------------------------------|----------------------------------------------------------------------|-------------------------------------------------------------------|-----------------------------------------------------------|-------------------|
| chließen                                                   | + Neu A Be                                                             | arbeiten = Lösche                                                                 | n 🗸 Speicherr    | 1 💥 Verwerfen   🖃                                                                                             | Weiteres * Tabe                                                                                                    | llenansicht 🎆                                                    | Rechtschreib                                                  | prüfung                                                              |                                                                   |                                                           |                   |
| clennong                                                   | 1.000                                                                  | Alternativ                                                                        | charten sonen    | Jes (a) nonstorra                                                                                             | Lungeon and                                                                                                    | CI .                                                             |                                                               |                                                                      |                                                                   |                                                           |                   |
| inkauf / Ver                                               | rkauf Lohn                                                             | Weitere Einstellun                                                                | gen Staffelprei  | se                                                                                                    |                                                                                                    |                                                                  |                                                               |                                                                      |                                                                   |                                                           |                   |
| 🙎 Kunde                                                    | n 🔋 Lieferar                                                           | ıten 🛉 🕂 Hinzufüge                                                                | n 💻 Löschen      |                                                                                                    |                                                                                                    |                                                                  |                                                               |                                                                      |                                                                   |                                                           |                   |
| Ab Men                                                     | de 🔺                                                                   | Finheit                                                                           | Rabatt in %      | Preis ie Einheit Von D                                                                                        | Datum Bis Datur                                                                                                    | n                                                                |                                                               |                                                                      |                                                                   |                                                           | _                 |
| •                                                          | 10                                                                     | ST                                                                                | 5,000 %          | 0,00 € 06.07.                                                                                                 | .2016 06.07.201                                                                                                    | 6                                                                |                                                               |                                                                      |                                                                   |                                                           |                   |
|                                                            | 20                                                                     | ST                                                                                | 10,000 %         | 0,00 € 06.07.                                                                                                 | .2016 06.07.201                                                                                                    | 6                                                                |                                                               |                                                                      |                                                                   |                                                           |                   |
|                                                            |                                                                        |                                                                                   |                  |                                                                                                    |                                                                                                    |                                                                  |                                                               |                                                                      |                                                                   |                                                           |                   |
|                                                            |                                                                        |                                                                                   |                  |                                                                                                    |                                                                                                    |                                                                  |                                                               | 1                                                                    |                                                                   |                                                           |                   |
| e                                                          |                                                                        | Q 11 3                                                                            | Suchfilter Keine | : Auswahl                                                                                                    | <br>V Lieferant <a< td=""><td>le Lieferanten&gt;</td><td></td><td>]</td><td></td><td></td><td></td></a<>                                                  | le Lieferanten>                                                  |                                                               | ]                                                                    |                                                                   |                                                           |                   |
| a                                                          | Artikel-Nr                                                             | Suchbegriff                                                                       | Suchfilter Keine | e Auswahl<br>Gurztext                                                                                         | Lieferant <al< td=""><td>le Lieferanten&gt;<br/>ME Liste</td><td>npreis</td><td>Einkaufspreis</td><td>VK-Preis 1</td><td>VK-Preis 2</td><td>VK</td></al<> | le Lieferanten><br>ME Liste                                      | npreis                                                        | Einkaufspreis                                                        | VK-Preis 1                                                        | VK-Preis 2                                                | VK                |
| e                                                          | Artikel-Nr<br>D1000401                                                 | Suchbegriff                                                                       | Suchfilter Kein  | : Auswahl<br>Curztext<br>CASA gamma Wasch                                                                     | tisch Nr.                                                                                                    | lle Lieferanten><br>ME Liste<br>ST                               |                                                               | Einkaufspreis<br>19,70 €                                             | VK-Preis 1<br>25,86 6                                             | VK-Preis 2<br>26,33                                       | VK                |
| e /                                                        | Artikel-Nr<br>p1000401<br>p1000501                                     | Suchbegriff<br>WT-CASA60<br>WT-CASA65                                             | Suchfilter Kein  | : Auswahl<br>Kurztext<br>CASA gamma Wasch<br>CASA gamma Wasch                                                 | tisch Nr.                                                                                                    | lle Lieferanten><br>ME Liste<br>ST<br>ST                         |                                                               |                                                                      | VK-Preis 1<br>25,86 €<br>33,35 €                                  | VK-Preis 2<br>26,33<br>1 33,96                            | Vk<br>€<br>€      |
| e e f a la la la la la la la la la la la la l              | Artikel-Nr<br>01000401<br>01000501<br>011000900                        | ▲ Suchbegriff     WT-CASA60     WT-CASA65     KER-510500000                       | Suchfilter Kein  | : Auswahl<br>Kurztext<br>CASA gamma Wasch<br>CASA gamma Wasch<br>Keramag Rosette fri                          | tisch Nr.<br>510500 11/4° chrom                                                                                                    | lle Lieferanten><br>ME Liste<br>ST<br>ST                         |                                                               | Einkaufspreis<br>19,70 €<br>25,41 €<br>22,98 €                       | VK-Preis 1<br>25,86 €<br>33,35 €<br>30,17 €                       | VK-Preis 2<br>26,33<br>33,96<br>30,71                     | VK<br>€<br>€      |
| e<br>e<br>n<br>n<br>n<br>n<br>n<br>n                       | Artikel-Nr<br>1000401<br>1000501<br>1100900<br>1101000                 | ▲ Suchbegriff<br>WT-CASA60<br>WT-CASA65<br>KER-51050000<br>KER-551062             | Suchfilter Kein  | : Auswahl<br>Kurztext<br>CASA gamma Wasch<br>CASA gamma Wasch<br>Keramag Rosette Nr.<br>Keramag Befestigung   | tisch Nr.<br>510500 11/4° chrom<br>1 Kerafix 551062000 f.                                                                                                 | lle Lieferanten><br>ME Liste<br>ST<br>ST<br>ST<br>ST<br>ST       |                                                               | ]<br>Einkaufspreis<br>19,70 €<br>25,41 €<br>22,98 €<br>27,57 €       | VK-Preis 1<br>25,86 €<br>33,35 €<br>30,17 €<br>36,20 €            | VK-Preis 2<br>26,33<br>33,96<br>30,71<br>36,86            | Vk<br>€<br>€<br>€ |
| e ef a / / ()<br>p1 ()<br>p1 ()<br>p1 ()<br>p1 ()<br>p1 () | Artikel-Nr<br>01000401<br>01000501<br>01100900<br>01101000<br>01105001 | Suchbegriff<br>WT-CASA60<br>WT-CASA65<br>KER-510500000<br>KER-551062<br>WT-RENO55 | Suchfilter Kein  | : Auswahl<br>Kurztext<br>CASA gamma Wasch<br>Keramag Rosette Nr.<br>Keramag Befestigung<br>Keramag Waschtisch | tisch Nr.<br>tisch Nr.<br>510500 11/4" chrom<br>J Kerafix 551062000 f.<br>Renova Nr. 1 Nr.                                                                | Ile Lieferanten><br>ME Liste<br>ST<br>ST<br>ST<br>ST<br>ST<br>ST | npreis<br>30,94 €<br>36,56 €<br>28,05 €<br>33,68 €<br>63 14 € | Einkaufspreis<br>19,70 €<br>25,41 €<br>22,98 €<br>27,57 €<br>57 77 € | VK-Preis 1<br>25,86 €<br>33,35 €<br>30,17 €<br>36,20 €<br>75 R4 £ | VK-Preis 2<br>26,33<br>2 33,96<br>30,71<br>36,86<br>77 21 | VK<br>€<br>€<br>€ |

**Hinweis:** Ist zu dem Artikel ein Staffelpreis oder Staffelrabatt hinterlegt, wird immer der jeweilige Wert genommen, wenn dieser <> 0 ist, zur Menge und dem Gültigkeitsdatum passt. Auf diese Weise ist es möglich, wahlweise zum Artikel Staffelrabatt und Staffelpreis, Staffelrabatt oder einen Staffelpreis zu hinterlegen. Sind mehrere Einträge mit den gleichen Mengen in der Staffeltabelle vorhanden, wird der erste Datensatz genommen, der vom Gültigkeitsdatum und der Menge passt.

## **Kundenspezifischer Preis**

Sie können zu jedem Kunden für Artikel und Lohngruppen kundenspezifische Preise einstellen. Um einen kundenspezifischen Preis zu einem Kunden zu erfassen, gehen Sie unter «Stammdaten» | «Adressen» | «Kunden». Wählen Sie den Kunden aus und klicken Sie dann auf «Weiteres» |

**«Kundenpreise…»**. Es öffnet sich der Stamm der kundenspezifischen Preise zu dem gewählten Kunden.

Über [Hinzufügen] erhalten Sie die Auswahl "Preis zu Lohngruppen" oder "Preis zu Artikel". Je nach Auswahl öffnet sich der Artikel- oder Lohngruppenstamm. Wählen Sie dann die benötigte Lohngruppe oder den Artikel aus.

| undensp           | ezifische I                                                     | Preise                                     | 0                                           |                       |                                    | > |
|-------------------|-----------------------------------------------------------------|--------------------------------------------|---------------------------------------------|-----------------------|------------------------------------|---|
| Schließ<br>Preise | (i) Berner                                                      | eu *                                       | <ul> <li>Bearbeiten</li> </ul>              | 🗕 Löschen   🖌         | <sup>e</sup> Speichern 💥 Verwerfen | ( |
| Lie<br>Art<br>Ku  | ferant <b>00</b><br>iikel-Nr <sup>01</sup><br>rztext Kei<br>Nr. | <b>1 GUS</b><br>105042<br>ramag<br>. 22305 | LING GMBH<br>Waschtisch Re<br>5010 55 cm ma | nova Nr. 1<br>nhattan |                                    |   |
| Aktue             | elle Kalkulat                                                   | tion au                                    | is dem Artikelst                            | amm                   |                                    |   |
| weng              | je<br>Einka                                                     | uf                                         | Aufschlag                                   | Verkauf               |                                    |   |
| Lohn              | į                                                               | 0,0                                        | 00                                          | 0,00                  |                                    |   |
| Artike            | el                                                              | 69,5                                       | 9                                           | 91,36                 |                                    |   |
| Gesar             | mt                                                              | 69,5                                       | 9                                           | 91,36                 |                                    |   |
| Kunden            | zuschlag 20                                                     | 0, <mark>40 %</mark>                       |                                             |                       | Kundenpreis 🛅 110,00               | € |
| uswahl [          | Alles anzei                                                     | gen                                        | <b>~</b>                                    |                       |                                    |   |
| Kunde             | Тур                                                             | Lief                                       | Nummer                                      | Preis                 | Kurztext                           |   |
| 10003             | Artikel                                                         | 001                                        | 01105042                                    | 110,0                 | 0 Keramag Waschtisch Renova Nr. 1  |   |
| 10003             | Lohn                                                            |                                            | 006                                         | 35,0                  | Facharbeiter in Ausbildung         |   |
|                   |                                                                 |                                            |                                             |                       |                                    |   |
| ei -              |                                                                 |                                            |                                             |                       | >                                  | , |

Im Feld "Kundenpreis" geben Sie den gewährten Kundenpreis ein. In der Anzeige sehen Sie, was der Kunde unter Berücksichtigung seiner eingestellten Preisbasis regulär bezahlen müsste. Nachdem Sie die kundenspezifischen Preise zu dem Kunden erfasst haben, bestätigen Sie die Änderungen mit **<Speichern>**.

Hinweis: Die Erfassung von kundenspezifischen Preisen ist auch unter «Stammdaten» | «Artikelstamm» | «Weiteres» | «Kundenpreise...» und «Stammdaten» | «Lohngruppen» | «Weiteres» | «Kundenpreise...» möglich. Beachten Sie jedoch, dass der Filter nicht auf den Kunden gesetzt ist, sondern auf die Lohngruppe oder den Artikel. Das heißt, Sie sehen alle kundenspezifischen Preise, die zu dem Artikel oder der Lohngruppe gewährt sind.

## Preisfindung beim Erfassen von Artikeln im Dokument

Im Dokument wird beim Einfügen von Artikeln oder Lohngruppen der Preis ermittelt. Bei den Lohngruppen wird ausschließlich geprüft, ob ein kundenspezifischer Preis vorhanden ist oder nicht. Ist ein kundenspezifischer Preis vorhanden, wird dieser anstatt des normalen Verkaufspreises und der Preisbasis des Kunden gesetzt. Die Preisfindung bei den Artikeln ist komplexer. Beachten Sie zum besseren Verständnis das Schaubild.

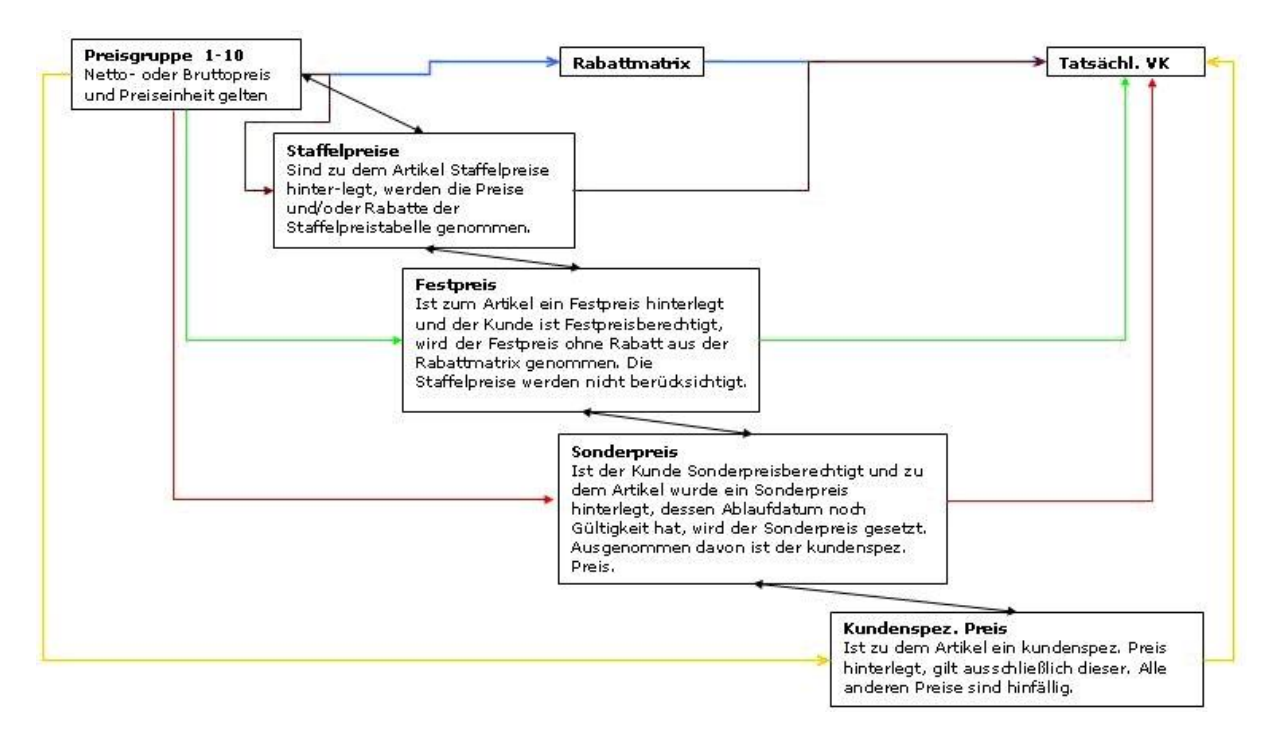

Die Preisermittlung erfolgt im ersten Schritt beim Einfügen eines Artikels in ein Dokument. Hierbei wird in folgen Abfolge der Preis ermittelt:

## • Kundenspezifischer Preis

Ist ein kundenspezifischer Preis zum Artikel hinterlegt, werden alle anderen Preise mit dem kundenspezifischen Preis übersteuert. Es gilt ausschließlich der kundenspezifische Preis.

## • Sonderpreis

Ist ein Sonderpreis zum Artikel hinterlegt und der Kunde ist sonderpreisberechtigt, werden alle anderen Preise mit dem Sonderpreis übersteuert. Ausgenommen kundenspezifischer Preis. Der Rabatt aus der Rabattmatrix wird nicht hinterlegt.

• Festpreis

Ist ein Festpreis zum Artikel hinterlegt und der Kunde ist festpreisberechtigt, werden alle anderen Preise mit dem Festpreis übersteuert. Ausgenommen Sonderpreis und kundenspezifischer Preis. Der Rabatt aus der Rabattmatrix wird nicht gesetzt.

## • Staffelpreise

Ist ein Staffelpreis und /oder Staffelrabatt bezogen auf die Menge und dem Aktionszeitraum hinterlegt, wird der Staffelpreis genommen. Ausgenommen Festpreis, Sonderpreis und kundenspezifischer Preis. Der Rabatt aus der Rabattmatrix wird nicht gesetzt.

## • Rabatt aus der Rabattmatrix

Ist ein Rabatt in der Rabattmatrix zu der Preisbasis und der Artikelrabattgruppe hinterlegt, wird

dieser gesetzt. Ausgenommen Staffelpreis, Festpreis, Sonderpreis und kundenspezifischer Preis. Der Rabatt aus der Rabattmatrix wird nicht gesetzt.

Ist keiner der oben genannten Preise vorhanden, wird der Verkaufspreis anhand der zum Kunden eingestellten Preisbasis gesetzt.

## Preisfindung beim Ändern von Mengen einer Artikelpositionen im Dokument

Wird im Dokument nachträglich bei Artikelpositionen die Menge geändert, wird der Preis zu dem Artikel neu ermittelt. Ist die Artikelposition manuell kalkuliert worden, findet keine weitere Preisermittlung statt. Es bleibt der kalkulierte Preis der Position erhalten.

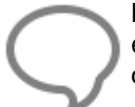

**Hinweis:** Beachten Sie, dass bei Leistungen mit Artikeln in der Stückliste keine Preise ermittelt werden. Es werden die Preise aus dem Leistungsstamm passend zur Preisbasis des Kunden gesetzt. Das gleiche gilt auch bei der Funktion "Preise aktualisieren".

# **Textbausteine**

Über **«Stammdaten»** | **«Textbausteine»** bzw. die Tastenkombination [Strg]+[Alt]+[T] gelangen Sie in den Textbausteinstamm. Hier definieren Sie die von Ihnen gewünschten Textbausteine, die Sie dann in der Beleg- oder Dokumentenbearbeitung auf einfache Art hinzufügen können.

| ) Textbaustei      | ne                    |                                                                                    | × |
|--------------------|-----------------------|------------------------------------------------------------------------------------|---|
| Schließen          | 🔶 Neu 🔺 Bearb         | iten 🗕 Löschen   🛩 Speichern 🗱 Verwerfen   🔤 Tabellenansicht 🎄 Rechtschreibprüfung | ( |
| Bezeichnung        | Langtext              |                                                                                    |   |
| Nummer             | 003                   |                                                                                    |   |
| Bezeichnung        | Vortext Angebot       |                                                                                    |   |
| Verwendung         | Angebot               | Typ Allgemein                                                                      |   |
| -                  | , ingesor             | 1 ingenen                                                                          |   |
|                    |                       |                                                                                    |   |
|                    |                       |                                                                                    |   |
|                    |                       |                                                                                    |   |
| ichen              | Ver                   | vendungen                                                                          |   |
|                    |                       |                                                                                    |   |
| Num + Van          | vanduna               | - Descriptions                                                                     |   |
| Num 🔺 Ven          | wendung               | Hieranklicken um einen Eilter zu definieren                                        |   |
|                    |                       |                                                                                    |   |
| 001 BW             | -Preisanfrage         | Vortext Preisanfrage                                                               |   |
| 002 BW             | -Bestelldokument      | Nachtext Bestellcenter                                                             |   |
| 003 An             | gebot                 | Vortext Angebot                                                                    |   |
| 004 An             | gebot                 | Schlußtext Angebot                                                                 |   |
| 005 Aut            | ftragsbest.           | Endtext Auftragsbestätigung                                                        |   |
| 006 Red            | hnung                 | Endtext Rechnung                                                                   |   |
| 007 An             | gebot                 | Vortext Angebot VOB                                                                |   |
| 008 Par            | hnung                 | Sicherheitseinbehalt                                                               |   |
| 000 1/60           |                       |                                                                                    |   |
| 009 Rec            | hnung                 | Endtext ZKD Skonto                                                                 |   |
| 009 Rec<br>010 Aut | :hnung<br>ftragsbest. | Endtext ZKD Skonto<br>Vortext Auftragsbestätigung                                  |   |

## **Register Bezeichnung**

Wie bei allen bisherigen Datensätzen betätigen Sie hier die Schaltfläche **[Neu]**, um einen neuen Textbaustein anzulegen. Die Nummer wird automatisch fortlaufend vergeben, kann aber hier auch

überschrieben werden. Aus dem Listenfeld **Verwendung** wählen Sie nun aus, für welche Beleg Art dieser Textbaustein verwendet werden soll. Zur Auswahl stehen:

- allgemein
- Angebot
- Auftragsbestätigung
- Rechnung
- Text
- Lieferschein
- Gutschrift
- Stornorechnung
- Freier Beleg

Zusätzlich für das Bestellwesen - Modul

- BW Preisanfrage
- BW Bestelldokument
- BW Rückgabeformular
- BW Liefermahnung

Zusätzlich für das Wartung/Service - Modul

- W&S Serviceauftrag
- W&S Servicerechnung
- W&S Servicegutschrift
- W&S Vertragsrechnung
- W&S Vertragsgutschrift
- W&S Vertragsdokument

Im Listenfeld **Typ** wählen Sie aus, ob es sich hierbei um einen allgemeinen **Text**, einen **Vor**- oder **Schlusstext** handelt. Anschließend vergeben Sie eine eindeutige Bezeichnung (maximal 50 Zeichen).

## **Register Langtext**

Sie geben hier nun den gewünschten Text ein, so wie er im jeweiligen Dokument erscheinen soll. Im unteren Fenster aufgelistet erscheinen dabei die zur Verfügung stehenden Texte, im oberen Fenster die zugehörigen Textbausteinvorlagen. Um eine Vorlage zu ändern, betätigen Sie **[Bearbeiten]**. Die oben angezeigten Menüpunkte dienen dazu, den Text so zu formatieren (Schriftart und -größe, zentriert etc.), wie Sie es wünschen und wie es von z.B. Microsoft Word® bekannt ist. Klicken Sie im Textfeld auf die rechte Maustaste, so öffnet sich folgendes Kontextmenü:

| Bearbeiten | • | Ausschneiden    | Strg+X |
|------------|---|-----------------|--------|
| Format     | F | Kopieren        | Strg+C |
| Einfügen   | • | Einfügen        | Strg+V |
|            |   | Löschen         |        |
|            |   | alles auswählen | Strg+A |

Über **«Bearbeiten»** stehen Ihnen die bekannten Bearbeitungsfunktionen wie **"Kopieren"** und **"Einfügen"**, **"Löschen"**, **"Ausschneiden"** und **"Alles auswählen"** für die Textverarbeitung zur Verfügung.

Datenfeld einfügen: Hierüber bekommen Sie eine Auswahl von Platzhaltern angezeigt, welche nach Angaben zum Empfänger, zum Dokument und zu Ihrer eigenen Firma sortiert sind und hier eingefügt werden können. Die Felder werden dann bei der Verwendung des Textbausteins in einem Dokument oder Beleg mit den zugehörigen Inhalten gefüllt. So haben Sie z.B. die Möglichkeit, auf einfache Weise das Zahlungsziel in einer Rechnung als Textbaustein einzufügen. Das Programm

errechnet dann nach den jeweiligen Vorgaben das entsprechende Datum und gibt dies automatisch im Dokument mit an.

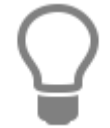

Haben Sie das Zusatzmodul Wartung/Service, stehen Ihnen für die Textbausteine je nach Auswahl der Verwendung weitere Datenfelder zur Verfügung.

#### Text-Datei einfügen

Über diese Funktion können Sie einen kompletten Text im .txt-Format in einen Textbaustein einfügen und bearbeiten. Zu diesem Zweck öffnet sich der Explorer zur Auswahl einer Datei.

## Grafik einfügen

Wählen Sie diese Funktion, so haben Sie die Möglichkeit, dem Textbaustein eine Grafik hinzuzufügen, welche dann ebenso im jeweiligen Dokument erscheint.

## Tabellen

Über **«Stammdaten» | «Tabellen»** bzw. die Tastenkombination **[Strg]+[Alt]+[H]** legen Sie Rabattgruppen, Hauptwarengruppen, Warengruppen, Konten, Gewerke, Einheiten, Branchen, Anreden, Arbeitsbeschreibungen, Preiseinheiten, Provisionsgruppen, Kostenstellen, Artikelgruppen und Lagerorte an.

| Adressen            | 💠 Neu 📥 Bearl                                                            | eiten 🗕 Löschen 🗹 Speichern 💥 Verwerfen 🛛                                                                                                    | Tabellenansicht                                                                                                    |
|---------------------|--------------------------------------------------------------------------|----------------------------------------------------------------------------------------------------|----------------------------------------------------------------------------------------------------|
| Artikel / Leistung  | Dahattanungan                                                            |                                                                                                    |                                                                                                    |
| Rabattgruppen       | Kabattgruppen                                                            |                                                                                                    |                                                                                                    |
| Hauptwarengruppen   | Lieferant                                                                | MÜLLER SHK GMBH ····                                                                                                    |                                                                                                    |
| Warengruppen        | Rabattgruppe                                                             | 000                                                                                                    |                                                                                                    |
| • Einheiten         |                                                                          | 5 000 04                                                                                                    |                                                                                                    |
| • Gewerke           | Kapatt                                                                   | 5,000 %                                                                                                    |                                                                                                    |
| Auftragsbearbeitung | Bezeichnung                                                              | NETTORABATTGRUPPE                                                                                                    |                                                                                                    |
| Lager               |                                                                          |                                                                                                    |                                                                                                    |
| Buchhaltung         |                                                                          |                                                                                                    |                                                                                                    |
| Circle Tribuling    |                                                                          |                                                                                                    |                                                                                                    |
| ulopale Lapellen    |                                                                          |                                                                                                    |                                                                                                    |
| NaKa                | Lieferant                                                                | Rabattgruppe A Rabatt Bezeichnu                                                                                                    | ng                                                                                                    |
| NaKa                | Lieferant                                                                | <ul> <li>Rabattgruppe</li> <li>Rabatt</li> <li>Bezeichnu</li> <li>Hier anklicken um einen Filter zu</li> </ul>                                                                                                    | ng<br>I definieren                                                                                                    |
| NaKa                | Lieferant<br>P<br>• 001                                                  | Rabattgruppe      Rabatt     Rezeichnu     Hier anklicken um einen Filter zu     000     5,000 % NETTORA                                                                                                    | ng<br>I definieren<br>BATTGRUPPE                                                                                                    |
| NaKa                | Lieferant                                                                | Rabattgruppe      Rabatt     Rezeichnu     Hier anklicken um einen Filter zu     000     5,000 % NETTORA     001     25,500 % Wilo STAF                                                                                                    | ng<br>I definieren<br>BATTGRUPPE<br>R RS/E/EL/ST, STAR Z/ZE WW                                                                                                    |
| NaKa                | Lieferant  Lieferant                                                     | Rabattgruppe      Rabatt     Rabatt     Bezeichnu     Hier anklicken um einen Filter zu      000     5,000 % NETTORA     001     25,500 % Wilo STAF     002     12,050 % Junkers Re                                                                                                    | ng<br>I definieren<br>BATTGRUPPE<br>RS/E/EL/ST, STAR Z/ZE WW<br>egelungen                                                                                                    |
| NaKa                | Lieferant  Lieferant                                                     | Rabattgruppe      Rabatt     Bezeichnu     Hier anklicken um einen Filter zu      000     5,000 % NETTORA      001     25,500 % Wilo STAF     002     12,050 % Junkers Re     003     25,500 % Kermi Bad                                                                                                    | ng<br>I definieren<br>BATTGRUPPE<br>RRS/E/EL/ST, STAR Z/ZE<br>WW<br>egelungen<br>Iheizkörper Topara                                                                                                    |
| NaKa                | Lieferant  Lieferant     Lieferant                                       | Rabattgruppe      Rabatt     Bezeichnu     Hier anklicken um einen Filter zu      000     5,000 % NETTORA      001     25,500 % Wilo STAF      002     12,050 % Junkers Re     003     25,500 % Kermi Bad     004     18,000 % Heizungsr                                                                                                    | ng<br>I definieren<br>BATTGRUPPE<br>RRS/E/EL/ST, STAR Z/ZE WW<br>egelungen<br>Iheizkörper Topara<br>messgeräte u. Zubehör                                                                                   |
| NaKa                | Lieferant<br>♥<br>▶ 001<br>001<br>001<br>001<br>001<br>001<br>001<br>001 | ▲         Rabattgruppe         ▲         Rabatt         Bezeichnu           Hier anklicken um einen Filter zu         •         •         •         •           000         5,000 %         NETTORA         •         •         •           001         25,500 %         Wilo STAF         •         •         •         •         •         •         •         •         •         •         •         •         •         •         •         •         •         •         •         •         •         •         •         •         •         •         •         •         •         •         •         •         •         •         •         •         •         •         •         •         •         •         •         •         •         •         •         •         •         •         •         •         •         •         •         •         •         •         •         •         •         •         •         •         •         •         •         •         •         •         •         •         •         •         •         •         •         •         •         •         < | ng<br>I definieren<br>BATTGRUPPE<br>RS/.E/EL/ST, STAR Z/ZE WW<br>egelungen<br>Iheizkörper Topara<br>messgeräte u. Zubehör<br>maturen Ersatzteile                                                            |
| NaKa                | Lieferant ♥ 001 001 001 001 001 001 001 001 001 001 001 001 001          | ▲ Rabattgruppe         ▲ Rabatt         Bezeichnu           Hier anklicken um einen Filter zu         •         •           000         5,000 %         NETTORA           001         25,500 %         Wilo STAF           002         12,050 %         Junkers Re           003         25,500 %         Kermi Bad           004         18,000 %         Heizungsr           005         25,500 %         Meloh Arr           006         18,000 %         Kampmar                                                                                                    | ng<br>I definieren<br>BATTGRUPPE<br>RRS/E/EL/ST, STAR Z/ZE WW<br>egelungen<br>Iheizkörper Topara<br>messgeräte u. Zubehör<br>maturen Ersatzteile<br>In Luftheizer TOP 4000                                  |
| NaKa                | Lieferant ♥ 001 001 001 001 001 001 001 001 001 001 001 001 001 001      | ▲         Rabattgruppe         ▲         Rabatt         Bezeichnu           Hier anklicken um einen Filter zu         Hier anklicken um einen Filter zu           000         5,000 %         NETTORA           001         25,500 %         Wilo STAF           002         12,050 %         Junkers Re           003         25,500 %         Kermi Bad           004         18,000 %         Heizungsr           005         25,500 %         Meloh Arr           006         18,000 %         Kampmar           007         12,050 %         Manress Filter                                                                                                    | ng<br>I definieren<br>BATTGRUPPE<br>RS/E/EL/ST, STAR Z/ZE WW<br>egelungen<br>Iheizkörper Topara<br>messgeräte u. Zubehör<br>maturen Ersatzteile<br>In Luftheizer TOP 4000<br>delst.Presefittings silkonfrei |

Sie gelangen in folgendes Fenster:

Über die jeweiligen Verzeichnisse verwalten Sie die einzelnen Tabellen. Mittels der bereits bekannten Schaltflächen **[Neu]** (neuer Datensatz), **[Löschen]** (Datensatz löschen) und **[Bearbeiten]** (Datensatz bearbeiten) nehmen Sie hier die Einstellungen zu den Tabellen vor. Die hier angelegten Daten stehen ihnen dann in den verschiedenen Programmmodulen als Auswahlfelder (Listenfeld) zur Verfügung.

## Adressen

## Anreden

Hier legen Sie neue Anrede-Formeln an bzw. verändern oder löschen bestehende.

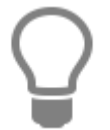

Neue Anreden können auch im Bereich Adressen einfach eingetragen werden. Sie werden dann automatisch dieser Liste hinzugefügt.

## Adresstypen

Unter Adresstypen legen Sie zu den Adressen an.

#### **Register Branche**

Hier haben Sie die Möglichkeit, neue Branchen zu ergänzen bzw. bestehende zu verändern oder zu löschen.

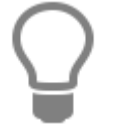

Neue Branchen können auch im Bereich Adressen einfach eingetragen werden. Sie werden dann automatisch dieser Liste hinzugefügt.

## Artikel/Leistungen

#### Rabattgruppen

Neben einer **Bezeichnung** weisen Sie aus dem Listenfeld einen **Lieferanten** zu. Weiterhin legen Sie den **Rabatt** fest.

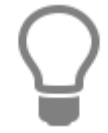

Die Rabattgruppen stehen Ihnen dann im Artikelstamm zur Verfügung.

## Hauptwarengruppen

Hier haben Sie die Möglichkeit, Hauptwarengruppen anzulegen. Hauptwarengruppen dienen als übergeordnete Warengruppe.

#### Warengruppen

Sie haben bei der Anlage von Warengruppen die Möglichkeit, Hauptwarengruppen auszuwählen, die Sie zuvor im **Register Hauptwarengruppen** definiert haben. Warengruppen können nacheinander unterschiedlichen Hauptwarengruppen zugeordnet werden.

## Einheiten

Hier besteht die Möglichkeit, eigene Mengeneinheiten zu erstellen bzw. bestehende zu bearbeiten oder zu löschen.

## Gewerke

Hier können Sie neue Gewerke anlegen, bestehende Gewerke bearbeiten oder löschen. Bei einer Neuanlage legen Sie für das neue Gewerk eine Nummer und Bezeichnung fest.

## Auftragsbearbeitung

## Provisionsgruppen

Die Provisionsgruppe ist eine Artikelgruppe, welche Einfluss auf die Provisionsberechnung hat. Im Mitarbeiterstamm (Vertreter) hinterlegen Sie je Provisionsgruppe den Provisionssatz für den jeweiligen Vertreter.

## Textvorlagen

Hier legen Sie neue Vorlagen für den Buchungstext in der Lohnerfassung fest und definieren Arbeitsbeschreibungen für dir Reparaturauftragsbearbeitung bestehend aus Nummer, Suchbegriff und der Langtextbeschreibung.

## Lager

#### Lagerorte

Definieren Sie hier die Lagerorte, die Sie in der Lagerverwaltung zum Buchen der Artikelbestände verwenden wollen.

## Buchhaltung

#### Konten

Durch Aktivieren der entsprechenden Felder bearbeiten oder löschen Sie Erlös- und Kostenkonten oder legen neue an. Bei einer Neuanlage wählen Sie zuerst die Kontenart (Erlös- oder Kostenkonto) aus. Definieren Sie bei einer Neuanlage, ob das Konto ein Automatikkonto ist oder nicht. Dies ist insbesondere bei einer Übergabe des Rechnungseingangsbuches oder Rechnungsausgangsbuches an ein Finanzbuchhaltungsprogramm oder an Datev wichtig.

# **Globale Tabellen**

#### Banken

Geben Sie Bankleitzahl, Bezeichnung, Postleitzahl und Ort der Banken ein.

## Postleitzahlen

Geben Sie Land, Postleitzahl, Ort und Vorwahl ein.

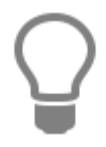

Wird im Adressenstamm eine Postleitzahl eingegeben, die unter Postleitzahlen gepflegt wurde, so werden automatisch der Ort und die Vorwahl als Vorschlag aus dem Postleitzahlenstamm in den Adressstamm übernommen. Haben Sie mehrere Einträge zu einer Postleitzahl, öffnet sich beim Verlassen des Feldes "PLZ" im Adressenstamm eine Auswahl des Postleitzahlenstammes.

## NAKA

#### Lohnarten

Unter Lohnarten legen sie Lohnarten für die Lohnerfassung im Naka-Center an. Über die Option Zuschlag können die der Lohnart einen prozentualen oder festen Zuschlag zu der Lohnart wie es z.B. bei Überstunden der Fall ist festlegen. Wird die Zusatzoption "Einmalzuschlag" gesetzt, wird unabhängig der Stunden der Zuschlag einmalig berechnet. Ist die Option nicht gesetzt, wird der Zuschlag pro Stunde berechnet. Mit der Option Lohnzusatzkosten, könne Sie in der Lohnerfassung z.B. KM- Geld erfassen.

## Kostenstellen

Hier definieren Sie die Kostenstellen, bestehend aus Nummer, Bezeichnung und Beschreibung.

## **Tabellenübersicht**

Über **«Datei»** | **«Datenbank»** | **«Tabellenübersicht»** öffnet sich ein Übersichtsfenster einiger Tabellen, die Sie im Programm angelegt haben. Das Fenster dient nur zu Ihrer Information. Einzeln aufgeführt wird die Anzahl von

- Adressen
- Artikel
- Leistungen

**TopKontor Handwerk** 

- Stücklisteneinträge
- Textbausteinen
- Dokumente
- Mitarbeitern

Hinweis: Gelöschte Datensätze verbleiben bis zur nächsten Reorganisation in der Datenbank und werden daher mitgezählt.

# **Suche und Filter**

## **Die Komfortsuche**

Ihre Handwerkersoftware ist mit einer sogenannten Komfortsuche ausgestattet. Das bedeutet zunächst, dass man in einem Suchfeld den zu suchenden Text eingeben kann, ohne dass man sich vorher dafür entscheiden muss, in welchem Feld (Kurztext, Suchbegriff, Zusatz, Artikel-Nr. oder EAN-Nummer) dieser Text gesucht wird. Es werden einfach alle gefundenen Datensätze angezeigt, auf die der eingegebene Suchtext zutrifft angezeigt.

Wenn Sie also ,**Eckventil**<sup>'</sup> in das Suchfeld eingeben, dann werden Ihnen alle Artikel angezeigt, in denen in einem der o.g. Felder das Wort ,**Eckventil**<sup>'</sup> vorkommt. Groß- und Kleinschreibung spielt dabei keine Rolle. Bitte beachten Sie, dass erst mit der Eingabe des dritten Buchstabens die Suche beginnt, da immer mindestens drei Buchstaben zum Suchen erforderlich sind.

Die Anzeige der gefundenen Datensätze in der Tabelle unterhalb des Suchfeldes ist auf eine bestimmte (einstellbare) Anzahl von Datensätzen beschränkt. Diese Einstellung ist über das kleinere Lupensymbol rechts neben dem Suchfeld möglich.

| bfr | agelin | nit für Datensä | tze |      |      |     |
|-----|--------|-----------------|-----|------|------|-----|
| <   | ٤      | 400             | 0   |      | >    | 2   |
|     |        | OK              | Δ   | bbre | chen | te. |

Die Anzahl der gefundenen Datensätze, die dem eingegebenen Suchkriterium entsprechen wird in der Statusleiste im Programm ganz unten links angezeigt.

## Datenservice

| Su | che  | Eckv |            |         | ् 🗊 🙁        | Suchfilter | Keine Auswahl       | ~         | Lieferant   | <alle liefera<="" th=""></alle> |
|----|------|------|------------|---------|--------------|------------|---------------------|-----------|-------------|---------------------------------|
| Γ  | Lief | *    | Artikel-Nr | *       | Suchbegriff  |            | Kurztext            |           |             | ME                              |
| •  | 001  |      | 10229170   |         | G-22917000   |            | Grohe Eckventil At  | lanta 1/2 | " chrom     | ST                              |
|    | 001  |      | 10480537   |         | IS-3491AA    |            | Ideal Standard Eck  | ventil (1 | Stück) Celi | a A ST                          |
|    | 001  |      | 10942326   |         | KL-578430530 |            | Kludi Eckventil Ne  | w Waves   | 57843.05.30 | ST                              |
|    | 001  |      | 10952421   |         | S-04902      |            | Schell Eckventil o. | Verlänge  | rung        | ST                              |
|    | 001  |      | 10952422   |         | S-04903      |            | Schell Eckventil o. | Verlänge  | rung        | ST                              |
| <  |      |      |            |         |              |            |                     |           |             |                                 |
| <  |      |      |            |         |              |            |                     |           |             |                                 |
| •  |      | 12   | 2 10       | 0229170 | )            |            | G-22917000          |           |             |                                 |

In diesem Fall sind es genau 12 gefundene Artikel, die dem Suchkriterium entsprechen. Wird der nebenstehende graue Punkt rot, so weist das darauf hin, dass das Anzeigelimit überschritten ist und es mehr Datensätze gibt, als z.Z. angezeigt werden.

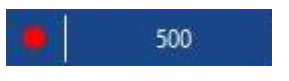

## Suche mit ,Wildcards'

Um die Suche weiter zu verfeinern, kann man sogenannte **,Wildcards**' nutzen. Ein solches **,Wildcard**' ist beispielsweise das \* (Sternchen).

In unserem Beispiel ergibt die Suche nach dem Suchwort **,Waschtisch**<sup>4</sup> 159 gefundene Artikel, da nun alle Artikel gefunden werden, die ein Wort enthalten, das mit **,Waschtisch**<sup>4</sup> beginnt (wie z.B. **,Waschtischbatterie**<sup>4</sup>).

Möchte ich nun auch den **"Spültisch**" oder die **"Spültischbatterie**" finden, so nutze ich als Suchwort: **,\*tisch**"

Jetzt werden alle Artikel gefunden, die das Fragment **,tisch**<sup>4</sup> enthalten, unabhängig davon, ob am Wortanfang, in der Mitte oder am Wortende. In unserem Beispiel steigt die Anzahl der gefundenen Datensätze auf 283 an.

| Lief | ▲ Artikel-Nr | <ul> <li>Suchbegriff</li> </ul> | Kurztext          |                        | ME | Li |
|------|--------------|---------------------------------|-------------------|------------------------|----|----|
| 001  | 10337070     | G-33707000                      | Grohe Zedra Einh. | - Spültischbatterie    | ST |    |
| 001  | 10337080     | G-33708000                      | Grohe Zedra Einh. | - Spültischbatterie    | ST |    |
| 001  | 10337270     | G-33727000                      | Grohe Zedra Einh. | - Spültischbatterie    | ST |    |
| 001  | 10337280     | G-33728000                      | Grohe Zedra Einh. | - Spültischbatterie ND | ST |    |
| 001  | 10337380     | G-33738000                      | Grohe Zedra Einh. | - Spültischbatterie    | ST |    |
| 001  | 10337640     | G-33764SD0                      | Grohe Zedra Einh. | Spültischbatterie      | ST |    |
| 1    |              |                                 |                   |                        |    |    |

Man kann auch mehrere Wortfragmente mit und ohne Wildcard kombinieren:

| Lief | ▲ Artikel-Nr | ▲ Suchbegriff | Kurztext          |                       | ME | Li |
|------|--------------|---------------|-------------------|-----------------------|----|----|
| 001  | 01107401     | WC-RENOVAF1   | Keramag Stand Fla | chspül-WC Renova Nr.1 | ST |    |
| 001  | 01108201     | WC-VISIT      | Keramag Wand Tie  | efspül-WC Visit       | ST |    |
| 001  | 01108280     | WC-VISITT     | Keramag Wand Tie  | efspül-WC Visit       | ST |    |
| 001  | 01114201     | WC-VIVANOK    | Keramag Stand Tie | fspül-WCKombi         | ST |    |
| 001  | 01114280     | WC-VIVANOKT   | Keramag Stand Tie | fspül-WCKombi         | ST |    |
| 001  | 01123101     | WC-RENOVA0    | Keramag Stand Tie | efspül-WC Kombi       | ST |    |
| <    |              |               |                   |                       |    |    |
| 1    |              |               |                   |                       |    |    |

## Detailsuche auf einzelne Felder

z.B. Suche nach Artikelnummer

Bestimmte Lieferanten haben Ihren Artikelstamm mit **"sprechenden"** Artikelnummern aufgebaut, so dass viele Handwerker die gängigen Artikel nach Artikelnummer suchen. Dabei gibt es teilweise sehr kurze Artikelnummern wie z.B. **"EV"** für Eckventil oder **"RS"** für Röhrensiphon.

Um nun nur in der Artikelnummer zu suchen, stellt man den Suchfilter auf "Artikel-Nr.'. Damit die gefundenen Artikel auch in der richtigen Reihenfolge angezeigt werden, sortiert man die Tabelle durch Klicken auf die Spaltenüberschrift "Artikel-Nr.' aufsteigend. Diese Einstellungen bleiben selbstverständlich Userbezogen gespeichert.

|   | Lief | Artikel-Nr | ▼ Suchbegriff | Kurztext                            | ME Li          |
|---|------|------------|---------------|-------------------------------------|----------------|
| * | 002  | EV7799     | ZUBEHÖR       | Umwälzpumpe Solar 15 - 40, 130 mr   | m Stck         |
|   | 002  | EV7754     | ZUBEHÖR       | Umwälzpumpe Solar 15 - 80, 130 mr   | m Stck         |
|   | 001  | 10942495   | KL-357140566  | Kludi Brause- Thermostat- Einhandr  | mischer ST     |
|   | 001  | 10941795   | KL-743860000  | Kludi Heisswasserbegrenzung 74386   | i.00.00 mit ST |
|   | 001  | 10941792   | KL-769690000  | Kludi Steuereinheit 76969.00.00 für | Kludi Evita ST |
| < | :    |            |               |                                     |                |
| C |      |            |               |                                     |                |

Um nun den Artikel mit der Artikel-Nr. ,EV' zu finden, suche ich nach ,ev\*'

# Filtern in der Tabelle

Als zusätzliches Feature steht immer dann, wenn das Anzeigelimit nicht überschritten ist eine Filterfunktion zur Verfügung. Über diesen Filter kann die Anzeige weiter gefiltert und die Datensätze nach unterschiedlichen Kriterien weiter ausgewertet werden. Dies macht z.B. im Kundenstamm Sinn.
In dem folgenden Beispiel möchte ich aus meinen Kunden alle Herausfiltern, die zur Immobilienbranche gehören oder Architekt sind:

|   | ciic      | 90-               |                | auresse vornanden. |                               |
|---|-----------|-------------------|----------------|--------------------|-------------------------------|
| ę | Adress-Nr | Suchbegriff       | Fa/Titel       | Name               | (Alle)<br>(Benutzerdefiniert) |
| Þ | 10001     | LEIBER NIKOLAS    | Herr           | Nikolas Leiber     | Architekt                     |
|   | 10006     | WISSING SVEN      | Herr           | Sven Wissing       | Baustoffhandel<br>Gewerblich  |
|   | 10009     | BREULMANN WILHELM | M Herr         | Wilhelm Breulmann  | ✓ Immobilien                  |
| < | 10022     | KRÖGER INA        | Fran           | Ina Kröger         | Privat                        |
| < |           |                   |                |                    |                               |
| • |           | 22 10001          | LEIBER NIKOLAS |                    | Geändert am 29.09.2015 — ADI  |

Nun möchte ich die Ergebnismenge weiter eingrenzen, in dem ich zusätzlich nach Postleitzahl filtere, um nur die Kunden zu bekommen, die im PLZ-Gebiet 48 sind:

| Su | che       | Q. I                 |          |                       |            |           |
|----|-----------|----------------------|----------|-----------------------|------------|-----------|
|    | Adress-Nr | Suchbegriff          | Fa/Titel | Name                  | Branche    | 🕈 PLZ 👻 🕈 |
| 9  |           |                      |          |                       | Immobilien | 48*       |
|    | 10009     | BREULMANN WILHELM    | Herr     | Wilhelm Breulmann     | Immobilien | 48477     |
|    | 10004     | WINNEMÖLLER SIEGFRIE | Herr     | Siegfried Winnemöller | Architekt  | 48431     |
|    | 10006     | WISSING SVEN         | Herr     | Sven Wissing          | Immobilien | 48341     |

### Gruppieren

Als letztes Feature können Daten nach Feldern gruppiert werden. Das kann z.B. nützlich sein um eine Übersichtlichkeit zu erreichen. Dazu schaltet man über die rechte Maustaste in der Spaltenüberschrift das Gruppierfeld ein.

|   | Adress-Nr | Suchbegriff     |   | Fa/Titel Nam          | - |
|---|-----------|-----------------|---|-----------------------|---|
| P |           |                 | ٣ | Filter zurücksetzen   | Ì |
| - | 10009     | BREULMANN WILHI |   | Gruppierfeld anzeigen |   |
|   | 10004     | WINNEMÖLLER SIE | ~ | Filterzeile anzeigen  | e |
|   | 10006     | WISSING SVEN    |   | Spalteneinstellungen  |   |

Anschließend zieht man die Spaltenüberschrift bei gedrückter linker Maustaste in die Gruppierzeile.

| Suche    |     |              |                              |                         |
|----------|-----|--------------|------------------------------|-------------------------|
| ZieheBra | nch | er Spaltenüb | P hrift hierher um nach dies | er Spalte zu gruppieren |
| Adress-I | Nr  | Suchbegriff  | *                            | Branche                 |

Nun hat man als Ergebnis die Anzeige in Gruppen des gewählten Feldes und kann diese nach Belieben auf und zuklappen.

|   | Ad | ress-Nr                         | Suchbegriff                                  | Fa/Titel | Na |
|---|----|---------------------------------|----------------------------------------------|----------|----|
| ٩ |    |                                 |                                              |          |    |
| - | -  | 201000000000000                 |                                              |          |    |
|   | •  | Branche :                       | Architekt                                    |          |    |
| F | +  | Branche :<br>Branche :          | Architekt<br>Immobilien                      |          |    |
| Þ | *  | Branche :<br>Branche :<br>10009 | Architekt<br>Immobilien<br>BREULMANN WILHELM | Herr     | Wi |

So kann man die Daten optimal suchen, selektieren und gruppieren.

## Textverarbeitung

**TopKontor** verfügt über eine eigene Textverarbeitung zur Erstellung des gesamten Schriftverkehrs. Sie öffnen dieses Modul über **Module > Textverarbeitung** bzw. über die Tastenkombination **[Strg] + [Alt] + [U]**. Die Textverarbeitung verfügt ein eigenes Ribbon (Menüleiste zur Auswahl der Funktionen) zur Bedienung.

| 🔚 Speichern             | Seite einrichten                                        | 53                                                                                                    |
|-------------------------|---------------------------------------------------------|----------------------------------------------------------------------------------------------------|
| 📃 Speichern unter       | 📇 Drucken                                               |                                                                                                    |
| 🗟 Speichern als Vorlage | 🖂 Senden an                                             | erstellen                                                                                                    |
|                         | H Speichern<br>Speichern unter<br>Speichern als Vorlage | Image: Speichern unter     Image: Speichern unter       Image: Speichern als Vorlage     Image: Speichern and Store unter |

### Neu

Über **Datei > Neu** legen Sie ein neues leeres Dokument an. Diesen Vorgang können Sie auch über die Tastenkombination **[Strg] + [N]** einleiten.

## Vorlage auswählen

Wählen Sie diesen Menüpunkt, so erhalten Sie einen Dialog zum Öffnen einer Vorlage. Vorlagen sind spezielle Dokumente, welche Elemente enthalten, die immer wieder benötigt werden, wie z.B. das Firmenlogo, Firmenanschrift, Bankverbindung und weitere Platzhalter. Vorlagen erkennen Sie an der Erweiterung **.hwv**, beispielsweise **Vorlage.hwv**.

# Öffnen

Mit Öffnen können Sie einen beliebigen gespeicherten Text oder eine Vorlage öffnen.

| DOKUMENT                                 | DATE  |                            |                                                    |                                                                          |                          |                                                      |                                                            |     |
|------------------------------------------|-------|----------------------------|----------------------------------------------------|--------------------------------------------------------------------------|--------------------------|------------------------------------------------------|------------------------------------------------------------|-----|
| ) Neu<br>) Vorlage auswähler<br>) Öffnen | n   1 | FFI Sp<br>FFI Sp<br>FFI Sp | beichern<br>beichern unter<br>beichern als Vorlage | <ul> <li>Seite einrichten</li> <li>Drucken</li> <li>Senden an</li> </ul> | Serienbrief<br>erstellen |                                                      |                                                            |     |
| 🖉 Dokument aus                           | wähl  | en                         |                                                    |                                                                          |                          |                                                      |                                                            | ×   |
| $\in \rightarrow + \uparrow$             |       | « To                       | pKontor Handwerk                                   | > 00900 > Texte >                                                        | 5 V                      | "Texte" dure                                         | chsuchen                                                   | Q   |
| Organisieren 💌                           | I     | Neue                       | r Ordner                                           |                                                                          |                          |                                                      |                                                            |     |
| 🖈 Schnellzugr                            | riff  | ^                          | Name                                               | ^                                                                        | Änder                    | ungsdatum                                            | Тур                                                        | G   |
| Desktop                                  |       | ř.                         | Mareon                                             |                                                                          | 18.07.2                  | 2016 17:19                                           | Dateiordn                                                  | er  |
| - Download                               | ls x  | 6                          | Personalwese                                       | en                                                                       | 17,06.2                  | 2016 13:27                                           | Dateiordn                                                  | er  |
| Dokumen                                  | te s  |                            | Projekt_00002                                      | 2A-16                                                                    | 30.06.2                  | 2016 14:57                                           | Dateiordn                                                  | er  |
| Dokumen                                  |       |                            | Projekt_15-00                                      | 0096                                                                     | 17.06.2                  | 2016 16:40                                           | Dateiordn                                                  | er  |
| Bilder                                   | .,    |                            | Projekt_16-00                                      | 0002                                                                     | 30.06.2                  | 2016 12:14                                           | Dateiordn                                                  | er  |
| ConeDrive                                |       |                            | Projekt_16-00                                      | 0003                                                                     | 15.08.2                  | 016 15:25                                            | Dateiordn                                                  | er  |
| Diana DC                                 |       |                            |                                                    |                                                                          | 17.06.2                  | 2016 13:27                                           | Dateiordn                                                  | er  |
| Dieser PC                                |       |                            | Vorlagen                                           |                                                                          | 17.06.2                  | 2016 13:27                                           | Dateiordn                                                  | er  |
| Bilder                                   |       |                            | 00000013.hw                                        | ĸ                                                                        | 20.06.2                  | 2016 08:57                                           | HWX-Date                                                   | ei  |
| Desktop                                  |       |                            | 00000014.hw                                        | ĸ                                                                        | 30.06.2                  | 2016 13:06                                           | HWX-Date                                                   | ei  |
| 🛗 Dokumen                                | te    |                            | 00000015.hw                                        | ĸ                                                                        | 30.06.2                  | 2016 14:58                                           | HWX-Date                                                   | ei  |
| 🕹 Download                               | ls    |                            | 00000016.hw                                        | ĸ                                                                        | 30,06,2                  | 2016 15:04                                           | HWX-Date                                                   | ei  |
| 👌 Musik                                  |       |                            | 00000017.hw                                        | x                                                                        | 15.08.2                  | 2016 16:17                                           | HWX-Date                                                   | 2Î  |
| Videos                                   |       | ~                          | <                                                  |                                                                          |                          |                                                      |                                                            | >   |
|                                          | 1     | Datei                      | name:                                              |                                                                          | ~                        | Textdokum                                            | nent (*.hwx)                                               | ~   |
|                                          | _     |                            |                                                    |                                                                          |                          | Textdokum<br>Textvorlage<br>Serienbrief<br>Textdokum | ent (*.hwx)<br>e (*.hwv)<br>vorlage (*.hw<br>ent Version ! | rs) |

Zum Öffnen von Textdokumenten wählen Sie dann den Dateityp "Textdokumente (\*.hwx). Für Textvorlagen wählen Sie "Textvorlage (\*.hwv)" und für Serienbriefvorlagen "Serienbriefvorlage (\*.hws)".

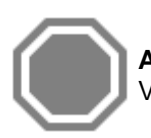

**Achtung:** Über "Textdokumente Version 5 (\*.tx)" können Sie auch Textdokumente der Vorgängerversion öffnen und diese dann im neuen Textverarbeitungsformat abspeichern.

## Speichern / Speichern unter

Mit dieser Funktion speichern Sie Ihren Text bzw. Sie speichern Ihren Text an einem von Ihnen bestimmten Speicherort.

# Speichern als Vorlage

Haben Sie einen Text erstellt, den Sie später als Vorlage verwenden möchten, so nutzen Sie diese Funktion.

## Seite einrichten

Mit der Funktion Seite einrichten können Sie das Papierformat, die Seitenränder sowie die Ausrichtung (Hoch- oder Querformat) bestimmen. Bitte beachten Sie hier auch die Möglichkeit, Ihre Einstellungen **"Als Standard"** abzuspeichern, so dass Sie für alle zukünftigen Texte gültig ist.

## Drucken

Wählen Sie diese Funktion zum Drucken Ihres Textes.

## Senden an

Mit dieser Funktion wird Ihr Dokument sofort in ein PDF-Dokument gewandelt, es wird der Standard-Mailclient geöffnet (sofern dieser unter Windows eingerichtet ist) und das Dokument wird an eine neue Email angehängt.

## Serienbrief erstellen

Über diese Auswahl erstellen Sie Serienbriefe (siehe "Serienbrieffunktion")

## **Erstellen von Texten**

Grundsätzlich gibt es zwei Möglichkeiten zum Erstellen von Texten. Wählen Sie "**Neu**", so wird ein neuer, leerer Text geöffnet und Sie können mit dem Schreiben Ihres Textes beginnen. Die zweite Art, einen Text zu erstellen ist, in dem Sie "Vorlage auswählen" nutzen. In diesem Fall werden Sie zunächst aufgefordert, eine passende Vorlage auszuwählen. Haben Sie das getan, so können Sie anschließend eine Adresse aus dem Adressenstamm (Kunde, Lieferant, Mitarbeiter oder freie Adresse) auswählen. Ist eine Adresse gewählt, so wird die Vorlage geöffnet und alle in der Vorlage enthaltenen Datenfelder sind bereits ausgefüllt (z.B. steht die vollständige Anschrift der von Ihnen gewählten Adresse bereits in dem Dokument). Nun können Sie mit der weiteren Bearbeitung Ihres Textes fortfahren.

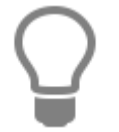

Grundsätzlich ist die Bearbeitung von Texten in beiden Fällen die gleiche.

Wird ein neuer Text erstellt/geöffnet (egal auf welche Art), dann wird dieser mit eigenen Ribbonleisten (**Bearbeiten / Einfügen / Ansicht**) in einem eigenen Tab geöffnet. Natürlich ist es auch möglich mehrere Texte parallel in mehreren Tabs zu öffnen.

#### Datenservice

| 1                                          | Dokument Textverarbeitung - 0000017*                                                                                                    | <u>, 199</u>      |                | ×  |
|--------------------------------------------|----------------------------------------------------------------------------------------------------|-------------------|----------------|----|
| DOKUMENT                                   | DATEI BEARBEITEN EINFÜGEN ANSICHT                                                                                                    |                   |                | ^  |
| Einfügen &                                 | Q. Suchen       The Tahoma       ▼ 10       ♥       ●       ●       ●       ●       ●       ●       ●       ●       ●       ●       ●       ●       ●       ●       ●       ●       ●       ●       ●       ●       ●       ●       ●       ●       ●       ●       ●       ●       ●       ●       ●       ●       ●       ●       ●       ●       ●       ●       ●       ●       ●       ●       ●       ●       ●       ●       ●       ●       ●       ●       ●       ●       ●       ●       ●       ●       ●       ●       ●       ●       ●       ●       ●       ●       ●       ●       ●       ●       ●       ●       ●       ●       ●       ●       ●       ●       ●       ●       ●       ●       ●       ●       ●       ●       ●       ●       ●       ●       ●       ●       ●       ●       ●       ●       ●       ●       ●       ●       ●       ●       ●       ●       ●       ●       ●       ●       ●       ●       ●       ●       ●       ●       ●       ● <td>Rechts</td> <td>BC<br/>chreibun</td> <td>ıg</td> | Rechts            | BC<br>chreibun | ıg |
| Dokument1* ×                               | 00000017* ×                                                                                                    |                   |                |    |
| 12. 1. 1. 1. 1. 1. 1. 1. 1. 1. 1. 1. 1. 1. | Heissmann GmbH2 * Breite Straße 10 * 48431 * Rheine         Herr         Klaus Beetz         Bahnhofstr. 3         48429 Rheine         Rheine 15.08.2016                                                                                                    | '1 <u>8</u> ' ' ' | L              | ~  |
| Zejle 29 Spa                               | lte 1                                                                                                    |                   | 8              | Ŷ  |

Die grundsätzliche Bedienung der einzelnen Funktionen ist zu jeder Funktion über sogenannte "Hints" (kleine Erklärungsfähnchen) erläutert, die angezeigt werden, wenn man mit der Maus auf die Funktion geht ohne zu klicken. Daher wäre eine weitere Erläuterung jeder Funktion nur eine Wiederholung und macht hier wenig Sinn.

### **TopKontor Handwerk**

| DOKUMENT     | DATEI BEARBI                                            | EITEN EINFÜGEN ANSICHT                                                                                                    |
|--------------|---------------------------------------------------------|----------------------------------------------------------------------------------------------------|
| Einfügen 5   | C Suchen<br>S Ersetzen<br>Alles markieren               | Tahoma $\vee$ 10 $\checkmark$ $\bigstar$ $\blacksquare$ $\blacksquare$ |
| Dokument1* × | 00000017* ×                                             | ،<br>۱3۰۱۰4۰۰۰5۰۰۰6۰۰۰7۰۰۰8۰۰۰۹۰۰۰۱۵۰۰۰۰12۰۰۰12۰۰۰12۰۰۰                                                                                                    |
|              | Bearbeiten 🕨                                            |                                                                                                    |
| 1131112      | Einfügen •                                              | Grafik<br>☐ Textbaustein<br>☐ Textdatei                                                                                                    |
| 1 1 5 1 1 4  | Heissmann GmbH2<br>Herr<br>Klaus Beetz<br>Bahnhofstr. 3 | Datenfeld ne<br>Seitenwechsel<br>Anschrift wähle                                                                                                    |
| 9 - 1 -      | 48429 Rheine                                            |                                                                                                    |

Die meisten Funktionen, die Sie im Dokumentribbon unter "**Bearbeiten**" oder "**Datei**" finden, können Sie auch über das Kontextmenü (rechte Maustaste im Dokument) aufrufen!

## Einfügen von Datenfeldern

Sie können die verschiedensten Objekte wie Grafiken, Textbausteine, andere Texte oder einen Seitenwechsel einfügen. Am interessantesten ist aber sicher das Einfügen von Datenfeldern aus den Daten von TopKontor. Das bietet Ihnen die Möglichkeit, Ihre Texte mit automatisch ausgefüllten Angaben aus verschiedenen Bereichen zu ergänzen. So können Sie die verschiedensten Felder zu den Bereichen:

- Angaben zum Empfänger
- Angaben zur eigenen Firma
- Angaben zu SEPA
- Angaben zu Mahnungen
- Angaben zum Dokument
- Angaben zum Vertrag aus W&S
- Angaben zur Anlage aus W&S

als Felder in Ihre Texte und insbesondere in Ihre Vorlagen einbauen.

| Angaben zum Empfänger            | Kunden Nummer            |   |
|----------------------------------|--------------------------|---|
| Angaben zur eigenen Firma        | Firma/Titel              | ~ |
| Angaben zum SEPA-Zahlungsverkehi | Name1                    |   |
| Angaben zur Mahnung              | Name2                    |   |
| Angaben zum Dokument             | Herry/Frau<br>Herry/Frau |   |
| Anaghen zum Vertrag              | -er/-e                   |   |
| Anguben zom ventug               | Ansprechpartner          |   |
| Angaben zur Anlage               | Straße                   |   |
|                                  | Land<br>Doctloitzabl     |   |
|                                  | Ort                      |   |
|                                  | Postfach                 |   |
|                                  | Telefon-Nummer           |   |
|                                  | Fax-Nummer               |   |
|                                  | Mobil/Privat             |   |
|                                  | Briefanrede              |   |
|                                  | Zusatz 1                 |   |
|                                  | Zusatz 2                 |   |
|                                  | Zusatz 3                 |   |
|                                  | Zusatz 5                 |   |
|                                  | Zusatz 6                 |   |
|                                  | Zusatz 7                 |   |
|                                  | Zusatz 8                 |   |
|                                  | Zusatz 9                 |   |
|                                  | Zusatz 10                |   |
|                                  | Zusatz 11                | ¥ |
|                                  |                          |   |

Wählen Sie einfach das jeweilige Feld und übernehmen dieses per Doppelklick oder mit **[OK]** in Ihr Dokument

### **TopKontor Handwerk**

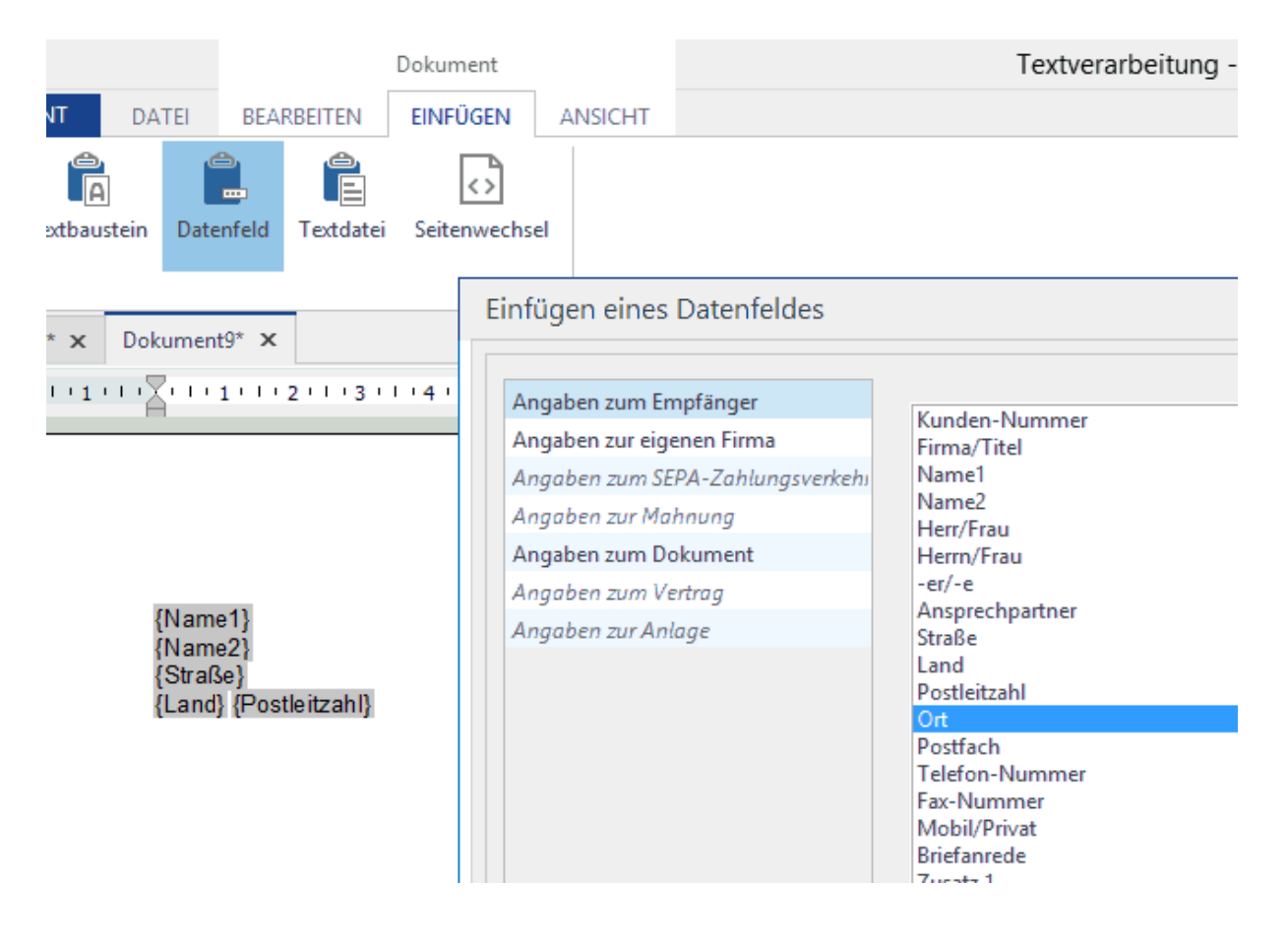

Mit TopKontor werden schon eine Reihe von Vorlagen mitgeliefert. Schauen Sie sich diese Vorlagen an, ändern Sie diese ggf. für Ihre Zwecke ab oder entwickeln Sie weitere neue Vorlagen aus den vorhandenen Vorlagen. Die tägliche Arbeit mit der Textverarbeitung wird dadurch erheblich erleichtert.

## Serienbrieffunktion

Um die Serienbrieffunktion im TopKontor nutzen zu können, müssen Sie zuerst eine Vorlage auswählen oder eine Vorlage erstellen und diese dann als Vorlage für Serienbriefe speichern.

| → <b>* ↑</b> • « | TopKont  | or Handwerk > 00900 > Texte > | ~ Ū  | "Texte" dure  | chsuchen     | ۶ |
|------------------|----------|-------------------------------|------|---------------|--------------|---|
| rganisieren 🔻 Ne | uer Ordn | er                            |      |               | (EE 🕶 🛄      | ( |
| 🖈 Schnellzugriff | ^ Na     | me                            | Änd  | lerungsdatum  | Тур          |   |
| 🛄 Desktop 🛛 🖈    |          | Mareon                        | 18.0 | 07.2016 17:19 | Dateiordner  |   |
| 👃 Downloads  🖈   |          | Personalwesen                 | 17.0 | 6.2016 13:27  | Dateiordner  |   |
| A Dokumente      |          | Projekt_00002A-16             | 30.0 | 6.2016 14:57  | Dateiordner  |   |
|                  |          | Projekt_15-00096              | 17.0 | 6.2016 16:40  | Dateiordner  |   |
| Bilder 🛪         |          | Projekt_16-00002              | 30.0 | 6.2016 12:14  | Dateiordner  |   |
| a OneDrive       |          | Projekt_16-00003              | 15.0 | 8.2016 15:25  | Dateiordner  |   |
| _                |          | Vertragsrecht                 | 17.0 | 6.2016 13:27  | Dateiordner  |   |
| Dieser PC        |          | Vorlagen                      | 17.0 | 6.2016 13:27  | Dateiordner  |   |
| 📰 Bilder         |          | 00000014.hwx                  | 30.0 | 6.2016 13:06  | HWX-Datei    |   |
| Desktop          |          | 00000015.hwx                  | 30.0 | 6.2016 14:58  | HWX-Datei    |   |
| Dokumente        |          | 00000016.hwx                  | 30.0 | 6.2016 15:04  | HWX-Datei    |   |
| Downloads        |          | 00000017.hwx                  | 15.0 | 08.2016 17:40 | HWX-Datei    |   |
| Musik            |          | Geburtstagsschreiben.hwx      | 20.0 | 6.2016 08:57  | HWX-Datei    |   |
| Videos           | v k      |                               |      |               |              |   |
| Da               | teiname: | 00000013.hwx                  |      | Textdokum     | ient (*.hwx) |   |

### Erstellen einer Vorlage für den Serienbrief

Öffnen Sie ein neues Dokument. Erstellen Sie in diesem Dokument Ihren Text mit den benötigten Datenfeldern (Datenfelder können Sie mittels Klick auf die rechte Maustaste beliebig in den Text einfügen). Nachdem Sie den Text erstellt, formatiert und die gewünschten Datenfelder eingefügt haben, speichern Sie das Dokument über **Datei > Speichern als Vorlage** ab. Beachten Sie, dass Sie den Dateityp auf **Serienbriefvorlage (\*.hws)** umstellen.

### Serienbrief erstellen

Über diese Auswahl öffnen Sie eine Vorlage die als Serienbrief dienen soll. Vorlagen für Serienbriefe erkennen Sie an der Erweiterung **.hws**, beispielsweise **SB\_Geburtstagsanschreib.hws**.

### Arbeiten mit den Serienbrief

Über **Datei > Serienbrief erstellen...** öffnet sich die Auswahl der zur Verfügung stehenden Serienbriefvorlagen. Wählen Sie die von Ihnen gewünschte Serienbriefvorlage aus. Öffnen Sie die Serienbriefvorlage mittels Doppelklick auf die Datei oder markieren Sie die Datei und bestätigen Sie mit **[Öffnen]**.

Im TAB des neuen Serienbriefs ist nun ein weiteres Ribbon (eine weitere Menüleiste) "**SERIENBRIEF**" zu sehen.

#### TopKontor Handwerk

| DOKUMENT           | DATEI    | BEARBEITE                            | N E                    | EINFÜGEN                                  | ANSICHT              | SERIENBRIEF |
|--------------------|----------|--------------------------------------|------------------------|-------------------------------------------|----------------------|-------------|
| ₽ Adressen anzeige | n ▼<br>▼ | Geburtstage<br>Adressen<br>Dynamisch | ♥ Ku<br>♥ Lie<br>♥ Fil | indenumsat<br>eferantenum<br>ter zurückse | tz<br>nsatz<br>etzen |             |

### Adressen filtern und auswählen

Über diesen neuen Tab "**SERIENBRIEF**" können Sie Ihre Adressen filtern bzw. selektieren, einzeln auswählen und durchblättern.

### Vorbereitete Filter und Dynamische Filter

#### Geburtstagsanschreiben

Selektionskriterium **von...** Geburtstag....**bis...** Geburtstag. Geben Sie den Zeitraum ein, für den Geburtstagsanschreiben erstellt werden sollen.

#### Adressenauswahl

Über die Adressenauswahl können Sie die Auswahl der Adressen einschränken. Es stehen die Felder Kundennummer, Suchbegriff, PLZ, Ort, Vorwahl (Telefonvorwahl), Branche und Typ aus den Adressenstammdaten zur Verfügung. Setzen Sie den Filter, indem Sie z.B. **von** ... Kundennummer – **bis...** Kundennummer eingeben. Sie können den Filter über alle Felder setzten.

Beachten Sie, dass es sich um einen **UND - Filter** handelt, d.h. der Filter wird z.B. **von ...** Kundennummer – **bis...** Kundennummer UND **von...** PLZ – **bis...** PLZ gesetzt. Es werden Ihnen nur die Kunden angezeigt, die in dem Kundennummernbereich UND in den PLZ-Bereich fallen.

#### • Dynamische

#### Adressenauswahl

Bei der dynamischen Adressenauswahl können Sie einen **UND/ODER** – Filter über die Felder der Adressstammdaten setzen. Hierzu wählen Sie im Listenfeld "Feld" das gewünschte Feld aus. Im Feld Bedingung wählen Sie aus, ob der Wert =, <>,>,<, >= oder <= sein soll. Im Feld "Wert" geben Sie den gewünschten Wert ein.

Fügen Sie über die Schaltfläche **[Hinzufügen]** dem Filter die Bedingung hinzu. Sie können jetzt weitere Bedingungen hinzufügen, die wahlweise als UND- oder als ODER- Bedingung gelten sollen. Über die Schaltfläche **[Löschen]** können Sie einzelne Bedingungen im Filter löschen. Hierzu markieren Sie die zu löschende Bedingung und klicken auf die Schaltfläche **[Löschen]**. Möchten Sie alle Bedingungen löschen, klicken Sie auf die Schaltfläche **[Leeren]**. Beachten Sie, dass dabei alle Bedingungen unwiederbringlich gelöscht werden und Sie diese noch mal erfassen müssen.

#### Kundenumsatz

Es werden alle Adressen der Kunden ausgewählt, die den von Ihnen eingestellten Umsatz im gewählten Zeitraum aufweisen.

#### • Lieferantenumsatz

Es werden alle Adressen der Lieferanten ausgewählt, die den von Ihnen eingestellten Umsatz im gewählten Zeitraum aufweisen.

• Filter

zurücksetzen

Über diese Option können Sie alle gemachten Filter zurücksetzen.

### **Allgemeine Funktionen im Serienbrief**

Über die Symbole K < > > können Sie die selektierten Adressen in Ihrem Dokument durchblättern.

### **Adressen Anzeigen**

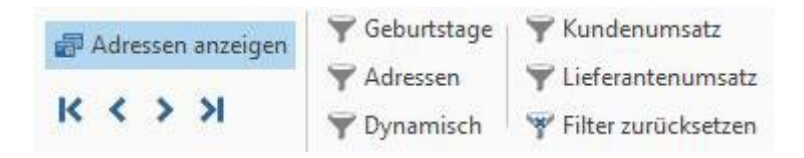

Hierüber können Sie sich die ausgewählten Datensätze anzeigen lassen. In der Ansicht können Sie zusätzlich noch die Auswahl einschränken, indem Sie vor dem Datensatz den Haken rausnehmen.

## Formulareditor

In **TopKontor** ist ein Formulareditor integriert, mit dem Sie eigene Formulare erstellen bzw. die bereits vorhandenen nach Ihren Bedürfnissen anpassen können. Diese Formulare dienen als Grundlage für Ihre Dokumente wie Angebote, Auftragsbestätigungen, Lieferscheine und Rechnungen etc.. Sie öffnen den Formulareditor im Hauptfenster über **Datei > Formulare** und erhalten folgendes Fenster:

|                     |                                                   |                              |         | F                   | Formulareditor [unbenannt.hwf] -               | ×   |
|---------------------|---------------------------------------------------|------------------------------|---------|---------------------|------------------------------------------------|-----|
|                     | Formular Erste Seite                              | e Folgeseiten Letzte         | e Seite |                     |                                                | ~   |
| Formular<br>einfüge | feld<br>en<br>Formularfeld                        | tinfügen                     | ichen   | The Se              | egoe UI VIO VII VII VII VII VII VII VII VII VI |     |
| Arbeitsb            | ereich                                            |                              |         |                     | 3  3                                           |     |
| <b>~</b>            | The Segoe UI           10         ♥           <<< |                              | 画       | Humult <sup>2</sup> |                                                | ^   |
|                     | Bezeichnung                                       | Titel                        | ^       | Ξ                   | B                                              |     |
|                     | Positionsnummer                                   | Position                     |         | -                   |                                                | -11 |
| ~                   | Menge                                             | Menge                        |         | 1                   |                                                |     |
| ~                   | Mengeneinheit                                     | ME                           |         | 5                   | 2                                              |     |
|                     | Artikelnummer                                     | Artikel-Nr                   |         | 1 3                 |                                                |     |
|                     | mit Lief./Gewerk                                  |                              |         |                     | E                                              |     |
|                     | Bezeichnung                                       | Bezeichnung                  |         | Ē                   |                                                |     |
| ~                   | Einzelpreis                                       | E-Preis                      |         |                     |                                                |     |
| ~                   | Gesamtpreis                                       | G-Preis                      |         | 17                  |                                                | -   |
|                     | Bestellnummer                                     | Bestell-Nr.                  |         | E                   |                                                |     |
|                     | VPE-Menge                                         | VPE-Menge                    |         | 19                  |                                                |     |
|                     | VPE-Mengeneinheit                                 | VPE-ME                       |         | Ξ                   |                                                |     |
|                     | Steuerkennzeichen                                 | St-KZ                        | ~       | 11                  |                                                | ~   |
| 0   N               | /lit "STRG + Ziehen der Mau                       | ıs" können neue Felder erste | llt wer | den –               |                                                |     |

# Formular bearbeiten

Über den Application-Button und dann <sup>Öffnen</sup>, öffnen Sie einen Dialog zur Auswahl bereits bestehender Formulare. In diesem Dialog werden auch die sechs Formulare angezeigt, die auf diesem System zuletzt geöffnet wurden. Durch Klicken auf eines dieser Formulare öffnen Sie dieses direkt.

| $\rightarrow$ $\uparrow$ | - « To   | opKontor Handwerk > 00900 > Forms | ~ Ū | "Forms" durc   | hsuchen 🖌  |
|--------------------------|----------|-----------------------------------|-----|----------------|------------|
| Irganisieren 🔻           | Neue     | r Ordner                          |     |                | E • 🔳 🌘    |
| 🖈 Schnellzugriff         | ^        | Name                              | Är  | nderungsdatum  | Тур        |
| Desktop                  | *        | bestell.hwf                       | 11  | .08.2015 12:32 | HWF-Datei  |
| L Downloads              | *        | 📋 liefmahn.hwf                    | 11  | .08.2015 12:54 | HWF-Datei  |
| Dokumonto                | <u>_</u> | panfrage.hwf                      | 11  | .08.2015 12:54 | HWF-Datei  |
|                          |          | 📋 rgschein.hwf                    | 11  | .08.2015 12:55 | HWF-Datei  |
| Bilder                   | *        | Standard.hwf                      | 15  | .08.2016 14:27 | HWF-Datei  |
| 🛆 OneDrive               | -        | Standard_GAEB.hwf                 | 28  | .09.2015 18:15 | HWF-Datei  |
|                          |          | StandardIGIS.hwf                  | 18  | .07.2016 18:33 | HWF-Datei  |
| Dieser PC                |          | StandardLS.hwf                    | 15  | .08.2016 15:29 | HWF-Datei  |
| 📰 Bilder                 |          | StandardMareon.hwf                | 18  | .07.2016 17:14 | HWF-Datei  |
| E Desktop                |          | StandLS.hwf                       | 06  | .07.2016 17:38 | HWF-Datei  |
| 🔮 Dokumente              |          | WSVerta.hwf                       | 11  | .08.2015 12:57 | HWF-Datei  |
| 🕹 Downloads              |          |                                   |     |                |            |
| N Marile                 | ~        | ٢                                 |     |                |            |
|                          | Date     | iname:                            | ,   | Formularsätz   | re (*.hwf) |

Hier wählen Sie das gewünschte Formular (z.B. Standard.hwf) aus und übernehmen dieses mittels der Schaltfläche **[Öffnen]** bzw. durch einen Doppelklick in den Formulareditor.

#### Datenservice

| - <sup>0</sup>      |                                                 |                            | Formulareditor [Standard.hwf]                                                                         | – 🗆 X         |
|---------------------|-------------------------------------------------|----------------------------|----------------------------------------------------------------------------------------------------|---------------|
|                     | Formular Erste Seit                             | e Folgeseiten Letzte Seite |                                                                                                    | ^             |
| Formular<br>einfüge | feld<br>n<br>Formularfeld                       | einfügen 🖉 💭 Wasserzeichen | The Segoe UI     ▼ 10     ▼ II       F     K     U     Einfar     E     III       Objekte     Objekte | f f<br>Grafik |
| Arbeitsb            | ereich                                          |                            | <b>I</b>  2                                                                                           |               |
| ~                   | The Segoe UI           10         ♥           < |                            |                                                                                                    | Î             |
|                     | Bezeichnung                                     | Titel                      |                                                                                                    |               |
|                     | Positionsnummer                                 | Pos.                       |                                                                                                    |               |
|                     | Menge                                           | Menge                      |                                                                                                    |               |
| $\checkmark$        | Mengeneinheit                                   | ME                         |                                                                                                    |               |
|                     | Artikelnummer                                   | Artikel-Nr                 | E                                                                                                    |               |
|                     | mit Lief./Gewerk                                |                            |                                                                                                    |               |
|                     | Bezeichnung                                     | Bezeichnung                |                                                                                                    |               |
|                     | Einzelpreis                                     | E-Preis €                  | HEISSMADD Gr                                                                                          | nbH           |
|                     | Gesamtpreis                                     | G-Preis €                  | sanitär I heizung I klima                                                                             | solar         |
|                     | Bestellnummer                                   | Bestell-Nr.                |                                                                                                    | John          |
|                     | VPE-Menge                                       | VPE-Menge                  |                                                                                                    |               |
|                     | VPE-Mengeneinheit                               | VPE-ME                     | Frau                                                                                                  |               |
|                     | Steuerkennzeichen                               | St-KZ                      | Brigitte Mustermann                                                                                   |               |
|                     | Preiseinheit                                    | Pr-KZ                      | Musterstraße 15                                                                                       |               |
|                     | Umsatzsteuer in Prozent                         | MwSt %                     | <u>↓=</u> 12345 Musterstadt                                                                           |               |
|                     | Umsatzsteuer als Betrag                         | MwSt                       |                                                                                                    | ~             |
|                     | CHEEDO THE LAN                                  |                            |                                                                                                    | >             |

Die blau gestrichelten Linien um die Felder zeigen lediglich die Position und Größe der Felder an. Selbstverständlich tauchen diese Linien nicht auf ihrem Formular auf. Dieses Standardformular enthält alle wichtigen Elemente, die Sie für Ihre Standarddokumente benötigen.

## **Grundlagen des Formulareditors**

Der Formulareditor bietet folgende Funktionen:

| Fi Fi                    | ormular            | Erste Seite                                   | Folgeseiter | n Letzte Seite |               |                       |                                 |          |            |
|--------------------------|--------------------|-----------------------------------------------|-------------|----------------|---------------|-----------------------|---------------------------------|----------|------------|
| Formularfeld<br>einfügen | 💼 Grafi<br>💼 Feste | k einfügen<br>•s Textfeld einfü<br>bearbeiten | igen        | Wasserzeichen  | F K U Einfa → | × 10 × झ -<br>* ■ ∃ ⊡ | A ····<br>A ····<br>Transparent | €⇒<br>&₽ | # #<br># # |
|                          | Formu              | larfeld                                       |             |                |               | Objekte               | 1                               |          | Grafik     |

•

- Application Button
- Formular
- Erste Seite
- Folgeseiten
- Letzte Seite

### **Application Button**

Über den **Application Button** wird ein neues Formular erstellt, ein Formular geladen, gespeichert oder eines der sechs zuletzt geöffneten Formulare erneut geöffnet.

### Formular

Im Bereich **Formular** werden die grundsätzlich für das Formular zu verwendenden Schriftarten eingestellt. Darüber hinaus kann man die Seite einrichten, ein Hilfsraster anzeigen lassen oder die Formularansicht zoomen.

### **Erste Seite**

Im Bereich **Erste Seite** wird die erste Seite eines Formulars gestaltet. Hier stehen neben den Werkzeugen für das Einfügen von Feldern und Grafik auch Formatierungs- und Ausrichtwerkzeuge zur Verfügung.

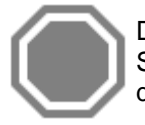

Die Spaltenbreiten sowie die Formatierung des Arbeitsbereiches können nur über die erste Seite eingestellt bzw. bearbeitet werden! Für die Folgeseiten bzw. die letzte Seite werden diese Werte von der ersten Seite übernommen und die Bearbeitung ist hier nicht möglich.

### Folgeseiten / Letzte Seite

In diesen Bereichen gestalten Sie ebenfalls Ihr Formular wie auf der ersten Seite. Bitte beachten Sie nur, dass Spaltenbreiten oder Formatierungen des Arbeitsbereiches hier nicht bearbeitet werden können.

### Neues Textfeld einfügen

Um nun im Dokumentenkopf einen individuellen Text einzufügen, haben Sie zwei Möglichkeiten. Wollen Sie mit der Maus arbeiten, gehen Sie wie folgt vor:

 Sie ziehen an der Stelle, an der Sie den Schriftzug einfügen möchten mit gedrückter STRG-Taste und gedrückter linker Maustaste einen Rahmen. Ist der Rahmen groß genug, lassen Sie die Maustaste los. Es öffnet sich ein Dialogfeld, in dem Sie den Feldtyp bestimmen können.

| Fester Text                                                                                                    | 21111111111111111111111111111111111111 | Anzeigeoptionen für das Feld                                                                                                    |
|----------------------------------------------------------------------------------------------------|----------------------------------------|----------------------------------------------------------------------------------------------------|
| Angaben zur eigene Firma<br>Angaben zum Dokument<br>Angaben zur Adresse<br>Angaben Adresse-Zusatzfelder<br>Angaben Freie Formularfelder<br>Angaben zu Wartung&Service | Festes Textfeld                        | <ul> <li>➢ Bildschirm</li> <li>➢ Drucker</li> <li>➢ EMail (via PDF)</li> <li>➢ PDF-Ausgabe</li> <li>➢ DMS (via PDF)</li> <li>Rahmen um das Feld</li> <li>● Ohne Rahmen</li> <li>○ Schmal</li> <li>○ Fett</li> <li>Rahmenfarbe</li> </ul> |

Wählen Sie beispielsweise Festes Textfeld, so können Sie in einem weiteren Dialog Ihren Text eingeben:

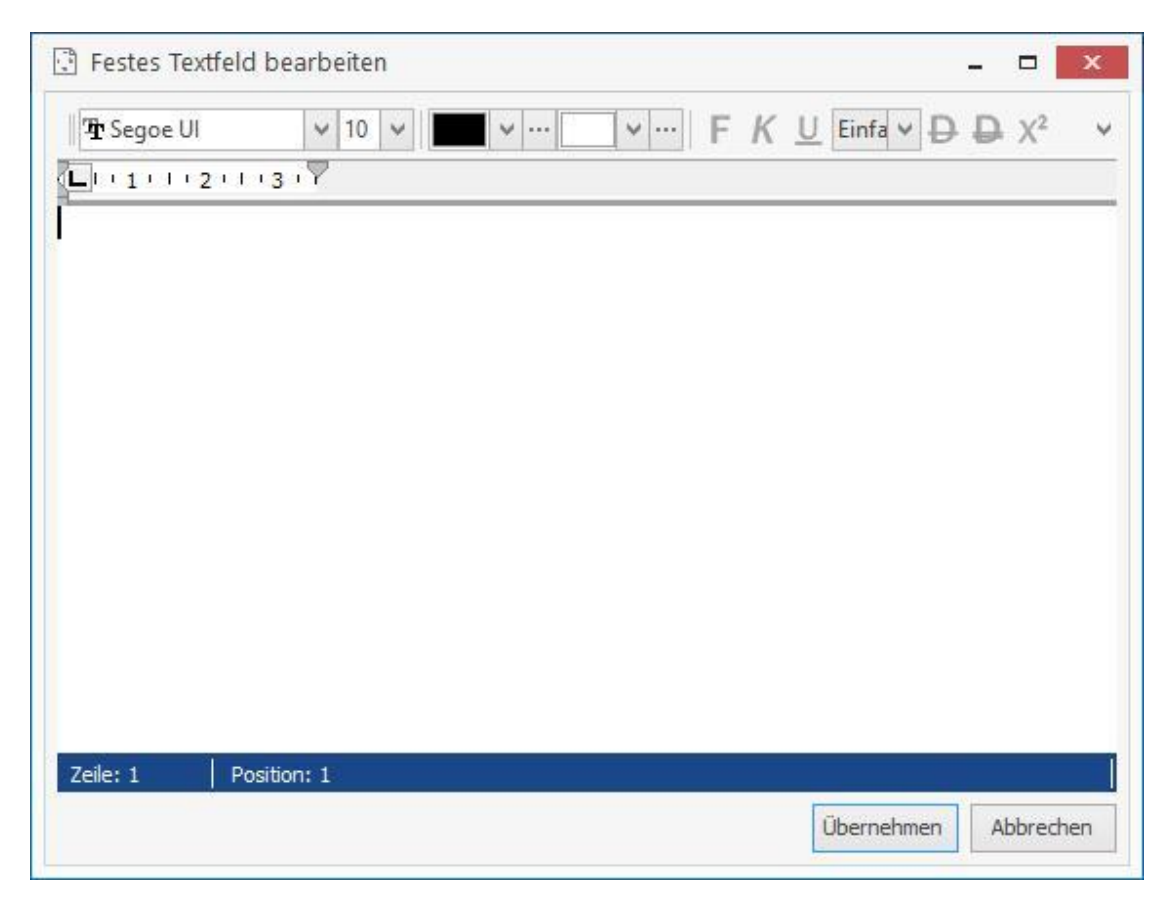

• Über die Formatsymbolleiste wählen Sie über die Listenfelder die gewünschte Schriftart und Schriftgröße, um Ihre Eingabe nach Ihren Wünschen zu formatieren.

### Bestehendes Textfeld verschieben / Größe verändern

 Wollen Sie ein bestehendes Textfeld verschieben, so klicken Sie in das Feld hinein und bewegen es frei auf dem Formular bei gedrückter linker Maustaste. Um die Größe eines Feldes zu verändern, klicken Sie einfach einmal in das Feld hinein, so dass Sie die Ziehpunkte des Feldes sehen können. Über diese Ziehpunkte können Sie nun das Feld in der Größe bei gedrückter linker Maustaste anpassen.

### Bestehendes Textfeld verändern

- Wollen Sie ein bereits bestehendes Textfeld ändern, so klicken Sie mit der Maus in das zu ändernde Feld und wählen wiederum über das Kontextmenü (rechte Maustaste) «Feldtyp ändern» aus.
- Sie wählen nun eine Option, die Ihren Wünschen entspricht, z.B. «Erstellungsort» oder «Projektnummer». Sie bestätigen mit [OK] und hinterlegen nun den gewünschten Eintrag in diesem Feld.

### Freies Formularfeld definieren

Sie haben auch die Möglichkeit, freie Formularfelder zu definieren. Hierfür ziehen Sie wie gehabt einen Rahmen und weisen über das Kontextmenü **«Feldtyp ändern»** die Option **«freies Formularfeld»** zu. Die Vorbelegung dieser Felder erfolgt in den Einstellungen unter **Datei > Einstellungen > Dokumente > Freie Felder für Formulareditor**.

### Grafik einfügen

Über die Funktion **Grafik einfügen** oder das Kontextmenü (rechte Maustaste im Formular) können Sie eine Grafik, z.B. Ihr Firmenlogo in das Formular einfügen. Über die Dateiauswahl können Sie die Grafik auswählen und in das Formular einfügen.

### Grafikgröße oder -position verändern

Die Position einer Grafik können sie verschieben, in dem Sie in das Feld hinein klicken und es anschließend es frei auf dem Formular bei gedrückter linker Maustaste bewege. Um die Größe einer Grafik zu verändern, klicken Sie in die Grafik hinein, so dass Sie die Ziehpunkte der Grafik sehen können. Über diese Ziehpunkte können Sie nun die Grafik in der Größe bei gedrückter linker Maustaste anpassen.

### Markieren, bewegen und ausrichten von mehreren Feldern gleichzeitig

Wenn Sie mehrere Felder gleichzeitig markieren wollen, können Sie dies auf zwei verschiedene Arten tun. Zum einen können Sie mit gedrückter linker Maustaste über die zu markierenden Felder einen Rahmen ziehen. Zum anderen können Sie auch bei gehaltener STRG-Taste die Felder mit der Maus einzeln anklicken, die sie Markieren wollen.

| Datu     | Im                |
|----------|-------------------|
| Kunden-N | <mark>۱</mark> ۲. |
| Proje    | ekt               |
| Steuer-N | ۱r.               |

Ein Feld wird dabei immer rot umrandet (das zuerst markierte Feld), alle anderen Felder blau. Das dient dazu, dass Sie wissen, nach welchem Feld sich die Ausrichtung orientiert. In diesem Fall würde sich die Ausrichtung (linker Rand, gleiche Höhe oder Breite usw.) nach dem ersten Feld "Datum" richten.

Die so markierten Felder können Sie nun mit der Tastatur (Pfeiltasten) oder der Maus als Gruppe verschieben oder Ausrichten.

### Mehrere Felder ausrichten

In **TopKontor** stehen Ihnen Ausrichtwerkzeuge zur Verfügung, über die Sie mehrere Felder gleichzeitig ausrichten können. Sie können beispielsweise eine Gruppe von Feldern linksbündig, rechtsbündig, zentriert ausrichten oder am oberen oder unteren Rand ausrichten, In der Höhe oder Breite abgleichen oder aber horizontal oder vertikal verteilen.

| Da   | ¢     | 旧         | é9 |
|------|-------|-----------|----|
| .Da. | ·[]o· | .Do.      |    |
| I    | ]• •] | $\square$ |    |

### Wasserzeichen einbinden

Der neue Formulareditor bietet Ihnen die Möglichkeit, ein Wasserzeichen aus einer nahezu beliebiegen Quelle einzubinden. Dieses Wasserzeichen kann hinsichtlich der Größe und Intensität eingestellt werden. Durch die Funktion «**Einstellungen > Einpassen**» kann die Grafik hinsichtlich der Größe automatisch in die Seite eingepasst werden. Diese Funktion dient z.B. dazu, einen gescannten Briefbogen bzw. Geschäftspapier im Formular als Hintergrund zu hinterlegen.

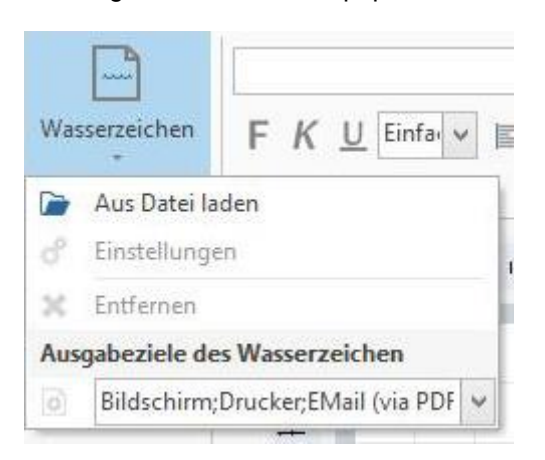

## **Anzeigeoption (Ausgabesteuerung)**

Eine neue und sehr wichtige Funktion innerhalb des Formulareditors ist die Anzeigeoption. Mit dieser Funktion kann ich für alle Felder, Grafiken oder das Wasserzeichen einstellen, ob bzw. wo das jeweilige Feld, die Grafik oder das Wasserzeichen angezeigt bzw. ausgegeben werden soll. Damit

kann ich z.B. in einem Formular steuern, dass mein Logo zwar auf dem Bildschirm oder der in einer Mail enthaltenen PDF-Datei angezeigt wird, aber beim Drucken auf mein Geschäftspapier unterdrückt wird. Somit brauche ich mich nicht darum zu kümmern, ob ich ein Dokument drucke oder per Mail versende. Die Ausgabe ist – einmal richtig eingestellt – immer korrekt.

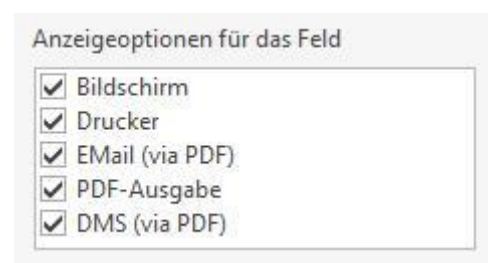

Zu finden sind die Anzeigeoptionen für die Felder unter **«Feld bearbeiten»** und für das Wasserzeichen unter **«Wasserzeichen > Ausgabeziele für das Wasserzeichen»**.

## Arbeitsbereich

Zu guter Letzt kann der Arbeitsbereich eingestellt und formatiert werden. Durch Anklicken der einzelnen Felder wird die jeweilige Spalte aktiviert. Unter Titel kann die Bezeichnung der jeweiligen Spalte geändert werden (z.B. "ME" wird durch "Einheit" ersetzt).

| rbeitsb | ereich                  |             |  |
|---------|-------------------------|-------------|--|
| ^       | Tr Segoe UI             | ✓ F K U     |  |
| ~       | 10 🗸 📕 🗸 …              |             |  |
|         | < < 0 > > <             | 0 > >       |  |
| -       | Bezeichnung             | Titel       |  |
|         | Positionsnummer         | Pos.        |  |
|         | Menge                   | Menge       |  |
| ~       | Mengeneinheit           | ME          |  |
|         | Artikelnummer           | Artikel-Nr  |  |
|         | mit Lief./Gewerk        |             |  |
| ~       | Bezeichnung             | Bezeichnung |  |
|         | Einzelpreis             | E-Preis €   |  |
| ~       | Gesamtpreis             | G-Preis €   |  |
|         | Bestellnummer           | Bestell-Nr. |  |
|         | VPE-Menge               | VPE-Menge   |  |
|         | VPE-Mengeneinheit       | VPE-ME      |  |
|         | Steuerkennzeichen       | St-KZ       |  |
|         | Preiseinheit            | Pr-KZ       |  |
|         | Umsatzsteuer in Prozent | MwSt %      |  |
|         | Umsatzsteuer als Betrag | MwSt        |  |
|         | Bruttobetrag            | Brutto      |  |
|         | Rabatt-Prozent          | Rabatt %    |  |
|         | Rabattbetrag            | Rabatt      |  |
|         | Gesamt abz. Rabatt      | GP-Rabatt   |  |

Ist die jeweilige Spalte markiert, kann diese hinsichtlich Ausrichtung, Schriftart usw. formatiert werden.

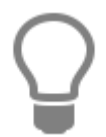

Bitte beachten Sie: Alle Zahlenfelder wie Menge, Einzelpreis und Gesamtpreis sind grundsätzlich immer rechtsbündig formatiert!

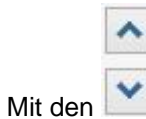

Tasten kann die Reihenfolge der Spalten verändert werden.

Mit der Funktion:

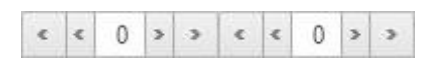

können innerhalb der Spalte die Abstände zu, linken bzw. zum rechten Rand der jeweiligen Spalte in unterschiedlich großen Schritten (1er bzw. 10er Schritte) eingestellt werden. Möchten Sie beispielsweise den Abstand zwischen der rechtsbündigen Spalte ,Menge' und der linksbündigen Spalte ,ME' vergrößern, so können Sie bei der ,Menge' den ,Innenabstand rechts' vergrößern und/oder für die Spalte ,ME' den Innenabstand links' vergrößern.

## **Datenservice**

Über «Extras» | «Datenservice» gelangen Sie zum Datenservice.

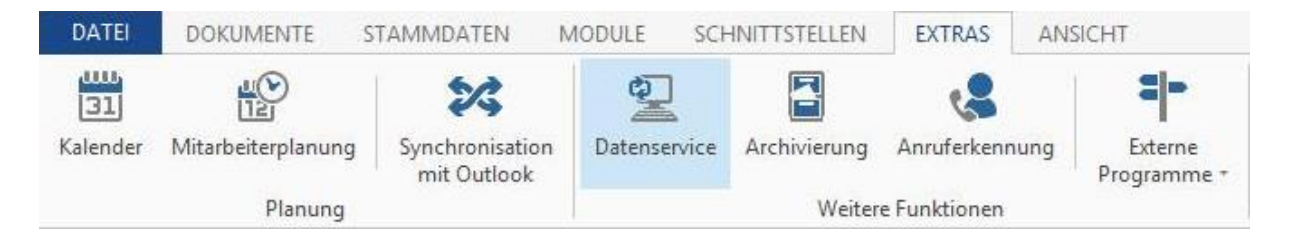

Der Datenservice gliedert sich in 5 Schritte:

| Adressen                                                                                                    | Preispflege                                                                                                    |                                                                    |
|----------------------------------------------------------------------------------------------------|----------------------------------------------------------------------------------------------------|--------------------------------------------------------------------|
| 🔿 Artikel                                                                                                    | <ul> <li>Löschen</li> </ul>                                                                                                    |                                                                    |
| 🔿 Leistung                                                                                                    | O Export                                                                                                    |                                                                    |
| <ul> <li>Hauptwarengruppen</li> </ul>                                                                         | Abgleichen                                                                                                    |                                                                    |
| <ul> <li>Warengruppen</li> </ul>                                                                              |                                                                                                    |                                                                    |
| 🔿 Rabattgruppen                                                                                               |                                                                                                    |                                                                    |
| 🔿 Lohngruppen                                                                                                 |                                                                                                    |                                                                    |
| tte beachten Sie, das die gewählte<br>is Assistenten wurde so gewählt, d<br>inn die Aktion ohne weiteren Benu | Aktion in Abhängigkeit des Datenumfangs längere Zei<br>as alle Benutzerabhängigen Eingaben abgeschlossen u<br>tzereingriff durchlaufen kann. | it beanspruchen kann. Der Aufba<br>Ind überprüft werden können und |

In Schritt 1 wählen Sie immer im Gruppenfeld **Stamm** den gewünschten Stammdatenbereich aus, sowie unter **Operation** die gewünschte Operation. Je nachdem, welchen Stammdatenbereich Sie ausgewählt haben, stehen Ihnen unterschiedliche Operationen zur Verfügung.

Mögliche Stammdatenbereiche sind:

- Adressen
- Artikel
- Leistung
- Hauptwarengruppen
- Warengruppen
- Rabattgruppen
- Lohngruppen

Mögliche Operationen sind:

- Preispflege
- Löschen
- Export
- Abgleichen

## Preispflege Artikel, Leistung

Die Operation Preispflege steht Ihnen nur für die Stammdatenbereiche Artikel und Leistung zur Verfügung.

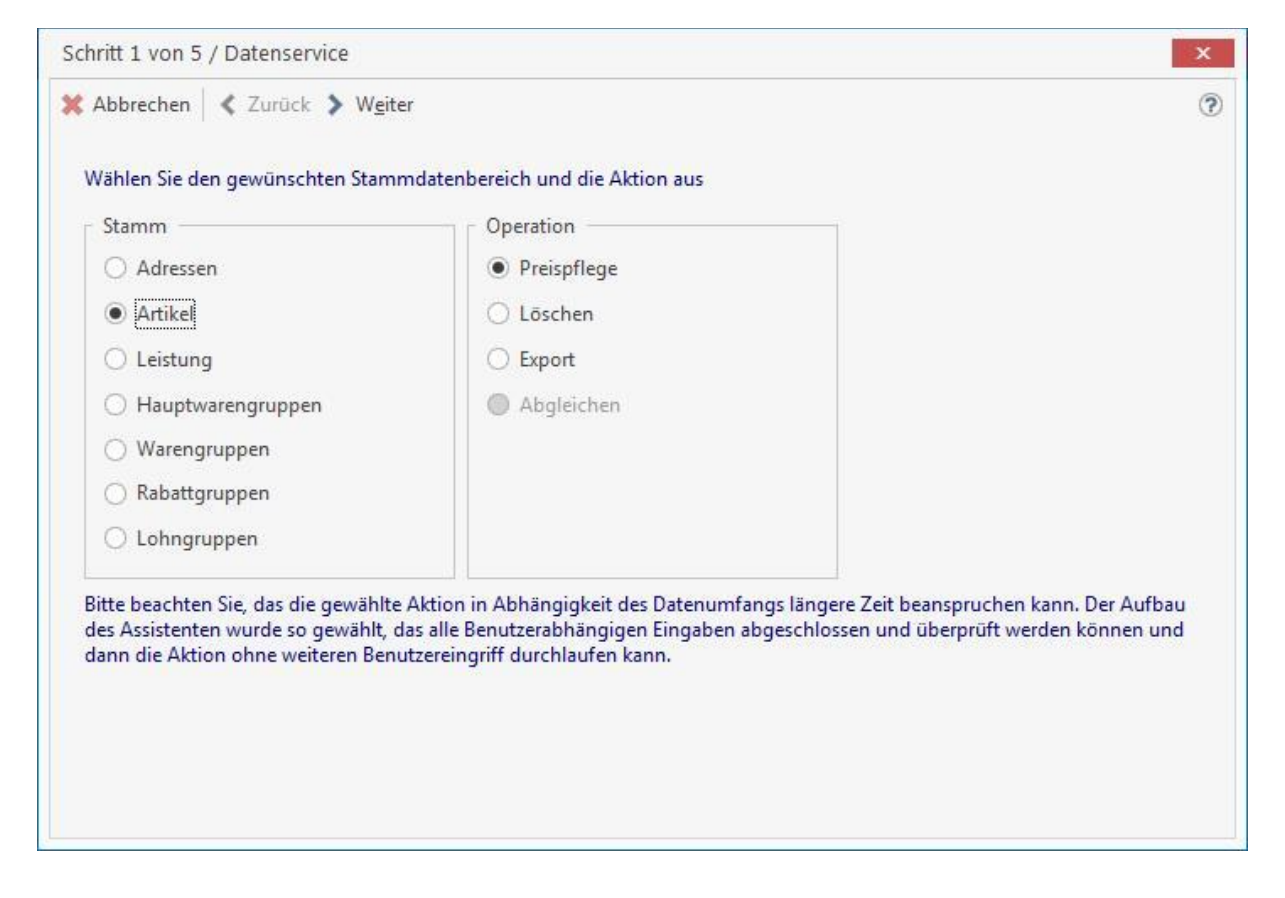

Hinweis: Die Preispflege für Artikel und Leistungen wenden Sie für bereits angelegte Stammdaten an.

Treffen Sie Ihre Wahl und klicken Sie auf [Weiter].

Es folgt Schritt 2 von 5 des Datenservices, in welchem Sie den Lieferanten (Artikelbereich) bzw. den Artikel- oder Leistungsbereich, dessen Preise gepflegt werden sollen, näher bestimmen können. Sie bestätigen mit **[Weiter]** und gelangen zu Schritt 3 von 5:

Im Register Lohn/Schriftart wählen Sie nun die gewünschte Lohngruppe aus. Im Register *Einkauf* haben Sie die Möglichkeit, den Artikel-EK prozentual zu ändern. Über die Register "Preis 1" bis "Preis 10" können Sie nun die einzelnen Preise pflegen. Sie können hier jeweils den Artikel-VK, sowie den Artikel-EK prozentual ändern. Zudem besteht die Möglichkeit, jeweils einen Artikel-Aufschlag festzulegen. Klicken Sie auf [Weiter].

Sie gelangen zu Schritt 3 von 5 der Preispflege:

Aus der Liste wählen Sie die gewünschten Artikel bzw. die gewünschte Leistung aus.

Über **[Weiter]** startet der Datenservice nach einer Sicherheitsabfrage automatisch mit der Preispflege (Schritt 5 von 5). Das Fenster zeigt die Anzahl der aktualisierten Datensätze an. Sie schließen die Preispflege mit **[Beenden]** ab.

## Löschen eines Stammbereichs

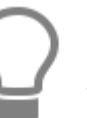

Das Löschen erfolgt analog der Preispflege für Artikel bzw. Leistungen in den Schritten 1-5.

| Adressen                                                                                                    | Preispflege                                                                                                    |                                                                   |
|----------------------------------------------------------------------------------------------------|----------------------------------------------------------------------------------------------------|-------------------------------------------------------------------|
| O Artikel                                                                                                    | Löschen                                                                                                    |                                                                   |
| <ul> <li>Leistung</li> </ul>                                                                                                 | ⊖ Export                                                                                                    |                                                                   |
| <ul> <li>Hauptwarengruppen</li> </ul>                                                                                        | Abgleichen                                                                                                    |                                                                   |
| Warengruppen                                                                                                    |                                                                                                    |                                                                   |
| 🔿 Rabattgruppen                                                                                                    |                                                                                                    |                                                                   |
| 🔿 Lohngruppen                                                                                                    |                                                                                                    |                                                                   |
| tte beachten Sie, das die gewählte<br>is Assistenten wurde so gewählt, d<br>inn die Aktion ohn <mark>e weit</mark> eren Benu | Aktion in Abhängigkeit des Datenumfangs längere Ze<br>as alle Benutzerabhängigen Eingaben abgeschlossen u<br>tzereingriff durchlaufen kann. | it beanspruchen kann. Der Aufba<br>ind überprüft werden können un |

### Schritt 1 von 5:

Sie wählen Ihren Stammdatenbereich und die Operation Löschen.

#### Schritt 2 von 5:

Über [Weiter] gelangen Sie zur bereits bekannten Auswahl des gewünschten Bereichs.

#### Schritt 3 von 5:

Im darauf folgenden Fenster werden Ihnen die Datensätze angezeigt, die gelöscht werden sollen.

#### Schritt 5 von 5:

Nach der Sicherheitsabfrage, die Sie mit **[Ja]** bestätigen, werden die Datensätze gelöscht und die Anzahl der gelöschten Datensätze angezeigt. Sie schließen den Vorgang mit **[Beenden]** ab.

## **Export eines Stammbereichs**

Der Export erfolgt analog der Preispflege für Artikel bzw. Leistungen in den Schritten 1-5.

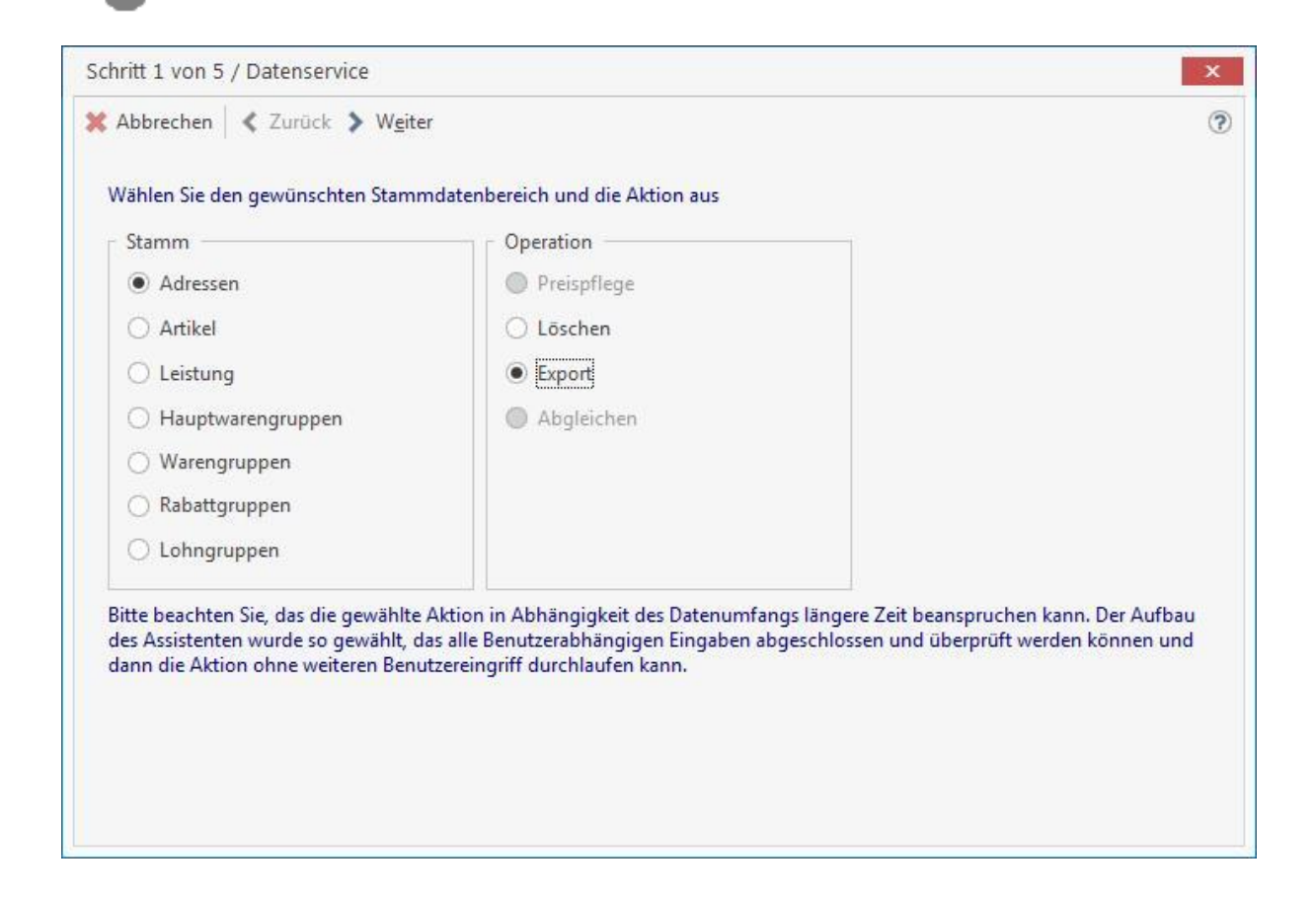

#### Schritt 1 von 5:

Sie wählen Ihren Stammdatenbereich aus und die Operation Export.

#### Schritt 2 von 5:

Über [Weiter] gelangen Sie zur bereits bekannten Auswahl des gewünschten Bereichs.

#### Schritt 3 von 5:

Im darauf folgenden Fenster werden Ihnen die Datensätze angezeigt, welche Sie exportieren können.

#### Schritt 4 von 5:

Wählen Sie das gewünschte Ausgabeformat und geben Sie gegebenenfalls einen Dateinamen an.

#### Schritt 5 von 5:

Die Dateien werden automatisch exportiert und die Anzahl der exportierten Datensätze angezeigt. Sie schließen den Exportvorgang mit **[Beenden]** ab.

### **Abgleichen eines Stammbereichs**

Abzugleichen sind im Programm folgende Stammdatenbereiche:

- Leistung
- Rabattgruppen
- Lohngruppen

## Leistung abgleichen

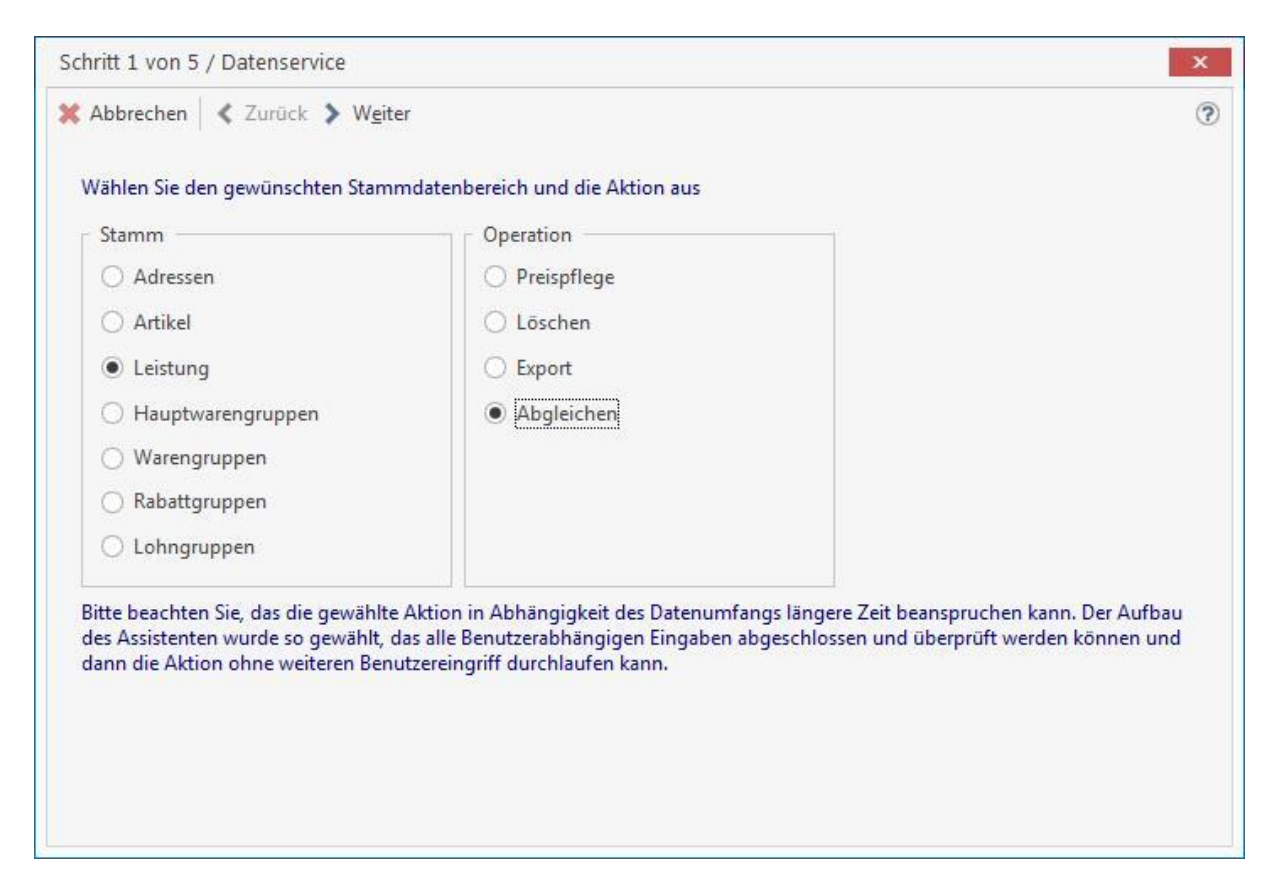

#### Schritt 1 von 5:

Sie wählen Leistung und die Operation Abgleichen.

#### Schritt 2 von 5:

Sie wählen das gewünschte Gewerk, sowie gegebenenfalls den Leistungsnummern-Bereich und/ oder den Lohngruppen-Bereich aus.

#### Schritt 3 von 5:

Im darauf folgenden Fenster werden Ihnen die Datensätze angezeigt, welche Sie abgleichen können.

#### Schritt 4 von 5:

Sie können hier auswählen, ob Sie Preise oder Texte abgleichen wollen, sowie, ob mit dem Artikeloder Leistungsstamm abgeglichen werden soll.

#### Schritt 5 von 5:

Die Datensätze werden nach einer Sicherheitsabfrage automatisch abgeglichen und ihre Anzahl angezeigt. Sie schließen den Abgleichungsvorgang mit **[Beenden]** ab.

## Rabattgruppen abgleichen

|                                                                                                    | Uperation<br>Preimflege                                                                                                    |                                                              |
|----------------------------------------------------------------------------------------------------|----------------------------------------------------------------------------------------------------|--------------------------------------------------------------|
|                                                                                                    | O Lässhan                                                                                                    |                                                              |
|                                                                                                    | Coschen                                                                                                    |                                                              |
|                                                                                                    |                                                                                                    |                                                              |
| <ul> <li>Hauptwarengruppen</li> </ul>                                                                     |                                                                                                    |                                                              |
| Warengruppen                                                                                              |                                                                                                    |                                                              |
| Rabattgruppen                                                                                             |                                                                                                    |                                                              |
| 🔿 Lohngruppen                                                                                             |                                                                                                    |                                                              |
| te beachten Sie, das die gewählte<br>s Assistenten wurde so gewählt, o<br>nn die Aktion ohne weiteren Ben | Aktion in Abhängigkeit des Datenumfangs längere Zeit<br>las alle Benutzerabhängigen Eingaben abgeschlossen un<br>utzereingriff durchlaufen kann. | beanspruchen kann. Der Aufba<br>d überprüft werden können ur |

#### Schritt 1 von 5:

Sie wählen Rabattgruppen und die Operation abgleichen.

#### Schritt 5 von 5:

Der Abgleich startet nach einer Sicherheitsabfrage automatisch. Die Anzahl der aktualisierten Datensätze wird angezeigt. Schließen Sie den Abgleichungsvorgang mit **[Beenden]** ab.

# Lohngruppen abgleichen

| O Artikel                                                                                                    | Löschen                                                                                                    |                                                                  |
|----------------------------------------------------------------------------------------------------|----------------------------------------------------------------------------------------------------|------------------------------------------------------------------|
| C Leistung                                                                                                    | Export                                                                                                    |                                                                  |
| O Hauptwarengruppen                                                                                                    | Abgleichen                                                                                                    |                                                                  |
| 🔿 Warengruppen                                                                                                    |                                                                                                    |                                                                  |
| 🔿 Rabattgruppen                                                                                                    |                                                                                                    |                                                                  |
| Lohngruppen                                                                                                    |                                                                                                    |                                                                  |
| te beachten Sie, das die gewählte<br>s Assistenten wurde so gewählt, o<br>nn die Aktion ohn <mark>e wei</mark> teren Benu | Aktion in Abhängigkeit des Datenumfangs längere Zei<br>as alle Benutzerabhängigen Eingaben abgeschlossen u<br>tzereingriff durchlaufen kann. | it beanspruchen kann. Der Aufba<br>nd überprüft werden können ur |

#### Schritt 1 von 5:

Sie wählen Lohngruppen und die Operation abgleichen.

#### Schritt 3 von 5:

Sie wählen die gewünschte Lohngruppe aus, welche abgeglichen werden soll.

#### Schritt 4 von 5:

Hier können Sie den gewünschten Stammdatenbereich, mit welchem die Lohngruppe abgeglichen werden soll, auswählen.

#### Schritt 5 von 5:

Der Abgleich wird automatisch nach einer Sicherheitsabfrage gestartet. Sie schließen den Abgleichungsvorgang mit **[Beenden]** ab.

## Mandantensicherung

Die regelmäßige Datensicherung (Backup) ist eine der wichtigsten Aufgaben. Sei es durch versehentliches Löschen, durch Hardwarefehler oder durch einen Fehler des Betriebssystems, früher oder später macht jeder Computerbenutzer die Erfahrung eines Datenverlustes. Ein Backup ist in der Regel die einzige Möglichkeit, wenigstens einen Teil der Daten zu restaurieren.

Auch wenn ein regelmäßiges Backup einigen Arbeitsaufwand bedeutet, steht diese Mühe meist in keinem Verhältnis zu einer manuellen Rekonstruktion der Daten. Auf professionellen Systemen, bei denen möglicherweise sogar mehrere Benutzer auf einem Datenbestand arbeiten, ist wenigstens eine wöchentliche, besser eine tägliche Datensicherung erforderlich.

Die Datensicherung hat den Sinn, bei Verlust Ihrer Daten bzw. Ausfall des Computers Sie wieder auf den Stand der letzten Datensicherung zu bringen. Somit kann passieren was will, Ihre wertvollen Daten sind mit einer Datensicherung nochmals vorhanden und können gegebenenfalls auf ein anderes Computersystem eingespielt werden, so dass Sie weiter arbeiten können.

## Aufruf

Mit der Mandantensicherung im Programm können Sie zur Laufzeit des Programms eine Datensicherung für den Mandanten erstellen, in dem Sie sich gerade befinden. Sie werden bei der Erstellung der Datensicherung durch einen Assistenten unterstützt. Über **«Datei» | «Mandaten» | «Mandatensicherung»** starten Sie die Mandantensicherung.

Vergewissern Sie sich, dass kein weiterer Benutzer im Programm angemeldet ist. Ist dennoch ein weiterer Benutzer im angemeldet, erhalten Sie den folgenden Hinweis.

| i | Um diese Funktion<br>(TEST1; ) | szuführen müssen noch folgende Anwender das Programm verlasse | en. |
|---|--------------------------------|---------------------------------------------------------------|-----|
|   |                                | ОК                                                            |     |

Nachdem alle Benutzer das Programm beendet haben, starten Sie den Mandantensicherungsassistent erneut. Der Assistent führt Sie in 6 Schritten durch die Mandantensicherung. Nachdem Sie den Startdialog gelesen haben, klicken Sie auf **[Weiter]**.

#### **TopKontor Handwerk**

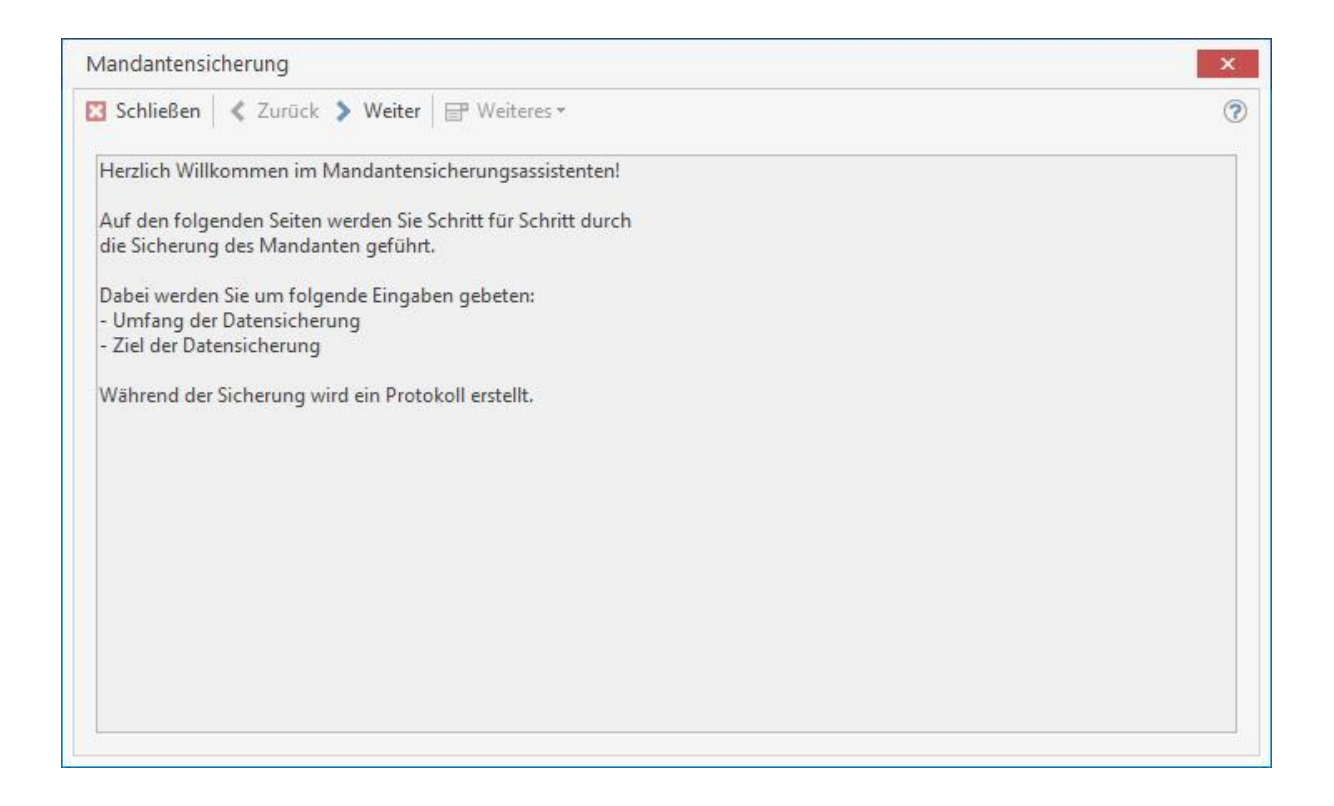

### Verzeichnisse auswählen

Wählen Sie im Schritt 2 die Verzeichnisse aus, die Sie zusätzlich zu den Mandantendaten sichern wollen. Optional können Sie aus dem Mandantenverzeichnis das Verzeichnis Bilder, Formulare und Texte für die Datensicherung mit angeben. Haben Sie aufwendig eingerichtete Formulare erstellt oder durch ihren Fachhändler erstellen lassen, sollten Sie das Verzeichnis Formulare bei jeder Mandantensicherung mit sichern.

Im Verzeichnis Texte stehen alle Textdokumente die Sie über die interne Textverarbeitung, externe Dokumentbearbeitung (Excel, Word, etc.) oder über das Mahnwesen (Mahnungen) in der OP-Verwaltung erstellt haben. Im Zweifelsfall sollten Sie das Verzeichnis Texte bei jeder Mandantensicherung mit auswählen.

Haben Sie Bilder im Artikelstamm (Bildverzeichnis über Datanorm 5 importiert oder manuell eingebunden) oder im Adressstamm eingebunden, werden diese Bilder im Verzeichnis Bilder gespeichert. Bei einem Datenverlust können die Bilder in den jeweiligen Stammdaten nicht mehr angezeigt werden. Daher sollten Sie das Verzeichnis Bilder bei der Erstellung der Mandantensicherung immer mit auswählen.

| /landantensicherung                                                                                                    | × |
|----------------------------------------------------------------------------------------------------|---|
| 3 Schließen < Zurück 🔉 Weiter 🖃 Weiteres -                                                                                                    | 3 |
| Datenauswahl                                                                                                    |   |
| Die Daten werden durch den Assistenten automatisch gesichert. Die Ordner Bilder, Formulare und Texte können optional<br>mitgesichert werden. Aktivieren Sie dazu die entsprechenden Optionen. |   |
| Bilder                                                                                                    |   |
| ✓  Daten                                                                                                    |   |
| Formulare                                                                                                    |   |
| Texte                                                                                                    |   |
|                                                                                                    |   |
|                                                                                                    |   |
|                                                                                                    |   |
|                                                                                                    |   |
|                                                                                                    |   |
|                                                                                                    |   |
|                                                                                                    |   |

### **Speicherort bestimmen**

Haben Sie die zu sichernden Verzeichnisse ausgewählt, klicken Sie auf **[Weiter]**. Im Schritt 3 rufen Sie über den Button in den Speicherort auf.

| Speicherort           |                                                                             |                        |
|-----------------------|-----------------------------------------------------------------------------|------------------------|
| Wählen Sie hier den o | jewünschten Speicherort der Datensicherung aus. Beachten Sie, dass sich die | eser auf einen anderen |
| physikalischen Dater  | trager als die Datenbank bennden solite.                                    |                        |
| Sicherungsmethode     | ZIP-Archiv (Schnell)                                                        |                        |
| Prüfung               |                                                                             |                        |
| Mandant               | 00900 Demomandant SHK                                                       |                        |
| Ordner                | Daten                                                                       |                        |
| Freier Speicher       |                                                                             |                        |
| Benötigter Speicher   | 0,01 GB (11.387.221 Bytes)                                                  |                        |
|                       |                                                                             |                        |
|                       |                                                                             |                        |

Wählen Sie im folgenden Dialog das Verzeichnis aus, in dem die Sicherung erstellt werden soll. Ist es erforderlich in dem ausgewählten Verzeichnis ein Unterverzeichnis anzulegen, können Sie mit der Funktion **[Neuen Ordner erstellen]** einen neuen Ordner (Verzeichnis) anlegen. Nachdem Sie das

Verzeichnis ausgewählt haben, in dem die Mandantensicherung erstellt werden soll, klicken Sie auf **[OK]**.

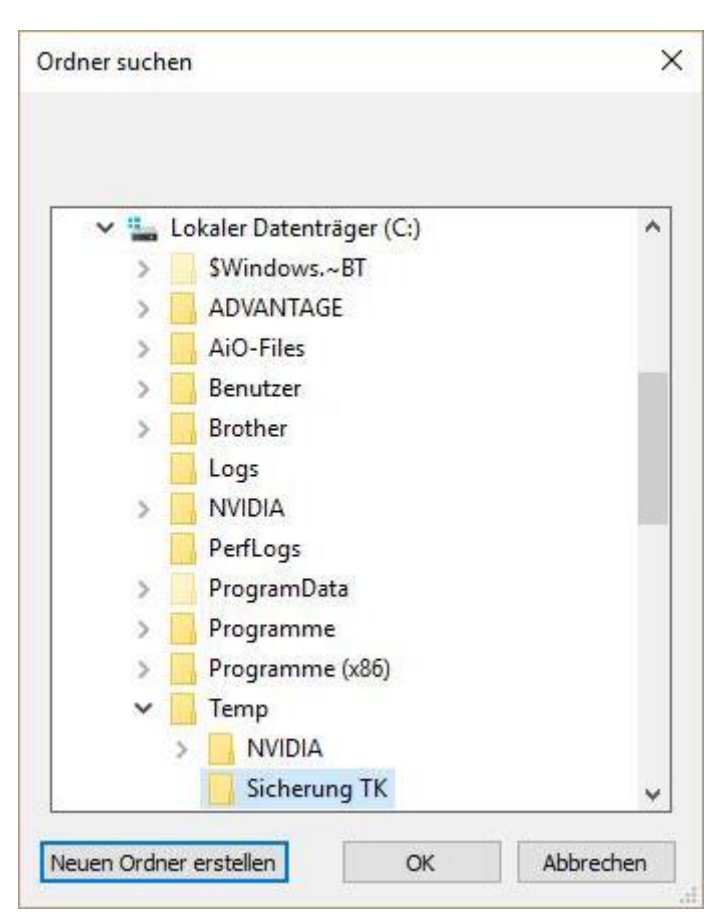

Wurde das gleiche Verzeichnis ausgewählt, in dem der zu sichernde Mandant bereits vorhanden ist, erhalten Sie die folgende Warnung.

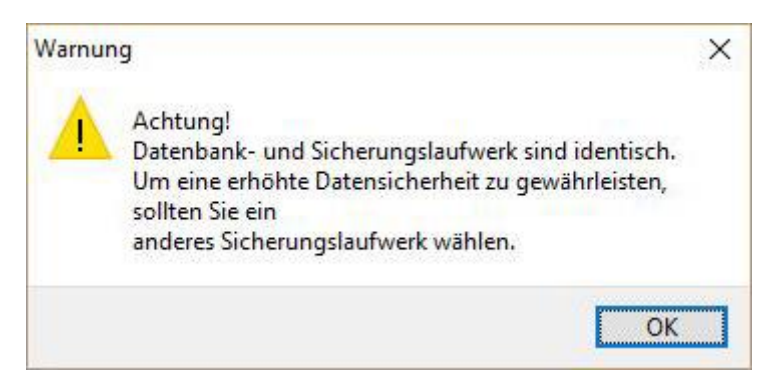

Bestätigen Sie den Warnhinweis mit **[OK]**. Sie können das ausgewählte Verzeichnis beibehalten oder ein anderes auswählen, indem Sie erneut auf den Button klicken. Ist das ausgewählte Verzeichnis richtig, klicken Sie auf **[Weiter]**.

## **Benötigter Speicher**

Im Schritt 4 erhalten Sie die Information, welcher Mandant, mit welchen Verzeichnissen, wohin gespeichert werden soll. Der Assistent ermittelt den benötigten Speichern und zeigt den freien

Speicherplatz der Festplatte an. Die Datensicherung wird automatisch komprimiert zur Verfügung gestellt.

| Schließen Curt                                             | JCK Y Weiter                                                                                                    |     |
|------------------------------------------------------------|----------------------------------------------------------------------------------------------------|-----|
| Speicherort<br>Wählen Sie hier den<br>physikalischen Dater | gewünschten Speicherort der Datensicherung aus. Beachten Sie, dass sich dieser auf einen ande<br>ıträger als die Datenbank befinden sollte. | ren |
| C:\Temp\Sicherung                                          | ТК                                                                                                    |     |
| Sicherungsmethode                                          | ZIP-Archiv (Schnell)                                                                                                    |     |
| Prüfung                                                    |                                                                                                    |     |
| Mandant                                                    | 00900 Demomandant SHK                                                                                                    |     |
| Ordner                                                     | Daten                                                                                                    |     |
| Freier Speicher                                            | 68,62 GB (73.684.791.296 Bytes)                                                                                                    |     |
| Benötigter Speicher                                        | 0,01 GB (11.387.221 Bytes)                                                                                                    |     |
|                                                            |                                                                                                    |     |
|                                                            |                                                                                                    |     |

### Komprimierung

Für die Komprimierung der Daten wird das ZIP – Format genutzt. Das ZIP-Format ist zunächst ein Datencontainer, in den mehrere Dateien komprimiert gespeichert werden können. Für die Komprimierung wird ein mit installiertes Packprogramm genutzt. Um die ZIP – Dateien zu entpacken, ist unter den Betriebssystemen Windows 7 und Windows 8 kein zusätzliches Programm erforderlich, diese Betriebssysteme unterstützen das Entpacken von ZIP – Dateien. Entsprechen alle Angaben ihren Vorgaben, klicken Sie auf **[Weiter]**. Im Schritt 5/6 wird jetzt die Datensicherung des Mandanten durchgeführt.

### Sicherungsprotokoll

Im Schritt 5 erhalten Sie eine Zusammenfassung der Mandantensicherung. Das Sicherungsprotokoll können Sie bei Bedarf über **[Weiteres]** Drucken und/oder Speichern. Beenden Sie im Anschluss daran den Mandatensicherungsassistenten über **[Schließen]**.

#### **TopKontor Handwerk**

| andantensicherung                                                                                                    | ×  |
|----------------------------------------------------------------------------------------------------|----|
| Schließen 🛛 🛠 Zurück 💊 Weiter 🗎 🖃 Weiteres 🕶                                                                                                    | (? |
| Sicherungsstatus                                                                                                    |    |
| 14.07.2016 11:44:03 \Daten\2016\<br>14.07.2016 11:44:03 \Daten\Abgabenverordnung\<br>14.07.2016 11:44:03 \Daten\Abgabenverordnung\2015\<br>14.07.2016 11:44:03 \Daten\Abgabenverordnung\2015\09\<br>14.07.2016 11:44:04 \Daten\Abgabenverordnung\2016\<br>14.07.2016 11:44:04 \Daten\Abgabenverordnung\2016\03\<br>14.07.2016 11:44:04 \Daten\Abgabenverordnung\2016\06\<br>14.07.2016 11:44:04 \Daten\DOKSICH\<br>14.07.2016 11:44:04 \Daten\NAKA\<br>14.07.2016 11:44:04 \Daten\NAKA\<br>14.07.2016 11:44:04 \Daten\SAVE\<br>14.07.2016 11:44:04 \Daten\USH\<br>14.07.2016 11:44:04 \Daten\Vertrag\ |    |
| \Daten\Vertrag\                                                                                                    |    |
| Verzeichnis 100 %                                                                                                    |    |
|                                                                                                    |    |

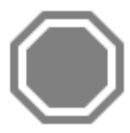

**Achtung:** Bitte beachten Sie, dass die Mandantensicherung im Programm <u>KEIN</u> vollwertiges automatisiertes Backupsystem ist und daher auch kein vollwertiges Backupprogramm ersetzen kann. Datensicherungen beinhalten bei Unternehmen unter anderem Firmen und personenbezogenen Daten. Aus diesem Grund müssen Datensicherungen vor unbefugtem Zugriff geschützt werden. Beachten Sie auch die gesetzlichen Bestimmungen zur Datensicherung, dem Datenschutz und der Datenarchivierung (HGB, Bundesdatenschutz). Sollten Sie einmal auf ein Backup zugreifen müssen, ist es zwingend erforderlich, vor dem Zurückspielen der Daten aus dem Sicherungsarchiv die aktuellen Daten zu sichern.

## Mandantenassistent

Über «Datei» | «Mandanten» | « Mandantenassistent» gelangen Sie in einen Assistenten, um

- Einen neuen leeren Mandanten zu erstellen
- Daten eines bestehenden Mandanten in einen neuen Mandanten zu kopieren
- Einen Mandanten in Bezug auf Namen und Bezeichnung zu ändern
- Einen bestehenden Mandanten zu löschen.

| Mandantenassistent                                                    | ×  |
|-----------------------------------------------------------------------|----|
| Schließen 🛛 🛠 Zurück 🔰 Weiter                                         | (? |
| Wählen Sie eine Option aus, die Sie ausführen möchten                 |    |
| Mögliche Optionen                                                     |    |
| Erstellen eines leeren Mandanten                                      |    |
| 🔿 Daten eines bestehenden Mandanten in einen neuen Mandanten kopieren |    |
| O Ändern eines Mandanten im Bezug auf den Namen und der Bezeichnung   |    |
| 🔿 Löschen eines bestehenden Mandanten                                 |    |
|                                                                       |    |

## **Erstellen eines leeren Mandanten**

Sie wählen diese Option, klicken auf **[Weiter]** und bestätigen im Folgefenster ebenfalls mit **[Weiter]**. Sie erhalten folgenden Dialog:

#### **TopKontor Handwerk**

|            | Zuruck      | vveiter                                      |  |
|------------|-------------|----------------------------------------------|--|
| Vählen Sie | die Grundda | ten zur Erstellung eines neuen Mandanten aus |  |
| Numme      | er Erstellt | Name                                         |  |
| 00000      |             | Leerer Mandant                               |  |
|            |             |                                              |  |
|            |             |                                              |  |
|            |             |                                              |  |
|            |             |                                              |  |
|            |             |                                              |  |
|            |             |                                              |  |
|            |             |                                              |  |
|            |             |                                              |  |

Die **Nummer** wird vom Programm automatisch vorbelegt, kann aber geändert werden. Sie tragen nun den **Namen**, sowie die **Bezeichnung** des neuen Mandanten ein. Anschließend klicken Sie auf **[Weiter]**.

Der neue Mandant mit der angegebenen Bezeichnung wird erstellt. Im Anschluss werden Sie im neu angelegten Mandanten angemeldet um die Erstkonfiguration abzuschließen. Hierbei werden Sie von einem Assistenten unterstützt. Bestätigen Sie die nächste Meldung mit **[OK]**.

|                             | in Manadhien angemeider |
|-----------------------------|-------------------------|
| um die Konfiguration abzuse | chließen                |
|                             |                         |
|                             |                         |
|                             | OK                      |

Nach der Bestätigung wird der Mandant geöffnet und der Einrichtungsassistent gestartet. Auf der Willkommensseite des Assistenten erhalten Sie die Information, welche Daten Sie zur Ersteinrichtung des Mandanten vorliegen haben sollten. Diese wären

- Alle Firmendaten, Anschrift, Telefonnummer, Mailadresse, Internetadresse usw.
- Ihre Steuernummer und/oder Umsatzsteuer-Identifikationsnummer
- Ihre Bankverbindungsdaten wie IBAN, BIC, Kontonummer, BLZ, Name der Hausbank
- Welchen Sachkontorahmen (SKR03 oder SKR04) verwenden Sie? (Diese Frage stellen Sie ggf. Ihrem Steuerberater. Sollten Sie nie die Absicht haben, Buchhaltungsdaten z.B. über die DATEV-Schnittstelle an Ihren Steuerberater zu übergeben, ist die Information und Auswahl unerheblich. Bitte bedenken Sie aber, dass eine spätere Änderung nicht mehr möglich ist.)

Außerdem haben Sie im späteren Verlauf die Möglichkeit, Ihr Firmenlogo in das Standartformular einzubinden. Dazu sollten Sie Zugriff auf eine entsprechende Bilddatei mit Ihrem Logo haben.

Haben Sie alle Daten vorliegen bestätigen Sie mit [Weiter].

Im ersten Schritt werden Sie nach dem zu verwendeten Erlöskonto gefragt. Bestätigen Sie die Auswahl mit [Weiter].

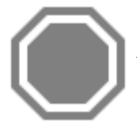

Achtung: Die Auswahl des Kontenrahmens kann zu einem späteren Zeitpunkt nicht mehr rückgängig gemacht werden!

| Einrichtungsassistent                                                                                                    |    |
|----------------------------------------------------------------------------------------------------|----|
| 🗱 Abbrechen 🛛 < Zurück 🔉 Weiter                                                                                                    | ?  |
| Auswahl des Kontenrahmens                                                                                                    |    |
| Bitte wählen Sie Ihren Kontenrahmen aus. Arbeiten Sie bereits mit einem Kontenrahmen, können Sie Ihren individuellen Kontenrahmen beibehalten                               |    |
| Kontenrahmen                                                                                                    |    |
| Kontenrahmen SKR03                                                                                                    |    |
| ⊖ Kontenrahmen SKR04                                                                                                    |    |
| 🔿 Individuellen Kontenrahmen beibehalten                                                                                                    |    |
| Wenn über die Auswahl des Kontenrahmens Unklarheit besteht, fragen Sie bitte Ihren Steuerberater. Die Auswahl des Kontenrahmens kann nicht me<br>rückgängig gemacht werden! | hr |
|                                                                                                    |    |
|                                                                                                    |    |
|                                                                                                    |    |
|                                                                                                    |    |
|                                                                                                    |    |
|                                                                                                    |    |

Geben Sie nun Ihre Betriebsdaten für die Auftragsbearbeitung ein. Diese werden für die Platzhalter in der Dokumentbearbeitung (z.B. Angebot, Auftrag, Rechnung, Textverarbeitung usw.) benötigt.

| Betriebsd       | iaten - Auftragsbearbeitung                                         |    |  |
|-----------------|---------------------------------------------------------------------|----|--|
| Mit diesen Anga | ben werden die Platzhalter gefüllt.                                 |    |  |
| Firma 1         | Bitte hier Ihren Firmennamen eintragen                              |    |  |
| Firma 2         | Bitte hier Ihre Firmennamenserweiterung eintragen                   | ]  |  |
| Firma 3         | Bitte hier Ihre Firmennamenserweiterung eintragen                   |    |  |
| Straße          | Bitte hier die Strasse eintragen                                    |    |  |
| Postleitzahl    | PLZ Ort Bitte hier Ihren Ort eintragen                              |    |  |
| Firmenanschrift | Bitte hier Ihre Anschrift eintragen (z.B. Name * Strasse * PLZ Ort) | ĵ, |  |
| Telefon         | Ihre Telefonnummer                                                  |    |  |
| Telefax         | Ihre Faxnummer                                                      |    |  |
| E-Mail          | Ihre E-Mail-Adresse                                                 |    |  |
| Internet        | Ihre Internetadresse                                                |    |  |
| Inhaber/Geschäf | tsführer/Handelsregister                                            |    |  |
|                 |                                                                     |    |  |

Bestätigen Sie die Eingaben mit [Weiter]. Wählen Sie hier Ihre Hauptbankverbindung aus und bestätigen mit [Weiter].

| richtungsassistent   |          |  |  |
|----------------------|----------|--|--|
| Abbrechen 🛛 🔇 Zurück | > Weiter |  |  |
| -<br>Hauptbankvert   | induna   |  |  |
|                      | ,        |  |  |
| Kontoname            |          |  |  |
| BAN                  |          |  |  |
| IC                   |          |  |  |
|                      |          |  |  |
|                      |          |  |  |
|                      |          |  |  |
|                      |          |  |  |
|                      |          |  |  |
|                      |          |  |  |
|                      |          |  |  |
|                      |          |  |  |
|                      |          |  |  |
|                      |          |  |  |
|                      |          |  |  |
|                      |          |  |  |
|                      |          |  |  |
|                      |          |  |  |
|                      |          |  |  |
Bestätigen Sie die Eingaben mit [Weiter]. Geben Sie hier die Daten Ihres für Sie zuständigen Finanzamtes ein. Bestätigen Sie die Angaben mit [Weiter].

| Einrichtungsassi                  | stent                                                                                                    |   |
|-----------------------------------|----------------------------------------------------------------------------------------------------|---|
| 💥 Abbrechen 🛛                     | Curück > Weiter                                                                                                    | ? |
| Betriebs                          | daten - Finanzamt                                                                                                    |   |
| Liegt keine Frei<br>Bauleistungen | stellung seitens des Bauleistenden vor, so wird zur Ausweisung des 15%igen Steuerabzugs gemäß §48-48d EStG Abschnitt VII für<br>iber 5.000 EUR im Jahr ein Textbaustein mit den Angaben des Finanzamtes in das Dokument eingefügt. |   |
| UstIDNr                           | [                                                                                                    |   |
| Steuernummer                      |                                                                                                    |   |
| Name                              | Bitte hier Ihr Finanzamt eintragen                                                                                                    |   |
| Straße                            | Bitte hier die Straße des Finanzamtes eintragen                                                                                                    |   |
| Postleitzahl                      | PLZ Ort Bitte hier den Ort Ihres Finanzamtes eintragen                                                                                                    |   |
| ✓ Freigestellt                    | für Abzugssteuer auf Bauleistungen                                                                                                    |   |
|                                   |                                                                                                    |   |
|                                   |                                                                                                    |   |
|                                   |                                                                                                    |   |
|                                   |                                                                                                    |   |
|                                   |                                                                                                    |   |
|                                   |                                                                                                    |   |
|                                   |                                                                                                    |   |
|                                   |                                                                                                    |   |

Im nächsten Schritt geht es um die Formulareinstellungen. Hier können Sie ein Logo zum Einbinden in das vorgefertigte Formular auswählen. Klicken Sie auf **[Weiter].** 

| hereben / Turiet NWeiter                          |  |
|---------------------------------------------------|--|
| bbrechen Zuruck Weiter                            |  |
|                                                   |  |
| ngaben zum Standardformular                       |  |
| -                                                 |  |
|                                                   |  |
| Logo in das Standardformular einbinden            |  |
| Soll ein Logo in das Formular eingebunden werden? |  |
|                                                   |  |
|                                                   |  |
|                                                   |  |
|                                                   |  |
|                                                   |  |
|                                                   |  |
|                                                   |  |
|                                                   |  |
|                                                   |  |
|                                                   |  |
|                                                   |  |
|                                                   |  |
|                                                   |  |
|                                                   |  |
|                                                   |  |
|                                                   |  |
|                                                   |  |
|                                                   |  |
|                                                   |  |
|                                                   |  |
|                                                   |  |
|                                                   |  |
|                                                   |  |
|                                                   |  |
|                                                   |  |
|                                                   |  |
|                                                   |  |
|                                                   |  |

**Hinweis:** Bitte denken Sie auch daran, dass Sie ggf. noch Ihre Bankverbindung oder weitere Firmenangaben (wie Beispielsweise Angaben zum Inhaber, Handelsregister oder Geschäftsbedingungen) in Ihrem Formular hinterlegen.

Sofern die Angaben alle Richtig waren, bestätigen Sie die folgenden Abfragen mit [Ja]. Die Erstellung des Mandanten ist jetzt abgeschlossen.

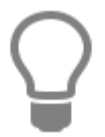

Änderungen zu den Einstellungen können Sie zu jeder Zeit über «Datei» | «Einstellungen» vornehmen.

# Daten eines bestehenden Mandanten kopieren

Wollen Sie einen neuen Mandanten erstellen und Daten eines bestehenden in diesen kopieren, so wählen Sie im Ausgangsfenster diese Option und klicken auf **[Weiter]**.

|   | Nummer | Erstellt   | Name                              | ^ |
|---|--------|------------|-----------------------------------|---|
| Þ | 00900  | 12.12.2001 | Sanitär-Heizung-Klima Demomandant |   |
|   | 00901  | 17.04.2015 | Schlaumann * Der Handwerksmeister |   |
|   | 00902  | 17.04.2015 | Demomandant SHK/ELEKTRO           |   |
|   | 00903  | 17.04.2015 | Demomandant allgemein             |   |
|   |        |            |                                   |   |
|   |        |            |                                   |   |
|   |        |            |                                   |   |
|   |        |            |                                   |   |
|   |        |            |                                   |   |

In diesem Fenster werden Ihnen alle verfügbaren Mandanten angezeigt. Wählen Sie hier durch Anklicken den zu kopierenden Mandanten aus und betätigen Sie [Weiter].

| Mandantenassistent                                 |                                                                                                    | × |
|----------------------------------------------------|----------------------------------------------------------------------------------------------------|---|
| Auswahl      Alle Daten      Nur ausgewählte Daten | Folgende Stammdatenbereiche übernehmen         Adressen / Ansprechpartner / Branchen / Anreden         Atrikel / Waren-/Rabattgruppen / Lieferanten         Leistungen / Gewerke         Lohngruppen / Personal         Geräte / Fremdleistungen / Sonstiges         Textbausteine         Einstellungen / Erlöscodes / Steuersätze         Zusätzliche Ordner aus Mandant übernehmen         Ordner \Formulare         Ordner \Bilder |   |

Im diesem Fenster können Sie die Auswahl treffen, entweder alle Daten oder nur ausgewählte Dateien zu kopieren. Wenn Sie nur ausgewählte Daten kopieren möchten, müssen Sie zusätzlich noch die Stammdatenbereiche auswählen, die Sie kopieren wollen. Klicken Sie dann auf **[Weiter]**.

| ndantenassis   | tent            |                               |             |            |
|----------------|-----------------|-------------------------------|-------------|------------|
| Schließen 🛛 🔇  | Zurück 🔰        | Weiter                        |             |            |
| interlegen Sie | hier den Nam    | en und die Pereichnung der Ma | ndantan     |            |
| interlegen sie | Ther derivation | en una die bezeichnung des Ma | indancen.   |            |
| Nummer         | 00001           |                               | Erstellt am | 22.07.2015 |
| Name           | Mandantenna     | ame für "00001".              |             |            |
| Bezeichnung    |                 |                               |             |            |
|                |                 |                               |             |            |
|                |                 |                               |             |            |
|                |                 |                               |             |            |
|                |                 |                               |             |            |
|                |                 |                               |             |            |
|                |                 |                               |             |            |
|                |                 |                               |             |            |
|                |                 |                               |             |            |
|                |                 |                               |             |            |

Geben Sie dem neuen Mandanten einen **Namen** und eine **Bezeichnung**. Die **Nummer** wird vom Programm fortlaufend vergeben, kann aber überschrieben werden. Klicken Sie nun auf **[Weiter]**, jetzt wird der neue Mandant mit den kopierten Daten des bestehenden Mandanten erstellt und Sie können auf **[Beenden]** klicken.

# Namen und Bezeichnung eines Mandanten ändern

Möchten Sie den Namen und die Bezeichnung eines bestehenden Mandanten ändern, so wählen Sie im Ausgangsfenster diese Option und klicken auf **[Weiter]**. Im Folgefenster wählen Sie den zu ändernden Mandanten aus und bestätigen ebenfalls mit **[Weiter]**. In diesem Fenster ändern Sie nun den Namen und die Bezeichnung des Mandanten und bestätigen mit **[Weiter]**. Sie erhalten die Meldung, dass die Änderungen gespeichert wurden. Klicken Sie auf **[Beenden]**.

# Löschen eines bestehenden Mandanten

Wollen Sie einen bestehenden Mandanten löschen, so wählen Sie im Ausgangsfenster diese Option und klicken auf **[Weiter]**. Im Folgefenster wählen Sie den zu löschenden Mandanten aus und bestätigen ebenfalls mit **[Weiter]**. Sie erhalten nun eine Sicherheitsabfrage:

| Bestätigen                              | ×                                                                                      |
|-----------------------------------------|----------------------------------------------------------------------------------------|
| Achtung! Sind Sie sicher das Sie das ge | samte Mandantenverzeichnis mit all seinen Dateien, Ordnern und Backups löschen wollen? |

Wenn Sie diese Abfrage mit **[Ja]** bestätigen, erhalten Sie die Meldung, dass der entsprechende Mandant gelöscht wurde. Klicken Sie auf **[Beenden]**.

# **Scanner Schnittstelle**

# **Neues Dokument Scannen**

Über die Funktion **"neues Dokument scannen"** können Sie Dokumente in der Historie zum Kunden im Adressenstamm, einem Dokument in der Projektverwaltung oder dem Projekt selbst, einem Dokument in der Wartung- und Service - Projektverwaltung oder an einem Mandat in der Mandatsverwaltung als PDF-, TIFF- oder Jpeg – Datei über einen Scanner hinzufügen.

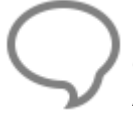

**Hinweis:** Bitte beachten Sie, dass bei Multifunktionsgeräten der **TWAIN - Treiber** gesondert installiert werden muss. Ist der **TWAIN – Treiber** nicht installiert, wird in der Auswahl der Scanner nicht angezeigt.

# Vorgehensweise

Markieren Sie in der Kundenhistorie oder im Projekt ein Dokument, wo das eingescannte Dokument eingefügt werden soll. Über [Weiteres] – [Neues Dokument scannen...] in der Kundenhistorie oder über [Weiteres] – [Neues Dokument zum Projekt erstellen] - [Dokument einscannen] rufen Sie die Schnittstelle auf.

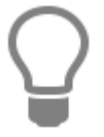

In der Projektverwaltung und in der Wartung und Service – Projektverwaltung steht die Funktion auch über das Kontextmenü zur Verfügung.

| Dokume    | nt scannen                       | × |
|-----------|----------------------------------|---|
| 🔀 Schlie  | ßen 🛛 ڬ Scannen 🗍 🛹 Speichern    | 0 |
| Scanner   | TW-Brother MFC-9450CDN LAN       |   |
| Auflösun  | g 300 🗸 dpi                      |   |
| - Speiche | ern als                          |   |
| Pdf       | -Datei 🔿 TIFF-Datei              |   |
| O Jpe     | g-Datei                          |   |
| Bild gesp | peichert!                        |   |
| Betreff   | /Dokumente ohne Projektzuordnung |   |
| Projekt   |                                  |   |
|           |                                  |   |
|           |                                  |   |
|           |                                  |   |
|           |                                  |   |
|           |                                  |   |
|           |                                  |   |
|           |                                  |   |
|           |                                  |   |
|           | ۲. <u>ا</u>                      | • |

Wählen Sie den Scanner aus, von dem das Dokument eingescannt werden soll. Bestimmen Sie im Anschluss die DPI und in welchem Format das Dokument gespeichert werden soll. Unter Betreff können Sie zum Intern vergebenen Namen einen Betreff angeben, so dass Sie einen Bezug zum eingescannten Dokument haben. Als Vorschlag wird immer die Bezeichnung des markierten Eintrages genommen.

**Hinweis:** Für mehrseitige Dokumente stehen die Formate PDF oder TIFF zur Verfügung. Wird Jpeg als Format ausgewählt, wird jede Seite einzeln als Bilddatei angelegt.

Sie können mehrere Scannvorgänge hintereinander starten und im Anschluß speichern. Beim Speichern werden Sie gefragt, ob die bereits gescannten Dokumente für den nächsten Scannvorgang erhalten werden sollen.

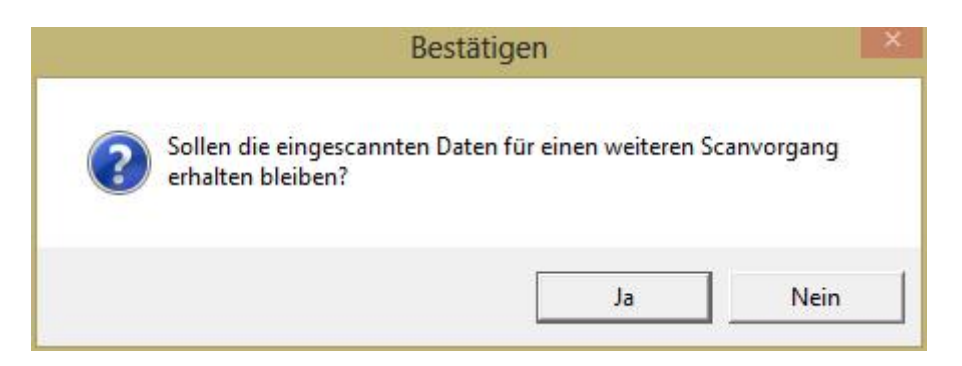

Rechts im Dialog wird Ihnen das eingescannte Dokument angezeigt. Mit **[Speichern]** können Sie das eingescannte Dokument übernehmen.

**Hinweis:** Die eingescannten Dateien werden in den folgenden Verzeichnissen abgelegt bzw. gespeichert.

- PDF unter Texte/Projektname
- TIFF und Jpeg's unter Bilder/Projektname
- Mandate unter Texte/Mandate

# Datenübernahme und Schnittstellen

Über das Menü **«Schnittstellen»** | **«Datenimport Stammdaten»** und **«Schnittstellen»** | **«Datenimport Dokument»** stehen die Importschnittstellen zur Auswahl, um lieferantenspezifische Artikel- und Leistungsdaten automatisch zu übernehmen.

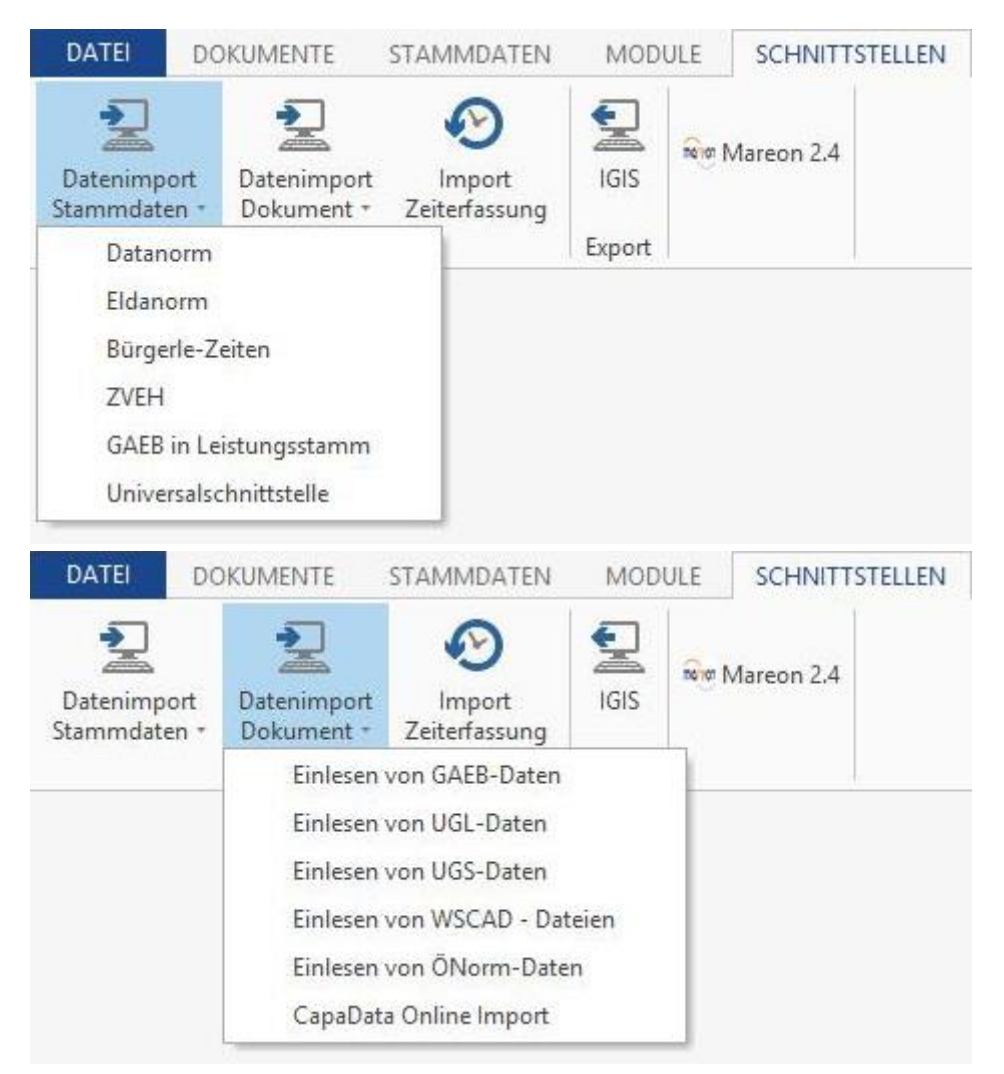

# Datanorm

## Allgemeine Hinweise zum Einlesen von Datanorm 4.0/5.0-Daten

Lesen Sie bitte vor dem Einlesen der Daten die "readme.\*", "liesmich.\*" oder anders lautende Beschreibungen Ihres Daten-Lieferanten. In diesen Beschreibungen gibt Ihnen der Lieferant an, wie die Daten einzulesen sind. Die Datanorm-Schnittstelle im Programm ermöglicht es Ihnen, alle einzulesenden Dateien auf einmal anzugeben. Dieses kann zu Problemen führen, wenn z.B. Ihr Lieferant eine Preisänderungsdatei als Datanorm.001 liefert und die Grundausstattungsdatei die Endungen \*.002, \*.003 usw. haben.

Dies würde dann zwangsweise dazu führen, dass Sie nach dem Einlesen entweder falsche oder aber überhaupt keine Preise haben. Es ist also wichtig, dass der Lieferant die Dateien in der richtigen Reihenfolge durchnummeriert hat. Hiervon ausgenommen sind die Rabatt und Warengruppendateien. Haben Sie alle Dateien angegeben, werden diese durch das Programm in der numerischen Reihenfolge eingelesen. D.h. es wird die \*.001 zuerst eingelesen, danach die \*.002, \*.003 usw.

# Zur Preisfindung

Berechnet wird immer von vorne nach hinten. D.h. Brutto – Rabatt – zusätzlichen Rabatt = EK + Aufschlag = VK. Ausgenommen ist der Fall, dass kein Bruttopreis geliefert wird. Dann würde wieder nach vorne auf den Bruttopreis gerechnet. Wird ein Nettopreis und eine Rabattgruppe geliefert, so wird ausgehend vom Nettopreis nach vorne auf den Bruttopreis und nach hinten auf den VK gerechnet.

Bruttopreis: Liefert der Lieferant einen Bruttopreis (Listenpreis), so wird dieser bis ein neuer Bruttopreis hinzukommt, "eingefroren", d.h. der Bruttopreis ändert sich so lange nicht mehr bis Sie entweder den Bruttopreis manuell ändern oder aber durch einen Preisänderungssatz Ihres Lieferanten einen neuen Bruttopreis bekommen.

Nettopreis: Liefert der Lieferant einen Nettopreis (EK), so wird dieser, bis ein neuer Nettopreis oder aber ein Bruttopreis hinzukommt, "eingefroren". Der Nettopreis wird abzüglich eines eventuell mitgelieferten Multisatzes oder eines Rabattsatzes in das Feld "EK" eingetragen.

## Ein Beispiel:

Nettopreis 100,00 EUR \* Multi 0,75 (25%) = 75 EUR. Im Feld "EK" werden 75,00 EUR eingetragen.

## Rabattgruppen, Rabattsätze, Multis und Teuerungszuschläge

Über Datanorm können verschiedene Rabatte und auch Teuerungszuschläge übermittelt werden. Diese werden entweder vor dem Eintrag in die Tabelle berechnet oder aber in dem Feld "zusätzl. Rabatt" angezeigt.

## **Datanorm-Datenimport**

Über «Schnittstellen» | «Datenimport Stammdaten» | «Datanorm» öffnet sich folgendes Fenster:

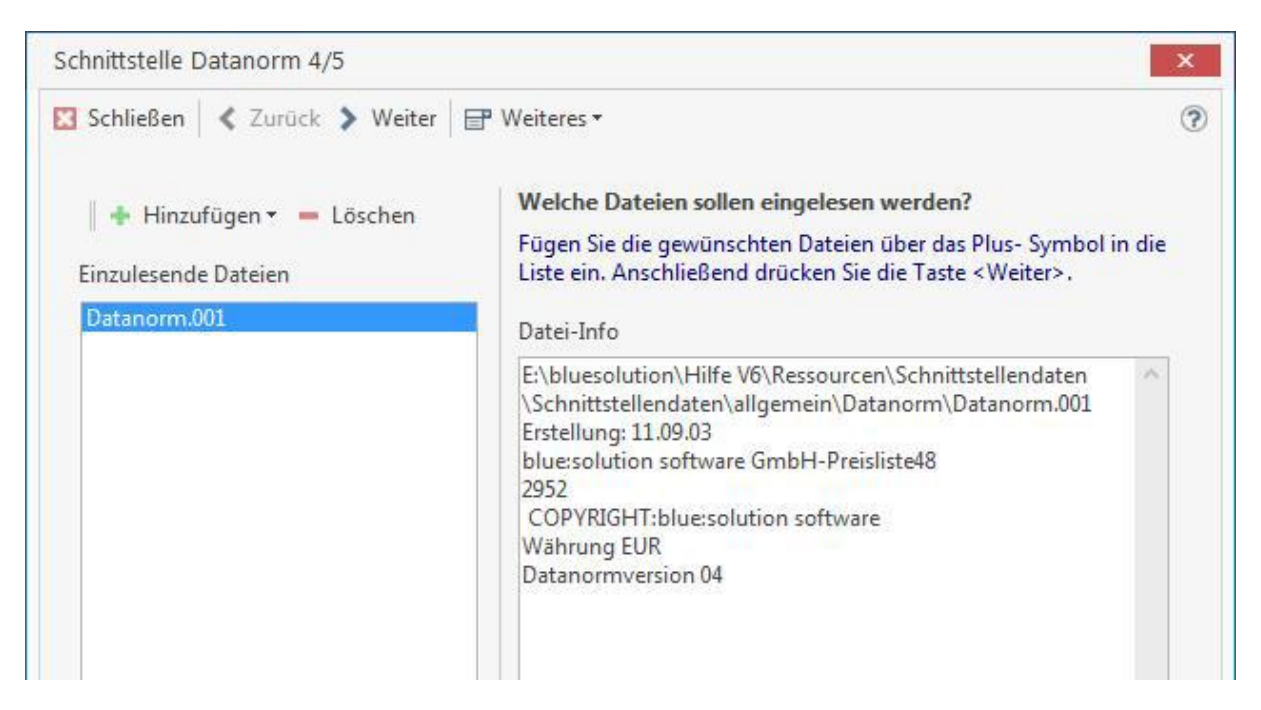

In der DATANORM finden sich folgende Dateitypen:

- Datanorm.001 bis -.999
- Datpreis.001 bis -.999
- Datanorm.rab
- Datanorm.wrg

Über [Hinzufügen] gelangen Sie auf das entsprechende Laufwerk zur Auswahl der gewünschten Daten. Im Übersichtsfenster einzulesende Daten werden alle Daten angezeigt, die im Folgenden eingelesen werden sollen. Zu diesen Daten finden Sie im Fenster Datei-Info nähere Informationen, wie das Erstellungsdatum, den Lieferanten, usw. Bei der Auswahl sollten alle Daten angegeben werden, die zur Verfügung stehen! Wollen Sie bestimmte Daten aus der Auswahl entfernen, so markieren Sie diese und klicken auf [Löschen]. Haben Sie alle Daten eingefügt, so klicken Sie anschließend auf [Weiter]. Im folgenden Dialog wählen Sie zunächst aus den jeweiligen Listen den gewünschten Lieferanten, gegebenenfalls das Gewerk, das Erlöskonto, den Umsatzsteuersatz und die Lohngruppe aus. Im Gruppenfeld "Optionen" können Sie weitere Einstellungen vornehmen.

| Zuordnung<br>Lieferant<br>Ust-Satz<br>Erlöskonto<br>Lohnart | - Bitte Lieferant wählen -<br>01 Umsatzsteuer 19%<br>8400 Erloese 19% USt<br>001 Standard-Lohnverred | Optionen         Zeilengerecht         Übernahme Kurztext         Artikelnummer dem Kurztext anfügen         Übernahme Suchbegriffe         VK Preise pflegen         Zusatzpreise         Artikel > Leistungsstamm         Leistungskopf neu kalkulieren         Neuanlage wie Preispflege behandeln         erw. Nettopreisbehandlung         Bei Artikellöschungen nicht löschen         Bei Neuanlage nur Preise übernehmen         Artikelnr. in Leistungsstücklisten akt.         Artikelnr. in Lagern akt.         Bestehende Stückliste löschen |
|-------------------------------------------------------------|----------------------------------------------------------------------------------------------------|----------------------------------------------------------------------------------------------------|
| Selektion                                                   | ummer von<br>engruppe von                                                                            | bis Nr ····                                                                                                    |

#### Zeilengerecht

Ist dieses Kontrollkästchen aktiviert, so wird der Umbruch der Textzeilen entsprechend der Datanorm beibehalten. Diese Option sollte auf jeden Fall gesetzt sein, wenn der Lieferant Lang-, bzw. Dimensionstexte mitliefert. Ist die Option deaktiviert, kommt es zu Verschiebungen innerhalb des Textes. Im Normalfall wird der Lieferant den Text jedoch so liefern, dass ein Nachbearbeiten unnötig ist.

#### Übernahme Kurztext

Aktivieren Sie dieses Kontrollkästchen, so wird der Kurztext bei der Übernahme mit übernommen. Ist diese Option nicht gesetzt, so wird ein gegebenenfalls manuell geänderter Kurztext nicht überschrieben. Bei Erstaufnahme der Daten eines Lieferanten sollte diese Option gesetzt sein, da sonst der Kurztext nicht mehr eingelesen wird.

#### Artikelnummer dem Kurztext anfügen

Bei Neuanlage bzw. Pflege des Kurztextes (nur Artikelstamm) wird die Artikelnummer als weitere Zeile des Kurztextes angefügt.

### Übernahme Suchbegriffe

Bei aktiviertem Kontrollkästchen werden Suchbegriffe aus der Datanorm übernommen. Ist die Option nicht gesetzt, so wird ein gegebenenfalls manuell geänderter Suchbegriff nicht überschrieben. Bei Erstaufnahme von Daten sollte diese Option gesetzt sein, da sonst der Suchbegriff (Matchcode) nicht mit eingelesen wird.

#### **VK-Preise pflegen**

Ist diese Option gesetzt, so wird der jetzt gültige Aufschlag "eingefroren", d.h. der VK-Preis wird mit dem "eingefrorenen" Aufschlag neu berechnet (und nicht mit dem Aufschlag aus den Einstellungen).

#### Zusatzpreise

Durch Aktivierung dieses Kontrollkästchens werden die VK-Preise 2 bis 4 mit verändert. Ist diese Option nicht gesetzt, so wird nur der VK 1 bei Änderungssätzen gepflegt.

#### Artikel Leistungsstamm

Hierbei werden die Artikel in den Leistungsstamm eingelesen. Wenn Sie das Kontrollkästchen aktivieren, erscheint das Listenfeld "Gewerk". Ist es deaktiviert, so haben Sie die Möglichkeit, über das Gruppenfeld "Selektion" die Artikelnummer und die Hauptwarengruppe einzuschränken.

#### Leistungskopf neu kalkulieren

Voraussetzung hierfür ist eine vorher ausgewählte DATASET-Datei. Haben Sie keine DATASET-Datei gewählt, ist das Kontrollkästchen samt Text grau hinterlegt. Bei gesetzter Option wird der Leistungskopf anhand der Stückliste neu kalkuliert. Die Option sollte nur gesetzt werden, wenn der Daten-Lieferant im Kopfsatz keine Preise mitliefert.

#### Neuanlage wie Preispflege behandeln

Werden im Rahmen einer Preispflege wieder komplette Neuanlagesätze geliefert, können die kalkulierten Aufschläge überschrieben werden. Bei gesetzter Option wird die Neuanlage wie eine Pflege behandelt. Das heißt, dass die Aufschläge beibehalten werden.

#### Erweiterte Nettopreisbehandlung

Wird mit der Preispflege ein Nettowert = 0,00 € geliefert, wird der Nettopreis anhand des Bruttopreises – Rabatt berechnet.

#### Bei Artikellöschungen nicht löschen

Gelöschte Artikel erhalten zusätzlich im Kurztext eine Information, dass der Artikel lieferantenseitig gelöscht wurde. Die Option sollte gesetzt werden, wenn Sie Leistungen mit Artikelstücklisten haben.

#### Bei Neuanlage nur Preise übernehmen

Ist diese Option gesetzt, werden bei bestehenden Artikeln nur die Preise übernommen. Ist der Artikel im Stamm nicht enthalten, wird er angelegt. Haben Sie alle Einstellungen vorgenommen, klicken Sie auf [**Weiter**]. Sollten Sie zuvor das Kontrollkästchen **VK-Preise** pflegen aktiviert haben, so erscheint ein weiteres Fenster.

#### Artikelnummer in Leistungsstücklisten aktualisieren

Diese Option ermöglicht Ihnen, durch den Lieferanten geänderte Artikelnummern, auch in den Leistungsstücklisten zu übernehmen.

#### Artikelnummer in Lagern aktualisieren

Diese Option ermöglicht Ihnen, durch den Lieferanten geänderte Artikelnummern in den Lagern zu den Lagerbuchungen zu übernehmen.

| abweichende Beha                          | ndlung der VK-Au        | ifschläge                                                             |
|-------------------------------------------|-------------------------|-----------------------------------------------------------------------|
| meisautschlag Artike                      | 30.00 %                 | Listenpreis in VK1 übernehmen                                         |
| für Preis 2                               | 35.00 %                 | Listenpreis in VK2 übernehmen                                         |
| für Preis 3                               | 40,00 %                 | Listenpreis in VK3 übernehmen                                         |
| für Preis 4                               | 50,00 %                 | Listenpreis in VK4 übernehmen                                         |
| für Preis 5                               | 55,00 %                 | Listenpreis in VK5 übernehmen                                         |
| für Preis 6                               | 55,00 %                 | Listenpreis in VK6 übernehmen                                         |
| für Preis 7                               | 55,00 %                 | Listenpreis in VK7 übernehmen                                         |
| für Preis 8                               | 55,00 %                 | Listenpreis in VK8 übernehmen                                         |
| für Preis 9                               | 55,00 %                 | Listenpreis in VK9 übernehmen                                         |
| für Preis 10                              | 55,00 %                 | Listenpreis in VK10 übernehmen                                        |
| Auch bei Preispfleg<br>wird überschrieben | ge diese Aufschläg<br>1 | ge beim Artikel eintragen. Die individuelle Kalkulation der VK-Preise |

Bei der Preispflege werden bei neuen Artikeln die Aufschläge aus den Voreinstellungen herangezogen. Bei Pflegesätzen werden die Veränderungen beim Einkaufspreis auch beim VK-Preis durchgeführt, so dass das Verhältnis zwischen beiden konstant bleibt. Wünschen Sie eine davon abweichende Behandlung der VK-Preise durchzuführen, so aktivieren Sie das entsprechende Kontrollkästchen. Legen Sie für die Artikel-Preise 1 bis 10 die prozentualen Aufschläge fest. Im gesonderten Fall können Sie über die nebenstehenden Kontrollkästchen für die einzelnen Preise den Listenpreis in den jeweiligen VK übernehmen. Haben Sie eine abweichende Behandlung der VK-Preise durchgeführt, können Sie per Aktivierung des unten angebrachten Kontrollfeldes die soeben bestimmten Aufschläge auch bei der Preispflege des Artikels eintragen lassen. Die individuelle Kalkulation der VK-Preise wird dann überschrieben. Klicken Sie auf **[Weiter]** und die Übernahme beginnt automatisch.

## Bestehende Stückliste löschen

Soll eine Dataset importiert werden, können mit dieser Option bereits vorhandene Stücklisten in den Leistungen gelöscht werden. Wird die Option nicht gesetzt, werden die bestehenden Stücklisten um die neuen Stücklisten ergänzt.

## Mengeneinheiten Datanorm 5.0

Werden Dateien im Datanorm 5.0 – Format vom Lieferanten zur Verfügung gestellt, sind die Mengeneinheiten nicht wie gewohnt z.B. m<sup>2</sup> sondern mit MTK abgekürzt. Sie können die Mengeneinheiten für die Datanorm 5.0 bearbeiten, indem Sie über **«Weiteres»** | **«Datanorm 5.0 Mengeneinheit bearbeiten»** die Mengeneinheiten aufrufen.

| Schnittstelle Datanorm          |                            | ×                                                            |
|---------------------------------|----------------------------|--------------------------------------------------------------|
| 🔀 Schließen 🛛 🔇 Zurück 📏 Weiter | 🖶 Weiteres *               | 0                                                            |
|                                 | Mengeneinheiten bearbeiten |                                                              |
| 💠 Hinzufügen 🔹 💻 Löschen        | Datanorm Online            | werden?                                                      |
| Einzulesende Dateien            | SHK Connect Datanorm       | über das Plus- Symbol in die<br>die Taste <weiter>.</weiter> |

Geben Sie im Feld "eigene Bezeichnung" ihre eigenen Bezeichnungen als Ersatz für die Datanorm 5.0 Mengeneinheiten ein. Nachdem Sie alle notwendigen Änderungen vorgenommen haben, schließen Sie das Fenster über **[Schließen]**.

| 3 | Schließen  |                   |                    | ? |  |
|---|------------|-------------------|--------------------|---|--|
|   | Datanorm 5 | Bedeutung         | eigene Bezeichnung | ^ |  |
| • | СМК        | Quadratzentimeter | СМК                |   |  |
|   | CMQ        | Kubikzentimeter   | CMQ                |   |  |
|   | CMT        | Zentimeter        | CMT                |   |  |
|   | DZN        | Dutzend           | DZN                |   |  |
|   | GRM        | Gramm             | GRM                |   |  |
|   | HLT        | Hektoliter        | HLT                |   |  |
|   | KGM        | Kilogramm         | KGM                |   |  |
|   | КМТ        | Kilometer         | КМТ                |   |  |
|   | LTR        | Liter             | LTR                |   |  |
|   | MMT        | Milimeter         | MMT                |   |  |
|   | MTK        | Quadratmeter      | MTK                | 2 |  |

Die gemachten Änderungen werden automatisch gespeichert und stehen beim nächsten Import einer Datanorm 5.0 zur Verfügung. Die Datanorm 5.0 Mengeneinheiten werden beim Import durch Ihre individuellen Mengeneinheiten ersetzt.

# **Datanorm Online**

DATANORM Online® ist der zukunftsweisende Web-Service für die Übermittlung von Artikel- und Preiskatalogen vom Fachgroßhändler oder Hersteller via Internet an den Handwerker. Alle Informationen zu aktuellen Datanorm – Katalogen im Web stehen gebündelt in einem Internet – Portal zur Verfügung. Für Sie als Anwender entfällt das bisherige Hantieren mit DATANORM-Dateien auf CD, Diskette oder ZIP-Dateien, die Sie via E-Mail erhalten haben.

Sie wählen einfach direkt aus einer Liste der Lieferanten im Internet – Portal den gewünschten Lieferanten aus, geben - falls erforderlich - Ihre Zugangsdaten ein und starten im Anschluss daran den Datei – Download vom Server des ausgewählten Lieferanten. Die Dateien werden nach dem Download automatisch entpackt und in die Liste der einzulesenden Dateien der Datanorm – Schnittstelle geladen. Die anschließende weitere Verarbeitung der Dateien entspricht der ursprünglichen Verfahrensweise von Datanorm – Dateien im Programm.

## Datanormimport über Datanorm Online

Starten Sie wie gewohnt die Datanormschnittstelle über «Schnittstellen» | «Datenimport Stammdaten» | «Datanorm». Über die Funktion [Hinzufügen] oder über [Weiteres] können Sie [Datanorm Online] aufrufen. Sie erhalten eine Information, dass die Webverbindung hergestellt wird. Nachdem die Webverbindung zum DATANORM Online® Server hergestellt wurde, klicken Sie im folgenden Dialog auf «Weiteres» | «Lieferant auswählen».

| Datanorm Online               |                       |      |
|-------------------------------|-----------------------|------|
| 🔚 Starte Download 🔀 Schließen | 🖶 Weiteres -          |      |
| Gewählter Lieferant/Händler:  | Lieferant auswählen w | vnlo |
| kein Datensatz ausgewählt     |                       |      |
|                               |                       |      |
|                               |                       |      |

Wählen Sie im Anschluss den Lieferanten aus, zu dem Sie die Datanorm – Dateien importieren möchten und klicken Sie auf [Übernehmen].

| Übernehmen 💥 Abbrechen                       |   |                                     |                              |                  |
|----------------------------------------------|---|-------------------------------------|------------------------------|------------------|
| Alle                                         | ^ | Name                                | Strasse                      | Ort              |
| ▲ Gro ßh ändler (nach PLZ)                   |   | ABA BEUL GmbH                       | Dieselstraße 11              | D-57439 Attend   |
| PLZ 0                                        |   | AFG Arbonia - Forster - Riesa GmbH  | Heinrich-Schönberg-Straße 3  | D-01591 Riesa    |
|                                              |   | Akzo Nobel Deco GmbH                | Vitalisstraße 198-226        | D-50827 Köln     |
| PIZ 2                                        |   | Alape GmbH                          | Am Gräbicht 1-9              | D-38644 Goslar   |
| PIZ J                                        |   | Albrecht Jung GmbH & Co. KG         | Volmestraße 1                | D-58579 Schalks  |
| PI 7 5                                       |   | Alfred Kaut GmbH & Co.              | Windhukstraße 88             | D-42277 Wuppe    |
| PLZ 6                                        |   | Allmess GmbH                        | Am Vossberg 11               | D-23758 Oldenb   |
| PLZ 7                                        |   | Aloys F. Dornbracht GmbH & Co. KG   | Köbbingser Mühle 6           | D-58640 Iserlohi |
| PLZ 8                                        |   | AMG Haustechnik GmbH & Co. KG       | Otto-Lilienthal-Strasse 1    | D-52477 Alsdorf  |
| PLZ 9                                        |   | Andreas Paulsen GmbH                | Wittland 14-18               | D-24109 Kiel     |
| Österreich                                   |   | aquatherm GmbH                      | Biggen 5                     | D-57439 Attend   |
| Luxemburg                                    |   | Arens & Stitz KG                    | Am Hafen 7                   | D-25421 Pinneb   |
| <ul> <li>Gro ßh</li></ul>                    |   | ARI-Armaturen Albert Richter GmbH & | Mergelheide 56-60            | D-33758 Schloß   |
| Sanitär                                      |   | Armacell GmbH                       | Robert-Bosch-Straße 10       | D-48153 Münste   |
| Heizung                                      |   | Assion KG                           | Hermann-Staudinger-Straße 11 | D-63110 Rodgau   |
| Elektro                                      |   | atta Haustechnik GmbH & Co. KG      | Biggen 8                     | D-57439 Attend   |
| Kälte/Klima                                  |   | Aufdemkamp GmbH Elektro-Fachgroßh   | Welserstr. 9                 | D-59557 Lippsta  |
| Solartechnik                                 |   | August Brötje Handel KG             | Schafjückenweg 1             | D-26180 Rasted   |
| Maler/Lackierer                              |   | August Brötje KG                    | Johannes-Kepler-Straße 1-5   | D-28816 Stuhr    |
| Dachdecker                                   |   | Bär & Ollenroth KG                  | Bergholzstraße 3             | D-12099 Berlin   |
| Bauhandwerk                                  |   | Bauner KG                           | Auenstraße 3a                | D-98529 Suhl     |
| <ul> <li>Hersteller (nach Gewerk)</li> </ul> |   | BBT Thermotechnik GmbH Buderus De   | Sophienstraße 30-32          | D-35576 Wetzlai  |
| Sanitar                                      |   | <                                   |                              | >                |
| Elektro                                      |   | Court land information disc         |                              |                  |
| Kälte/Klima                                  |   | Gewaniter Lieferant/ Handler:       |                              |                  |
| Solartechnik                                 |   | kein Datensatz ausgewählt           |                              |                  |
|                                              |   | 24.0                                |                              |                  |
| Dachdecker                                   |   |                                     |                              |                  |

Sind die Dateien ausschließlich für Sie bestimmt, hat ihr Lieferant unter Umständen die Dateien geschützt. In diesem Fall werden Sie aufgefordert, Ihre Logindaten einzugeben.

| Die gewünschte I<br>geschützt. Bitte ( | (nformation ist durch<br>geben Sie die geforde | eine Authentifizieru<br>erten Anmeldedater | ing<br>1 ein. |
|----------------------------------------|------------------------------------------------|--------------------------------------------|---------------|
| PFEIFFER & MAY                         | Aalen GmbH                                     |                                            |               |
| Kundennummer:                          |                                                |                                            |               |
| Login:                                 |                                                |                                            |               |
| Passwort:                              |                                                |                                            |               |

Nachdem Sie ihre Logindaten eingeben haben, klicken Sie auf **[OK]**. Sie befinden sich jetzt wieder im Startdialog der DATANORM Online®.

Wenn Sie die Option **"Einstellung speichern"** aktivieren, werden Sie beim nächsten Download nicht mehr aufgefordert, Ihre Logindaten einzugeben.

Sie befinden sich jetzt wieder im Startdialog des DATANORM Online®. Hier werden Ihnen die Informationen zum ausgewählten Lieferanten und zum Zielverzeichnis der Download – Dateien angezeigt. Mit einem Klick auf den Button **[Starte Download]** werden die Dateien vom Server des Fachgroßhändlers heruntergeladen und ggf. entpackt.

| Download Dateien                                           | ×                                |
|------------------------------------------------------------|----------------------------------|
| Aenderung Artikel vom: 27.08.2015                          |                                  |
| http://www.gconlineplus.de/images/data/Zentral/ku<br>R.ZIP | unden/Datanorm/120/A270815/AENDA |
| C: \Users \Thomas \AppData \Local \Temp \bssDownloa        | ads\                             |
| Gesamtfortschritt:                                         |                                  |
| Datei:                                                     |                                  |
| 323,56 KB/3,52 MB                                          |                                  |
| 123,64 KB/s                                                |                                  |

Im Anschluss daran werden die Dateien in die Liste der einzulesenden Datanorm – Dateien importiert. Die anschließende weitere Verarbeitung der Dateien entspricht der ursprünglichen Verfahrensweise von Datanorm – Dateien im Programm.

# **SHK Connect Datanorm**

Mit SHK-Connect Datanorm steht ein Verzeichnisdienst zur Verfügung, der zur Unterstützung bilateralen elektronischen Kommunikation notwendigen Informationen zwischen den Vertriebsstufen der SHK Branche umfasst.

# Datanormimport über SHK Connect Datanorm

Starten Sie wie gewohnt die Datanormschnittstelle über «Schnittstellen» | «Datenimport Stammdaten» | «Datanorm». Über die Funktion [Hinzufügen] oder über [Weiteres] können Sie SHK Connect Datanorm aufrufen. Sie erhalten eine Auswahl der eigenen Lieferanten.

| SHK- Datanormlieferantenauswahl                        | ×        |
|--------------------------------------------------------|----------|
| 🗸 Übernehmen 💥 Abbrechen                               | (?)      |
| Bitte wählen Sie den gewünschten SHK- Datanormlieferan | ten aus: |
|                                                        |          |

Wählen Sie aus der Auswahl den Lieferanten aus, zu dem die Datanormdaten importiert werden sollen. Nachdem Sie den Lieferanten bestimmt haben, klicken Sie auf **[Übernehmen]**. Sie kommen in die SHK Connect Datanorm Favoritenliste.

|                     | n Favoritenliste                                                                             |                              |       |       |                                                                                                    |
|---------------------|----------------------------------------------------------------------------------------------|------------------------------|-------|-------|----------------------------------------------------------------------------------------------------|
| Schließen 🔏 Dateien | anzeigen 🔶 <u>H</u> inzufügen<br>mationen – Zugangsda<br>Kundennun<br>Benutzerna<br>Passwort | Löschen A Bearbeiten ten mer | ~ ×   |       | SHK Connect Lieferanteninformationen<br>PFEIFFER & MAY Aalen GmbH<br>Obere Bahnstraße 73<br>73431 Aalen |
| rtierung ID         | ~                                                                                            |                              |       |       |                                                                                                    |
| ID NAME             |                                                                                              | STRASSE                      | PLZ   | ORT   |                                                                                                    |
| 200051 PFEIFFE      | R & MAY Aalen GmbH                                                                           | Obere Bahnstraße 73          | 73431 | Aalen |                                                                                                    |

In der Favoritenliste verwalten Sie die Lieferanten, zu denen Sie wiederkehrende Datanormdaten erhalten. Im linken Bereich werden die eigenen Angaben zum Lieferanten angezeigt. Mittig im Dialog stehen die Zugangsdaten und im rechten Bereich werden die Informationen zum SHK Connect Lieferanten angezeigt. Um weitere Lieferanten in die Favoritenliste aufzunehmen, klicken Sie auf **[Hinzufügen]**. Sie gelangen in die Liste der SHK Connect Lieferanten.

| Übernehmen * Abbrechen     Server   Open-Connect   Branche   SHK   Entfernungssuche   PLZ   48431   Entfernung   ID   Name   Strasse   PLZ   Ort | HK Connect Da | tanorm Liefer | anten |         |     |     |   |
|----------------------------------------------------------------------------------------------------|---------------|---------------|-------|---------|-----|-----|---|
| Server Open-Connect   Branche SHK   Entfernungssuche   PLZ 48431   Entfernung   Suche starten                                                    | / Übernehmen  | 🗶 Abbrechen   |       |         |     |     | ( |
| Branche SHK V<br>Entfernungssuche<br>PLZ 48431<br>Entfernung C 0 ><br>Suche starten<br>ID Name Strasse PLZ Ort                                   | Server        | en-Connect    |       |         |     |     |   |
| □ Entfernungssuche   PLZ   48431   Entfernung < 0 >   Suche starten     ID   Name   Strasse   PLZ   Ort                                          | Branche SH    | K             |       |         |     |     |   |
| PLZ 48431   Entfernung O>   Suche starten     ID Name   Strasse PLZ   Ort                                                                        | Entfernungs   | suche         |       |         |     |     |   |
| Entfernung       O         Suche starten       ID         ID       Name         Strasse       PLZ         Ort                                    | PLZ 484       | 31            |       |         |     |     |   |
| Suche starten       ID     Name       Strasse     PLZ   Ort                                                                                      | Entfernung <  |               | 0 >   |         |     |     |   |
| ID Name Strasse PLZ Ort                                                                                                    | Suche         | e starten     |       |         |     |     |   |
|                                                                                                    | ID            | Name          |       | Strasse | PLZ | Ort |   |
|                                                                                                    |               |               |       |         |     |     |   |
|                                                                                                    |               |               |       |         |     |     |   |

Über das Listenfeld wählen sie den Server aus, über den ihr Lieferant die Kommunikation ermöglicht. Zur Auswahl stehen **SHK-Connect**, **ARGE Neue Medien** und **Open-Connect**. In diesem Dialog haben Sie die Möglichkeit die Suche nach einem Lieferanten einzuschränken. Hierzu stehen die Auswahl der Branche (z.Z. nur SHK und Elektro) und eine Entfernungssuche zur Verfügung. Für die Anzeige der verfügbaren Lieferanten müssen Sie auf **[Suche starten]** klicken.

| A                                                                                                    | ** ***                                                                                                    |                                                                                                    |                                                                                        |                                                                                                    | 2 |
|----------------------------------------------------------------------------------------------------|----------------------------------------------------------------------------------------------------|----------------------------------------------------------------------------------------------------|----------------------------------------------------------------------------------------|----------------------------------------------------------------------------------------------------|---|
| Ubernehm                                                                                                    | ien 💥 Abbrechen                                                                                                    |                                                                                                    |                                                                                        |                                                                                                    | C |
| Server                                                                                                    | Open-Connect 🖌                                                                                                    |                                                                                                    |                                                                                        |                                                                                                    |   |
| Branche                                                                                                    | SHK                                                                                                    |                                                                                                    |                                                                                        |                                                                                                    |   |
| C. Fastern                                                                                                    |                                                                                                    |                                                                                                    |                                                                                        |                                                                                                    |   |
|                                                                                                    | Ingssuche                                                                                                    |                                                                                                    |                                                                                        |                                                                                                    |   |
| PLZ                                                                                                    | 48431                                                                                                    |                                                                                                    |                                                                                        |                                                                                                    |   |
| Entfernung                                                                                                    | < 0 >                                                                                                    |                                                                                                    |                                                                                        |                                                                                                    |   |
|                                                                                                    |                                                                                                    |                                                                                                    |                                                                                        |                                                                                                    |   |
| 5                                                                                                    | ouche starten                                                                                                    |                                                                                                    |                                                                                        |                                                                                                    |   |
| / ID                                                                                                    | Name                                                                                                    | Strasse                                                                                                    | PI 7                                                                                   | Ort                                                                                                    |   |
| 100004                                                                                                    | BERTSCHE GmbH                                                                                                    | Schuetzenstr. 59-61                                                                                                    | 88182                                                                                  | Ravensburg                                                                                                    | C |
| 100005                                                                                                    | Chr. Ufer GmbH                                                                                                    | Am Schänzel 2                                                                                                    | 76829                                                                                  | Landau                                                                                                    |   |
| -                                                                                                    |                                                                                                    | Limburg Ch. 47                                                                                                    |                                                                                        |                                                                                                    |   |
| 100006                                                                                                    | Eisen-Fischer GmbH & Co. KG                                                                                                    | Limburger Str. 47                                                                                                    | 65555                                                                                  | Limburg-Offheim                                                                                                    |   |
| 100006                                                                                                    | Eisen-Fischer GmbH & Co. KG<br>GEORG C. HANSEN GmbH &                                                                                                    | Marienhofweg 133-135                                                                                                    | 65555<br>25813                                                                         | Limburg-Offheim<br>Husum                                                                                                    |   |
| 100006<br>100007<br>100008                                                                                                    | Eisen-Fischer GmbH & Co. KG<br>GEORG C. HANSEN GmbH &<br>GLATT Haustechnik GmbH                                                                                                    | Marienhofweg 133-135<br>Jechtinger Str. 7                                                                                                    | 65555<br>25813<br>79111                                                                | Limburg-Offheim<br>Husum<br>Freiburg                                                                                                    |   |
| 100006<br>100007<br>100008<br>100010                                                                                                    | Eisen-Fischer GmbH & Co. KG<br>GEORG C. HANSEN GmbH &<br>GLATT Haustechnik GmbH<br>KARL HORNUNG GmbH                                                                                                    | Marienhofweg 133-135<br>Jechtinger Str. 7<br>Industriestrasse 27-29                                                                                                    | 65555<br>25813<br>79111<br>66862                                                       | Limburg-Offheim<br>Husum<br>Freiburg<br>Kindsbach                                                                                               |   |
| 100006<br>100007<br>100008<br>100010<br>100011                                                                                                    | Eisen-Fischer GmbH & Co. KG<br>GEORG C. HANSEN GmbH &<br>GLATT Haustechnik GmbH<br>KARL HORNUNG GmbH<br>KFK Kayser GmbH                                                                                                    | Marienhofweg 133-135<br>Jechtinger Str. 7<br>Industriestrasse 27-29<br>Victor-Slotosch-Str. 22                                                                                                    | 65555<br>25813<br>79111<br>66862<br>60388                                              | Limburg-Offheim<br>Husum<br>Freiburg<br>Kindsbach<br>Frankfurt                                                                                  |   |
| 100006<br>100007<br>100008<br>100010<br>100011<br>100011<br>100012                                                                                                    | Eisen-Fischer GmbH & Co. KG<br>GEORG C. HANSEN GmbH &<br>GLATT Haustechnik GmbH<br>KARL HORNUNG GmbH<br>KFK Kayser GmbH<br>Nerlich & Lesser KG                                                                                                    | Marienhofweg 133-135<br>Jechtinger Str. 7<br>Industriestrasse 27-29<br>Victor-Slotosch-Str. 22<br>Großwalding 10                                                                                     | 65555<br>25813<br>79111<br>66862<br>60388<br>94469                                     | Limburg-Offheim<br>Husum<br>Freiburg<br>Kindsbach<br>Frankfurt<br>Deggendorf                                                                    |   |
| 100006<br>100007<br>100008<br>100010<br>100011<br>100011<br>100012<br>100014                                                                                                    | Eisen-Fischer GmbH & Co. KG<br>GEORG C. HANSEN GmbH &<br>GLATT Haustechnik GmbH<br>KARL HORNUNG GmbH<br>KFK Kayser GmbH<br>Nerlich & Lesser KG<br>Reisser AG                                                                                         | Marienhofweg 133-135<br>Jechtinger Str. 7<br>Industriestrasse 27-29<br>Victor-Slotosch-Str. 22<br>Großwalding 10<br>Hanns-Klemm-Str. 21                                                              | 65555<br>25813<br>79111<br>66862<br>60388<br>94469<br>71034                            | Limburg-Offheim<br>Husum<br>Freiburg<br>Kindsbach<br>Frankfurt<br>Deggendorf<br>Böblingen                                                       |   |
| 100006<br>100007<br>100008<br>100010<br>100010<br>100011<br>100012<br>100014<br>100015                                                                                                    | Eisen-Fischer GmbH & Co. KG<br>GEORG C. HANSEN GmbH &<br>GLATT Haustechnik GmbH<br>KARL HORNUNG GmbH<br>KFK Kayser GmbH<br>Nerlich & Lesser KG<br>Reisser AG<br>REISSER Haustechnik GmbH                                                             | Marienhofweg 133-135<br>Jechtinger Str. 7<br>Industriestrasse 27-29<br>Victor-Slotosch-Str. 22<br>Großwalding 10<br>Hanns-Klemm-Str. 21<br>Heuweg 18                                                 | 65555<br>25813<br>79111<br>66862<br>60388<br>94469<br>71034<br>06886                   | Limburg-Offheim<br>Husum<br>Freiburg<br>Kindsbach<br>Frankfurt<br>Deggendorf<br>Böblingen<br>Wittenberg                                         |   |
| 100006<br>100007<br>100008<br>100010<br>100011<br>100012<br>100014<br>100015<br>100016                                                                                                    | Eisen-Fischer GmbH & Co. KG<br>GEORG C. HANSEN GmbH &<br>GLATT Haustechnik GmbH<br>KARL HORNUNG GmbH<br>KFK Kayser GmbH<br>Nerlich & Lesser KG<br>Reisser AG<br>REISSER Haustechnik GmbH<br>Sanitär-Heinze GmbH & Co. KG                             | Marienhofweg 133-135<br>Jechtinger Str. 7<br>Industriestrasse 27-29<br>Victor-Slotosch-Str. 22<br>Großwalding 10<br>Hanns-Klemm-Str. 21<br>Heuweg 18<br>Görlitzer Str. 10                            | 65555<br>25813<br>79111<br>66862<br>60388<br>94469<br>71034<br>06886<br>83395          | Limburg-Offheim<br>Husum<br>Freiburg<br>Kindsbach<br>Frankfurt<br>Deggendorf<br>Böblingen<br>Wittenberg<br>Freilassing                          |   |
| <ul> <li>□ 100006</li> <li>□ 100007</li> <li>□ 100008</li> <li>□ 100010</li> <li>□ 100011</li> <li>□ 100012</li> <li>□ 100014</li> <li>□ 100015</li> <li>□ 100016</li> <li>□ 100021</li> </ul> | Eisen-Fischer GmbH & Co. KG<br>GEORG C. HANSEN GmbH &<br>GLATT Haustechnik GmbH<br>KARL HORNUNG GmbH<br>KFK Kayser GmbH<br>Nerlich & Lesser KG<br>Reisser AG<br>REISSER Haustechnik GmbH<br>Sanitär-Heinze GmbH & Co. KG<br>Willersinn + Walter GmbH | Marienhofweg 133-135<br>Jechtinger Str. 7<br>Industriestrasse 27-29<br>Victor-Slotosch-Str. 22<br>Großwalding 10<br>Hanns-Klemm-Str. 21<br>Heuweg 18<br>Görlitzer Str. 10<br>Am Herrschaftsweiher 29 | 65555<br>25813<br>79111<br>66862<br>60388<br>94469<br>71034<br>06886<br>83395<br>67071 | Limburg-Offheim<br>Husum<br>Freiburg<br>Kindsbach<br>Frankfurt<br>Deggendorf<br>Böblingen<br>Wittenberg<br>Freilassing<br>Ludwigshafen-Ruchheim |   |

Wählen Sie im Anschluss den Lieferanten oder die Lieferanten aus, der/die zur Favoritenliste hinzugefügt werden soll/sollen. Bestätigen Sie die Auswahl mit **[Übernehmen]**. Beachten Sie, dass bei einigen Lieferanten nur ein Eintrag zur Auswahl angeboten wird. Die einzelnen Häuser werden nicht, wie bei DATANORM Online® gewohnt, einzeln gelistet. Nach der Übernahme der Auswahl stehen Sie wieder in der Favoritenliste. Hier können Sie zum jeweiligen Lieferanten ihre Zugangsdaten hinterlegen. Um die bereit gestellten Datanormdateien einsehen zu können, markieren Sie einen Lieferanten in der Favoritenliste und klicken dann auf **[Dateien anzeigen]**. Im folgenden Dialog werden Ihnen die vom Lieferanten bereit gestellten Datanormdateien angezeigt. Sind die Dateien ausschließlich für Sie bestimmt oder haben Sie keine Zugangsdaten hinterlegt und hat Ihr Lieferant unter Umständen die Dateien geschützt, werden Sie aufgefordert Ihre Logindaten einzugeben.

| Die gewünschte<br>geschützt. Bitte | Information ist durch<br>geben Sie die geford | n eine Authentif<br>lerten Anmelde | izierung<br>daten ein. |
|------------------------------------|-----------------------------------------------|------------------------------------|------------------------|
| PFEIFFER & MAY                     | ' Aalen GmbH                                  |                                    |                        |
| Kundennummer:                      |                                               |                                    |                        |
| Login:                             |                                               |                                    |                        |
| Passwort:                          |                                               |                                    |                        |

Nachdem Sie ihre Logindaten eingeben haben, klicken Sie auf **[OK]**. Sie befinden sich jetzt wieder im Startdialog der SHK-Connect Schnittstelle.

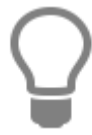

Wenn Sie die Option **"Einstellung speichern"** aktivieren, werden Sie beim nächsten Download nicht mehr aufgefordert, Ihre Logindaten einzugeben.

| SHK Connect Datanorm Dateiauswahl für GC-Grup                     | ope GC-Onlin  | ePlus                                                                               |             | ×     |
|-------------------------------------------------------------------|---------------|-------------------------------------------------------------------------------------|-------------|-------|
| 🖬 Starte Download 💥 Abbrechen                                     |               |                                                                                     |             | ?     |
| Lieferanteninformationen                                          |               | Änderungsinformationen                                                              |             |       |
| GC-Gruppe GC-OnlinePlus                                           |               |                                                                                     |             |       |
| An der Riede 1                                                    |               |                                                                                     |             |       |
| 28816 Stuhr/Seckenhausen                                          |               |                                                                                     |             |       |
| Zielverzeichnis<br>C:\ProgramData\bluesolution software GmbH\TopK | ontor Handwei | rk\00900Temp                                                                        |             |       |
| Beschreibung                                                      | Datum         | URL                                                                                 | Größe       | Auth. |
| Aenderung Artikelnr. vom: 27.08.2015                              | 27.08.2015    | http://www.gconlineplus.de/images/data/Zentral/kunden/Datanorm/120/A270815/AENDART  | 254,00 Byte | HTTP  |
| Aenderung Artikel vom: 27.08.2015                                 | 27.08.2015    | http://www.gconlineplus.de/images/data/Zentral/kunden/Datanorm/120/A270815/AENDAR   | 3,52 MB     | HTTP  |
| persönliche Rabattgruppenpflege vom: 31.08.20                     | 31.08.2015    | http://www.gconlineplus.de/images/data/Zentral/Kunden/120/004166/Download/D310815/D | 471,99 KB   | HTTP  |
| persönliche Datanorm Preispflege vom: 30.08.20                    | 30.08.2015    | http://www.gconlineplus.de/images/data/Zentral/Kunden/120/004166/Download/D300815/D | 22,49 MB    | HTTP  |
| persönlicher Artikelstamm kompl. vom: 28.08.2                     | 28.08.2015    | http://www.gconlineplus.de/images/data/Zentral/Kunden/120/004166/Download/D280815/D | 267,33 MB   | HTTP  |
|                                                                   |               |                                                                                     |             |       |
|                                                                   |               |                                                                                     |             |       |
|                                                                   |               |                                                                                     |             |       |
|                                                                   |               |                                                                                     |             |       |
|                                                                   |               |                                                                                     |             |       |
|                                                                   |               |                                                                                     |             |       |

Im Anschluss werden Ihnen jetzt die verfügbaren Datanormdaten angezeigt. Wählen Sie in der Liste aus welche Dateien übernommen werden sollen. Nach erfolgter Auswahl klicken Sie auf **[Starte Download]**. Die Dateien werden vom Server des Lieferanten runtergeladen und ggf. entpackt.

| Download Dateien                                                                      | x     |
|---------------------------------------------------------------------------------------|-------|
| Aenderung Artikel vom: 27.08.2015                                                     |       |
| http://www.gconlineplus.de/images/data/Zentral/kunden/Datanorm/120/A270815//<br>R.ZIP | AENDA |
| C: \Users\Thomas\AppData\Local\Temp\bssDownloads\                                     |       |
| Gesamtfortschritt:                                                                    |       |
| Datei:                                                                                |       |
|                                                                                       |       |
| 123,50 ND/5,52 MD                                                                     |       |
| 123,64 KB/s                                                                           |       |

Im Anschluss werden die Dateien in die Liste der einzulesenden Datanorm – Dateien importiert.

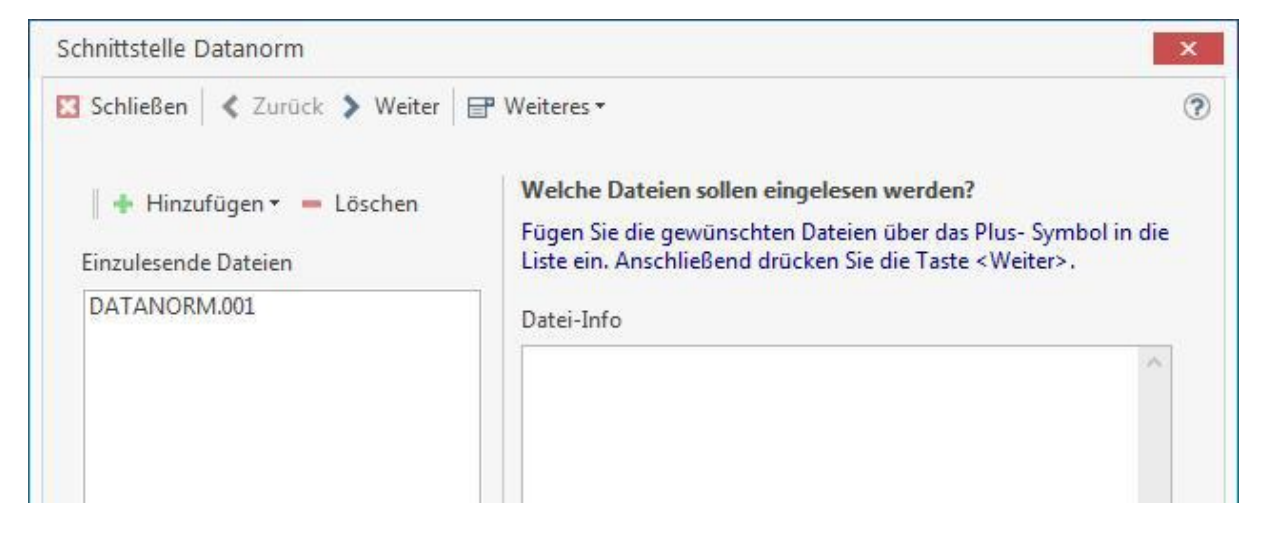

Die anschließende weitere Verarbeitung der Dateien entspricht der ursprünglichen Verfahrensweise von Datanorm – Dateien im Programm. Ausgenommen davon ist die Auswahl des Lieferanten. Dieser ist bereits vorbelegt und kann nicht geändert werden.

# Eldanorm

Mit Eldanorm haben Sie die Möglichkeit, lieferantenspezifische Artikeldaten Typs *Eldanorm 01/96* automatisch zu übernehmen.

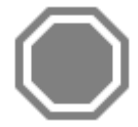

Achtung: Bedingt durch den Satzaufbau der Eldanorm-Datei kann durch das Programm nicht geprüft werden, in welcher Währung die Daten vorliegen. Vergewissern Sie sich ggf. bei Ihrem Datenlieferant nach der Währung der Dateien.

Über «Schnittstellen» | «Datenimport Stammdaten» | «Eldanorm» starten Sie die Schnittstelle.

| Lieferant   | - Bitte Lieferant wa | ihlen -          | ~   | Z Zeil | engerecht       |                    |
|-------------|----------------------|------------------|-----|--------|-----------------|--------------------|
| UmsatzSt.   | 01 Umsatzsteuer 19   | 9%               | ~   | Ū Übe  | ernahme Kurzte  | xt                 |
| Erlöskonto  | 8400 Erloese 19% l   | JSt              | ~   | Arti   | kelnummer de    | m Kurztext anfügen |
| Lohngruppe  | 001 Standard-Lohr    | werrechnungssatz | ~   | 🗌 Suc  | hbegriff an Kur | ztext anhängen     |
|             |                      |                  |     | VK     | Preise pflegen  |                    |
| Selektion — |                      |                  |     |        |                 |                    |
| Artikelnu   | mmer von             |                  |     | bis Nr |                 |                    |
| Warengru    | ippe von             |                  | *** | bis    |                 |                    |
|             |                      |                  |     |        |                 |                    |

Legen Sie fest, zu welchem Lieferanten, mit welchem Erlöskonto und mit welcher Lohngruppe die Daten eingelesen werden sollen. Auf der rechten Seite aktivieren Sie nun durch Mausklick die gewünschten Optionen.

#### Zeilengerecht:

Ist dieses Feld aktiviert, so wird der Umbruch der Zeilen entsprechend der Ursprungsdatei beibehalten.

#### Übernahme Kurztext:

Aktivieren Sie dieses Feld, so wird der Kurztext übernommen. Ist die Option nicht gesetzt, so wird ein gegebenenfalls manuell geänderter Kurztext nicht überschrieben.

#### Artikelnummer dem Kurztext anfügen:

Bei Neuanlage, bzw. Pflege des Kurztextes wird die Artikelnummer als weitere Zeile des Kurztextes angefügt.

#### Großhändler-Nr.:

Wenn die Nummer des Großhändlers (Lieferanten) mit eingetragen werden soll, so wählen Sie dieses Feld. Bei Nicht-Aktivierung wird die Hersteller-Nummer übernommen.

#### VK-Preise pflegen:

Ist diese Option gesetzt, so wird der jetzt gültige Aufschlag "eingefroren", d.h. der VK-Preis wird mit dem "eingefrorenen" Aufschlag neu berechnet (und nicht mit dem Aufschlag aus den Einstellungen). Im Gruppenfeld **Selektion** aktivieren Sie Artikel- oder Warengruppe und geben die gewünschte Nummer bzw. Gruppe mit **von...bis** an.

Haben Sie die Einstellungen vorgenommen, klicken Sie auf [Weiter].

Im folgenden Dialog können Sie auswählen, unter welcher Nummer die Artikel geführt werden sollen. In den Eldanorm – Dateien stehen Ihnen die Großhändler Artikelnummer, die Hersteller Artikelnummer und die EAN – Nummer zur Verfügung. Ist die gewählte Artikelnummer in der Datei nicht enthalten, wird immer die EAN – Nummer beim Import als Artikelnummer übernommen, da die EAN – Nummer in den Dateien enthalten sein muss. Im Anschluss klicken Sie auf **[Weiter]**.

| - Wählen S | ie, unter welcher Nummer die Artikel geführt werden sollen                           |  |
|------------|--------------------------------------------------------------------------------------|--|
| Num        | mer selbst ermitteln                                                                 |  |
| Verwende   | t die vom Datenersteller vorgesehene Nummer                                          |  |
| 🔿 Größl    | nändler Artikelnummer                                                                |  |
| Steht die  | Großhändlernummer nicht zur Verfügung wird statt dessen die EAN-Nummer herangezogen. |  |
| ) Herst    | eller Artikelnummer                                                                  |  |
| Steht die  | Herstellernummer nicht zur Verfügung wird statt dessen die EAN-Nummer herangezogen.  |  |
| O EAN-     | Nummer                                                                               |  |
| Steht die  | EAN-Nummer nicht zur Verfügung wird statt dessen die Großhändlernummer               |  |
| bzw. die H | Herstellernummer herangezogen.                                                       |  |
|            |                                                                                      |  |

Im folgenden Dialog fügen Sie die einzulesenden Dateien ein.

| Übernahme Eldanorm 01/96                                                                                                    | ×                                                                                                    |
|----------------------------------------------------------------------------------------------------|----------------------------------------------------------------------------------------------------|
| Schließen < Zurück 🕻 Weiter                                                                                                   | 0                                                                                                    |
| <ul> <li>Hinzufügen – Löschen</li> <li>Einzulesende Dateien</li> <li>E:\bluesolution\Hilfe V6\Ressourcen\Schnittst</li> </ul> | Welche Dateien sollen eingelesen werden?<br>Fügen Sie die gewünschten Dateien über das Plus- Symbol in<br>die Liste ein. Anschließend drücken Sie die Taste <weiter>.</weiter> |
|                                                                                                    | Erstellung: 02.08.2015<br>Stuecklistenartikel der Kalkul<br>ationshile - blue:solution sof<br>tware GmbH 2015/2016<br>Ersteller: 000000000000 tlehmann                         |
| <                                                                                                    | >                                                                                                    |

Über [Hinzufügen] gelangen Sie auf das entsprechende Laufwerk zur Auswahl der gewünschten Daten. Klicken Sie abschließend auf [OK]. Wollen Sie bestimmte Dateien in der Auswahlliste löschen möchten, markieren Sie die zu löschende Datei und klicken dann auf [Löschen]. Klicken Sie auf [Weiter] und die Übernahme beginnt automatisch.

- In der ELDANORM findet sich folgender Dateityp:
  - Eldanorm.001 bis -.999

Sie erhalten nach dem erfolgreichen Datenimport die Information, welche Dateien verarbeitet, wie viele Artikel importiert bzw. geändert wurden. Mit einem Klick auf **[Schließen]** beenden Sie die Eldanorm – Schnittstelle.

# ZVEH

Bei diesen Daten handelt es sich um Daten zur Kalkulationshilfe für das Elektroinstallationshandwerk vom Zentralverband der deutschen Elektrohandwerke. Starten Sie die Schnittstelle über **«Schnittstellen» | «Datenimport Stammdaten» | «ZVEH»**. Über das Listenfeld **Gewerk** wird das entsprechende Gewerk zugewiesen.

## Erlöskonto

Hier stehen Ihnen zuvor angelegte Erlöskonten zur Auswahl.

### Lohngruppe

Zuvor festgelegte Lohngruppen können Sie hier über das Listenfeld auswählen. Wählen Sie über das Listenfeld den gewünschten Lieferanten aus. Auf der rechten Seite aktivieren Sie nun durch Mausklick die gewünschten Optionen.

#### Zeilengerecht

Ist dieses Feld aktiviert, so wird der Umbruch der Textzeilen entsprechend der Originaldateien beibehalten.

#### Übernahme Suchbegriffe

Aktivieren Sie dieses Feld, so werden Suchbegriffe ("Matchcodes") mit übernommen.

#### VK-Preise pflegen

Aktivieren Sie dieses Feld, so werden bei einer Preisänderung die Verkaufspreise automatisch mit verändert.

#### Mengeneinheit beibehalten

Haben Sie bereits ZVEH – Daten importiert und bei diesen Daten die Mengeneinheiten hinterlegt bzw. geändert, wird der bei Aktivierung der Option die Mengeneinheit nicht überschrieben.

Im Gruppenfeld **Selektion** aktivieren Sie die Artikelgruppe und geben die gewünschte Nummer mit **von...bis** an.

Klicken Sie auf [Weiter].

In der ZVEH-NORM findet sich folgender Dateityp:

• ZVEHNORM.001 bis -.999

Über [Hinzufügen] gelangen Sie auf das entsprechende Laufwerk zur Auswahl der gewünschten Daten. Klicken Sie abschließend auf [Weiter]. Die Daten werden nun eingelesen.

#### Bestehende Stückliste löschen

Soll eine Referenzdatei importiert werden, können mit der Option bereits vorhandene Stücklisten in den Leistungen gelöscht werden. Wird die Option nicht gesetzt, werden die bestehenden Stücklisten um die neuen Stücklisten ergänzt.

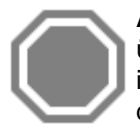

Achtung: Es können über die ZVEH nur Daten aus der **ZVEH Version 01/96** übernommen werden. Mit dem neuen Datenmanager für die ZVEH, können die Leistungen in den, gängigsten Datei - Formaten (Datanorm, GAEB, usw.) erstellt werden. Und stehen damit auch über andere Schnittstellen zum Import zur Verfügung.

# **Bürgerle Zeiten**

Über **«Schnittstellen»** | **«Datenimport Stammdaten»** | **«Bürgerle Zeiten»** öffnen Sie die Bürgerle Schnittstelle. Wählen Sie über das Listenfeld den gewünschten Lieferanten aus. Geben Sie dann einen Arbeitzeitkorrekturfaktor an, der mit den einzulesenden Minutenwerten multipliziert wird. Die genauen Werte und weitere Informationen entnehmen Sie den Bürgerle-Tabellen. Im Gruppenfeld Auswahl aktivieren Sie Artikel- und/oder Warengruppe und geben die gewünschte Nummer bzw. Gruppe mit von...bis an. Klicken Sie auf [Weiter].

Über [Hinzufügen] gelangen Sie auf das entsprechende Laufwerk zur Auswahl der gewünschten Daten. Klicken Sie abschließend auf [Weiter]. Die Daten werden nun eingelesen.

In den Bürgerle-Zeiten findet sich folgender Dateityp:

• Minuten

# Universalschnittstelle

Diese Schnittstelle ermöglicht es Ihnen, Daten, die in einem "fremden" Format vorliegen (als Textdatei \*.txt, \*.csv oder der DBF3), in das Programm zu übernehmen. Nach Auswahl über **«Schnittstellen»** | **«Datenimport Stammdaten»** | **«Universalschnittstelle»** erhalten Sie folgendes Fenster:

| Schließen Curück<br>Mit diesem Programm kö<br>Textdatei vorliegen, in die<br>Übernahme in Adressen<br>Übernahme-Konfiguration | Weiter<br>nnen Adress-, Artikel- und Leistu<br>2 Datenbank eingelesen werden. | ngsdaten, welche als |   |
|----------------------------------------------------------------------------------------------------|-------------------------------------------------------------------------------|----------------------|---|
| Mit diesem Programm kö<br>Textdatei vorliegen, in die<br>Übernahme in Adressen<br>Übernahme-Konfiguration                     | nnen Adress-, Artikel- und Leistu<br>2 Datenbank eingelesen werden.           | ngsdaten, welche als | ~ |
| Übernahme in Adressen<br>Übernahme-Konfiguration                                                                              | rp.                                                                           |                      | ~ |
| Übernahme-Konfiguration                                                                                                    | r9.                                                                           |                      |   |
| 🛛 🗕 Löschen 🔲 Einlage                                                                                                    | 10                                                                            |                      |   |
|                                                                                                    |                                                                               |                      |   |
| < neue Konfiguration >                                                                                                    |                                                                               |                      |   |
|                                                                                                    |                                                                               |                      |   |
|                                                                                                    |                                                                               |                      |   |
|                                                                                                    |                                                                               |                      |   |
|                                                                                                    |                                                                               |                      |   |
|                                                                                                    |                                                                               |                      |   |
|                                                                                                    |                                                                               |                      |   |
|                                                                                                    |                                                                               |                      |   |

Sie legen nun über das Listenfeld fest, welche Daten (Adressen, Artikel, Textbaustein, Leistung, etc.) importiert werden sollen. Klicken Sie auf **[Weiter]**. Wählen Sie im Folgenden die Quelldatei aus und betätigen Sie abermals **[Weiter]**. Unter Umständen müssen Sie nun eine Auswahl treffen, welche Felder in eine dBase-Datenbank konvertiert werden sollen. Dazu markieren Sie einfach die Felder in der links stehenden Box.

Achtung: Sollten in der Box keine Feldnamen, sondern der Inhalt des ersten Datensatzes aufgelistet sein, brechen Sie hier ab und fügen eine Zeile mit den Feldnamen als erste Zeile in die Datei ein.

Klicken Sie auf [Weiter].

Folgendes Fenster öffnet sich vor der endgültigen Übernahme:

| tuelle Konfigu | uration 🔀 | eue Konfigu | ration > |                        | Speiche                                    | ern I |
|----------------|-----------|-------------|----------|------------------------|--------------------------------------------|-------|
| eldzuordnun    | g Quell-D | atenbank    | Ziel-Dat | ten <mark>ban</mark> k |                                            |       |
| Zielfelder     | Struktur  | Zuordn      | ung      | ^                      | Felder der Quell-Datei                     |       |
| UUID           | C, 36, 0  |             |          |                        | GEWERK, String, 3, 0                       | ^     |
| KU_NR          | C, 5, 0   |             |          |                        | LSTNR, String, 9, 0<br>SUCH. String, 30, 0 |       |
| SUCH           | C, 30, 0  |             |          |                        | KURZTEXT, String, 93, 0                    |       |
| FA_TITEL       | C, 40, 0  |             |          |                        | ME, String, 5, 0<br>FUMATEK String, 6, 0   |       |
| NAME           | C, 40, 0  |             |          |                        | EUMATVK1, String, 6, 0                     |       |
| NAME2          | C, 40, 0  |             |          |                        | EUMATVK2, String, 6, 0                     |       |
| STRASSE        | C, 40, 0  |             |          |                        | EUMATVK4, String, 6, 0                     |       |
| LAND           | C, 3, 0   |             |          |                        | ZEIT, String, 5, 0                         |       |
| PLZ            | C, 9, 0   |             |          |                        | EULOHNSEK, String, 5, 0                    |       |
| ORT            | C, 40, 0  |             |          |                        | EULOHNS1, String, 5, 0                     |       |
| TEL            | C, 20, 0  |             |          |                        | EULOHNS3, String, 5, 0                     |       |
| FAX            | C, 20, 0  |             |          |                        | EULOHNS4, String, 5, 0                     |       |
| FUNK_PRIV      | C, 20, 0  |             |          |                        | EUGERVK, String, 3, 0                      |       |
| KONTO          | C 15.0    |             |          | ¥                      | ERLOESKTO, String, 4.0                     | ~     |

In das Feld "aktuelle Konfiguration" können Sie einen Titel eintragen, welchen Sie über **[Speichern]** für die nächste Datenübernahme sichern können. Das Kontrollfeld "**Ziel-Datenbank vorher löschen**" löscht die jeweilige Zieldatenbank.

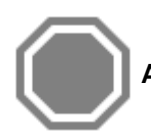

Achtung: Das Löschen der Ziel-Datenbank ist unwiderruflich!

Wenn Daten über die Universalschnittstelle importiert werden sollen, so machen Sie sich mit der Struktur der Quell- und der Zieldatei vertraut. Im Register **Feldzuordnung** sehen Sie tabellarisch dargestellt die Zielfelder, Struktur, sowie die Zuordnung. Klicken Sie in der Tabelle mit der Maustaste doppelt, um eine erweiterte Zuordnung zu treffen:

| Feldzuordnung der Universalschnittstelle |                      | × |
|------------------------------------------|----------------------|---|
| 🛩 Übernehmen 💥 Abbrechen                 |                      | ? |
| Feld der Quelldatei                      | GEWERK, String, 3, 0 | ~ |
| 🔿 konstanter Wert                        |                      |   |
| 🔿 xBase - Ausdruck                       |                      |   |
| 🔘 fortlaufend nummerieren, beginnend mit |                      | 0 |
| 🔿 keine Zuordnung                        |                      |   |

Das **Feld der Quelldatei** entspricht der Drag & Drop - Zuordnung (Ziehen & Fallenlassen) des Hauptfensters. **Konstanter Wert** ist eine Vorbelegung wie "KUNDE" oder ähnliches.

#### xBase-Ausdruck

Bei xBase handelt es sich um eine Datenbanksprache, die umfangreiche Operationen ermöglicht. Bestimmen Sie bei **fortlaufend nummerieren** den Startwert selbst. Mittels **keine Zuordnung** können Sie bereits erfolgte Zuordnungen rückgängig machen.

Sollen in der Ziel-Datenbank zwei oder mehr Felder der Quelldatenbank zusammengeführt werden, so gibt es auch die Möglichkeit einen zusätzlichen Zeilenumbruch mit einzufügen. Das macht zum Beispiel im Feld **Kurztext** des Artikelstammes Sinn. Das Feld ist 254 Zeichen lang und gestattet mehrzeiligen Text. Der dazugehörige xBase-Ausdruck lautet:

### FELDNAME1 + CHR(13) + CHR(10) + FELDNAME2

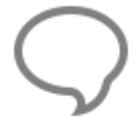

**Hinweis:** Jeder eingefügte Zeilenumbruch zählt jeweils 2 Zeichen und vermindert somit den verfügbaren Platz.

#### Fortlaufend nummeriert, beginnend mit

Die Option ermöglicht Ihnen z.B. Kundennummern beim Import neu zu vergeben und so z.B. die Kundennummer Datev-konform aufzubauen.

#### **Keine Zuordnung**

Sollte Sie ein Feld aus der Quell-Datei falsch zugewiesen haben, können Sie über die Option **"keine Zuordnung**" die Zuordnung wieder aufheben

Das Register **Quell-Datenbank** erlaubt es Ihnen sich die Datensätze aus der Datei strukturiert in Tabellenform anzusehen. Im Register Ziel-Datenbank wird Ihnen das Ergebnis der Zuordnung der Felder angezeigt. Haben Sie alle Feldzuordnungen getroffen, starten Sie den eigentlichen Datenimport mit der Schaltfläche **[Übernahme]**.

# **GAEB** in Leistungsstamm

Über diese Schnittstelle können die GAEB – Dateien 81, 82, 83 und 85 im 90, 2000 und XML- Format in den Leistungsstamm importiert werden. Starten Sie die Schnittstelle über **«Schnittstellen»** | **«Datenimport Stammdaten»** | **«GAEB in Leistungen»**. Es öffnet sich folgendes Fenster:

| bernahme GAEB in Leistungsstamm          |                                                                                                    | x                                                       |
|------------------------------------------|----------------------------------------------------------------------------------------------------|---------------------------------------------------------|
| 3 Schließen 💥 Abbrechen   < Zurück 🕻 Wei | ter                                                                                                    | C                                                       |
| │                                        | Welche Datei soll eingelesen werden<br>Fügen Sie die gewünschte Datei über da<br>Liste ein. Anschließend drücken Sie die | ?<br>as Plus- Symbol in die<br>Taste <weiter>.</weiter> |
|                                          | Bezeichnung: Leistungsverzeichnis                                                                                        | ~                                                       |
| <                                        | 3                                                                                                    | ~                                                       |

Über [Hinzufügen] gelangen Sie auf das entsprechende Laufwerk zur Auswahl der gewünschten Datei. Im Übersichtsfenster Einzulesende Daten wird die Datei angezeigt, die im Folgenden eingelesen werden soll. Wollen Sie die ausgewählte Datei löschen, so markieren Sie diese und klicken auf [Löschen]. Haben Sie die gewünschte Datei eingefügt, so klicken Sie anschließend auf [Weiter].

| Gewerk<br>UmsatzSt.<br>Erlöskonto<br>Lohnart | 002 : Heizungs- und z V<br>01 Umsatzsteuer 19% V<br>8400 Erloese 19% USt V<br>001 Standard-Lohnve V | Optionen  Übernahme Suchbegriffe Leistungsverzeichnis mit Anlage der Leistungen automatisch generiere Nur Leistungsverzeichnis anlegen Leistungsverzeichnis anlegen und bestehende Leistungen zuordnen Gruppe Wird im Feld Gruppe eine Bezeichnung eingeben, wird die Gruppe im Leistungsverzeichnis angelegt und das eigentliche Leistungsverzeichnis der neuangelegten Gruppe zugeordnet. |
|----------------------------------------------|----------------------------------------------------------------------------------------------------|----------------------------------------------------------------------------------------------------|
|----------------------------------------------|----------------------------------------------------------------------------------------------------|----------------------------------------------------------------------------------------------------|

Im diesen Dialog ergänzen bzw. passen Sie die Einstellungen an.

### Gewerk

Auswahl des Gewerkes zu dem die Leistungen aus der GAEB zugeordnet werden sollen.

#### Erlöskonto

Auswahl des Erlöskontos welches bei der Anlage der Leistung hinterlegt werden soll.

#### Umsatzsteuer

Auswahl des anzuwenden Mehrwertsteuersatzes für die Leistungen.

#### Lohngruppe

Zuvor festgelegte Lohngruppen können Sie hier über das Listenfeld auswählen. Soll ein Suchbegriff gebildet werden, muss die Option "Übernahme Suchbegriff" aktiviert werden.

### Übernahme Suchbegriffe

Mit der Aktivierung der Option werden die Suchbegriffe aus den ersten 30 Zeichen des Kurztextes der GAEB gebildet.

### Leistungsverzeichnis automatisch generieren

Im Leistungsstamm wird ein Leistungsverzeichnis erstellt. Die Leistungen aus der GAEB werden automatisch der jeweiligen Gruppe des Leistungsverzeichnisses zugeordnet. Wird im Feld "Gruppe" eine Bezeichnung eingegeben, wird die Gruppe im Leistungsverzeichnis angelegt und das eigentliche Leistungsverzeichnis der neuangelegten Gruppe zugeordnet.

Wenn Sie alle Einstellungen vorgenommen haben, klicken Sie auf **[Weiter]**. Die Datei wird jetzt eingelesen.

Für alle voran genannten Schnittstellen, ausgenommen der GAEB in Leistung – Schnittstelle und Universal-Schnittstelle gilt:

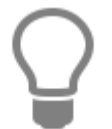

Es können mehrere Dateien unabhängig des Verzeichnisses angegeben werden. Sie werden automatisch in der richtigen Reihenfolge eingelesen.

# Dokumentschnittstellen

# **Einlesen von GAEB-Daten**

GAEB ist ein standardisiertes Format um z.B. Ausschreibungen eines Architekten oder einer Behörde (öffentliche Ausschreibung) in ein Warenwirtschaftssystem einzulesen. Dabei werden alle Positionen automatisch in einem Dokument eingefügt. Sie können dann anschließend diese Positionen kalkulieren und das so erstellte Dokument als reine Positionsdatei wieder als GAEB-Datei an den Absender verschicken.

Das Einlesen solcher GAEB-Dateien in das Programm ist denkbar einfach. Klicken Sie dazu auf «Schnittstellen» | «Datenimport Dokument» | «Einlesen von GAEB-Daten». Wählen Sie den Kunden aus, zu dem das Dokument erstellt werden soll. Wählen Sie dann die Datei aus und klicken Sie dann auf [Öffnen].

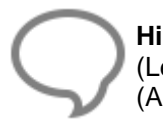

**Hinweis:** Sie haben hier die Auswahl zwischen dem Format GAEB-81 (Leistungsverzeichnis), GAEB-82 (Kostenanschlagsübergabe), GAEB-83 (Angebotsaufforderung) und GAEB-85 (Nebenangebot).

Es öffnet sich folgender Dialog:

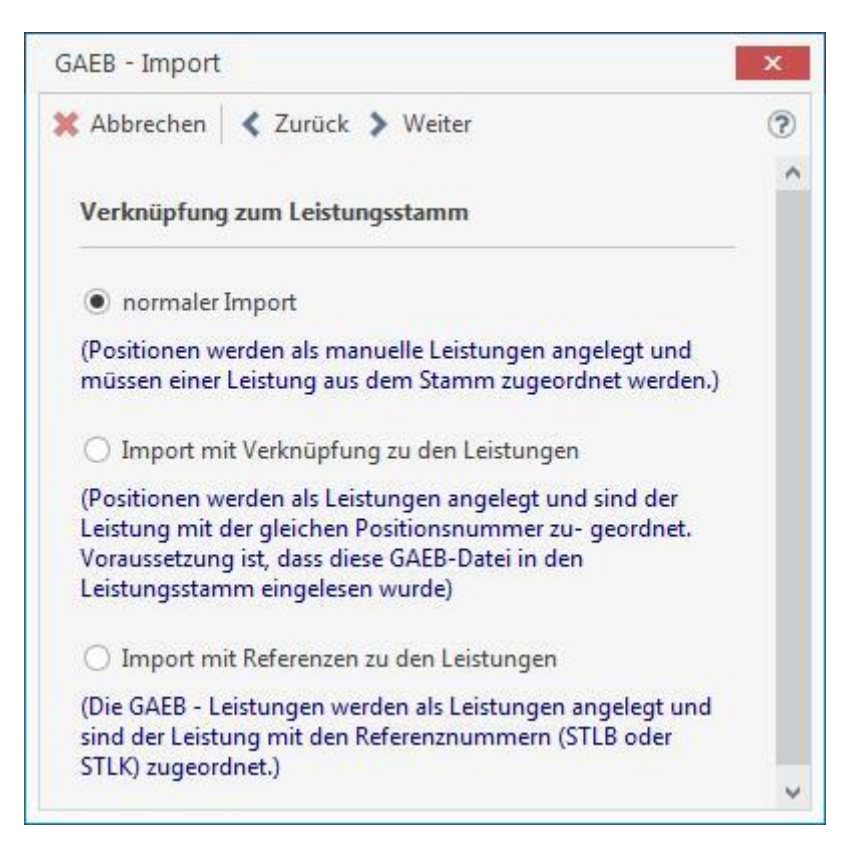

### "normaler Import"

Wird der "**normale Import**" gewählt, werden die Leistungen ohne Bezug zum Leistungsstamm in das Dokument importiert und als manuelle Leistungspositionen angelegt.

### "Import mit Verknüpfung zu den Leistungen"

Positionen werden als Leistungen im Dokument angelegt und sind der Leistung mit der gleichen Positionsnummer zugeordnet. Voraussetzung ist, dass die GAEB zuvor in den Leistungsstamm eingelesen wurde.

#### "Import mit Referenzen zu Leistungen"

Die GAEB – Leistungen werden als Leistungen angelegt und sind der Leistung mit den Referenzen – Nummern STLB oder STLK zugeordnet.

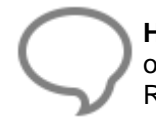

**Hinweis:** Voraussetzung für die Funktion der Option, Sie haben im Leistungsstamm STLBoder STLK-Leistungen importiert und die Leistungsnummer entspricht als Referenznummer einer der Positionsnummer aus der GAEB – Datei.

Haben Sie eine Option gewählt, klicken Sie auf **[Weiter]**. Im folgenden Dialog wählen Sie aus, welche Textvariante nach dem Import der Datei, im Dokument angezeigt werden soll. Klicken Sie nach erfolgter Auswahl auf **[Weiter]**.

| Textmodus im Dokument                                                                                                    |                                                                                               |
|----------------------------------------------------------------------------------------------------|-----------------------------------------------------------------------------------------------|
| Wählen Sie hier aus, ob im Dokum<br>Kurztext oder Langtext oder mit Ku<br>werden sollen. Sie können später e<br>gesamte Dokument noch umstelle | ent die Positionen nur mit<br>rz- und Langtext angezeigt<br>inzelne Positionen oder das<br>n. |
| ⊖ Kurztext                                                                                                    |                                                                                               |
| 🔿 Langtext                                                                                                    |                                                                                               |
| Kurz- und Langtext                                                                                                    |                                                                                               |
|                                                                                                    |                                                                                               |
|                                                                                                    |                                                                                               |

Die Textvariante kann später im Dokument zu einer Position oder zum gesamten Dokument für alle Positionen über die Einstellungen geändert werden.

Haben Sie eines der zwei letzten Optionen ausgewählt, wählen Sie in dem folgenden Fenster das Gewerk aus, zu dem die Verknüpfung erstellt werden soll. Klicken Sie nach der Auswahl des Gewerkes auf **[Weiter]**, die GAEB – Datei wird verarbeitet und das Angebot geöffnet.

Ist die Datei bzw. sind die Positionen nun eingelesen, können Sie mit Hilfe der Positions- und Gesamtsummenkalkulation das Dokument kalkulieren.

Haben Sie die GAEB in den Leistungsstamm eingelesen (siehe "GAEB in Leistungsstamm...") und hier bereits kalkuliert, so wird beim Einlesen der GAEB – Datei über **"Import mit Verknüpfung zu den Leistungen"** in das Dokument, der kalkulierte Preis aus dem Leistungsstamm in das Dokument für die jeweilige Position übernommen.

Wählen Sie dann die Leistung aus, die mit der ausgewählten Position im Dokument "ausgetauscht" werden soll. Der "Austausch" der Position bezieht sich dabei ausschließlich auf den Preis der jeweiligen Leistung, da an dem GAEB-Aufbau in Punkto Positionsnummern und Bezeichnungstext nichts verändert werden darf. Nachdem Sie nun aus dem Stammdatenbereich den Preis für die zu kalkulierende Position verwendet haben, können Sie nun mit einem Klick auf den Gesamtpreis die Positionskalkulation aufrufen und die Kalkulation entsprechend verändern.

Haben Sie einer Position eine falsche Leistung zugewiesen, können Sie der Position eine andere Leistung zuweisen. Hierzu markieren Sie die Position und klicken dann in der Multifunktionsleiste für das Dokument auf **«Bearbeiten» | «Positionen» | « Stammsatz der aktuellen Position ändern** ». Es öffnet sich der Leistungsstamm. Wählen Sie hier eine neue Leistung aus. Ist die Bearbeitung des Dokumentes abgeschlossen, kann anschließend das Dokument dann wieder als GAEB-Datei exportiert werden. Klicken Sie dazu in der Multifunktionsleiste für das Dokument auf **«Dokument» | «Datenexport» | « Ausgabe von GAEB-Daten** (GAEB-84 Angebotsabgabe).

# **Outlook Schnittstelle**

Durch die Outlook Schnittstellen können Daten zwischen Outlook und dem Programm ausgetauscht werden. Es werden die Daten aus dem aktuellen Mandanten und dem Outlook-Benutzerkonto des angemeldeten Benutzers ausgetauscht.

Die Schnittstelle kann Daten

- Exportieren
- Importieren
- Abgleichen

Bei den betroffen Daten handelt es sich um Daten aus den Bereichen

- Adressen
- Termine
- Aufgaben

Die Schnittstelle hat für jeden Bereich getrennte Einstellungsmöglichkeiten. Diese werden gespeichert und stehen beim nächsten Aufruf wieder so zur Verfügung. Im Programm muss zwischen dem angemeldeten Benutzer und den Mitarbeitern eine Verknüpfung erstellt werden. Falls dies noch nicht geschehen ist, muss das vor einem Start der Schnittstelle durchgeführt werden. Dies stellen Sie über **«Datei» | «Benutzer»** ein.

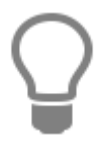

Hinweis: Beachten Sie, dass nur folgende Outlook Versionen unterstützt werden:

- Outlook 2002, 2003, 2007 für Windows XP
- Outlook 2002, 2003, 2007, 2010 ab Windows Vista

Über das Menü **«Extras»** gelangen Sie zum Menüpunkt **«Synchronisation mit Outlook»**. Hier haben Sie die Möglichkeit, Adressen, Termine und Aufgaben mit Outlook abzugleichen. Es erscheint folgender Dialog:

| Synchronisation mit Ou               | tlook                |                                   |                          |                    |                        |                  | × |
|--------------------------------------|----------------------|-----------------------------------|--------------------------|--------------------|------------------------|------------------|---|
| Schließen 🛛 🔐 Weiter<br>Datenbestand | res 🔹 🧭 S            | tart                              |                          |                    |                        |                  | ? |
| Kunden Lieferanten                   | Personal             | Freie Adressen                    | geschäftliche Termine    | private Termine    | geschäftliche Aufgaben | private Aufgaben | I |
| Wählen Sie die Kategorie a           | aus, zu der d<br>ohn | ie Daten in Micros<br>e Zuordnung | oft Outlook zugeordnet v | verden sollen.     |                        |                  |   |
| Wählen Sie die Kategorie             | aus, aus der<br>ohn  | die Daten von Mic<br>e Zuordnung  | rosoft Outlook übernomr  | men werden sollen. |                        |                  |   |
| Status der Synchronisat              | ion                  |                                   |                          |                    |                        |                  |   |
|                                      |                      |                                   | 0 %                      |                    |                        |                  |   |
|                                      |                      |                                   |                          |                    |                        |                  |   |

# Datenbestand

Wählen Sie zuerst unter Datenbestand den Datenbestand aus, den Sie mit Outlook synchronisieren möchten. Wenn z.B. Kunden-Daten synchronisiert werden sollen, wählen Sie unter Datenbestand den Eintrag "**Kunden**" aus.

Zur Auswahl stehen:

- Kunden
- Lieferanten
- Personal
- freie Adressen
- geschäftliche Termine
- private Termine
- geschäftliche Aufgaben
- private Aufgaben

# Kategorien

In Outlook werden Termine und Kontakte in Kategorien eingeordnet. Über die Schaltfläche **[Weiteres]** können Sie die Outlook Kategorien auswählen, die Sie beim Im-/ Export verwenden wollen. Es erscheint folgender Dialog:

| ame                                | Tastenkombina | Neu               |
|------------------------------------|---------------|-------------------|
| Blaue Kategorie                    |               | Umbenennen        |
| Gelbe Kategorie<br>Grüne Kategorie |               | Löschen           |
| Lila Kategorie                     |               | Farbe:            |
| Orange Kategorie                   |               |                   |
| Rote Kategorie                     |               | Tastenkombination |
|                                    |               | (Keine Angabe)    |
|                                    |               |                   |
|                                    |               | (Keine Angabe)    |

Aktivieren Sie nun alle Kategorien, die Sie verwenden wollen und klicken dann auf die Schaltfläche **[OK]**.

# Export

Aktivieren Sie unter Export den Punkt "Export zu Kategorie ..." und wählen eine Kategorie aus Outlook als Ziel aus. Klicken Sie dann auf die Schaltfläche [Start].

## Import

Wenn Kundendaten aus Outlook übernommen werden sollen, gehen Sie in gleicher Weise vor. Aktivieren Sie unter Import den Punkt "Import aus Kategorie ..." und wählen eine Kategorie als Quelle aus. Alle Daten aus der gewählten Kategorie aus Outlook werden beim Abgleich übernommen.

## Synchronisation

Ein Datenabgleich findet grundsätzlich immer statt, wenn Sie auf die Schaltfläche "Start" klicken. Hierbei werden alle Datensätze abgeglichen die importiert oder exportiert wurden. Maßgeblich für die Richtung des Datenabgleichs ist das Änderungsdatum. Wurde ein Kontakt als letztes in Outlook geändert, so findet ein Abgleich in Richtung des Programms statt. D.h. die Informationen im Programm werden mit den aktuelleren Angaben aus Outlook gepflegt. Umgekehrt findet ein Abgleich statt, wenn eine letzte Änderung im Programm vorgenommen wurde.

## Beispiel: Termine nach Outlook exportieren

Als Beispiel sollen nun Termine, die im Kalender im Programm erfasst wurden, in den Outlook-Kalender übernommen werden. Hierzu wird in der Schnittstelle der Datenbereich "geschäftliche Termine" ausgewählt. Die Auswahlbox Export wird markiert und als Zielkategorie wird die Gruppe "Geschäftlich" gewählt. Der Datentransfer wird auch hier über die Start-Schaltfläche begonnen. Auch hier muss der Zugriff auf Outlook gewährt werden.

| 08 00 |                                                                        |
|-------|------------------------------------------------------------------------|
| 09 00 | Reparaturauftrag 000008/15 Heizkessel Fa feinsauber erneuern<br>Rheine |
| 10 00 | Reparaturauftrag 000009/15 Steuergerät Heizung Fa automated QA         |
| 11 00 |                                                                        |
| 12 00 |                                                                        |

Im Anschluss an den Transfer finden Sie die Termine dann in der Kalenderansicht von Outlook. Private Termine können nur dann mit Outlook ausgetauscht werden, wenn der Benutzer im Programm auch Zugriff darauf hat. Hierzu ist die eingangs erwähnte Zuordnung zwischen angemeldeten Programm-Benutzer und Verknüpfung zum Mitarbeiterstamm ausschlaggebend.

# Mareon 2.x

Mit der Version 5.5 wurde die Mareon - Webservice - Schnittstelle in der Version 2.x integriert. Über die Schnittstelle können von der Auftragserteilung bis hin zur Rechnungserstellung alle anfallenden Büroarbeiten in der eigenen Handwerkersoftware erledigt werden.

Um den steigenden Anforderungen technischer und inhaltlicher Art an die Schnittstelle zu Handwerkersystemen gerecht zu werden, wurde mit der Mareon - Webservice - Schnittstelle Version 2.x (Zertifiziert 2.2) die Basis geschaffen, den Datenaustausch noch effizienter zu machen.

Auf der Kommunikationsebene schafft die neue Schnittstelle die Möglichkeit erweiterter Funktionalitäten. So können jetzt Dateianhänge vom Wohnungsunternehmen mit dem Auftrag übermittelt, von den Handwerksbetrieben Dateianhänge (Stundennachweise) an Rechnungen angehängt und Rechnungen direkt weitergeleitet werden.

## Voraussetzungen

Um das Modul Mareon 2.x nutzen zu können, müssen Sie über Zugangsdaten zum Mareon -Webportal verfügen und die Schnittstelle in den «Datei» | «Einstellungen» | «Schnittstellen» | «Sonstige» freischalten.

## Einstellungen

Über die Multifunktionsleiste **«Schnittstellen»** | **«Mareon 2.x**» starten Sie die Mareon 2.x Schnittstelle. Geben Sie Ihre Zugangsdaten ein und bestätigen Sie diese.

Hinweis: Die Zugangsdaten zu Mareon werden zu dem angemeldeten Benutzer gespeichert.

Bitte beachten Sie, dass die Mareon - Schnittstelle in den Grundeinstellungen unter der **«Datei» | «Einstellungen» | «Schnittstellen» | «Sonstige»** für die Benutzer freigeschaltet werden muss.

## **Der erste Start**

Beim ersten Start der Schnittstelle müssen Sie, nach dem erfolgreichen Login, die Einstellungen zur Schnittstelle vornehmen. Hierbei hilft Ihnen der Assistent.

| instellungen zu Mareon                                                                                                    | ×                                |
|----------------------------------------------------------------------------------------------------|----------------------------------|
| 🖉 Speichern 💥 Abbrechen 🛛 < Zurück 🗲 Weiter                                                                                                    | ?                                |
| Willkommen im Modul "Mareon-Schnittstelle"!                                                                                                    |                                  |
| Sie öffnen dieses Modul zum ersten Mal. Vor der Benutzung müssen Sie einige Gru<br>vornehmen.                                                                                                    | indeinstellungen                 |
| Die Werte wurden bereits mit Standardwerten vorbelegt und können an dieser Stell<br>angepasst werden. Eine nachträgliche Bearbeitung der Vorbelegung ist in der Mare<br>unter [Weiteres]> [Einstellungen] möglich. | le von Ihnen<br>on-Schnittstelle |
| Mit dem Button [Weiter] gehen Sie zur jeweils nächsten Seite, mit dem Button [Z<br>gelangen Sie zur vorherigen Seite zurück.                                                                                       | urück]                           |
|                                                                                                    |                                  |
|                                                                                                    |                                  |
|                                                                                                    |                                  |
|                                                                                                    |                                  |
|                                                                                                    |                                  |
|                                                                                                    |                                  |
|                                                                                                    |                                  |

# **Register Allgemein**

Die Einstellungen, die im Register "**Allgemein**" eingestellt werden, gelten übergreifend für alle Wohnungsunternehmen.

| Einstellungen zu Mareon                  |                                    | × |
|------------------------------------------|------------------------------------|---|
| 🗸 Speichern 💥 Abbrechen                  | < Zurück 🔰 Weiter                  | 3 |
| Internet-Adresse                         | https://soap.mareon.com/hwa22/soap |   |
| Auftragreport                            | Mareonauftrag                      |   |
| Faxdeckblatt Auftrag                     | Mareonbarcode (Auftrag)            |   |
| Faxdeckblatt Rechnung                    | Mareonbarcode (Rechnung)           |   |
| Textbaustein<br>Leistungsnachweistext    | kein                               |   |
| Textbaustein Hinweis<br>Rechnungskopie   | kein                               |   |
| Formular Rechnungen<br>(Fremdverwaltung) |                                    | ~ |
| ·                                        |                                    |   |
|                                          |                                    |   |
|                                          |                                    |   |
|                                          |                                    |   |
|                                          |                                    |   |
|                                          |                                    |   |
| 4                                        |                                    |   |

#### **Internetadresse**

Die Internetadresse ist bereits vorbelegt und kann, sofern das erforderlich ist, manuell geändert werden. Zusätzlich kann die Internetadresse bei Bedarf manuell angepasst werden.

#### Auftragsreport

Der voreingestellte Report enthält in der Ansicht alle Details zu einem Auftrag. Berücksichtigt werden dabei auch Auftragsdetails zu Projektaufträgen und Wärmemessdiensten.

#### Faxdeckblatt 'Auftrag' und Faxdeckblatt 'Rechnungen'

Mit den Faxdeckblättern haben Sie die Möglichkeit, Dokumente, die nicht in digitaler Form vorliegen, per Fax an den Webservice von Mareon zu schicken. Mareon übernimmt für Sie die Digitalisierung der Dokumente und stellt diese als Dateianhänge zur Rechnung bereit. Sobald die Dateianhänge einer Rechnung zuordnet wurden, stehen diese zusätzlich in der Auftragsbearbeitung von Mareon im programm zur Verfügung. Die voreingestellten Reporte entsprechen im Detail den Faxdeckblättern, die Sie bereits aus Mareon kennen..

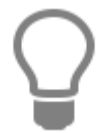

Sollten die Standardreporte nicht Ihren Vorstellungen entsprechen, können diese von Ihrem Fachhändler angepasst werden. Über die Einstellung können die aufzurufenden Reporte ausgetauscht werden. Bitte beachten Sie, dass eigene Reporte immer umbenannt werden müssen, da bei einem Update ggf. die mitgelieferten Reporte ersetzt werden.

#### Textbaustein 'Leistungsnachweis'

Werden Rechnungen zu einem Wohnungsunternehmen erstellt, das keine digitale Signatur unterstützt, handelt es sich bei der Rechnung um einen Leistungsnachweis. Innerhalb der erstellten Rechnung muss daher darauf hingewiesen werden. Zu diesem Zweck können Sie einen Textbaustein anlegen und in den Einstellungen hinterlegen.
Wird kein Textbaustein eingestellt, wird der folgende Text automatisch bei der Rechnungserstellung im Dokument angezeigt.

"Die Leistungsnachweise beinhalten eine Zusammenstellung der bereits ausgeführten Tätigkeiten sowie die hierauf entfallenden Zahlungsbeträge. Dieser Leistungsnachweis berechtigt nicht zum Vorsteuerabzug. Die Rechnungsstellung im Sinne des §14 UStG erfolgt zum Monatsende."

#### Textbaustein Hinweis Rechnungskopie

Mit Einführung der digitalen Signatur bei Rechnungen müssen Kopien der Rechnung, die nicht aus der digital signierten Rechnung erstellt wurden, gekennzeichnet werden. Hierzu können Sie einen Textbaustein anlegen und in den Einstellungen zuordnen.

Wird kein Textbaustein eingestellt, wird der folgende Text automatisch bei der Rechnungserstellung im Dokument angezeigt.

"Hinweis: Bei diesem Dokument handelt es sich um eine Rechnung mit digitaler Signatur. Als Originalrechnung gilt nur das elektronische Dokument mit dem Signaturkennzeichen. Alle Ausdrucke sind lediglich Kopien der Rechnung."

#### **Rechnungsformular Fremdverwaltung**

Wird ein Auftrag erteilt, in dem das Wohnungsunternehmen als Verwalter für den Eigentümer auftritt, spricht man hier in der Regel von einer Fremdverwaltung. Wird ein Auftrag erteilt, in dem das Wohnungsunternehmen als Fremdverwaltung auftritt, wird die Anschrift des Eigentümers in dem Auftrag mit aufgeführt und wird bei der Erstellung der Rechnung an die in dem Formularfeld "zweite Adresse", übergeben.

Um die zweite Adresse angezeigt zu bekommen, müssen Sie sich ein Formular anlegen, in dem die zweite Adresse für den Eigentümer angezeigt wird, und dieses Formular in den Einstellungen hinterlegen. Das hinterlegte Formular wird ausschließlich für Rechnungen genommen, die zu einer fremdverwalteten Wohneinheit erstellt werden. Wird kein Formular eingestellt, wird das Formular für Rechnungen aus den Grundlageneinstellungen genommen.

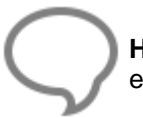

**Hinweis:** Für Rechnungen, die nicht einer Fremdverwaltung unterliegen, wird das eingestellte Formular aus den Grundeinstellungen genommen.

Im Formular muss die Adresse des Eigentümers als Erstanschrift gefolgt von "vertreten durch" und als Zweitanschrift dann das Wohnungsunternehmen folgen.

**TopKontor Handwerk** 

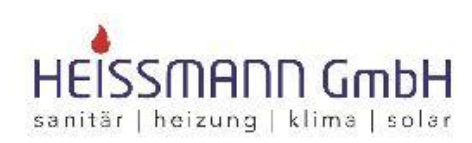

Heissmann GmbH \* Breite Straße 10 \* 48431 Rheine

Herr Fritz Staggenborg Marsenstr. 13

48429 Rheine

ABC Wohnungsbaugesellschaft GmbH Kieselerberg 54 55122 Mainz am Rhein

Rechnung 16/00009

Original

Datum: 18.07.2016 Kunden-Nr.: 10007 Projekt: Steuer-Nr.: 331/9876/5432

# **Register 'Unternehmen'**

Im Register Unternehmen werden zu jedem Wohnungsunternehmen die Details angezeigt. Zu jedem Hauptunternehmen kann es ein oder mehrere so genannter Subunternehmen geben. Bei der Auftragsvergabe und einer späteren Rechnungslegung spielt die Auftragsnummer eine Rolle. Sie können theoretisch von einem Wohnungsunternehmen zwei Aufträge mit der gleichen Auftragsnummer erhalten, die Zuordnung und Eindeutigkeit erfolgt dann über das Subunternehmen.

| operation and the  |                  |                             |       |
|--------------------|------------------|-----------------------------|-------|
| Allgemein Unte     | rnehmen          |                             |       |
| Unternehmer-Nr     | 86070            | Subunternehmer-Nr           | 36075 |
| Bezeichnung        | ABC Wohnungsbaug | esellschaft mbh (Test)      |       |
| Strasse            | Kisselberg 4711  |                             |       |
| PLZ / Ort          | 55122 Mainz      |                             |       |
| Kunde              |                  |                             |       |
| Projekt            |                  | •                           |       |
| Vortext            | kein             |                             |       |
| Nachtext           | kein             |                             |       |
| 🔺 Bearbeiten       | 🗸 Speichern 🕱 Ve | rwerfen                     |       |
|                    | SubunternNr.     | Bezeichnung                 | ^     |
| UnternNr.          |                  | ADC Mahaumashawasallashaft  | 1400  |
| UnternNr.<br>86070 |                  | ABC wonnungsbaugeseilschaft | ***   |

#### Kunde

Um eine Rechnung über die Mareon - Auftragsbearbeitung erstellen zu können, muss zu jedem Wohnungsunternehmen ein Kunde hinterlegt werden. Dies gilt für die Subunternehmen auch dann, wenn es immer der gleiche Kunde ist. Im Feld 'Adresse' hinterlegen Sie die Kundenadresse des Unternehmens.

#### Projekt

Sie können zu jedem Wohnungsunternehmen ein Projekt einstellen, in dem die erstellten Rechnungen zugeordnet werden sollen.

#### Vor-/Nachtext

Über die Schaltflächen in den Spalten **Vortext** und **Nachtext** haben Sie die Möglichkeit, zu jedem Wohnungsunternehmen Vor-/Nachtexte zuzuweisen, die dann automatisch bei der Rechnungserstellung eingefügt werden. Haben Sie hier auf eine der Schaltflächen geklickt, so öffnet sich automatisch das Fenster zur Festlegung der Textbausteine. Hier legen Sie neue Textbausteine an oder passen vorhandene Textbausteine an.

Nachdem Sie alle Eingaben gespeichert haben, kommen Sie in die Mareon 2.x Auftragsverwaltung. Es werden zuerst die Auftragsdaten und beim erstmaligen Aufruf die EPA's (Einheitspreisabkommen) zu dem Unternehmen aktualisiert. Nach der Aktualisierung der Auftragsdaten stehen Sie in der Auftragsbearbeitung von Mareon.

# Einheitspreiskataloge

Beim ersten Aufruf eines Wohnungsunternehmens werden die Einheitspreiskataloge geladen. Hat das Wohnungsunternehmen neuere Einheitspreiskataloge bereitgestellt, können Sie die bestehenden Einheitspreiskataloge über «Weiteres» | « EPA aktualisieren » aktualisieren.

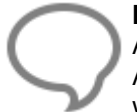

Hinweis: Beim ersten Start der Mareon 2.x - Auftragsverwaltung werden nach erfolgter Auswahl eines Unternehmens, wenn vorhanden, die EPA - Kataloge aktualisiert. Spätere Aktualisierungen müssen manuell über «Weiteres» | «EPA aktualisieren» gestartet werden.

## Einheitspreiskataloge bearbeiten

Über «Weiteres» | « EPA anzeigen» können Sie die Kataloge einsehen und bedingt diese ändern.

Sie haben die Möglichkeit, zu den Einheitspreiskatalogpositionen, Positionen aus Ihren Stammdaten zu zuweisen. Aus der Einheitspreiskatalogposition wird eine Leistung. Die Leistungsstücklisteneinträge werden nicht an Mareon übermittelt und dienen zum Vergleich und zur Kalkulation zwischen den Einheitspreiskatalog- und Stücklistenpositionspreisen.

Die Stücklisteneinträge werden auch bei einer evtl. Lagerführung benötigt. Beim Druck einer Rechnung werden nicht die Einheitspreiskatalogpositionen vom Lager gebucht, sondern die Stücklisteneinträge der Einheitspreiskatalogpositionen.

# **Register Bezeichnung**

| Feld      | Funktion/Anzeige                                                                                                    |
|-----------|----------------------------------------------------------------------------------------------------|
| Schlüssel | Hier wird der von Mareon vergebene Schlüssel (= Artikel Lohn<br>oder Leistungsnummer) angezeigt. Über den Schlüssel kann auch<br>gesucht werden.                                                                                                    |
| Kurztext  | Das ist der Kurztext der Einheitspreiskatalogposition. Dieser kann nicht geändert werden.                                                                                                    |
| Einheit   | Mengeneinheit des Einheitspreiskataloges. Dieser kann nicht geändert werden.                                                                                                    |
| Тур       | <ul> <li>Positionstyp des Einheitspreiskataloges. Dieser kann nicht geändert werden.</li> <li>M = Material</li> <li>D = Lohn oder sonstige Dienstleistung</li> <li>F = freier Positionstyp (der freie Positionstyp wird benutzt, wenn eine Material- oder Lohngruppe verwendet wird, die im Einheitspreiskatalog nicht vorhanden ist.</li> </ul> |
| Stichtag  | Es wird das Datum angezeigt, ab dem der Preis gültig ist.                                                                                                    |

## **Register Langtext**

Im Register Langtext wird der Langtext des Einheitspreiskataloges angezeigt. Dieser kann nicht geändert werden.

# **Register Preise**

Hier werden der Preis und das Gültigkeitsdatum der Einheitspreiskatalogposition angezeigt. Der neue Preis gilt immer ab dem Gültigkeitsdatum. Sollte ein Auftrag in der Vergangenheit liegen, wird der Preis genommen, dessen Gültigkeitsdatum zu dem Auftragsdatum passt.

# **Register zugeordnete Positionen**

Hier können Sie der Einheitspreiskatalogposition Stücklisten hinzufügen (vgl. Leistungsstamm).

Markieren Sie die Einheitspreiskatalogposition, zu der Sie Stücklisten anlegen möchten und klicken auf den Button [Bearbeiten]. Über [Hinzufügen] können jetzt aus den anderen Stammdaten Positionen hinzugefügt werden. Haben Sie alle Stücklisteneinträge erfasst, speichern Sie die Änderungen.

Rechts oben werden Ihnen die Kalkulationsdaten zur ausgewählten Stücklistenposition angezeigt. Links mittig im Fenster wird Ihnen im Feld EK Ihr tatsächlicher EK der Stücklistenpositionen und im Feld VK wird Ihnen der Einheitspreiskatalogpositionspreis angezeigt. Berücksichtigen Sie, dass der EK erst nach dem Speichern der Position neu berechnet wird.

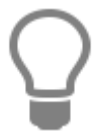

**Hinweis:** Beachten Sie, dass für die Lagerbuchung und für die Historie es unbedingt erforderlich ist, zu den Einheitspreiskatalogpositionen Material- bzw. Lohnpositionen aus ihren Stammdaten zu zuweisen.

## Mareon 2.x - Auftragsverwaltung

In der Auftragsverwaltung für Mareon sehen Sie, je nach Einstellung der Auswahl, die Aufträge und Rechnungen mit dem jeweiligen Status. In der Auftragsbearbeitung wird Ihnen zu jedem Auftrag neben dem Status des Auftrages, die Auftragsnummer, der Ausführungsort, der Ansprechpartner zu dem Auftrag, das Auftragsdatum und die UNR des Unternehmens angezeigt.

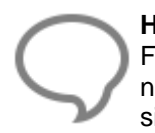

**Hinweis:** Sind Sie für mehr als ein Wohnungsunternehmen tätig, können Sie über das Feld "Mandant" zwischen den Wohnungsunternehmen wechseln. Bitte beachten Sie, dass nur Wohnungsunternehmen zur Auswahl stehen, die mit den Zugangsdaten verfügbar sind.

Über das Feld 'Auswahl' können Sie festlegen, welche Aufträge Sie sehen wollen. Hierzu stehen Ihnen analog zu Mareon folgende Auswahlmöglichkeiten zur Verfügung:

- alle Aufträge
- Aufträge ohne Rechnung
- nur neue Aufträge
- nur bestätigte Aufträge
- nur Leistung erbracht
- nur abzurechnende Aufträge
- nur erledigte Aufträge
- nur stornierte Aufträge
- nur telefonisch erteilte Aufträge
- nur Versicherungsaufträge
- nur Projektaufträge
- nur Gewährleistungsaufträge

Über die Datumsfelder "von" - "bis" können Sie zur Auswahl die Anzeige der Aufträge zusätzlich über einen Zeitraum einschränken. Klicken Sie auf eine Tabellen-Überschrift, um die Anzeige nach diesem Datenfeld zu sortieren.

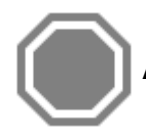

Achtung: Eine Sortierung über die Datenfelder der Rechnungen ist nicht möglich.

# Auftragsarten

Standard-Aufträge

Telefonisch erteilte Aufträge: Telefonisch erteilte Aufträge werden bereits mit dem Status "bestätigt" in der Übersicht angezeigt.

Aufträge mit Einheitspreisabkommen: Hier sind Ihre Möglichkeiten bei der Rechnungserstellung eingeschränkt. Unterschieden wird bei der Auftragserteilung zwischen EP-Aufträgen mit vorgegebenen Positionen, die abgerechnet werden dürfen, EP-Aufträgen, die einem bestimmten EPA unterliegen und EP-Aufträgen, zu denen ausschließlich nur Positionen aus den zur Verfügung gestellten EPA's genommen werden dürfen.

- Gewährleistungsaufträge: Bei Gewährleistungsaufträgen kann keine Rechnung erstellt werden.
- Projektaufträge: Bei Projektaufträgen handelt es sich um Aufträge mit einem großen Auftragsvolumen. Zu dieser Auftragsart ist es dann möglich, Abschlags- und Schlussrechnungen zu erstellen.
- Versicherungsauftrag: Bei einem Versicherungsauftrag erhalten Sie den Auftrag vom Wohnungsunternehmen, die Leistungen können jedoch von der Versicherung bezahlt werden.

# Auftragsstatus

Aufträge können folgende Status haben:

erteilt: Neu erteilter Auftrag. gesehen: Die Auftragsdetails wurden eingesehen. bestätigt: Der Auftrag wurde angenommen. Leistung erbracht: Die Leistungen zu diesen Auftrag wurden ausgeführt. abgelehnt: Der Auftrag wurde durch Sie abgelehnt. storniert: Der Auftrag wurde durch das Wohnungsunternehmen storniert. geparkt: Der Auftrag wurde geparkt.

In der Regel haben neue Aufträge den Status **"erteilt"**. Ausnahme, der Auftrag wurde telefonisch erteilt. In diesem Fall hat der Auftrag den Status **"bestätigt"**. Der Status des Auftrages gibt dem Auftraggeber Rückschluss über den Stand des Auftrages.

# Und so funktioniert es mit den Aufträgen

Wird ein Auftrag mit dem Status "erteilt" an den Handwerker erteilt, kann dieser den Auftrag annehmen, nach der Leistungserbringung bestätigen und sofort abrechnen. Möchte oder kann der Handwerker den Auftrag nicht durchführen, kann der Auftrag abgelehnt werden.

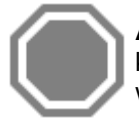

Achtung: Bitte beachten Sie, dass Gewährleistungsaufträge nicht abgerechnet werden können. Um dem Auftraggeber mitzuteilen, dass der Gewährleistungsauftrag ausgeführt wurde, setzen Sie diesen auf "erledigt".

# Auftragsdetails einsehen

Die Auftragsdetails eines Auftrages können Sie sich ansehen, indem Sie auf die Auftragsnummer klicken. Im folgenden Dialog erhalten Sie alle wichtigen Details zu einem Auftrag. Mit dem Aufruf der Auftragsdetails ändert sich der Status des Auftrages von **"erteilt"** in "gesehen".

| gemeine Auftragsdaten  | Ausführungsdaten      | Auftraggeber  | Auftragspositionen    | Dokumente                                                                                                    |  |
|------------------------|-----------------------|---------------|-----------------------|----------------------------------------------------------------------------------------------------|--|
| Allgemeine Auftragsdat | en                    |               |                       |                                                                                                    |  |
| Referenznummer         |                       |               | UNR                   | 599130000                                                                                                    |  |
| Auftragstyp            | HE                    | I             | Einheitspreisabkommer | l de la companya de la companya de la companya de la companya de la companya de la companya de la companya de la |  |
| Erzeugungsdatum        | 13.07.2015            | ļ             | Dringlichkeit         | dringend                                                                                                    |  |
| Erteildatum            | 13.07.2015            | 1             | Kategorie §35A EStG   | kein Aufwandsanteil nach §35a EStG                                                                               |  |
| Status                 | gesehen               |               |                       |                                                                                                    |  |
| Weitere Informationen  |                       |               |                       |                                                                                                    |  |
| Auftragswert           | 0,00 €                |               |                       |                                                                                                    |  |
| Ausführungsanweisung   | das sind die besonder | en Ausfuehrun | gsanweisungen des Au  | ftrages 08                                                                                                    |  |
|                        |                       |               |                       |                                                                                                    |  |
|                        |                       |               |                       |                                                                                                    |  |
|                        |                       |               |                       |                                                                                                    |  |
| Auttragstext           | Bitte reparieren      |               |                       |                                                                                                    |  |
|                        |                       |               |                       |                                                                                                    |  |
|                        |                       |               |                       |                                                                                                    |  |
|                        |                       |               |                       |                                                                                                    |  |

Über **Weiteres > Auftrag drucken** können Sie sich die Auftragsdetails in einem Bericht anzeigen lassen und bei Bedarf ausdrucken.

### Auftrag annehmen

Soll der Auftrag angenommen werden, rufen Sie den Auftrag mit Klick auf die Auftragsnummer auf und klicken dann auf «Annehmen». Nach der Annahme des Auftrages ändert sich der Status des Auftrages in "bestätigt".

#### Auftrag ablehnen

Können oder wollen Sie einen Auftrag nicht ausführen, müssen Sie den Auftrag auf "abgelehnt" setzen. Rufen Sie den Auftrag mit einem Klick auf die Auftragsnummer auf und klicken dann auf «Ablehnen». Beachten Sie, dass einige Unternehmen einen Ablehnungsgrund von Ihnen verlangen. Nachdem Sie den Auftrag mit «Abgelehnt» bestätigt haben, öffnet sich ein Dialog, in dem Sie den Ablehnungsgrund zu dem Auftrag erfassen können, oder das Wohnungsunternehmen stellt Ihnen eine Auswahl der Ablehnungsgründe zur Verfügung.

| Ablehnungsgrund angeben           | ×          |
|-----------------------------------|------------|
| 🗸 Übernehmen 💥 Abbrechen          | ?          |
|                                   |            |
| Wählen Sie bitte einen Ablehnungs | grund aus. |

Haben Sie den Ablehnungsgrund angegeben, klicken Sie auf «Übernehmen». Der Ablehnungsgrund wird dem Auftraggeber mitgeteilt und der Status des Auftrages wird auf "abgelehnt" gesetzt.

#### Auftrag stornieren

Haben Sie den Auftrag bereits angenommen, können Sie selber einen Auftrag nicht mehr stornieren. Dies kann nur das auftragsgebende Wohnungsunternehmen. Wenden Sie sich deshalb bitte an diesen. Sofern das Wohnungsunternehmen den Auftrag storniert, erhält der Auftrag den Status "storniert".

# Auftrag ausgeführt

Möchten Sie einen Auftrag mit dem Status "Leistung erbracht" kennzeichnen, klicken Sie auf die Auftragsnummer und im Anschluss in den Auftragsdetails auf «Ausgeführt». Der Auftrag erhält den Status "Leistung erbracht". Mit der Funktion "Ausgeführt", wird für die Rechnung das Leistungserbringungsdatum gesetzt. Wird im Anschluss ein Rechnungsentwurf erstellt, wird das Leistungserbringungsdatum vorbelegt. Dieses kann im Rechnungsentwurf nachträglich geändert werden.

# Auftragsanhänge

Nutzt das Wohnungsunternehmen den elektronischen Aktenordner bei Mareon, kann das Wohnungsunternehmen beliebig viele Dokumentanhänge zum Auftrag mitliefern. Zusätzlich wird der Auftrag im PDF-Format mitgeliefert.

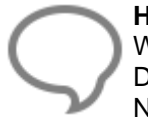

**Hinweis:** Ist ein Dokumentanhang für den Auftrag nicht mehr relevant, kann dieses vom Wohnungsunternehmen als "nicht mehr relevant" gekennzeichnet werden. Der Dokumentanhang wird durchgestrichen dargestellt, bleibt jedoch wegen der Nachvollziehbarkeit erhalten.

Um in die Dokumentanhänge einsehen zu können, klicken Sie wie gewohnt auf die Auftragsnummer und in der Ansicht der Auftragsdetails auf den Reiter **"Dokumente"**. Wählen Sie den Dateianhang aus, in den Sie einsehen wollen und klicken Sie dann auf **"öffnen"**. Hat ein Auftrag Dokumentanhänge, wird in der Übersicht der Aufträge zum dem Auftrag eine Büroklammer angezeigt.

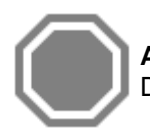

Achtung: Bitte beachten Sie, dass nur das Wohnungsunternehmen zu Aufträgen Dokumentanhänge ablegen kann.

# Aufträge löschen

Aufträge können durch Sie nicht gelöscht werden, diese müssen vom Wohnungsunternehmen storniert werden.

# Aufträge archivieren

Aufträge, die als abgerechnet und bezahlt gelten oder storniert wurden, werden je nach Einstellung in Mareon automatisch nach einiger Zeit in ein Archiv verschoben. Zusätzlich können diese manuell im Mareon - Webportal ins Archiv verschoben werden.

Aufträge, die bei Mareon im Archiv stehen, werden in der Übersicht der Aufträge im Programm dann nicht mehr angezeigt. Möchten Sie die Aufträge trotzdem sehen, klicken Sie auf die Checkbox «**Archivierte**». In der Übersicht der Aufträge werden Ihnen jetzt zusätzlich die archivierten Aufträge in kursiv und rot markiert angezeigt.

| DATE                                      | DOKUMENTE                | STAMM                            | DATEN         | MODULE                                      | SCHNIT                         | TSTELLEN                      | EXTRAS                   | ANSICHT                      | MAREON 2.4                     |        |                    |                     |
|-------------------------------------------|--------------------------|----------------------------------|---------------|---------------------------------------------|--------------------------------|-------------------------------|--------------------------|------------------------------|--------------------------------|--------|--------------------|---------------------|
| <b>X</b><br>Schließen                     | Auftrags-<br>verwaltung  | Daten<br>Synchronisie<br>ufträge | Ka<br>eren an | atalog<br>zeigen A<br>EPA Ka                | Daten<br>ktualisieren<br>talog | Extras<br>Funktionen          |                          |                              |                                |        |                    |                     |
| Mareon 2.4                                | [86070] ×                |                                  |               |                                             |                                |                               |                          |                              |                                |        |                    |                     |
| Auswahl al                                | lle Aufträge (24)        |                                  |               | V Datu                                      | im von 07.0                    | 1.2015                        | bis 18.07.20             | 016 🛗 [                      | Archivierte                    |        |                    |                     |
| Auswahl al<br>Auftrag                     | lle Aufträge (24)<br>Sti | atus UI                          | NR            | V Datu<br>Adresse                           | im von 07.0                    | 1.2015 🗐                      | bis 18.07.20<br>Rechnung | 016 🛅 🛛                      | Archivierte<br>Rech            | Nr. HW | Betrag             | Datum               |
| Auswahl al<br>Auftrag<br>2 ( <u>4 955</u> | lle Aufträge (24)<br>Sta | atus UI<br>Iedigt 86             | NR 4          | Datu<br>Adresse<br>Teststrasse<br>22415 Ham | im von 07.0<br>1<br>burg       | 1.2015<br>Datum<br>17.07.2015 | bis 18.07.20<br>Rechnung | 016 📺 [<br>Status<br>weiterg | Archivierte<br>Rech<br>eleitet | Nr. HW | Betrag<br>149,85 € | Datum<br>10.12.2015 |

Achtung: Bitte beachten Sie, dass die Aufträge die vor der Erstbenutzung der Mareon 2.x im Webportal bereits im Archiv waren, nicht angezeigt werden können.

# Rechnungen und Leistungsnachweise

An einer elektronisch übermittelten Rechnung stellt der Gesetzgeber sehr hohe Anforderungen, unter anderem ist eine digitale Signatur zwingend erforderlich. Mareon bietet diese Funktion nur an, wenn diese als Zusatzleistung durch das Wohnungsunternehmen bei Mareon bestellt wurde. Sind Sie für mehr als ein Wohnungsunternehmen tätig, kann es sein, dass Sie für ein Wohnungsunternehmen Leistungsnachweise und für die anderen Rechnungen erstellen können.

Hat das Wohnungsunternehmen die digitale Signatur im Einsatz, wird beim "Weiterleiten" an den Auftraggeber eine Rechnung erstellt. Mareon übernimmt automatisch die digitale Signatur und stellt die digital signierte Rechnung im PDF - Format zur Verfügung.

Unterstützt das Wohnungsunternehmen keine digitale Signatur, werden die Rechnungen als Leistungsnachweise an den Auftraggeber beim **"Weiterleiten"** übermittelt. Bitte beachten Sie, dass Sie am Monatsende über das Mareon - Webportal eine Monatsabrechnung erstellen, unterschreiben und auf dem Postweg Ihrem Wohnungsunternehmen zukommen lassen müssen. Für die Ausweisung der Vorsteuer beim Finanzamt hat nur die Monatsabrechnung in Verbindung mit den einzelnen Leistungsnachweisen **"Gültigkeit"**.

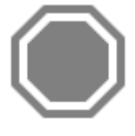

Achtung: Klären Sie vor der Erstellung der ersten Rechnung über die Mareon-Schnittstelle mit Ihrem Steuerberater die steuerrechtliche Seite dieses Verfahrens ab. Ihr Betreuer oder Fachhändler ist nicht berechtigt und auch nicht in der Lage, steuerrechtliche Ratschläge oder Auskünfte zu erteilen. Hierzu sind ausschließlich Steuerberater berechtigt.

# Und so funktioniert es mit den Rechnungen

# Rechnungsstatus

Mareonvorgang: Der Vorgang wurde auf Mareon erstellt und kann daher nur über Mareon bearbeitet werden. Sofern es sich um einen Rechnungsentwurf handelt, können Sie diesen im Webportal löschen und im Programm neu erstellen.

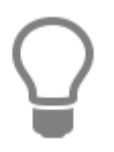

Hat eine Rechnung Dokumentanhänge, wird in der Übersicht zu der Rechnung der Dateianhang mit einer Büroklammer angezeigt.

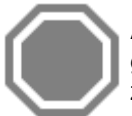

**Achtung:** Bitte beachten Sie, dass die aufgeführten Status einen Auszug der meist gebrauchten Status darstellt. Liegt ein Versicherungsfall vor, kommen weitere Status wie z.B. Zahlung durch Versicherung, Teilzahlung durch Versicherung und andere hinzu.

Um eine Rechnung erstellen zu können, muss der Auftrag den Status **"bestätigt"** oder **"Leistung erbracht"** haben. In der Auftragsübersicht können Sie dann auf der Rechnungsseite über **"Rechnung eröffnen"** einen Rechnungsentwurf erstellen.

| <u>17468</u> 🕿 🖉 | bestätigt | 86070 | Hugo Maier<br>Uhlandstr. 2 | 17.07.2015 | Rechnung eröffnen | nicht erfasst |
|------------------|-----------|-------|----------------------------|------------|-------------------|---------------|
|                  |           |       |                            |            |                   |               |

| Schließen 🛉    | Positionserfassung 🔺 | Bearbeiten   🗸 🗶 🛛 | 🗗 Weiteres 🕶 🛛 空 Überi | nitte          | In 🖳 Weiterleiten | - Löschen     |                |                   |       |
|----------------|----------------------|--------------------|------------------------|----------------|-------------------|---------------|----------------|-------------------|-------|
| chnungsdaten   | ] Dokumente PDF-     | Text               |                        |                |                   |               |                |                   |       |
| Allgemeine Re  | echnungsdaten        |                    |                        |                |                   |               |                |                   |       |
| Rechnungstyp   | 5                    | Schlussrechnung    |                        | ×              |                   |               |                |                   |       |
| Rechnungsnu    | mmer des Handwerkers |                    |                        | _              |                   |               |                |                   |       |
| Rechnungsda    | tum                  | 24.08.2015         |                        | Auftragsnummer |                   |               |                | 17460             |       |
| Zahlungsziel   |                      |                    |                        | UNR            |                   |               | Keine Finsch   | 86070<br>änkungen |       |
| Leistungserbri | ingung               | 24.08.2015         |                        | 131            | Kategorie §35a    | keine Angaben |                | Kenie Einsein     | v     |
| Bemerkung      | 5-5                  |                    |                        | 1020           |                   | Rente Anguben |                |                   | 0     |
|                |                      |                    |                        |                |                   |               |                |                   | v     |
| UStG §13b      |                      |                    | Mietverschulden        |                |                   | Vers          | sicherungsfall |                   |       |
| os.Nr.         | Nummer               | Bezeichnung        | EP                     | 1              | Menge             | Einheit       | E-Preis        | G-Preis           |       |
|                | 01000401             | CASA gamma         |                        |                |                   | 3 ST          |                | 25,35 €           | 76,05 |
|                | 00001                | Spirale 50         |                        |                |                   | 1 m           |                | 20,00 €           | 20,00 |
|                |                      |                    |                        |                |                   |               | Summe Netto    |                   | 96,05 |
|                |                      |                    |                        |                |                   |               | + USt          | 19,00 % 🗸         | 0,00  |
|                |                      |                    |                        |                |                   |               | = Summe Brutto |                   | 96,05 |
|                |                      |                    |                        |                |                   |               | - Skonto       | 0                 | 0,00  |
|                |                      |                    |                        |                |                   |               | 100 C          |                   |       |

Sie möchten mehr als eine Rechnung erstellen? Klicken Sie auf der Seite der Rechnungen in der Ansicht auf die bereits erstellte Rechnung mit der rechten Maustaste, es öffnet sich das Kontextmenü, klicken Sie dann auf "neue Rechnung eröffnen".

| <u>17480</u> 🖀 🖉 | bestätigt | 86070 | Tangstedter Landstr. 83<br>20414 Hamburg | 17.07.2015 | Rechnung eräffnen nicht erfasst |
|------------------|-----------|-------|------------------------------------------|------------|---------------------------------|
| 17485 1 0        | erteilt   | 86070 | Isaac Fulda alle 6                       | 17.07.2015 |                                 |

Im Bereich **"Allgemeine Rechnungsdaten**" haben Sie die Möglichkeit, den Rechnungstyp (Abschlagoder Schlussrechnung), das Rechnungsdatum, das Zahlungsziel, das Datum der Leistungserbringung und den Aufwandsanteil nach §35a festzulegen. Das Feld Rechnungsnummer wird bei der Übermittlung und Erstellung der internen Rechnung mit der Rechnungsnummer des Dokumentes gefüllt.

#### Rechnungstyp

Beim Erstellen eines Rechnungsentwurfes wird die Auswahl immer mit Schlussrechnung vorbelegt. Sie können jedoch die Auswahl auf Abschlags- oder Schlussrechnung ändern. Ist die Auswahl inaktiv, lässt der Auftraggeber die Erstellung einer Abschlagsrechnung nicht zu. Sollten Sie diese Option benötigen, wenden Sie sich bitte an das auftraggebende Wohnungsunternehmen.

#### Rechnungsnummer des Handwerkers

Das Feld wird nach dem Erstellen der internen eigenen Rechnung automatisch gefüllt.

#### Zahlungsziel

Das Zahlungsziel wird mit dem Wert aus der Kundenadresse (Fälligkeit) gesetzt. Akzeptiert das Wohnungsunternehmen kein Zahlungsziel, ist das Feld inaktiv **Kategorie §35a:** Wählen Sie hier die Art der Dienstleistung aus. In der Regel wird die Art der Dienstleistung bereits mit Erteilung des Auftrages durch das Wohnungsunternehmen festgelegt. Weicht diese ab oder fehlen Angaben zum Lohn, erhalten Sie einen Hinweis beim Übermitteln der Rechnung.

#### Leistungserbringungsdatum

Hier können Sie für die Rechnung ein "Erbringungsdatum" hinterlegen. Das Datum wird an Mareon übermittelt und steht Ihnen auch im internen Rechnungsdokument zur Verfügung.

Im Feld **Bemerkung** können Sie zur Rechnung eine Bemerkung eingeben. Unterstützt das Wohnungsunternehmen die digitale Signatur, wird der zusätzliche Text der Bemerkung im Webportal in dem Feld **zusätzliche Bemerkung** angezeigt.

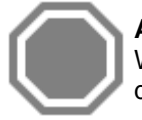

**Achtung:** Beachten Sie, dass nur 350 Zeichen zur Verfügung stehen, wenn das Wohnungsunternehmen die digitale Signatur nicht unterstützt. Sie erhalten spätestens bei der Übermittlung an Mareon einen Hinweis.

#### UStG § 13b

Wenn die Option gesetzt wird, wird dem Wohnungsunternehmen mitgeteilt, dass die Rechnung den Bedingungen des neuen Umsatzsteuergesetzes §13b unterliegt, als NETTO - Rechnung erstellt wird und das Wohnungsunternehmen die Umsatzsteuer an das zuständige Finanzamt abzuführen hat. Die Option kann bereits mit Auftragserteilung vorbelegt sein, eine Änderung ist jedoch möglich.

#### Mietverschulden

Stellen Sie bei der Reparatur fest, dass der Schaden durch den Mieter entstanden ist, können Sie das dem Wohnungsunternehmen mitteilen, indem Sie die Option setzen.

#### Versicherungsfall

Stellen Sie bei der Reparatur fest, dass es sich bei dem Schaden um einen Versicherungsfall handelt, können Sie das dem Wohnungsunternehmen mitteilen, in dem Sie die Option setzen.

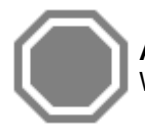

Achtung: Bitte beachten Sie, dass die Verfügbarkeit der Felder von den Einstellungen des Wohnungsunternehmens bei Mareon abhängt!

Im unteren Bereich der Darstellung werden Ihnen die bereits erfassten oder die über den Auftrag zugewiesene Position angezeigt.

#### **Rechnungspositionen erfassen/bearbeiten**

Um Positionen zu erfassen oder zu bearbeiten, klicken Sie auf [Bearbeiten] und dann auf [Positionserfassung].

# TopKontor Handwerk

| Jbernehmen 🛉 Hinzufügen 🛪 🔯 Abbrechen 🗕 Löschen | 🖃 Weiteres 🕶   |               |                               |                |                   |          |
|-------------------------------------------------|----------------|---------------|-------------------------------|----------------|-------------------|----------|
| 🛊 1 [1 ST] CASA gamma Waschtisch                | aut. Positions | nummerierung  | nur Einhe                     | itspreise      |                   |          |
| 1 [2,00 STD.] Geselle                           | Buchungsdatum  | 24.08.2015    | EP-Katalog                    |                |                   |          |
| 📲 3 [1 m] Spirale 50                            |                | 1             |                               |                |                   |          |
|                                                 | Position Kurz  | text Langtext | <ul> <li>Bemerkung</li> </ul> |                |                   |          |
|                                                 | Positionsnumr  | ner Lieferant | Nummer                        |                |                   |          |
|                                                 |                | 3             | 00001                         |                |                   |          |
|                                                 | Datum          |               |                               |                |                   |          |
|                                                 | 24.08.2015     | 🛅 🗌 Bestel    | lartikel                      |                | [                 | Fixpreis |
|                                                 | Menge          | 1,00          | m 🗸                           |                |                   |          |
|                                                 | Zeit           | 0,00 STD      |                               | Lohn-EK 0,00 € | Verr.Satz 0,00    | ε        |
|                                                 |                | Kosten        |                               | Aufschlag      | Verkauf           | 1:       |
|                                                 | Lohn           | 0.00 €        | + 0.000 %                     | 0.00 €         | = 0.00            | €        |
|                                                 | Artikel        | 0.00 €        | + 0.000 %                     | 0.00 €         | = 0.00            | e l      |
|                                                 | Geräte         | 10 00 €       | + 100 000 %                   | 10 00 €        | = 20.00           | e l      |
|                                                 | Fremd          | 0.00 €        | + 0.000 %                     | 0.00 €         | = 0.00            | €        |
|                                                 | Sonstig.       | 0,00 €        | + 0,000 %                     | 0,00 €         | = 0,00            | €        |
|                                                 | Gesamt         | 10,00 €       | + 100,000 %                   | 10,00 €        | = 20,00           | €        |
|                                                 |                |               |                               | Rabatt         | 0,000 9           | %        |
|                                                 |                |               |                               | Verkaufspro    | eis 20,00         | €        |
|                                                 | Kurztext       |               | 🔿 Langtext                    | Ċ              | ) Kurz & Langtext |          |

# Beschreibung der Positionserfassung

| Feld<br>aut. Positionsnr. | <b>Bezeichnung/Beschreibung</b><br>Die Positionsnummerierung erfolgt automatisch<br>durch das Programm, diese kann nicht<br>abgeschaltet werden.                                                                                                    |
|---------------------------|----------------------------------------------------------------------------------------------------|
| nur Einheitspreise        | Die Option wird automatisch gesetzt. Ist die Option<br>gesetzt, unterliegt der Auftrag einem<br>Einheitspreisabkommen. Es dürfen nur Positionen<br>aus den EP-Katalogen genommen werden.                                                                                                    |
| Buchungsdatum             | Das Buchungsdatum ist das Datum, an dem der<br>Auftrag erteilt wurde.                                                                                                    |
| EP-Katalog                | Unterliegt der Auftrag einem<br>Einheitspreisabkommen und wird zusätzlich<br>ein EP-Katalog vorgegeben, können nur Positionen<br>aus diesem Katalog in die Positionserfassung<br>übernommen werden. Beim Einfügen von Positionen<br>werden nur Positionen aus diesem Katalog zur<br>Auswahl angeboten. Ist kein EP-Katalog<br>angegeben, werden beim Einfügen von Positionen<br>alle Einheitspreiskatalogpositionen angeboten. |

# **Register Position**

| Feld  | Bezeichnung/Beschreibung                          |
|-------|---------------------------------------------------|
| Datum | Im Feld 'Datum' wird das Erfassungsdatum der      |
|       | Position gesetzt. Vorgeschlagen wird das aktuelle |
|       | Tagesdatum. Das vorgeschlagene Datum kann         |
|       | überschrieben werden.                             |
| Menge | Setzen Sie hier die abzurechnende Menge ein.      |

Mengeneinheit Hier wird die Mengeneinheit der Position aus dem EP-Katalog angezeigt. Diese sollte nicht geändert werden.

#### Kalkulationsdaten

Für Einheitspreiskatalogpositionen gilt: Der EP-Preis kann nicht geändert werden. Es wird nur das Feld Rabatt zur Änderung freigegeben. Ausgenommen es wird aus dem EP-Katalog eine freie Position eingefügt.

Bei Stammdatenpositionen die als Stückliste an die Einheitspreiskatalogposition angehängt wurden, können die Kalkulationsdaten geändert werden.

#### **Register Kurztext**

Anzeige des Kurztextes der gewählten Position.

#### Register Langtext

Anzeige des Langtextes der gewählten Position.

#### Register Bemerkung

Zu jeder Position kann eine Bemerkung übergeben werden.

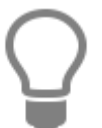

Über die Optionen Kurztext, Langtext oder Kurz- und Langtext können Sie bereits bei der Positionserfassung festlegen, mit welcher Textvariante die Positionstexte im eigenen Dokument angezeigt werden sollen.

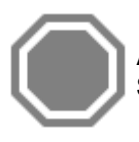

Achtung: Bitte beachten Sie, dass der Langtext nicht an Mareon übermittelt werden kann. Stattdessen kann eine Bemerkung zur Position an Mareon übermittelt werden.

In der Positionserfassung stehen Ihnen die folgenden Funktionen über **[Hinzufügen]** zur Verfügung. Die Verfügbarkeit der Funktionen unterliegt gegebenenfalls den Einschränkungen des Auftrages. Im Einzelnen sind es folgende Funktionen:

- Artikel-Position einfügen
- Leistung-Position einfügen
- Lohn-Position einfügen
- Geräte-Position einfügen
- Fremdleistungs-Position einfügen
- Sonstiges-Position einfügen
- man. Position einfügen (Auswahl welcher Typ)
- Dokument importieren
- Einheitspreisabkommen

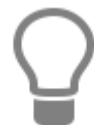

Wurde eine Rechnung seitens des Wohnungsunternehmens storniert, können Sie die Positionen über "Dokument importieren" aus der internen eigenen Rechnung importieren, diese überarbeiten und den neuen Rechnungsentwurf an das Wohnungsunternehmen übermitteln.

Über [Weiteres] stehen die Funktionen

#### Stücklistenpositionen zuweisen

Hiermit können Sie Einheitspreispositionen, Stücklistenpositionen aus den eigenen Stammdaten zuweisen.

#### Preisauswahl

Hiermit können Sie bei Positionen aus Ihren Stammdaten den VK-Preis auswählen.

#### Preisübersicht

In der Ansicht werden die Gesamtkosten des Auftrages (unterteilt in Kostenarten) und den vorgegebenen Auftragswert angezeigt.

Haben Sie alle Positionen zu dem Rechnungsentwurf erfasst, klicken Sie auf **[Übernehmen]**. Möchten Sie die Änderungen nicht übernehmen, klicken Sie auf **[Abbrechen]**. Es erfolgt eine Sicherheitsabfrage, ob die Änderungen tatsächlich verworfen werden sollen. Sie kehren in die Rechnungsansicht zurück.

In der Rechnungsentwurfsansicht sehen Sie jetzt alle erfassten Positionen und gegebenenfalls einen gewährten Rabatt.

## Rechnungsvarianten

#### Abschlagsrechnung

Hat der Auftrag ein größeres Auftragsvolumen, so wird vom auftragsgebenden Unternehmen ein nicht kumuliertes Abrechnungsverfahren angeboten. Hier lässt das auftragsgebende Unternehmen Abschlags- und Schlussrechnung zu. Ist das oben beschriebene Abrechnungsverfahren vom auftragsgebenden Unternehmen für den abzurechnenden Auftrag zugelassen, wählen Sie im Feld 'Rechnungstyp' den Eintrag **Abschlagsrechnung** aus.

#### Schlussrechnung

Ist der Auftrag soweit erledigt, dass eine Schlussrechnung erfolgen kann, wählen Sie im Feld 'Rechnungstyp' den Eintrag **Schlussrechnung** aus.

#### Rechnung

Soll aus dem Auftrag eine einfache Rechnung erstellt werden, wählen Sie im Feld 'Rechnungstyp' den Eintrag **Schlussrechnung** aus.

## Rechnungsentwurf übermitteln/weiterleiten

Um einen Rechnungsentwurf zu übermitteln oder an das Wohnungsunternehmen weiterzuleiten, müssen Sie alle Änderungen speichern, klicken Sie hierzu auf [Speichern]. Nach dem Speichern kann der Rechnungsentwurf über **[Übermitteln]** an Mareon übermittelt werden oder mit [Weiterleiten] direkt an das Wohnungsunternehmen weitergeleitet werden.

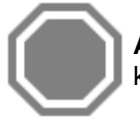

Achtung: Beachten Sie, dass "Weitergeleitete" Rechnungen nicht mehr korrigiert werden können. Diese können nur durch das Wohnungsunternehmen storniert werden.

Nachdem Sie eine der beiden Funktionen getätigt haben, wird die eigene Rechnung erstellt. Sie erhalten wie gewohnt, den Dialog zum Speichern der eigenen Rechnung. Hier können Sie, sofern Sie kein Projekt voreingestellt haben, ein Projekt auswählen. Bestätigen Sie im Anschluss den Dialog mit [OK]. Das Rechnungsdokument wird geöffnet. Sie müssen jetzt nur noch die Rechnung ausdrucken, damit die Rechnungsdaten an eine Finanzbuchhaltung oder in der OP-Verwaltung zur Verfügung stehen.

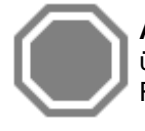

Achtung: Beachten Sie, dass Änderungen in dem Rechnungsdokument nicht an Mareon übermittelt werden können. Möchten Sie eine Rechnung korrigieren, gehen Sie wie unter Rechnung korrigieren' beschrieben vor.

## Rechnungsentwurf korrigieren

Haben Sie einen Fehler in der Rechnung entdeckt, öffnen Sie über Extras > Mareon 2.x die Mareon -Auftragsverwaltung. Klicken Sie wie gewohnt auf den Rechnungsentwurf. Sie kommen in die Rechnungsentwurfsansicht. Klicken Sie dann auf [Bearbeiten], jetzt kann der Rechnungsentwurf bearbeitet werden. Korrigieren Sie hier die Fehler. Haben Sie alle Korrekturen vorgenommen, bestätigen Sie mit [Speichern]. Damit die Änderungen auch wirksam werden, müssen Sie den Rechnungsentwurf erneut übermitteln. Im Anschluss wird das interne Rechnungsdokument mit den korrigierten Inhalten geöffnet. Die Rechnung muss dann erneut gedruckt werden.

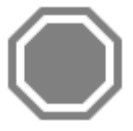

Achtung: Bitte beachten Sie, dass eine Rechnung, die entweder einen Zahlungseingang aufweist oder bereits im Rechnungsausgangsbuch gedruckt wurde, nicht mehr geändert werden kann. Die Rechnung muss storniert werden. Liegt dem Wohnungsunternehmen die Rechnung noch nicht vor (es wurde nur ein Entwurf erstellt), wird der Rechnungsentwurf gelöscht. Sie können im Anschluss einen neuen Rechnungsentwurf erstellen.

## Rechnungsentwurf löschen

Sie können zu jeder Zeit einen Rechnungsentwurf löschen. Öffnen Sie hierzu mittels Klick auf den Rechnungsentwurf die Rechnungserfassung. Klicken Sie im Anschluss auf **[Löschen]**, es folgt eine Sicherheitsabfrage, wird diese **[JA]** bestätigt, wird der Rechnungsentwurf und das interne Rechnungsdokument gelöscht. Bitte beachten Sie den Hinweis unter **Rechnung korrigieren**.

## Rechnung an den Auftraggeber weiterleiten

Um einen Rechnungsentwurf an das auftraggebende Unternehmen, das die digitale Signatur nicht unterstützt weiterzuleiten, müssen Sie sich direkt bei Mareon auf dem Portal anmelden. Hier sehen Sie zum Auftrag den Rechnungsentwurf. Diesen können Sie öffnen und dann mit einem Klick auf den Button [weiterleiten] an das auftraggebende Unternehmen weiterleiten.

## Aufträge und Rechnungsentwürfe bearbeiten

Beachten Sie, dass alle Aufträge und Rechnungen immer nur über ein System bearbeitet werden sollten. Wenn Sie einen Auftrag über Mareon und dem Programm bearbeiten, stehen Ihnen nicht mehr alle Informationen des Auftrages im Programm zur Verfügung.

## Rechnungsanhänge

Wenn das Wohnungsunternehmen, mit dem Sie auf Mareon zusammenarbeiten, Ihnen die elektronische Signatur und den Aktenordner anbietet, haben Sie die Möglichkeit, zu Ihren im Programm erstellten Rechnungen beliebige Dokumentanhänge beizufügen. Sie können so z.B. Stundenzettel, Datenblätter oder sonstige rechnungsrelevante Unterlagen zur Verfügung stellen.

Dokumentanhänge können Sie auf zwei Wegen erzeugen:

- Liegen Ihnen die Dokumente nur in Papierform vor, können Sie diese ganz einfach per Fax an Mareon senden. Die Faxe werden automatisch an die Rechnungen angehängt. Voraussetzung, das Faxdeckblatt mit Barcode. Das Faxdeckblatt können Sie im Rechnungsentwurf über [Weiteres] > Faxdeckblatt sich anzeigen lassen und drucken.
- 2. Liegen Ihnen die Dokumente in digitaler Form vor, können diese im Rechnungsentwurf unter dem Reiter **Dokumente** > **Hinzufügen** angefügt werden.

 $\bigcirc$ 

**Hinweis:** Damit Mareon die Zuordnung der Faxe zu den richtigen Rechnungen vornehmen kann, ist es erforderlich, zu jeder Rechnung ein Fax-Deckblatt zu erstellen. Die Zuordnung erfolgt über den Barcode, der für jede Rechnung anders ist. Weitere Informationen entnehmen Sie bitte dem Handbuch von Mareon.

# Rechnungsanhänge als Datei hochladen/löschen

Um eine Datei zu einer Rechnung anzuhängen, klicken Sie wie gewohnt auf den Rechnungsentwurf und im Anschluss auf den Reiter "**Dokumente**". Klicken Sie auf **[Hinzufügen]**, es öffnet sich ein Auswahldialog. Wählen Sie das Dokument aus, das als Dateianhang zu einer Rechnung auf das Webportal hochgeladen werden soll. Haben Sie das Dokument ausgewählt und bestätigt, wird eine Kopie der Datei erzeugt und auf das Mareon-Webportal hochgeladen.

> Die Dateien werden als Kopie unter dem Mandanten > Daten > Texte > Mareon > UNR-SUBUNR > PN des Handwerkers > Auftragsnummer > Download oder Upload > Dateiname abgelegt.

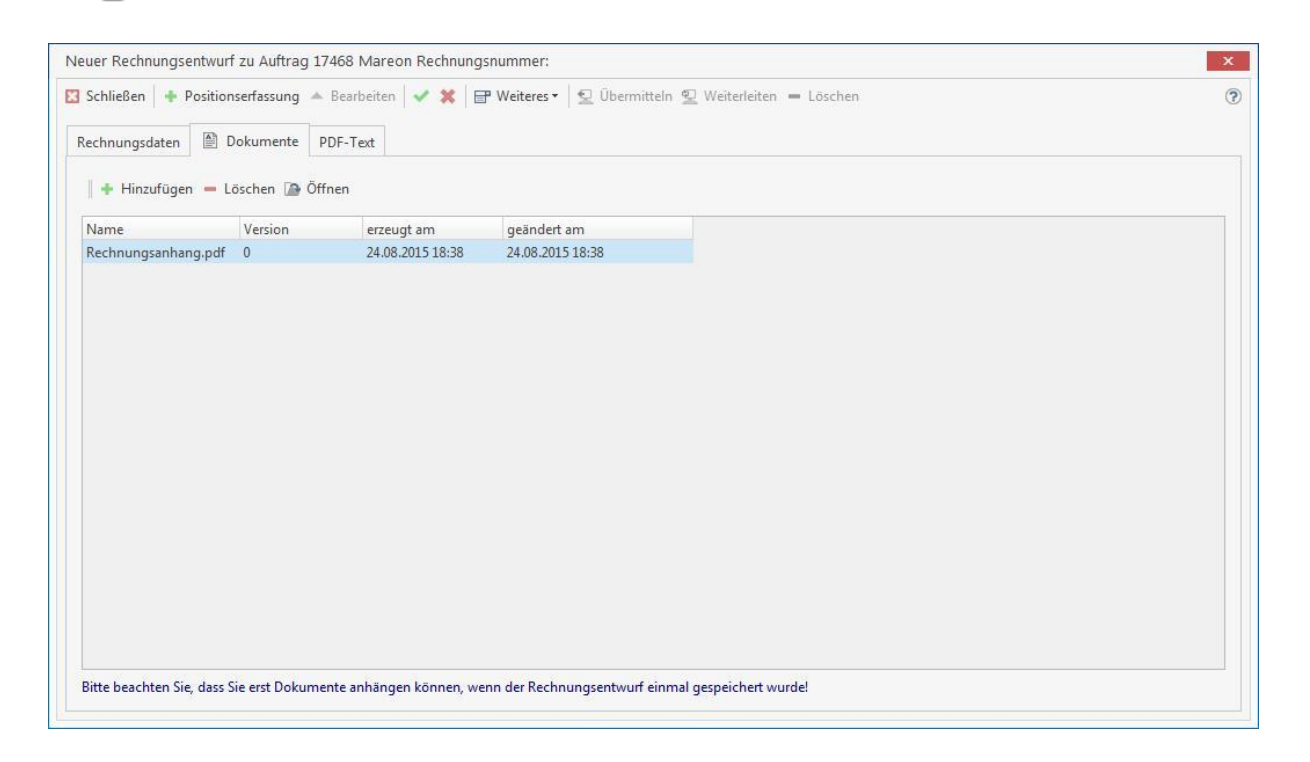

Hinweis: Bitte beachten Sie, dass die Dateien nicht größer als 10 MB sein dürfen.

Haben Sie eine falsche Datei hochgestellt oder es wurde in der Datei eine Änderung vorgenommen, können Sie den Dateianhang über «Löschen» entfernen. Wurde der Dateianhang bereits an das Wohnungsunternehmen weitergeleitet, kann der Dateianhang nicht mehr gelöscht werden. Mit dem Löschen wird der Dateianhang als "nicht vorgangsrelevant" (durchgestrichen und rot in der Ansicht) gekennzeichnet.

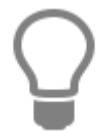

Haben Sie Ihre Rechnung bereits weitergeleitet, können Sie im Nachgang weitere Dateien an die Rechnung anhängen.

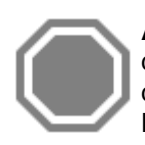

Achtung: Werden Änderungen in einer bereits hochgeladenen Datei vorgenommen, muss die Datei erneut hochgeladen werden. Löschen Sie hierzu die hochgeladene Datei über den Rechnungsentwurf Reiter "Dokumente" und stellen Sie die Datei zum erneuten Hochladen über «Hinzufügen» wieder bereit.

# **Register PDF Text**

Hier können Sie einen erweiterten Rechnungstext erfassen. Dieser Text steht ausschließlich im Rechnungsdokument zur Verfügung und wird nicht an die ERP des Wohnungsunternehmens übernommen.

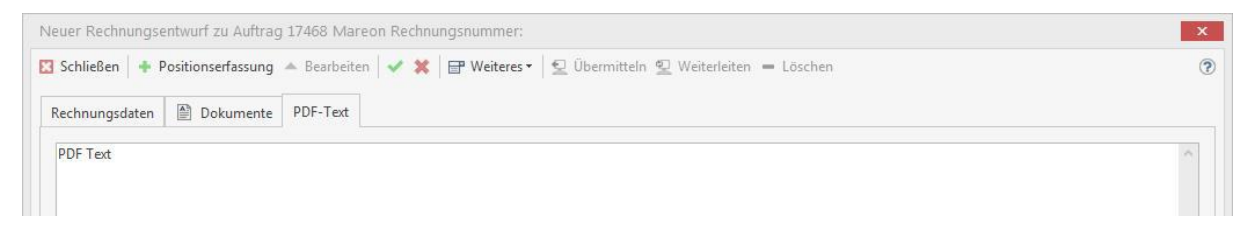

Das Register PDF Text steht nur bei Wohungsunternehmen zur Verfügung, die die digitale Rechnungssignatur unterstützen.

# Auszug der Fehlermeldungen in Mareon

| Nr. | Fehlertext                                                                                                    |
|-----|----------------------------------------------------------------------------------------------------|
| 1   | Mareon-Anmeldung fehlgeschlagen.                                                                                                    |
| 2   | Benutzername fehlt.                                                                                                    |
| 3   | Password fehlt.                                                                                                    |
| 4   | Es wurde keine Zuordnung zu einem<br>Wohnungsunternehmen gefunden.                                                                                                    |
| 5   | Es wurden mehrere Zuordnungen zu einem<br>Wohnungsunternehmen gefunden. Bitte<br>schränken Sie über die UNR<br>(Unternehmensnummer) das<br>Wohnungsunternehmen ein!                    |
| 6   | Die angegebene UNR/PN-Kombination wurde<br>nicht in der Unternehmenszuordnung<br>gefunden!                                                                                             |
| 7   | Authentifizierungsdaten in Soap-Header fehlen.                                                                                                    |
| 8   | Falsches Mareon-Zertifikat.                                                                                                    |
| 9   | Verwendung ungültiger Zeichen oder<br>Zeichenfolgen.                                                                                                    |
| 10  | Die PN ist ungültig.                                                                                                    |
| 13  | Ihre Software wurde noch nicht durch Mareon<br>freigeschaltet. Bitte wenden Sie sich an Ihren<br>Hersteller oder an den Mareon-Support.                                                |
| 14  | Ihr Auftraggeber verwendet ein SAP®-System.<br>Ihre Software unterstützt allerdings noch keine<br>SAP®-Hosts. Bitte wenden Sie sich an Ihren<br>Hersteller oder an den Mareon-Support. |
| 15  | Fehler beim Parsen der Nachricht.                                                                                                    |
| 16  | Ein Element konnte nicht gefunden werden.                                                                                                    |
| 17  | Zertifikatsschlüssel fehlt.                                                                                                    |
| 18  | Versionsnummer fehlt.                                                                                                    |
| 19  | Ihnen fehlt die Berechtigung für die gewählte<br>Aktion.                                                                                                    |
| 20  | Pflichtangabe Sub-Unternehmensnummer fehlt oder ist 0.                                                                                                    |
| 21  | Fehler beim Parsen der Nachricht. Die Felder<br>"x" ("x") und "y" ("y") dürfen nicht gleichzeitig<br>gefüllt werden.                                                                   |

| 22  | Fehlerhafte Aufrufparameter.                                                                                                    |
|-----|----------------------------------------------------------------------------------------------------|
| 23  | Dieses Wohnungsunternehmen steht über die<br>Mareon-Webservices-Schnittstelle nicht zur<br>Verfügung.                                                                                    |
| 100 | Aktion fehlt!                                                                                                    |
| 101 | Unbekannte Aktion!                                                                                                    |
| 102 | Das Datum "dd.mm.yyyy" ist außerhalb des gültigen Zeitraums.                                                                                                    |
| 103 | Der Text in "Elementname" darf nur "n"<br>Zeichen lang sein, enthielt aber "m" Zeichen.                                                                                                  |
| 104 | Der Wert "x" in Element "Elementname" ist keine gültige Zahl.                                                                                                    |
| 105 | Der Wert "x" in Element "Elementname" ist keine gültige Zahl.                                                                                                    |
| 106 | Der Wert "x" in Element "Elementname" ist kein gültiges Datum.                                                                                                    |
| 107 | Der Wert "x" in Element "Elementname" ist<br>kein gültiger Artikeltyp.                                                                                                    |
| 108 | Für dieses Wohnungsunternehmen können keine Dateianhänge verwendet werden.                                                                                                    |
| 109 | Dieser Anhang darf nicht gelöscht werden.                                                                                                    |
| 200 | Auftragsnummer fehlt!                                                                                                    |
| 201 | Die Unternehmensnummer (UNR) konnte nicht<br>bestimmt werden!                                                                                                    |
| 202 | Auftrag nicht gefunden!                                                                                                    |
| 202 | Die Auftragsnummer muss eine Zahl sein.                                                                                                    |
| 203 | Unbekannter Auftragsstatus! Es sind folgende<br>Werte erlaubt: E=erteilt, G=gesehen,<br>F=bestätigt, C=abgelehnt, X=storniert,<br>N=Leistung erbracht, V=erledigt oder leer für<br>alle. |
| 205 | Falscher Auftragsstatus! Der Auftrag kann<br>nicht auf "Leistung erbracht" gesetzt werden,<br>da er sich nicht im Status "bestätigt" befindet.                                           |
| 205 | Änderung des Auftragsstatus fehlgeschlagen:<br>"Detailmeldung".                                                                                                    |
| 205 | Änderung des Auftragsstatus fehlgeschlagen.<br>"x" ist ein ungültiger Status, gültige Werte: "y".                                                                                        |
| 206 | Der Gewährleistungsauftrag konnte nicht auf<br>"erledigt" gesetzt werden, da er dem<br>Bestandsdatenmanagement unterliegt. Führen                                                        |

| 207 | Ungültiger Ablehnungsgrund.                                                                                                    |
|-----|----------------------------------------------------------------------------------------------------|
| 210 | Es wurden mehr als ein Auftrag mit der<br>angegebenen Auftragsnummer gefunden. Bitte<br>spezifizieren Sie die SubUNR, um einen<br>bestimmten Auftrag auszuwählen.                           |
| 211 | Das Parken von Aufträgen ist für dieses<br>Unternehmen nicht erlaubt.                                                                                                    |
| 212 | Das Annehmen von Aufträgen unter Vorbehalt<br>ist nicht erlaubt.                                                                                                    |
| 300 | Rechnungsnummer fehlt.                                                                                                    |
| 301 | Unbekannter Rechnungsstatus.                                                                                                    |
| 302 | Auftragsnummer zur Rechnung fehlt.                                                                                                    |
| 303 | Rechnung nicht gefunden.                                                                                                    |
| 303 | "x" muss eine Zahl sein.                                                                                                    |
| 304 | Das Feld "Elementname" enthält kein gültiges<br>Datum (tt.mm.yyyy).                                                                                                    |
| 304 | Es sind maximal 99 Positionen erlaubt. Falls<br>Sie mehr Positionen benötigen, benutzen Sie<br>bitte Teilschlussrechnungen.                                                                 |
| 304 | Beim Bearbeiten der Positionen trat ein Fehler<br>auf: "Detailmeldung".                                                                                                    |
| 304 | Beim Validieren der Rechnung trat ein Fehler<br>auf: "Detailmeldung".                                                                                                    |
| 304 | Beim Speichern der Rechnung trat ein Fehler<br>auf: "Detailmeldung".                                                                                                    |
| 304 | Beim Weiterleiten der Rechnung trat ein Fehler<br>auf: "Detailmeldung".                                                                                                    |
| 304 | Der Entwurf wurde gespeichert, konnte aber<br>nicht weitergeleitet werden, da dies dem<br>Bestandsdatenmanagement unterliegt. Bitte<br>leiten Sie den Entwurf über das Webportal<br>weiter. |
| 304 | Das Wohnungsunternehmen unterstützt keinen freien Rechnungstext.                                                                                                    |
| 305 | Der Auftrag zur Rechnung ist noch nicht<br>bestätigt!                                                                                                    |
| 306 | Es wurde bereits eine Schlussrechnung<br>weitergeleitet, deswegen kann diese Rechnung                                                                                                    |

| 307 | Es existiert bereits ein Schlussrechnungs-<br>entwurf zu diesem Auftrag. Wenn Sie diesen<br>überschreiben wollen, dann müssen Sie die<br>korrespondierende invoiceMareon (interne<br>Mareon-Rechnungsnummer) angeben.                                      |
|-----|----------------------------------------------------------------------------------------------------|
| 308 | Die angegebene interne Mareon-<br>Rechnungsnummer stimmt nicht mit der im<br>bereits existierenden Rechnungsentwurf<br>enthaltenen Mareon-Rechnungsnummer<br>überein!                                                                                      |
| 310 | Die interne Mareon-Rechnungsnummer darf<br>nicht mit der internen Mareon-Rechnungs-<br>nummer einer bereits weitergeleiteten<br>Rechnung übereinstimmen!                                                                                                   |
| 311 | Der Einheitspreisabkommen-Schlüssel fehlt!                                                                                                    |
| 313 | Es werden keine freien Leistungspositionen zugelassen.                                                                                                    |
| 314 | Die Rechnung wurde vom Wohnungs-<br>unternehmen storniert: "Detailmeldung".                                                                                                    |
| 320 | Für dieses Wohnungsunternehmen sind keine<br>Abschlagsrechnungen zugelassen.                                                                                                    |
| 320 | Für dieses Wohnungsunternehmen sind keine<br>Abschlagsrechnungen zugelassen.                                                                                                    |
| 321 | Für dieses Wohnungsunternehmen sind keine<br>Rechnungsbemerkungen zugelassen.                                                                                                    |
| 322 | Hier handelt es sich um einen Projektauftrag.<br>Ihre Software unterstützt aber noch keine<br>Projektaufträge. Bitte wenden Sie sich an Ihren<br>Hersteller oder schauen Sie sich diesen<br>Auftrag in der Browserversion von Mareon<br>online an.         |
| 323 | Hier handelt es sich um einen Eigentümer-<br>auftrag. Ihre Software unterstützt aber noch<br>keine Eigentümeraufträge. Bitte wenden Sie<br>sich an Ihren Hersteller oder schauen Sie sich<br>diesen Auftrag in der Browserversion von<br>Mareon online an. |
| 324 | Sie können zu einem Gewährleistungsauftrag<br>keine Rechnung stellen!                                                                                                    |
| 325 | Sie haben einen ungültigen MwStProzentsatz angegeben.                                                                                                    |

| 327 | Der Leistungsnachweis wurde abgewiesen!<br>Leistungsnachweise nach § 13b UStG sind für<br>dieses Wohnungsunternehmen nicht möglich.                                                                                           |
|-----|----------------------------------------------------------------------------------------------------|
| 328 | Der Leistungsnachweis wurde abgewiesen! Die<br>Unterstützung des Kennzeichens für PDF-<br>Anzeigen ist für dieses Wohnungsunternehmen<br>deaktiviert. Bitte erstellen Sie eine neue<br>Rechnung ohne PDF-Angaben.             |
| 329 | Der Entwurf muss mindestens eine Position enthalten.                                                                                                    |
| 330 | Der zugehörige Auftrag wurde bereits storniert<br>oder abgelehnt.                                                                                                    |
| 331 | Der Rechnungsentwurf konnte nicht gelöscht<br>werden!                                                                                                    |
| 332 | Für dieses Wohnungsunternehmen dürfen<br>keine Lohnkosten übertragen werden.                                                                                                    |
| 333 | Der Rechnungsentwurf konnte nicht weiter-<br>geleitet werden, da das Wohnungsunterneh-<br>men mit dem Bestandsmanagement arbeitet.<br>Bitte leiten Sie den Entwurf über das Web-<br>portal weiter.                            |
| 334 | Position "n", Schlüssel "x" im EPA "y": Eine<br>Einheitspreisabkommen-Position darf keine<br>Positionsrabatte haben. Dies ist nur für<br>Standardpositionen zugelassen.                                                       |
| 335 | Position "n", Schlüssel "x" im EPA "y": Eine<br>nicht freie Einheitspreisabkommen-Position<br>darf nur mit Schlüssel, aber ohne Preis und<br>Text an Mareon übermittelt werden, da Mareon<br>Text und Preis selbst ermittelt. |
| 336 | Rechnungsanhang nicht gefunden.                                                                                                    |
| 337 | Ungültige Vermischung von Standard-<br>positionen mit (freien) Einheitspreis-<br>abkommen-Positionen.                                                                                                    |
| 337 | Eine einzelne freie Einheitspreisabkommen-<br>Positionen ist in einer Rechnung zu einem<br>Nicht-Einheitspreisabkommen-Auftrag nicht<br>erlaubt.                                                                              |
| 338 | Position "x": Der Schlüssel "y" kommt nicht im EPA "z" vor.                                                                                                    |
| 339 | Position {0}: Der Schlüssel {1} kommt in den<br>nutzbaren Einheitspreisabkommen mehrfach<br>vor.                                                                                                    |
| 340 | Einheitspreisabkommen nicht gefunden.                                                                                                    |

| 341  | Die Rechnung konnte nicht weitergeleitet<br>werden, da sie dem Bestandsdatenmanage-<br>ment unterliegt. Bitte leiten Sie diese<br>Rechnung über die Mareon-Web-Applikation<br>unter http://www.mareon.com weiter.                                     |
|------|----------------------------------------------------------------------------------------------------|
| 342  | Zu einem Auftrag mit pauschalierten<br>Leistungen kann keine Rechnung geschrieben<br>werden.                                                                                                    |
| 350  | Die angegebene Rechnung ist kein Entwurf<br>und kann deshalb nicht gelöscht werden.                                                                                                    |
| 351  | Mandanten-UNR und SubUNR müssen gleich<br>sein.                                                                                                    |
| 400  | Abhängige Daten konnten nicht gefunden<br>werden.                                                                                                    |
| 401  | Das Wohnungsunternehmen mit der Haupt-<br>UNR "x" konnte nicht gefunden werden.                                                                                                    |
| 402  | Fehlerhafte Lohnkostenkategorie.                                                                                                    |
| 450  | Validierungsfehler: {0}                                                                                                    |
| 500  | Allgemeiner Fehler: {0}                                                                                                    |
| 501  | Maximale Requestgröße überschritten. Pro<br>Dateianhang sind nur 10 MB zulässig.                                                                                                    |
| 9401 | Das Speichern der Datei schlug fehl.                                                                                                    |
| 9402 | Fehler beim Übertragen der Datei. Die angege-<br>bene Prüfsumme entspricht nicht den erhalte-<br>nen Daten.                                                                                                    |
| 9403 | Fehler bei der Kommunikation mit dem Datei-<br>Archiv. Bitte versuchen Sie es erneut.                                                                                                    |
| 9404 | Die ausgewählte Datei wurde nicht gefunden.                                                                                                    |
| 9405 | Das letzte Änderungsdatum des Einheitspreis-<br>abkommens konnte nicht gefunden werden.                                                                                                    |
| 9406 | Berechtigungsprüfung: Es konnte keine Verbin-<br>dung zwischen Anhang und angemeldetem<br>Benutzer gefunden werden.                                                                                                    |
| 9407 | Das Rechnungs-PDF konnte nicht ausgeliefert<br>werden, weil dieses noch nicht signiert wurde.<br>Im Normalfall sollte die Signatur spätestens<br>45 Min. nach Erstellung des PDF erzeugt<br>worden sein. Bitte versuchen Sie es später<br>noch einmal |
| 9408 | Beim Hochladen von Anhängen muss es<br>entweder einen Auftrags- oder einen<br>Rechnungsbezug geben.                                                                                                    |

| 9994 | Die Kommunikation mit der Mareon-Schnitt-<br>stelle ist nur per SSL erlaubt. Bitte greifen Sie<br>mit SSL auf den Mareon Webservice zu.            |
|------|----------------------------------------------------------------------------------------------------|
| 9995 | Die Zertifikatdaten konnten nicht geladen werden.                                                                                                  |
| 9996 | Das Datei-Archiv ist momentan nicht erreichbar.                                                                                                    |
| 9997 | Interner Fehler beim Datenbankzugriff.                                                                                                    |
| 9998 | Interner Fehler: Klasse nicht gefunden.                                                                                                    |
| 9999 | Allgemeiner interner Fehler. Bitte versuchen<br>Sie es später erneut. Bei bestehenden<br>Problemen wenden Sie sich bitte an den<br>Mareon-Support. |

# **UGL Schnittstelle**

Der Name **UGL** ist angelehnt an die Schnittstellenbeschreibung der DIGIS – CD UGS (UeberGabeSchnittstelle) und bedeutet **U**eberGabeschnittstelleLang. Die UGL-Schnittstelle im Programm unterstützt das Format 2.0.

Die UGL-Schnittstelle dient zum Datenaustausch zwischen Großhändler und dem Handwerker.

Unterstützt werden folgende Anfragearten:

- TB Abrufauftrag des HW beim GH
- AN Anfrage des HW beim GH
- BE Lieferauftrag des HW beim GH
- PA Preisangebot des GH zum HW

Die Erzeugung der UGL-Datei erfolgt direkt aus der Dokumentenbearbeitung. Die Datei wird dann z.B. per E-Mail oder über die Webseite des Großhändlers übertragen.

# Einstellungen

Über den Menüpunkt «Datei» | «Einstellungen» | «Schnittstellen» | «Dokument» können Sie die UGL-Schnittstelle konfigurieren.

| Einstellungen                                                                                                    |                                                                                                    |                                                                                                    |                                                                                     | ×             |
|----------------------------------------------------------------------------------------------------|----------------------------------------------------------------------------------------------------|----------------------------------------------------------------------------------------------------|-------------------------------------------------------------------------------------|---------------|
| 🖌 Speichern 💥 Abbrechen 🛛 🔐 Erweiterte Ei                                                                                                    | nstellungen <del>-</del>                                                                                                    |                                                                                                    |                                                                                     | 6             |
| <ul> <li>Betriebsdaten</li> <li>Anschriftsfeld - Auftragsbearbeitung</li> <li>Vorschlagswerte</li> <li>Dokumente</li> <li>Kalkulation</li> <li>Währung</li> <li>Schnittstellen</li> <li>Firmenkalender</li> <li>Telefonie</li> <li>Rohstoffe</li> <li>Externe Programme</li> </ul> | Einstellungen - Schnittstellen<br>Hier können Sie hinterlegen welche Schnittstellen im P<br>Einlesen, so können Sie diesen hier eintragen. Dieser Pf<br>Auswahl der Schnittstellen<br>Import Stammdaten<br>Dokument<br>Dokument Im-/Export<br>GAEB<br>UGL Datenimport und -export<br>UGS Datenimport und -export<br>UGS Datenimport und -export<br>CapaData Online<br>Leistungskatalog Icking<br>Datenimport aus WSCAD<br>GNorm | rogramm aktiviert werden sollen. Bi<br>ad wird Ihnen beim Öffnen der Schi<br>Status der Schnittstelle<br>Nicht aktiviert<br>Aktiviert für Benutzer mit Admin<br>Aktiviert für alle Benutzer | enötigt die Schnittstelle z.B. e<br>nittstelle dann vorgeschlagen<br>istratorstatus | inen Pfad zum |
|                                                                                                    | Lieferant<br>Import / Exportverzeichnis<br>Wenn Daten übernommen wurden, Datei<br>Beim Export 80 Zeichen der Bezeichnung übergeben?<br>Lohnzeiten zum Artikel aus Stamm<br>Aufschläge                                                                                                    | 001 GUSLING GMBH<br>c:\users\public\documents\<br>Fragen<br>Nein<br>Nicht holen<br>Aus Grundeinstellung ermitteln                                                                           | V     Eintrag löschen       V     V       V     V       V     V                     |               |

Über die Option "Status der Schnittstelle" legen Sie fest, welcher Typ von Benutzer die Funktion im Programm benutzen darf. Weitere Einschränkungen der Benutzer erfolgt über die Benutzerverwaltung. Wählen Sie im nächsten Schritt den Lieferanten aus, für den Sie die UGL-Schnittstelle einrichten möchten. Im Feld Import / Exportverzeichnis geben Sie ein Verzeichnis an, in dem die Daten gespeichert bzw. über die Schnittstelle aufgerufen werden soll.

**Hinweis:** Beachten Sie, dass zu jedem Lieferanten gesondert ein Verzeichnis erforderlich ist.

# Optionen

- Daten in Stammdaten übernehmen? (Diese Option sollte mit NEIN belegt werden. Ist die Option gesetzt, wird der im Artikelstamm enthaltene EK überschrieben.)
   Wenn Deten euch im Stemm werhenden
- Wenn Daten auch im Stamm vorhanden... (Die Option "aus Datei übernehmen" sollte vorbelegt werden. Ist die Option gesetzt, wird der Einkaufspreis mit dem Aufschlag aus den Einstellungen beaufschlagt und als Verkaufspreis in das Angebot übernommen. Wird die Option "aus Stamm übernehmen" gewählt, wird der Verkaufspreis aus dem Stamm übernommen.)
- Wenn Daten aus dem Stamm geholt werden... (Können Sie wählen, wie der Artikeltext im Angebot abgebildet werden soll.)
- Wenn Daten übernommen wurden, Datei...
   (Bei dieser Option sollten Sie die Option "fragen" auswählen. Nach dem Import der Datei, erhalten Sie eine Abfrage, ob die Datei gelöscht werden soll oder nicht.)

• Beim Export 80 Zeichen der Bezeichnung übergeben? (Wird die Option mit [JA] gesetzt, werden die ersten 80 Zeichen der Artikelbeschreibung (Kurztext) mit in die Exportdatei ausgeben.

## Daten- Export in der Dokumentenverwaltung

In der Dokumentbearbeitung haben Sie mehrere Möglichkeiten des Ex- und Imports einer UGL – Datei. Beachten Sie hierzu die folgenden Beschreibungen.

## Erstellen einer Preisanfrage an den Großhändler

Um eine Preisanfrage **(AN)** an den Großhändler erstellen zu können, benötigen Sie hierfür ein Basisdokument. Im Regelfall wird ein Angebot als Basisdokument genommen. Erstellen Sie ein neues Angebot oder öffnen Sie ein bestehendes. Über die Multifunktionsleiste des Dokumentes unter **«Dokument» | «Datenexport» | «UGL»** rufen Sie die UGL – Export – Schnittstelle auf.

| DATE      | DOKUMENTE             | STAI | MMDATEN                | I N            | AODULE SCI | INITI | TSTELLEN                      | EXTRAS                             | ANSICHT                  | DOKUMEN           | r Po            | OSITIONEN E                 | BEARBEITEN                            |
|-----------|-----------------------|------|------------------------|----------------|------------|-------|-------------------------------|------------------------------------|--------------------------|-------------------|-----------------|-----------------------------|---------------------------------------|
| R         | 📇 Drucken 🖂 Senden an | Dok  | umentexpl<br>cumentvor | lorer<br>schau |            | Dat   | 1                             | 5                                  |                          | 5                 | 才               |                             | W Aufmaß                              |
| Speichern | 🗙 Schließen<br>Igebot | Zoom | 100 %<br>Ansicht       | >              | Schnit     | Dat   | • (81,83) Au                  | usgabe von eige                    | rechnungen<br>rechnungen | n * hinzu<br>en t | fügen -         | - Jokumentiiste             | n 🛒 Bestellassistent öffnen<br>Zusatz |
| L         |                       |      |                        |                |            | 2     | (84) Aus <u>c</u><br>Onlinesh | gabe von eingel<br>op-Artikelexpor | esenen GAEB-D<br>t       | )aten<br>         | <mark> 1</mark> | 2<br> 111 111  311 111  111 | 1 5 6                                 |
|           |                       |      |                        |                |            |       | UGL-Exp                       | ort                                |                          |                   |                 | -                           |                                       |

Haben Sie im Angebot Artikel zu mehr als einem Lieferanten erfasst, bestimmen Sie im folgendem Dialog zu welchem Lieferanten eine Preisanfrage (**AN**) erstellt werden soll.

| UGL Export                              | × |
|-----------------------------------------|---|
| 🗙 Abbrechen 🔰 🕻 Weiter                  | ۲ |
| Bitte wählen Sie einen Lieferanten aus. |   |
| 001 MÜLLER SHK GMBH<br>002 ELCO         |   |
|                                         |   |
|                                         |   |
|                                         |   |
|                                         |   |
|                                         |   |
|                                         |   |

Bestätigen Sie nach der erfolgten Auswahl den Dialog mit **[OK]**. Im nächsten Dialog müssen Sie entscheiden, welcher UGL – Typ erstellt werden soll. Bei einer Auswahl Abrufauftrag (**TB**) oder Lieferauftrag (**BE**) geben Sie einen Liefertermin an. Klicken Sie dann auf **[Weiter]**.

| UGL Export                             | ×  |
|----------------------------------------|----|
| 💥 Abbrechen 🔰 Weiter                   | 0  |
| Welchen Typ soll die UGL-Datei haben ? |    |
| Anfrage zum Grosshändler (AN)          |    |
| O Abrufauftrag zum Grosshändler (TB)   |    |
| O Lieferauftrag zum Grosshändler (BE)  |    |
| Gewünschtes Lieferdatum                | 31 |

Ist ein zusätzlicher Hinweistext an den Großhändler erforderlich, können Sie diesen in dem folgenden Dialog erfassen. Beachten Sie, dass nur max. 4 Zeilen à 40 Zeichen zur Verfügung stehen.

| UGL Export                                                                                                    | x |
|----------------------------------------------------------------------------------------------------|---|
| X Abbrechen > Exportieren                                                                                            | ? |
| Hier können Sie einen Zusatztext von max. 4 mal 40<br>Zeichen angeben, der mit zum Grosshändler übermittelt<br>wird. |   |
|                                                                                                    |   |
|                                                                                                    |   |

Falsch gewünscht erfassen Sie noch einen Zusatztext. Durch Klicken auf **[Beenden]** wird die Datei erstellt. Sie erhalten eine Information, mit welcher Nummer die UGL – Exportdatei erstellt wurde. Diese können Sie dann an Ihren Lieferanten übertragen.

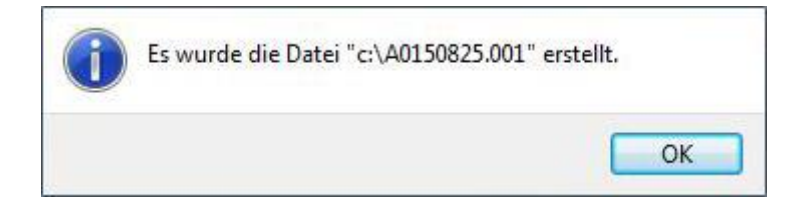

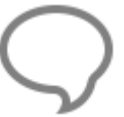

**Hinweis:** Ist es erforderlich zu einzelnen Artikel einen Hinweistext für den Lieferanten mitzugeben, fügen Sie unterhalb der Artikelpositionen einen freien Text ein. Erfassen Sie den Hinweistext für den Lieferanten. Beachten Sie dabei, dass nur max. 80 Zeichen übergeben werden.

# Daten- Import in der Dokumentenverwaltung

In der Dokumentbearbeitung können Sie mittels UGL – Import Importdateien Ihres Lieferanten importieren. Im Regelfall bekommen Sie eine Preisauskunft (**PA**) anhand ihrer Anfrage (**AN**) von ihrem Lieferanten zurück. Die Preisauskunfts-Datei können Sie entweder in das Ausgangsdokument (Anfrage (**AN**) wurde aus diesem Dokument erzeugt) importieren oder in ein neues Dokument importieren.

## Importieren der Preisauskunft in das Ausgangsdokument

Um die Preisauskunft in das Ausgangsdokument importieren zu können, gehen Sie wie folgt vor.

Speichern Sie die Datei von Ihren Lieferanten in das Verzeichnis, das Sie in den Einstellungen zu UGL hinterlegt haben. Öffnen Sie im nächsten Schritt das Ausgangsdokument. Über das **«Kontextmenü (rechte Maustaste)» | «Datenimport» | «UGL»** starten Sie den UGL – Import.

| ntertitel<br>locksumme<br>bschluss entfernen<br>u- und Abschläge auf Netto- ode<br>extbaustein einfügen<br>reien Text einfügen<br>atenfeld einfügen<br>u- oder Abschlag<br>/eitere Zeilen<br>ohstoffausweisung<br>genschaften<br>osition ausschneiden<br>osition kopieren | Strg+5<br>r Bruttosumme<br>Umsch+Strg+T<br>Umsch+Strg+G<br>Umsch+Strg+X<br>Umsch+Strg+C                                                  | •                                                                                                    | UGL                                                                                                    |
|----------------------------------------------------------------------------------------------------|----------------------------------------------------------------------------------------------------|----------------------------------------------------------------------------------------------------|----------------------------------------------------------------------------------------------------|
| ntertitel<br>locksumme<br>bschluss entfernen<br>u- und Abschläge auf Netto- oder<br>extbaustein einfügen<br>reien Text einfügen<br>atenfeld einfügen<br>u- oder Abschlag<br>/eitere Zeilen<br>ohstoffausweisung<br>genschaften<br>osition ausschneiden                    | Strg+5<br>r Bruttosumme<br>Umsch+Strg+T<br>Umsch+Strg+G<br>Umsch+Strg+X                                                                  | *                                                                                                    | UGL                                                                                                    |
| ntertitel<br>locksumme<br>bschluss entfernen<br>u- und Abschläge auf Netto- ode<br>extbaustein einfügen<br>reien Text einfügen<br>atenfeld einfügen<br>u- oder Abschlag<br>/eitere Zeilen<br>ohstoffausweisung<br>genschaften                                             | Strg+5<br>r Bruttosumme<br>Umsch+Strg+T<br>Umsch+Strg+G                                                                                  | •                                                                                                    | UGL                                                                                                    |
| ntertitel<br>locksumme<br>bschluss entfernen<br>u- und Abschläge auf Netto- ode<br>extbaustein einfügen<br>reien Text einfügen<br>atenfeld einfügen<br>u- oder Abschlag<br>/eitere Zeilen<br>ohstoffausweisung                                                            | Strg+5<br>r Bruttosumme<br>Umsch+Strg+T<br>Umsch+Strg+G                                                                                  | •                                                                                                    | UGL                                                                                                    |
| ntertitel<br>locksumme<br>bschluss entfernen<br>u- und Abschläge auf Netto- ode<br>extbaustein einfügen<br>reien Text einfügen<br>atenfeld einfügen<br>u- oder Abschlag<br>/eitere Zeilen                                                                                 | Strg+5<br>r Bruttosumme<br>Umsch+Strg+T<br>Umsch+Strg+G                                                                                  | •                                                                                                    | UGL                                                                                                    |
| ntertitel<br>locksumme<br>bschluss entfernen<br>u- und Abschläge auf Netto- ode<br>extbaustein einfügen<br>reien Text einfügen<br>atenfeld einfügen<br>u- oder Abschlag                                                                                                   | Strg+5<br>r Bruttosumme<br>Umsch+Strg+T<br>Umsch+Strg+G                                                                                  | •                                                                                                    | UGL                                                                                                    |
| ntertitel<br>locksumme<br>bschluss entfernen<br>u- und Abschläge auf Netto- ode<br>extbaustein einfügen<br>reien Text einfügen<br>atenfeld einfügen                                                                                                    | Strg+5<br>r Bruttosumme<br>Umsch+Strg+T<br>Umsch+Strg+G                                                                                  |                                                                                                    | UGL                                                                                                    |
| ntertitel<br>locksumme<br>bschluss entfernen<br>u- und Abschläge auf Netto- ode<br>extbaustein einfügen<br>reien Text einfügen                                                                                                    | Strg+5<br>r Bruttosumme<br>Umsch+Strg+T                                                                                                  |                                                                                                    | UGL                                                                                                    |
| ntertitel<br>locksumme<br>bschluss entfernen<br>u- und Abschläge auf Netto- ode<br>extbaustein einfügen                                                                                                    | Strg+5<br>r Bruttosumme<br>Umsch+Strg+T                                                                                                  |                                                                                                    | UGL                                                                                                    |
| ntertitel<br>locksumme<br>bschluss entfernen<br>u- und Abschläge auf Netto- ode                                                                                                    | Strg+5<br>r Bruttosumme                                                                                                    |                                                                                                    | UGL                                                                                                    |
| ntertitel<br>locksumme<br>bschluss entfernen                                                                                                    | Strg+5                                                                                                    |                                                                                                    | UGL                                                                                                    |
| ntertitel<br>locksumme                                                                                                    |                                                                                                    |                                                                                                    | UGL                                                                                                    |
| ntertitel                                                                                                    |                                                                                                    |                                                                                                    | UGL                                                                                                    |
|                                                                                                    |                                                                                                    |                                                                                                    | UGL                                                                                                    |
| locküberschrift                                                                                                    |                                                                                                    | -                                                                                                    | 1 C 4 C 2 C 2 C 2 C 2 C 2 C 2 C 2 C 2 C 2                                                                                         |
| lanuelle Position (frei)                                                                                                    |                                                                                                    | •                                                                                                    | Onlineshop-Artikelimport                                                                                                    |
| atenimport                                                                                                    |                                                                                                    | •                                                                                                    | Einlesen von www.ausschreiben.de                                                                                                  |
| onstigesposition einfügen                                                                                                    |                                                                                                    |                                                                                                    |                                                                                                    |
| remdleistungsposition einfügen                                                                                                    |                                                                                                    |                                                                                                    |                                                                                                    |
| eräteposition einfügen                                                                                                    | Strg+8                                                                                                    |                                                                                                    |                                                                                                    |
| eistunasposition einfügen                                                                                                    | Stra+2                                                                                                    |                                                                                                    |                                                                                                    |
| ohnposition einfügen                                                                                                    | Stra+6                                                                                                    |                                                                                                    |                                                                                                    |
|                                                                                                    | rtikelposition einfügen<br>ohnposition einfügen<br>eistungsposition einfügen<br>eräteposition einfügen<br>remdleistungsposition einfügen | eräteposition einfügen Strg+1<br>eräteposition einfügen Strg+2<br>eräteposition einfügen Strg+8<br>remdleistungsposition einfügen | eräteposition einfügen Strg+6<br>eräteposition einfügen Strg+2<br>eräteposition einfügen Strg+8<br>remdleistungsposition einfügen |

Nachdem Sie den Datenimport – UGL aktiviert haben, öffnet sich die Auswahl der Lieferanten. Die Auswahl der Lieferanten wird immer dann angezeigt, wenn Sie im Dokument Artikel von mehr als einem Lieferanten haben. Wählen Sie in diesem Dialog den Lieferanten aus und bestätigen Sie mit **[OK]**.

#### **TopKontor Handwerk**

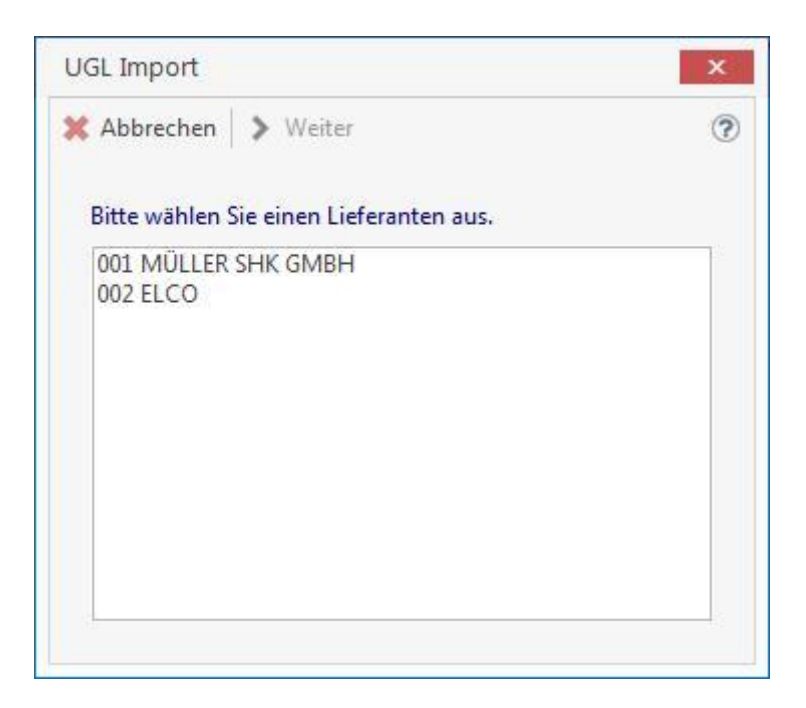

Im nächsten Dialog werden Ihnen alle Preisauskunftsdateien zu dem vorher ausgewählten Lieferanten angezeigt. Wählen Sie in der Auswahl die zu importierende Datei aus. Bestätigen Sie die Auswahl mit **[OK]**.

| UGL Import       | Tranastieran                     | ×      |
|------------------|----------------------------------|--------|
| Abbrechen /      | mportieren                       | (I     |
|                  |                                  |        |
| Wählen Sie die D | atei aus, die Sie importieren mö | chten. |
| P0090210 002     |                                  |        |
| B1020521.004     |                                  |        |
| B1020521.005     |                                  |        |
| B1020521.006     |                                  |        |
| B1020521.007     |                                  |        |
| B1020521.008     |                                  |        |
| B1020531.009     |                                  |        |
| B1030602.001     |                                  |        |
| B1030602.002     |                                  |        |
| B1460721.001     |                                  |        |
|                  |                                  | 1      |
| Lohnzeiten au    | us Stamm übernehmen?             |        |
|                  |                                  |        |

Nach der Bestätigung werden die Daten aus der Datei importiert. Nach dem Importvorgang erhalten Sie ein Bestätigungsfenster. Beachten Sie, dass der Import der Datei in Abhängigkeit mit den von Ihnen gemachten Einstellungen zur Schnittstelle erfolgt.

## Importieren einer Preisauskunft ohne Ausgangsdokument

Sie können eine Preisauskunft (**PA**) auch ohne eine Anfrage (**AN**) von ihrem Großhändler erhalten. Um diese Datei importieren zu können, gehen Sie wie folgt vor. Klicken Sie im Menü auf **«Tools»** | **«Datenimport»** | **«Einlesen von UGL-Daten»**.

Nach dem Aufruf erhalten Sie ein Auswahlfenster mit den Lieferanten. Wählen Sie in der Auswahl den Lieferanten und bestätigen Sie mit **[OK]**.

**Hinweis:** Beachten Sie, dass nur die Lieferanten zur Auswahl stehen, zu denen in der UGL – Schnittstellen – Einstellung ein Verzeichnis hinterlegt wurde.

| UGL Import                              | ×   |
|-----------------------------------------|-----|
| 🗙 Abbrechen 🔰 🕻 Weiter                  | (?) |
| Bitte wählen Sie einen Lieferanten aus. |     |
| 001 MÜLLER SHK GMBH<br>002 ELCO         |     |
|                                         |     |
|                                         |     |
|                                         |     |
|                                         |     |
|                                         |     |

Nach der Bestätigung erhalten Sie eine Auswahl aller Preisauskunftsdateien des Lieferanten.

| Ҟ Abbrechen    | > Importieren                           | C |
|----------------|-----------------------------------------|---|
| Wählen Sie die | Datei aus, die Sie importieren möchten. |   |
| B0080310.003   |                                         |   |
| B1020521.004   |                                         |   |
| B1020521.005   |                                         |   |
| B1020521.006   |                                         |   |
| B1020521.007   |                                         |   |
| B1020521.008   |                                         |   |
| B1020531.009   |                                         |   |
| B1030602.001   |                                         |   |
| B1030602.002   |                                         |   |
|                |                                         |   |

Wählen Sie in der Auswahl die Preisauskunftsdatei welche importiert werden soll. Bestätigen Sie mit **[OK]**. Nach der Bestätigung öffnet sich der Kundenstamm. Wählen Sie hier den Kunden aus, zu dem ein Angebot mittels der Preisauskunftsdatei erstellt werden soll. Nach der Auswahl der Kundenadresse wird das Angebot erstellt.

# **UGS Schnittstelle**

Diese Datenschnittstelle wird benötigt zur Übergabe projektbezogener Daten verschiedener Anwendungen, z.B. Bildkatalog-Verarbeitung, technischer Auslegungsprogramme, CAD-Programme oder kaufmännischer Programme.

Im Programm wird nur der Import einer UGS – Datei unterstützt. Hierbei wird im speziellen die Verarbeitung einer UGS – Datei unterstützt, die mit dem Bildkatalog – Programm erstellt wurde.

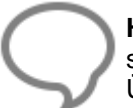

**Hinweis:** Die Artikeldaten des Lieferanten müssen in den Artikelstammdaten enthalten sein. Nur dann ist eine einwandfreie Nutzung der Schnittstelle möglich. Es wird in der Übergabedatei nur die Artikelnummer und die Menge übergeben.

# Einstellungen

Über den Menüpunkt «Datei» | «Einstellungen» | «Schnittstellen» | «Dokument» können Sie die UGS - Schnittstelle konfigurieren.

| Einstellungen                                                                                                    |                                                                                                    |                      | ×                                                                                                    |
|----------------------------------------------------------------------------------------------------|----------------------------------------------------------------------------------------------------|----------------------|----------------------------------------------------------------------------------------------------|
| Einstellungen<br>Speichern * Abbrechen Erweiterte Ein<br>Betriebsdaten<br>Anschriftsfeld - Auftragsbearbeitung<br>Vorschlagswerte<br>Dokumente<br>Kalkulation<br>Vahrung<br>Schnittstellen<br>Firmenkalender<br>Rohstoffe<br>Externe Programme | Auswahl der Schnittstellen<br>Hier können Sie hinterlegen welche Schnitts<br>Einlesen, so können Sie diesen hier eintrager<br>Auswahl der Schnittstellen<br>Auswahl der Schnittstellen<br>Dokument<br>Dokument Im-/Export<br>GAEB<br>UGL Datenimport und -export<br>UGS Datenimport und -export<br>Onlineshop-Anbindung                                                                                                    | ellen in<br>. Dieser | Programm aktiviert werden sollen. Benötigt die Schnittstelle z.B. einen Pfad zum<br>Pfad wird Ihnen beim Öffnen der Schnittstelle dann vorgeschlagen. Status der Schnittstelle Nicht aktiviert Aktiviert für Benutzer mit Administratorstatus Aktiviert für alle Benutzer |
|                                                                                                    | CapaData Online<br>CapaData Online<br>Cheistungskatalog Icking<br>Datenimport aus WSCAD<br>Datenimport aus WSCAD<br>Cheister Cheister Cheister<br>Construction<br>Construction<br>Constru | 001 GU               | ISLING GMBH V Eintrag löschen                                                                                                    |
|                                                                                                    | lmport / Exportverzeichnis<br>Wenn Daten übernommen wurden, Datei                                                                                                    | c:\use               | s\public\documents\                                                                                                    |

Über die Option **"Status der Schnittstelle"** legen Sie fest, welcher Typ von Benutzer die Funktion im Programm benutzen darf. Weitere Einschränkungen der Benutzer erfolgt über die Benutzerverwaltung.

Wählen Sie im nächsten Schritt den Lieferanten aus, für den Sie die UGS – Schnittstelle einrichten möchten. Im Feld Import / Exportverzeichnis geben Sie ein Verzeichnis an, in dem die Daten gespeichert bzw. über die Schnittstelle aufgerufen werden soll.

Hinweis: Beachten Sie, dass zu jedem Lieferanten gesondert ein Verzeichnis erforderlich ist.

#### Optionen

- Daten in Stammdaten übernehmen? (Diese Option hat momentan keine Auswirkung.)
- Wenn Daten auch im Stamm vorhanden... (Die Option "aus Stamm übernehmen" sollte vorbelegt werden. Ist die Option gesetzt, werden die Beschreibungstexte zu den Artikeln in das Dokument übernommen. Wird die Option "aus Daten übernehmen" gewählt, werden nur die Preise aus dem Stamm übernommen.)
- Wenn Daten aus dem Stamm geholt werden... (Können Sie wählen, wie der Artikeltext im Angebot abgebildet werden soll.)
- Wenn Daten übernommen wurden, Datei...
   (Bei dieser Option sollten Sie die Option "fragen" auswählen. Nach dem Import der Datei erhalten Sie eine Abfrage, ob die Datei gelöscht werden soll oder nicht.)

## Importieren einer UGS – Datei in ein Dokument

Um eine UGS – Datei in ein Dokument importieren zu können, gehen Sie wie folgt vor.

Speichern Sie die Datei des Lieferanten Ihres Bildkatalogs in das Verzeichnis, das Sie in den Einstellungen zur UGS – Schnittstelle zum Lieferanten hinterlegt haben. Im nächsten Schritt erstellen Sie ein neues Dokument. Im Regelfall ein Angebot. Über das **«Kontextmenü (rechte Maustaste)»** | **«Datenimport»** | **«UGS»** starten Sie den UGS – Import.

#### **TopKontor Handwerk**

| *              | Artikelposition einfügen       | Strg+1           |     |                                  |
|----------------|--------------------------------|------------------|-----|----------------------------------|
| 8              | Lohnposition einfügen          | Strg+6           | - 1 |                                  |
| -              | Leistungsposition einfügen     | Strg+2           | - 1 |                                  |
| 1              | Geräteposition einfügen        | Strg+8           | - 1 |                                  |
| 1              | Fremdleistungsposition einfüge | n                | - 1 |                                  |
| P              | Sonstigesposition einfügen     |                  |     |                                  |
| 코              | Datenimport                    |                  |     | Einlesen von www.ausschreiben.de |
|                | Manuelle Position (frei)       |                  |     | Onlineshop-Artikelimport         |
| -              | Blocküberschrift               |                  |     | UGS                              |
| Fì             | Untertitel                     |                  |     | UGL                              |
|                | Blocksumme                     |                  |     |                                  |
| Σ              | Abschluss setzen               | Strg+5           | - 1 |                                  |
| W <sup>2</sup> | Zu- und Abschläge auf Netto- o | oder Bruttosumme | - 1 |                                  |
| A.             | Textbaustein einfügen          | Umsch+Strg+T     | - 1 |                                  |
| A:2            | Freien Text einfügen           |                  | - 1 |                                  |
| Ê              | Datenfeld einfügen             | Umsch+Strg+G     | . 1 |                                  |
|                | Zu- oder Abschlag              |                  | •   |                                  |
|                | Weitere Zeilen                 |                  | •   |                                  |
|                | Eigenschaften                  |                  | +   |                                  |
| Ж              | Position ausschneiden          | Umsch+Strg+X     |     |                                  |
| D              | Position kopieren              | Umsch+Strg+C     |     |                                  |
| ×              | Position löschen               | Umsch+Strg+Entf  |     |                                  |

Nachdem Sie den Datenimport – UGS aktiviert haben, öffnet sich die Auswahl der Lieferanten. Beachten Sie, dass nur die Lieferanten zur Auswahl stehen, zu denen in der UGS – Schnittstellen – Einstellung ein Verzeichnis hinterlegt wurde. Wählen Sie in der Auswahl den Lieferanten und bestätigen Sie mit **[OK]**.

| UGS Import                              | × |
|-----------------------------------------|---|
| 🗙 Abbrechen 🛛 🗲 Weiter                  | ? |
| Bitte wählen Sie einen Lieferanten aus. |   |
| 001 MÜLLER SHK GMBH<br>002 ELCO         | 1 |
|                                         |   |
|                                         |   |
|                                         |   |
|                                         |   |

Im nächsten Dialog werden Ihnen alle UGS – Dateien zu dem vorher ausgewählten Lieferanten angezeigt. Wählen Sie in der Auswahl die zu importierende Datei aus. Bestätigen Sie die Auswahl mit **[OK]**.

| UGS Import                  |                              | ×           |
|-----------------------------|------------------------------|-------------|
| 💥 Abbrechen                 | > Importieren                | ?           |
| Wählen Sie die I<br>Bad.UGS | Datei aus, die Sie importien | en möchten. |

Nach der Bestätigung werden die Daten aus der Datei importiert. Nach dem Importvorgang erhalten Sie ein Bestätigungsfenster. Beachten Sie, dass der Import der Datei in Abhängigkeit mit den von Ihnen gemachten Einstellungen zur Schnittstelle erfolgt. Das Dokument kann jetzt weiter bearbeitet werden.

**Hinweis:** Wird eine bereits importierte UGS – Datei erneut in das gleiche Dokument eingelesen, werden die Artikel erneut im Dokument angelegt.

# **Onlineshops IDS & OCI**

## Was ist IDS Connect?

Die IDS – Connect ist eine Schnittstelle, die die Anbindung der Großhandelssysteme an die Handwerkersoftware definiert. Damit wird für die Zukunft ein Standard etabliert, der einen Zugang aus der Handwerkersoftware zu den Shop - Systemen der Großhändler ermöglicht.

Gegenwärtig werden folgende Prozesse unterstützt:

- Warenkorb empfangen
- Warenkorb senden
- Artikeldeeplink

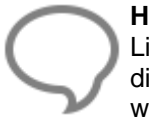

**Hinweis:** Beachten Sie bitte, das die technischen Möglichkeiten nicht durch alle Lieferanten bzw. des Programms unterstützt werden. Es kann daher dazu kommen, dass die Daten zwar übergeben, aber im Onlineshop bzw. im Programm nicht angezeigt werden.

## Grundlagen

Unter **«Datei»** | **«Einstellungen»** | **«Schnittstellen»** | **«Dokument»** muss die Onlineshop – Anbindung aktiviert werden. Nachdem Sie die Onlineshop - Anbindung aktiviert haben, öffnen Sie über **«Stammdaten»** | **«Adressen»** | **«Lieferanten»** den Lieferantenstamm. Klicken Sie auf das Register **[Weiteres]** und wählen Sie in der Tabellenansicht den Lieferanten aus, zu dem Sie die Onlineshop - Anbindung aktivieren möchten. Nach der Auswahl des Lieferanten in der Tabellenansicht, klicken Sie auf **[Bearbeiten]**.

| 8 Lieferante                           | n               |                 |                |                                                  |                       |                |                                                 |             |       | ×   |
|----------------------------------------|-----------------|-----------------|----------------|--------------------------------------------------|-----------------------|----------------|-------------------------------------------------|-------------|-------|-----|
| 🔀 Schließen                            | 💠 Neu 🔺 Bea     | rbeiten 💻 Lösch | en 🗹 Speicherr | n 💥 Verwerfen   🗄                                | P Weiteres -          | Tabellenansich | t                                               |             |       | ?   |
| Anschrift                              | Ansprechpartner | Bank Konditio   | onen Weiteres  | (i) Hinweistext                                  | Bemerkung             | Zusatzfelder   | Historie Kontakte                               |             |       |     |
| Eigene Kun<br>Versandart<br>Lieferzeit | dennummer 1002  | 1 3 Tag         | ► Lieferan     | tenzuordnung<br>zufügen – Entfen<br>GUSLING GMBH | nen ::                | Onl            | ineshop-Lieferantenzuor<br>Zuordnung bearbeiten | dnung       |       |     |
| Suche                                  |                 |                 |                |                                                  |                       |                |                                                 |             |       |     |
| Adress-Nr                              | Suchbegriff     | *               | Fa/Titel       | Name                                             | Name 2                |                | Strasse                                         | Land        | PLZ   | ^   |
| 9                                      |                 |                 | Н              | ier anklicken um eir                             | en Filter zu definier | ren            |                                                 |             |       |     |
| 70019                                  | BONTEUR SANIT   | är & Heizung    | Firma          | Bonteur Sanitär & H                              | leizung               |                | Breite Straße 98                                | D           | 60311 |     |
| 70020                                  | GEVINKER GMBH   |                 | Firma          | Gevinker GmbH                                    |                       |                | Grafenweg 17                                    | D           | 97070 |     |
| 70001                                  | GROBHANDEL GI   | MBH             |                | Großhandel GmbH                                  |                       |                | Handelsstrasse                                  | 32 D        | 48432 | > ~ |
| •                                      | 6 70002         | GUSL            | ING GMBH       |                                                  |                       | Geände         | ert am 10.09.2015 — ADN                         | IINISTRATOR |       |     |
Über **[Zuordnung bearbeiten]** kommen Sie in die Favoritenliste der Onlineshops. Über **«Hinzufügen» | «IDS Connect» | «Lieferanten hinzufügen»** wählen Sie das vom Lieferanten verwendete Datentransferformat aus.

**Hinweis:** Voraussetzung dazu ist, dass zu der Lieferantenadresse eine Lieferantenzuordnung existiert.

Haben Sie auf **«Hinzufügen»** | **«IDS Connect»** | **«Lieferanten hinzufügen»** geklickt, erhalten Sie eine Lieferantenauswahl, der möglichen Onlineshop – Anbindungen für das IDS Connect - Format.

| llgemein        |          |                      |                          |                     |                            |   |
|-----------------|----------|----------------------|--------------------------|---------------------|----------------------------|---|
| Name Sonepar    | IDS Test | Zugangsdaten -       |                          | Aufschläge          |                            |   |
| itrasse         |          | Benutzername         | XXXX                     | Keinen Aufschlag    | ermitteln                  | v |
| Plz             | Ort      | Kennwort             | XXX                      | Falls nicht vorha   | anden aus Grundeinstellung |   |
|                 |          | Kundennummer         | XXXX                     | Artikelstammübern   | ahme                       |   |
|                 |          |                      |                          | Artikel nie überneh | imen                       |   |
|                 |          |                      |                          | Webshopfehler       | unterdrücken               |   |
| Vame            |          | ▲ Strasse            | PLZ                      | Ort                 | Тур                        |   |
| Sonepar IDS Tes | •        | Hier anklicken um ei | nen Filter zu definieren | <u>N </u>           | IDS Connect                |   |
|                 |          |                      |                          |                     |                            |   |
|                 |          |                      |                          |                     |                            |   |
|                 |          |                      |                          |                     |                            |   |
|                 |          |                      |                          |                     |                            |   |
|                 |          |                      |                          |                     |                            |   |

Wählen Sie in der IDS Connect - Lieferantenauswahl den Lieferanten aus, zu dem eine Anbindung an den Online-Shop hergestellt werden soll. Nach erfolgter Auswahl klicken Sie auf **[Übernehmen]**. Der ausgewählte Lieferant wird in die Favoritenliste übernommen.

Über **[Bearbeiten]** können Sie Ihre Zugangsdaten hinterlegen und festlegen, mit welchen Aufschlägen die Artikel in das Dokument importiert werden sollen. Zusätzlich legen Sie fest, ob die importierten Artikel in den Artikelstamm übernommen werden sollen. Sollten Sie die Zugangsdaten nicht hinterlegen, werden Sie beim Aufruf der Anbindung in der Dokumentbearbeitung danach gefragt.

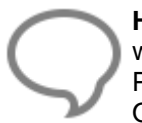

**Hinweis:** Beachten Sie bitte, das die Zugangsdaten benutzerabhängig gespeichert werden. Das heißt, die Zugangsdaten werden intern zu dem Benutzer gespeichert der im Programm angemeldet ist. Daher müssen bei jedem Benutzer sofern diese, die Onlineshop – Anbindung nutzen sollen, die Zugangsdaten hinterlegt werden.

Bei der Definition zu den Aufschlägen, können Sie wählen ob der Aufschlag aus den Grundeinstellungen, aus dem Artikelstamm (sollte der Artikel nicht vorhanden sein, dann den Aufschlag aus den Grundeinstellungen nehmen) oder kein Aufschlag genommen werden soll. Haben Sie alle Einstellungen vorgenommen, klicken Sie auf **[Speichern]** und im Anschluss auf **[Übernehmen]**.

**Hinweis:** Die Einstellungen für die Aufschläge werden zentral gespeichert. Die zuletzt gemachte Änderung gilt für alle Benutzer.

#### Artikel in die Stammdaten übernehmen

Bei der Übernahme der Artikel aus dem Online Shop (IDS/OCI) können Sie bestimmen ob die Artikel zusätzlich in den Artikelstamm übernommen werden. Hierzu stehen Ihnen folgende Optionen zur Verfügung.

- Artikel nie übernehmen
- Vor Übernahme fragen
- Artikel immer übernehmen

Mit der Übernahme ist die Onlineshop – Lieferantenzuordnung und dem Speichern der Änderung zu dem Lieferanten abgeschlossen.

| Onli | neshop  | -Liefera | ntenzuo  | rdnur | ng —    |    |  |
|------|---------|----------|----------|-------|---------|----|--|
| ٠    | Zuordr  | nung be  | arbeiten | - 6   | Intfern | en |  |
| Son  | epar ID | S Test   |          |       |         |    |  |
|      |         |          |          |       |         |    |  |
|      |         |          |          |       |         |    |  |
|      |         |          |          |       |         |    |  |
|      |         |          |          |       |         |    |  |
|      |         |          |          |       |         |    |  |
|      |         |          |          |       |         |    |  |

**Hinweis:** Die Auswahl der verfügbaren Lieferanten wird automatisch vom SHK – Connect – Server aktualisiert.

## Dokumentbearbeitung

## **Onlineshop Artikelimport**

Öffnen Sie ein bestehendes oder legen Sie ein neues Dokument an. Im Dokument über die Multifunktionsleiste der Dokumentbearbeitung **«Dokument»** | **«Datenimport»** | **«Onlineshop - Artikelimport**» erhalten Sie die Auswahl der Lieferanten zu denen eine Onlineshop - Zuordnung getroffen wurde.

| DATE      | DOKUMENTE             | STAM | MMDATEN                | M            | IODULE SC   | HNITTSTELLEN     | EXTRAS    | ANSICHT    | DOKUMENT                                        | POSITIONEN BEA | ARBEITEN                  |
|-----------|-----------------------|------|------------------------|--------------|-------------|------------------|-----------|------------|-------------------------------------------------|----------------|---------------------------|
|           | 📇 Drucken 🖂 Senden an | Dok  | umentexpl<br>umentvors | orer<br>chau | 2           |                  | 3         |            |                                                 |                | W Aufmaß                  |
| Speichern | 🗙 Schließen           | Zoom | 100 %                  | ~            | Datenimport | Uatenexport<br>* | Umwandein | rechnungen | <ul> <li>Dokumer</li> <li>hinzufüger</li> </ul> | Dokumentlisten | 💐 Bestellassistent öffnen |
| An        | gebot                 |      | Ansicht                |              | Onlinesh    | nop-Artikelimpor | t         |            | Dokument                                        |                | Zusatz                    |

Wählen Sie in der Auswahl den gewünschten Lieferanten aus.

| 🖊 Übernehmen 💥 Abbrechen                         | (             |
|--------------------------------------------------|---------------|
|                                                  |               |
| Bitte wählen Sie den gewünschten Onlineshon- Lie | feranten aus: |

Sie können den Import auch über das **«Kontextmenü** (Klick rechte Maustaste)» | **«Datenimport»** | **«Onlineshop – Artikelimport»** nutzen. Nachdem Sie Ihre Wahl getroffen haben, klicken Sie auf [Übernehmen]. Der Online-Shop des Lieferanten wird geöffnet. Haben Sie Ihre Zugangsdaten hinterlegt, gelangen Sie direkt in den Online-Shop des Lieferanten. Hier stellen Sie wie gewohnt die benötigten Artikel in Ihren Warenkorb zusammen.

Haben Sie die Artikel die Sie benötigen, in den Warenkorb übergeben, können Sie diesen in das Dokument übernehmen. Je nach Lieferant kann der Warenkorb übernommen, eine Bestellung ausgelöst oder der Warenkorb übernommen und eine Bestellung ausgelöst werden.

Bei einigen Lieferanten können Warenkörbe als Favoriten gespeichert werden und stehen Ihnen somit als wiederkehrende Bestellvorlagen zur Verfügung. Die Favoriten lassen sich selbstverständlich ohne Einschränkung in das Programm übernehmen.

Haben Sie in der Onlineshop - Lieferantenzuordnung die Option "Beim Import fragen" für die Artikelaufschläge gesetzt, können Sie vor dem Import der Artikel aus dem Onlineshop festlegen, welche Aufschlagsart genommen werden soll.

| Wählen sie o<br>gewünschte | die 📕       |   |
|----------------------------|-------------|---|
| Aufschlagsa                | rtaus.      |   |
| Aus Grunde                 | einstellung | ~ |
|                            | -           |   |

Nachdem Sie die Auswahl bestätigt haben, werden die Artikel mit dem gültigen Aufschlag in das Dokument importiert. Sollten Sie sich bei den Aufschlägen geirrt haben, können Sie diese in der gewohnten Weise im Dokument über die Positionskalkulation ändern.

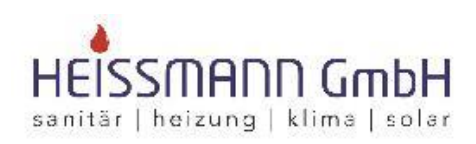

Heissmann GmbH \* Breite Straße 10 \* 48431 Rheine

Herr Klaus Beetz Herr Beetz

Datum: 18.07.2016 Kunden-Nr.: 10003 Projekt: Steuer-Nr.: 331/9876/5432

#### Angebot - neu -

BV:

#### Sehr geehrter Herr Beetz,

wir bedanken uns noch einmal für Ihre Anfrage und möchten Ihnen nachfolgendes Angebot unterbreiten:

| Pos. | Menge ME | Bezeichnung             | E-Preis € | G-Preis € |
|------|----------|-------------------------|-----------|-----------|
| 1    | 100,00 M | VER NYM-J 3x 1,5 Ri.100 | 0,35      | 35,00     |

Sie können nach erfolgreicher Übernahme der Artikel aus dem Onlineshop des einen Lieferanten, weitere Artikel zu anderen Lieferanten oder zum gleichen Lieferanten übernehmen.

Hinweis: Bitte beachten Sie, dass die Artikel beim Import in das Dokument unter die zuletzt markierte Position eingefügt werden.

Achtung: Haben Sie fragen zu der Bedienung eines Onlineshops, wenden Sie sich bitte an den betreffenden Lieferanten. Der Lieferant hilft Ihnen bei Fragen zum Onlineshop gerne weiter.

## **Onlineshop Artikelexport**

Sie haben die Möglichkeit Artikel aus dem Dokument in den Warenkorb des Online – Shops zu übernehmen. Klicken Sie hierzu auf «Dokument» | «Datenexport» | «Onlineshop - Artikelexport».

### Aufmaßcenter

| DATEI     | DOKUMENTE                                                         | STAI               | MMDATEN                                | MODULE SC               | HNITT | TSTELLEN   | EXTRAS          | ANSICHT E        | OKUMENT               | POSITIONEN BI     | EARBEITEN                                           |
|-----------|-------------------------------------------------------------------|--------------------|----------------------------------------|-------------------------|-------|------------|-----------------|------------------|-----------------------|-------------------|-----------------------------------------------------|
| Speichern | <ul> <li>Drucken</li> <li>Senden an</li> <li>Schließen</li> </ul> | Dok<br>Dok<br>Zoom | cumentexplore<br>cumentvorsch<br>100 % | er<br>au<br>Datenimport | Dat   | enexport   | Umwandeln       | Teil-/Abschlags  | - Dokume<br>hinzufüge | nt Dokumentlisten | W Aufmaß<br>Preisspiegel<br>Bestellassistent öffnen |
| An        | igebot                                                            |                    | Ansicht                                | Schni                   | it 👤  | (81,83) Au | usgabe von eige | nen GAEB-Daten   | t                     |                   | Zusatz                                              |
|           |                                                                   |                    |                                        |                         | 2     | (84) Ausg  | abe von eingele | esenen GAEB-Date | en                    | 12 11             | 11 12 13                                            |
| L         |                                                                   |                    |                                        |                         |       | Onlinesh   | op-Artikelexpor | t .              |                       | ព្រំណារព្រំ       | աս շատովուստիոսիոս (ուս                             |

Wählen Sie in der Auswahl den gewünschten Lieferanten aus.

| 🗸 Übernehmen 💥 Abbrechen                          | Ċ            |
|---------------------------------------------------|--------------|
|                                                   |              |
| Bitte wählen Sie den gewünschten Onlineshop- Lief | eranten aus: |

Nachdem Sie Ihre Wahl getroffen haben, klicken Sie auf **[Übernehmen]**. Der Onlineshop des Lieferanten wird geöffnet. Haben Sie Ihre Zugangsdaten hinterlegt, gelangen Sie direkt in den Online-Shop des Lieferanten. Im Onlineshop des Lieferanten können Sie, wie gewohnt, den Inhalt des Warenkorbes bearbeiten und die Bestellung auslösen.

**Hinweis:** Ein Abgleich zwischen dem Dokument und dem Warenkorb des Online – Shops ist nicht möglich.

## **IDS Mengeneinheit**

Für den Export von Artikel in den Warenkorb des Lieferanten ist es erforderlich die Artikel mit den Mengeneinheiten gemäß EDIFACT (international festgeschrieben Mengeneinheiten) zu übergeben. Wird ein Artikel mit einer Mengeneinheit mit z.B. STCK in den Warenkorb exportiert, erfolgt eine Abfrage mit welcher EDIFACT Mengeneinheit der Artikel exportiert werden soll.

| Wählen Sie b<br>Mengeneinhe<br>Übergabe an                 | iitte eine<br>eit für die<br>1 den |   |
|------------------------------------------------------------|------------------------------------|---|
| Onlineshop a<br>Auswahl wird<br>Ex-bzw. Imp                | ius. Die<br>I für spätere<br>porte |   |
| gespeichert,<br>Änderungen<br>unter Stamm<br>Tabellen   Re | können Sie<br>daten  <br>egister   |   |
| Enneiten voi                                               | atzentimeter.                      | ~ |
| CMK Quadr                                                  | acconditione                       |   |

Da es sich um STCK handelt, weisen Sie aus der Auswahlliste PCE zu. Die Zuweisungen der EDIFACT - Mengeneinheit zu der verwendeten Mengeneinheit wird intern gespeichert. So erhalten Sie je verwendeter Mengeneinheit nur einmal eine Abfrage.

# Änderung der Zuweisung zur Mengeneinheit

Ist es erforderlich eine Zuweisung zu einer Mengeneinheit zu ändern, können Sie die Änderung unter «Stammdaten» | «Tabellen» | «Artikel / Leistungen» | «Einheiten» vornehmen.

| Tabellen                                                                                                    |                                                                                                    |
|----------------------------------------------------------------------------------------------------|----------------------------------------------------------------------------------------------------|
| <ul> <li>Adressen</li> <li>Artikel / Leistung</li> <li>Rabattgruppen</li> </ul>                                                                                  | <ul> <li>Neu ▲ Bearbeiten = Löschen ✓ Speichern X Verwerfen I Tabellenansicht</li> <li>Einheiten</li> </ul>                                                                                                    |
| <ul> <li>Hauptwarengruppen</li> <li>Warengruppen</li> <li>Einheiten</li> <li>Gewerke</li> <li>Auftragsbearbeitung</li> <li>Lager</li> <li>Buchhaltung</li> </ul> | Mengeneinheit       POS.         IDS Mengeneinheit       IDS Mengeneinheit                                                                                                    |
| <ul> <li>Globale Tabellen</li> <li>NaKa</li> </ul>                                                                                                    | Image: Image: |

## Mengeneinheiten gemäß EDIFACT

| Code | Beschreibung         |
|------|----------------------|
| CMQ  | Kubik-Zentimeter     |
| CMK  | Quadrat - Zentimeter |
| CMT  | Zentimeter           |
| DZN  | Dutzend              |
| GRM  | Gramm                |
| HLT  | Hekto - Liter        |
| KGM  | Kilogramm            |
| KTM  | Kilometer            |
| LTR  | Liter                |

| Code | Beschreibung    |
|------|-----------------|
| MMT  | Millimeter      |
| MTK  | Quadrat - Meter |
| MTQ  | Kubik - Meter   |
| MTR  | Meter           |
| PCE  | Stück           |
| PR   | Paar            |
| SET  | Satz            |
| STG  | Stange          |
| TNE  | Tonne           |

### **Bestellcenter**

Im Bestellcenter haben Sie die Möglichkeit direkt aus dem Onlineshop ihres Lieferanten den Warenkorb im Programm zu füllen und daraus im Anschluss eine Bestellung zu erzeugen. Zusätzlich können Sie eine Bestellung ohne füllen des Warenkorbs im Bestellcenter zu erzeugen und Sie können den Warenkorb in den Onlineshop exportieren.

### **Onlineshop Artikelimport**